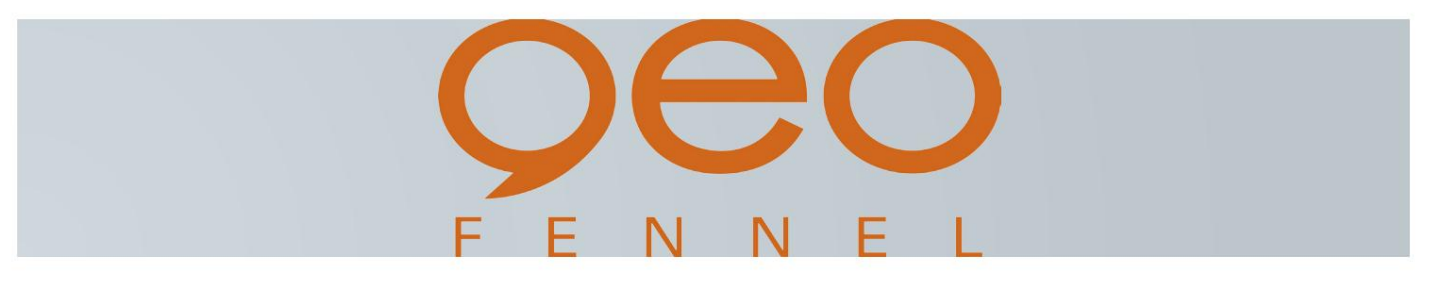

# geo-FENNEL FTS 300 STATIE TOTALA

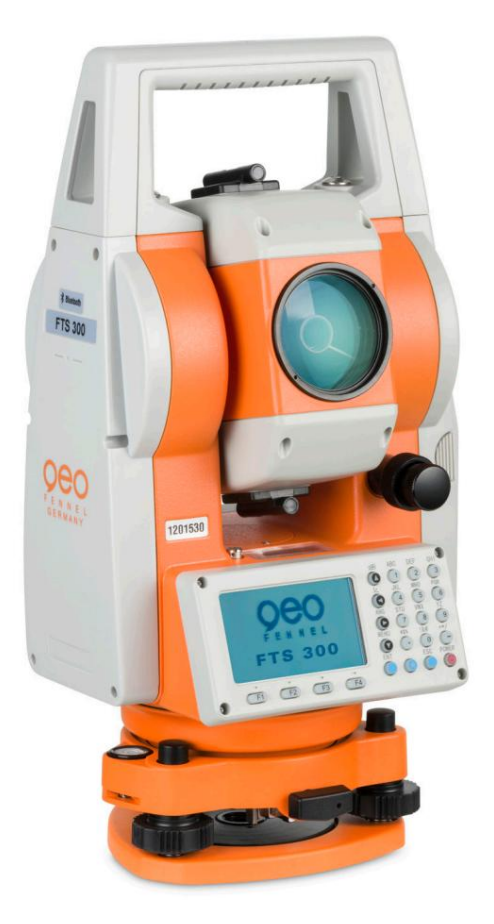

Manual de utilizare

Statie totala FTS 300

## CUVÂNT ÎNAINTE

Vă mulțumim că ați achiziționat stația totală electronică geo-FENNEL, seria FTS 300. Pentru cea mai bună performanță a instrumentelor, vă rugăm să citiți cu atenție aceste instrucțiuni și să le păstrați într-un loc convenabil pentru referințe ulterioare.

## Precauții generale de manipulare

Înainte de a începe lucrul sau operarea, asigurati-vă că verificati dacă instrumentul functionează corect, cu Nu scufundați instrumentul în apă. gInstrumentul nu poate fi scufundat sub performante normale. apă.gg gInstrumentul este proiectat pe baza IP54 internațional, prin urmare este gprotejat de ploile normale.g Asezarea instrumentului pe un trepied gLa montarea instrumentului pe un trepied, utilizati un trepied din lemn când posibil. qVibrațiile care pot apărea la folosirea unui trepied metalic pot afecta gprecizia de măsurare.g Instalarea suportului de bază gDacă dispozitivul de bază este instalat incorect, precizia de măsurare ar putea fi afectată.g qVerificați ocazional suruburile de reglare de pe suport. Asigurați-vă că pârghia de fixare a bazei este blocată și suruburile de fixare a bazei sunt strânse. Protejarea instrumentului împotriva socurilor q Când transportati instrumentul, asigurați o anumită protecție pentru a minimiza riscul de soc. Șocuri puternice pot cauza măsurarea defectuoasă.g Purtarea instrumentului g Purtați întotdeauna instrumentul de mâner.g Expunerea instrumentului la căldură extremă g Nu lăsati instrumentul la căldură extremă mai mult decât este necesar. Acesta ar putea afecta în mod negativ performanta acestuia.g Schimbări bruste de temperatură gOrice schimbare bruscă de temperatură a instrumentului sau prismei poate duce la o reducere a intervalului de măsurare a distanței, adică atunci când scoateți instrumentul din vehiculul încălzit. Lăsați instrumentul să se aclimatizeze la temperatura ambiantă.g Verificarea nivelului bateriei gConfirmați nivelul rămas al bateriei înainte de operare.g Scoaterea bateriei gEste recomandat să nu scoateți bateria sau bateria externă când gpowerul este pornit. Este posibil ca toate datele stocate să dispară în acel moment. Asadar, vă rugăm să asamblați sau să scoateți bateria după ce alimentarea este oprită.q Nu tineți de partea inferioară a unității de afișare . a instrumentului. Vă rugăm să nu țineți partea strălucitoare a unității de afișare.g Sursă de alimentare externă g Folosiți numai baterii sau surse de alimentare externă recomandate. Utilizarea bateriilor sau a unei surse de alimentare externe nerecomandate de noi poate duce la defectarea echipamentului. (Pentru mai multe informații, consultați capitolul "SISTEMUL BATERIEI.") q

Afișaj pentru utilizare în siguranță

Pentru a încuraja utilizarea în siguranță a produselor și pentru a preveni orice pericol pentru operator și alte persoane sau deteriorarea proprietăților, avertismentele importante sunt puse pe produse și introduse în manualele de instrucțiuni.g Vă sugerăm ca toată lumea să înțeleagă semnificația următoarelor afișaje și pictograme înainte de a citi "Precauții de siguranță" și text.G

AVERTIZARE

Ignorarea sau nerespectarea acestui afișaj poate duce la pericol de deces sau rănire gravă

A PRUDENȚĂ

Ignorarea sau nerespectarea acestui afișaj poate duce la vătămări corporale sau daune fizice.g • Rănirea se referă la rănire, arsuri, șocuri electrice etc. • Daune fizice se referă la deteriorarea extinsă a clădirilor, echipamentului și mobilierului.

Măsuri de siguranță

AVERTIZARE

• Există riscul de incendiu, șoc electric sau vătămare fizică dacă încercați să dezasamblați sau să reparați singur instrumentul.

Acest lucru trebuie efectuat numai de geo-FENNEL sau de un dealer autorizat, numai!

- Provoacă leziuni oculare sau orbire. Nu priviți soarele cu telescopul.
- Risc de incendiu sau electrocutare.

Nu utilizați cablul de alimentare, ștecherul și priza deteriorate.

- •Temperatura ridicată poate provoca incendiu. Nu acoperiți încărcătorul în timp ce acesta se încarcă.
- Risc de incendiu sau electrocutare. Nu utilizați cablul de alimentare, ștecherul și priza deteriorate.
- Risc de incendiu sau electrocutare.

Nu utilizați o baterie sau un încărcător umed.

- •Se poate aprinde în mod exploziv. Nu folosiți niciodată un instrument în apropierea gazelor inflamabile, a materiei lichide și nu utilizați într-o mină de cărbune.
- Bateria poate provoca explozii sau vătămări. Nu aruncati în foc sau căldură.
- Risc de incendiu sau electrocutare.

Nu utilizați nicio tensiune de alimentare cu excepția celei indicate în instrucțiunile producătorului.

- Bateria poate provoca izbucnirea unui incendiu.
   Nu utilizați alt tip de încărcător decât cel specificat.
- Risc de incendiu sau electrocutare.

Nu utilizați un cablu AC incompatibil cu tensiunea de alimentare utilizată.

 Scurtcircuitul unei baterii poate provoca un incendiu. Nu scurtcircuitați bateria când o depozitați. A PRUDENȚĂ

• Nu conectați sau deconectați echipamentele cu mâinile ude, sunteți în pericol de electrocutare dacă o faceți!

• Pericol de rănire prin răsturnarea cutiei de transport. Nu stați și nu vă așezați pe cutiile de transport.

• Vă rugăm să rețineți că vârfurile trepiedului pot fi periculoase, fiți conștienți de acest lucru atunci când instalați sau transportați trepiedul.

• Risc de rănire prin căderea instrumentului sau a carcasei. Nu folosiți o cutie de transport cu curele, mânerele sau încuietori deteriorate.

• Nu lăsați pielea sau îmbrăcămintea să intre în contact cu acidul din baterii, dacă acest lucru se întâmplă, spălați cu multă apă și solicitați sfatul medicului.

• Un bob cu plumb poate cauza rănirea unei persoane dacă este utilizat incorect.

• Ar putea fi periculos dacă instrumentul se prăbușește, asigurați-vă că atașați în siguranță o baterie de mâner la instrument.

• Asigurați-vă că montați corect tribuna de bază, nerespectarea acestui lucru poate duce la răniri în cazul căderii tribunei de bază.

• Ar putea fi periculos dacă instrumentul se prăbușește, vă rugăm să verificați dacă fixați corect instrumentul pe trepied.

• Risc de rănire prin căderea unui trepied și a unui instrument. Verificați întotdeauna dacă șuruburile trepiedului sunt strânse.

• Bateria trebuie aruncată în siguranță.

• Aparatul nu este destinat utilizării de către copii mici sau persoane infirme fără supraveghere. Copiii mici trebuie supravegheați pentru a se asigura că nu se joacă cu aparatul.

Utilizator

### Excepții de la responsabilitate

1) Utilizatorul acestui produs trebuie să respecte toate instrucțiunile de utilizare și să efectueze verificări periodice ale performanței produsului.

2) Producătorul sau reprezentanții săi nu își asumă nicio responsabilitate pentru rezultatele unei utilizări defectuoase sau intenționate sau a unei utilizări greșite, inclusiv orice daune directe, indirecte, consecutive și pierderi de profit.

3) Producătorul sau reprezentanții săi nu își asumă nicio responsabilitate pentru daune consecutive și pierderi de profit în urma oricărui dezastru (un cutremur, furtuni, inundații etc.).

4) Producătorul sau reprezentanții săi nu își asumă nicio responsabilitate pentru orice daune și pierderi de profit datorate modificării datelor, pierderii datelor, întreruperii activității etc., cauzate de utilizarea produsului sau a unui produs inutilizabil.

5) Producătorul sau reprezentanții săi nu își asumă nicio responsabilitate pentru orice daune și pierderi de profit cauzate de utilizare, cu excepția celor explicate în manualul de utilizare.

6) Producătorul sau reprezentanții săi nu își asumă nicio responsabilitate pentru daunele cauzate de mișcarea greșită sau acțiunile datorate conectării cu alte produse.

# Machine Translated by Google

## Cuprins

| CUVÂNT ÎNAINTE<br>Precauții generale de manipulare                                                                                                    | 1           |
|----------------------------------------------------------------------------------------------------|-------------|
| Afișaj pentru utilizare în siguranță<br>Măsuri de siguranță<br>Utilizator                                                                                                    | 2 2 2       |
| Excepții de la responsabilitate<br>Con inut                                                                                                    | 3<br>3<br>4 |
| 1. NOMENCLATURĂ ȘI FUNCȚII<br>Nomenclatură                                                                                                    | 7<br>7      |
| Afi a                                                                                                    | 9           |
| Cheie de operare                                                                                                    | 10          |
| Modul cheie stea                                                                                                    | 11          |
| Conector RS232-C pentru semnal serial                                                                                                    | 13          |
| 2. PREGĂTIREA PENTRU MĂSURARE Configurarea instrumentului                                                                                                    | 14          |
| pentru măsurare Comutator de alimentare Tasta PORNITĂ Puterea                                                                                                    | 14          |
| se introduce caractere alfanumerice                                                                                                    | 15          |
|                                                                                                    | 17          |
|                                                                                                    | 19          |
| 3. MĂSURAREA UNGHIULUI Măsurarea unghiului                                                                                                    | 21          |
| orizontal Comutarea unghiului orizontal dreapta și unghiul vertical Unghiul orizontal<br>Dreapta (Stânga Măcurarea din setarea unghiului orizontal dorit prin tiporea anăsată a | 21          |
| unghiului Setarea unui unghi orizontal de la taste Unghi vertical Grad procentual (%) Mod                                                                                       | 22          |
| Repetiție Măsurare unghi Sonerie pentru orizontală Unghi °90 Creștere busole (unghi                                                                                             | 22          |
| vertical)                                                                                                    | 23          |
|                                                                                                    | 24          |
|                                                                                                    | 25          |
| 4 MĂSURAREA DISTANTEI                                                                                                    |             |
| Setarea corecției atmosferice Setarea corecției pentru                                                                                                    | 27          |
| măsurarea distanței constante a prismei (măsurare continuă)                                                                                                    | 27          |
| Măsurarea distanței (Măsurare în timp de N/Măsurare unică)<br>Mod fin/Mod de urmărire/Mod grosier Stake Out (SO)                                                                | 28<br>29    |
| Unghi de măsurare a                                                                                                    | 30<br>31    |
| decalajului Distanță de                                                                                                    | 32          |
| decalaj Plan de măsurare a decalajului<br>Măsurare a decalajului ne coloană                                                                                                    | 34          |
| Măsurarea decalajului                                                                                                    | 38          |
| 5. MĂSURARE COORDONATE Setarea valorilor coordonatelor                                                                                                    | 40          |
| punctului ocupat Setarea înălțimii instrumentului Setarea înălțimii țintei                                                                                                    | 40          |
| (înălțimea prismei)                                                                                                    | 41<br>41    |
| Executarea Măsurării Coordonate                                                                                                    | 42          |
| 6. MOD SPECIAL (Mod Meniu)                                                                                                    | 43          |
| Măsurarea aplicației (PROGRAME)<br>Măsurarea cotei de la distantă (REM)                                                                                                    | 44<br>44    |
| Măsurarea liniei lipsă (MLM)                                                                                                    | 47          |
| Setarea coordonatei Z a zonei punctului ocupat Calculul<br>punctului la măsurare linie Setarea FACTORULUI GRILĂ                                                                 | 50<br>53    |
| Setarea Iluminării afișajului și a reticulei Setare Mod 1 Setare                                                                                                    | 56<br>58    |
| utire minima Uprire automata Corectare inclinare a unghiului<br>vertical (Înclinare ON/OFF)                                                                                     | 59          |
|                                                                                                    | 60          |
|                                                                                                    | 60<br>61    |
|                                                                                                    | 61          |
| Incalzitor UN/UFF<br>Setarea comunicatiei RS232-C cu dispozitivul extern                                                                                                    | 62<br>63    |
|                                                                                                    |             |

4

# Machine Translated by Google

| Setarea contrastului afișajului                                        | 64       |
|------------------------------------------------------------------------|----------|
| DRUM                                                                   | 65       |
| Punctul de pornire de intrare                                          | 66       |
| Introduceți date rutiere                                               | 6/       |
| Editati datele                                                         | 71       |
| Setati OCC si BS                                                       | 71       |
| Drumul Setout                                                          | 72       |
| Selectati un fisier                                                    | 75       |
| Inițializați datele ROAD                                               | 75       |
|                                                                        |          |
|                                                                        | 76<br>78 |
| riegaulea<br>Selectarea unui ficier pentru colectarea datelor          | 78       |
| Selectarea unui fisier de coordonate pentru colectarea datelor Punctul | 79       |
| ocupat și punctul de vedere în spate Procedura operatională a          | 79       |
| "Colectarea datelor"                                                   | 82       |
| Modul de măsurare a decalajului de colectare a datelor                 | 85       |
| Măsurare a decalajului unghiului.                                      | 85       |
| Măsurarea decalajului de distanță Măsurarea                            | 87       |
| decalajului pe coloană Măsurarea decalajului                           | 89       |
| pe coloană Calcul automat NEZ Măsurarea                                | 91       |
| punct la linie Pentru a trece la măsurarea punct                       | 92       |
| la linie Executarea unei masuratori punct la                           | 93       |
| linie Editarea bibliotecii PCODE [INTRARE PCODE]                       | 93       |
|                                                                        | 94       |
| Setarea parametrului de colectare a datelor [CONFIG]                   | 96       |
|                                                                        |          |
| 8. DISPOSARE                                                           | 97       |
| Pregătirea                                                             | 101      |
| Setarea factorului GRID                                                | 101      |
| Selectarea fișierului de date de coordonate                            | 102      |
| Setarea punctului ocupat                                               | 102      |
| Setarea punctului de vedere înapoi                                     | 104      |
| Executarea unui layout                                                 | 106      |
| Aspectul coordonatelor punct la linie                                  | 108      |
| Stabilirea unui punct nou<br>Metoda lovitură laterală                  | 109      |
| Metoda de rezecție                                                     | 111      |
|                                                                        |          |
| 9. MOD MANAGER MEMORIE                                                 | 115      |
| Afișează starea memoriei interne                                       | 116      |
| Căutarea datelor                                                       | 117      |
| Căutarea datelor măsurate                                              | 110      |
| Cautarea datelor coordonate                                            | 113      |
| BIBLIOTECA DE CODURI SE CAUTA                                          | 120      |
| Redenumiti un fisier                                                   | 122      |
| Căutarea datelor într-un fisier                                        | 122      |
| Stergerea unui fisier                                                  | 123      |
| Coordonate date DirectKey de intrare                                   | 124      |
| Introducerea datelor de coordonate                                     | 125      |
| Intrare de date PTL (Point to Line).                                   | 126      |
| Ștergeți datele unei coordonate dintr-un fișier                        | 127      |
| Editarea bibliotecii PCODE                                             | 128      |
| Comunicații de date                                                    | 128      |
| Trimiterea datelor                                                     | 129      |
| Încărcare date                                                         | 130      |
| Setarea parametrului comunicațiilor de date                            | 131      |
|                                                                        |          |
| 10. SETARE MODUL AUDIO                                                 | 132      |

11. SETAREA VALORII CONSTANTEI PRISMEI

133

| 12. SETAREA CORRECȚIEI ATMOSFERICE Calculul corecției atmosferice<br>Setarea valorii corecției atmosferice                                                                                                    | 134<br>134<br>134                                                                |
|----------------------------------------------------------------------------------------------------|----------------------------------------------------------------------------------|
| 13. CORRECȚIA PENTRU REFRACȚIE ȘI CURBURATĂ PĂMÂNTULUI Formula de calcul a distanței                                                                                                    | 139<br>139                                                                       |
| 14. SURSA DE ALIMENTARE ȘI ÎNCĂRCARE Baterie de bord                                                                                                    | 140<br>140                                                                       |
| 15. DETASAREA/ATASAREA TRIBRAHULUI                                                                                                    | 142                                                                              |
| 16. SELECTAREA MODULUI<br>Elemente ale modului de selectare<br>Cum să setați modul de selectare                                                                                                    | 143<br>143<br>145                                                                |
| 17. VERIFICARE ȘI REGLARE<br>Verificarea și reglarea constantei instrumentului<br>Verificarea axei optice<br>Verificarea/Reglarea Funcțiilor Teodolitului<br>Verificarea/Reglarea nivelului plăcii<br>Verificarea/Reglarea nivelului circular<br>Reglarea reticulei verticale<br>Colimarea Instrumentului<br>Verificarea/reglarea telescopului optic Plummet<br>Reglarea unghiului vertical 0 datum<br>Cum să setați valoarea constantă a instrumentului<br>Mod de verificare a frecvenței de referință | 147<br>147<br>148<br>149<br>150<br>150<br>151<br>152<br>153<br>154<br>155<br>156 |
| 18. SISTEM PRISM                                                                                                    | 157                                                                              |
| 19. AFIŞARE DE EROARE                                                                                                    | 158                                                                              |
| 20. SPECIFICAȚII                                                                                                    | 160                                                                              |
| APENDICE<br>Precauție la încărcarea sau depozitarea bateriilor                                                                                                    | 163<br>163                                                                       |

1 NOMENCLATURĂ ȘI FUNCȚII 1 NOMENCLATURĂ ȘI FUNCȚII

# 1 NOMENCLATURĂ ȘI FUNCȚII

### 1.1 Nomenclatură

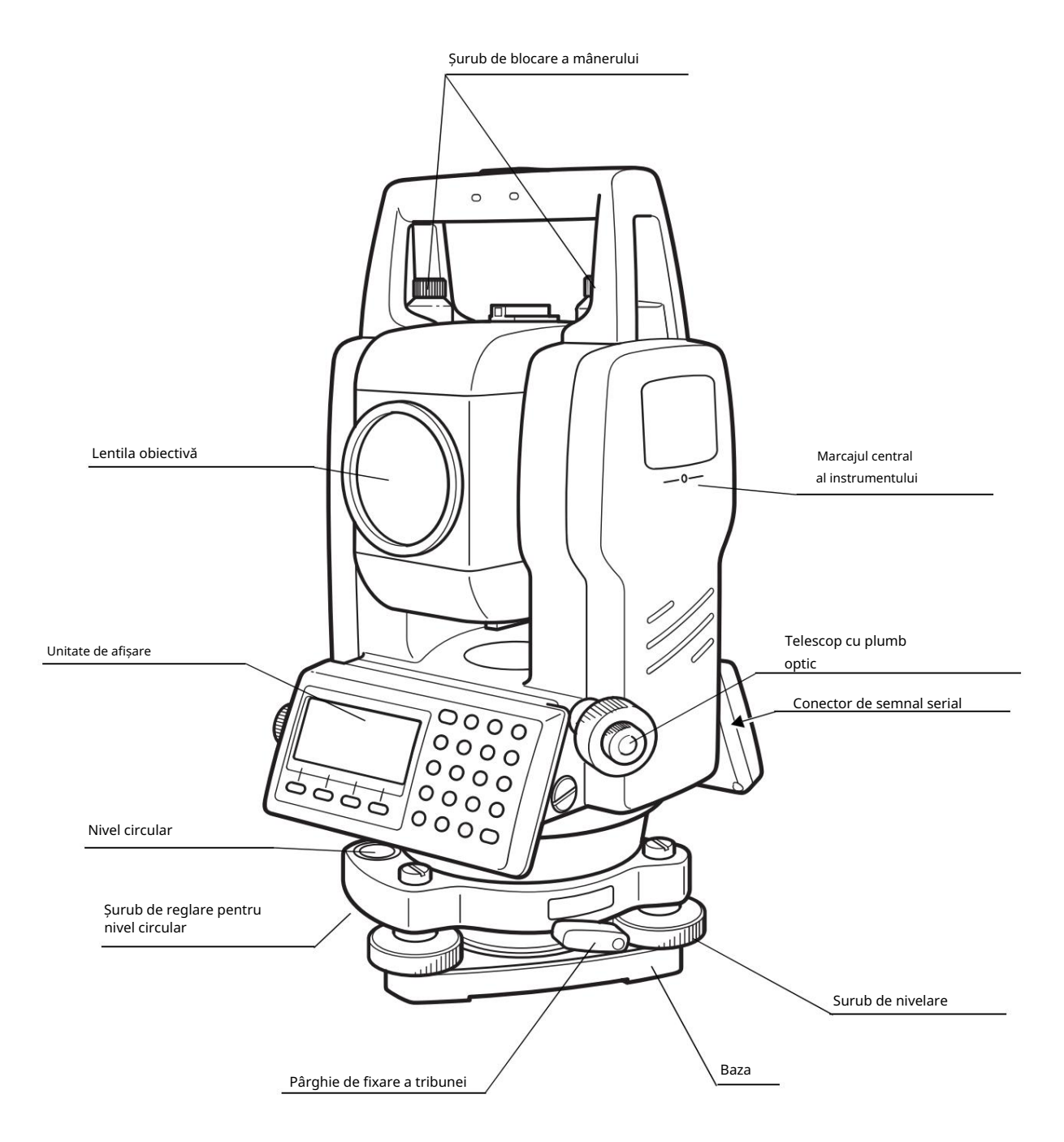

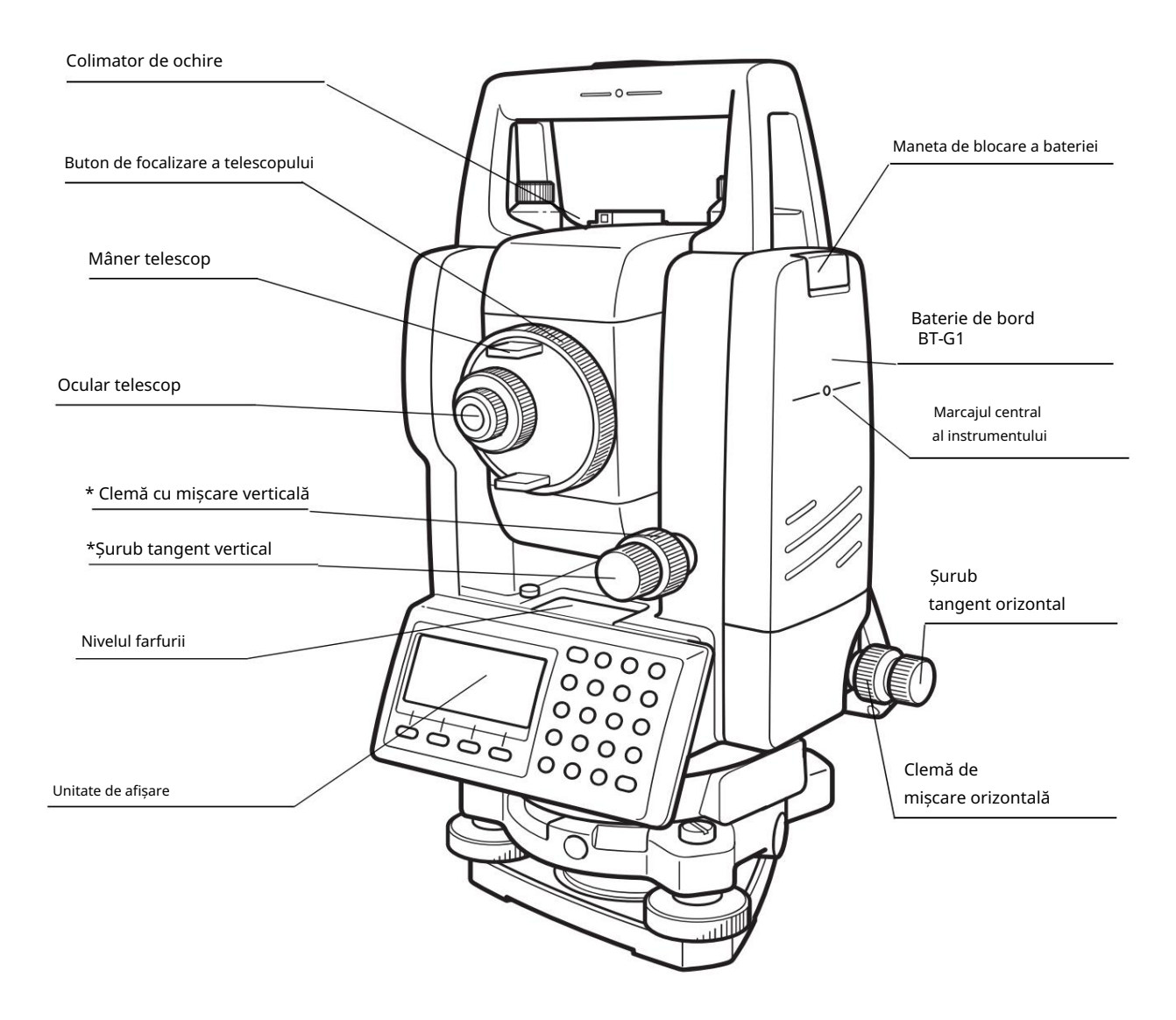

\*Poziția clemei de mișcare verticală și a șurubului tangent vertical va diferi în funcție de piață.

#### 1.2. Afişaj • Afişaj

#### Ecranul utilizează

un LCD cu matrice de puncte care are 4 linii și 20 de caractere pe linie. În general, cele trei linii de sus afișează datele măsurate, iar linia de jos afișează funcția tastei soft care se modifică odată cu modul de măsurare. • Contrast și Iluminare

Contrastul și iluminarea ferestrei de afișare sunt reglate. vezi Capitolul 6 "MOD SPECIAL (Mod Meniu)" sau secțiunea 1.5 "Modul tastei stea". • Încălzitor (automat)

Încălzitorul automat încorporat funcționează când temperatura este sub °0C. Acest lucru menține viteza afișajului la temperaturi mai mici de °0C. Pentru a seta încălzitorul ON/OFF, vezi secțiunea 6.4.4 "Încălzitorul ON/OFF". Timpul de funcționare va deveni scurt dacă se folosește un încălzitor.

• Exemplu

V: 90 ° 10'20 " HR: 120°30'40"

OSET ȚINE ȚINE HSET P1

Mod de măsurare a unghiului

Unghi V: 90 ° 10'20" Unghi H: 40'30°120

Unitate de picioare

HR: 120°30'40" HD\* 123,45 f VD: 12,34 f MOD MĂSURARE S/A P1

Unghi orizontal: 120°30'40" Distanța orizontală: 123.45ft Altitudine relativă: 12.34ft

Afişează semnele

HR: 120°30'40" HD\* 65,432 m VD: 12,345 m MOD MĂSURARE S/A P1

Mod de măsurare a distanței

Unghi orizontal: 120°30'40" Distanta orizontala : 65.432m Altitudine relativa : 12.345m

Unitate de picioare și inci

Unghi orizontal: 120°30'40" Distanța orizontală: 123ft4in6/8in Altitudine relativă: 12ft3in4/8in

| Afi a | Cuprins             | Afi a | Cuprins                     |
|-------|---------------------|-------|-----------------------------|
| ÎN    | Unghi V             | [     | EDM funcționează            |
| HR    | H-unghi drept       | m     | Unitate de contor           |
| HL    | Unghi H la stânga   | f     | Unitate de picioare și inci |
| HD    | Distanța orizontală |       |                             |
| VD    | Altitudine relativă |       |                             |
| SD    | Distanța pantei     |       |                             |
| N     | coordonata N        |       |                             |
| ŞI    | Și coordonatele     |       |                             |
| DIN   | coordonata Z        |       |                             |

# 1.3 Cheie de operare

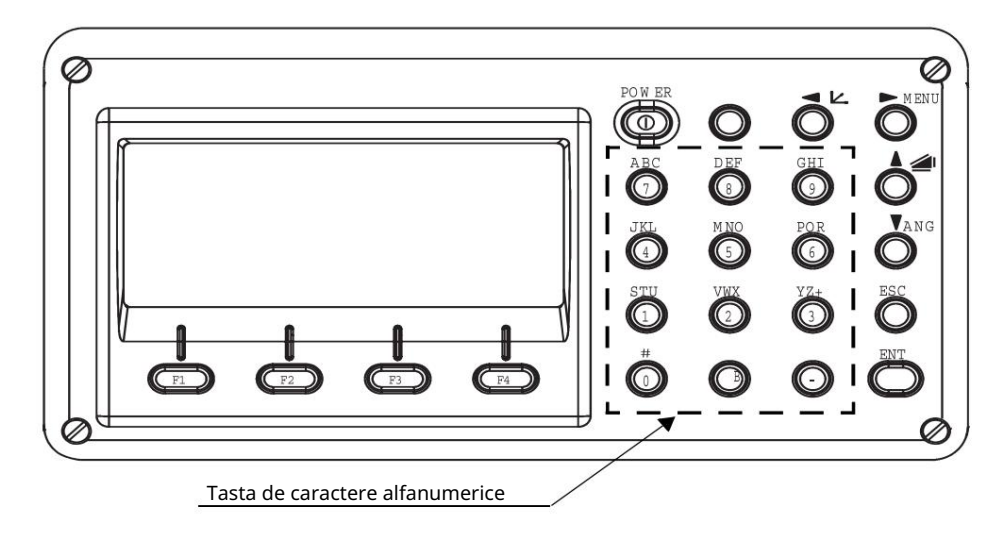

| Chei       | Numele cheii                       | Func ie                                                                                                    |  |
|------------|------------------------------------|----------------------------------------------------------------------------------------------------|--|
| н          | Cheia stea                         | Modul tastă stea este utilizat pentru fiecare presetare sau afișare după cum urmează.<br>1 Contrastul afișajului 2 Iluminarea reticulului 3 Iluminare din spate<br>4 Corectare înclinare 5 Setați modul audio                                                                                                    |  |
| Ŋ          | Coordona<br>mea.cheie              | Modul de măsurare a coordonatelor                                                                                                    |  |
|            | Tasta măsurare distanță            | Mod de măsurare distanță.                                                                                                    |  |
| ANG Tasta  | de măsurare a unghiului            | Mod de măsurare a unghiului                                                                                                    |  |
| POWER Tast | a sursei de alimentare ON          | /OFF a sursei de alimentare                                                                                                    |  |
| MENIUL     | Tasta Meniu                        | Comută între modul meniu și modul normal. Pentru a seta măsurătorile aplicației și a ajusta<br>în modul meniu.                                                                                                    |  |
| ESC        | Tasta Escape                       | l Revenirea la modul de măsurare sau la modul strat anterior din<br>setat mod.<br>l Să fie modul CULEGERE DATE sau modul LAYOUT direct din modul normal de măsurare.<br>l Este, de asemenea, posibilă utilizarea ca tastă de înregistrare în modul normal de măsurare.<br>Pentru a selecta funcția tastei Escape, consultați Capitolul 16 SELECTAREA MODULUI |  |
| ENT        | Introduce cheia                    | Apăsați la sfârșitul introducerii valorilor.                                                                                                    |  |
| F1 F4      | Tasta soft<br>( Cheie functionala) | Răspunde la mesajul afișat.                                                                                                    |  |

#### 1.4 Tastă funcțională (Tasta soft)

Mesajul tastei soft este afișat în linia de jos a afișajului. Funcțiile sunt conform mesajului afișat.

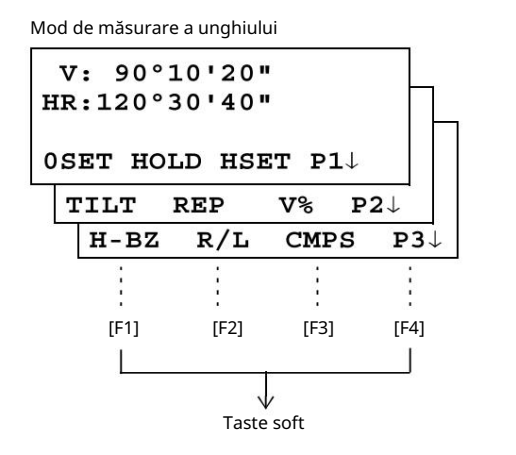

Mod de măsurare a distanței

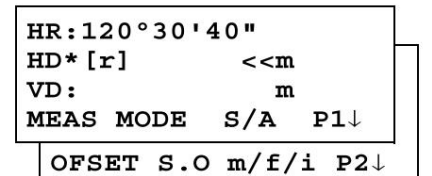

Modul de măsurare a coordonatelor

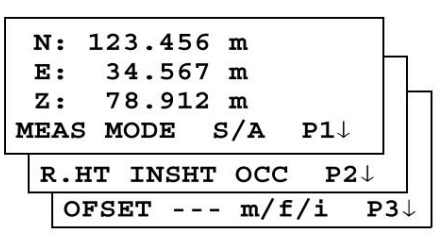

#### Măsurarea unghiului

| Pagină | Moale<br>cheie | Afi a<br>marcă | Func ie                                                                                             |  |  |
|--------|----------------|----------------|----------------------------------------------------------------------------------------------------|--|--|
|        | F1 OSE         | T Unghiul o    | rizontal este setat la 0°00'00"                                                                     |  |  |
| 1      | F2 HO          | LD Țineți un   | ghiul orizontal                                                                                     |  |  |
|        | F3 HSI         | ET Setează u   | n unghi orizontal necesar prin introducerea cifrelor.                                               |  |  |
|        | F4             | P1 ↓           | Funcția tastelor soft este afișată pe pagina următoare (P2).                                        |  |  |
|        | F1             | ÎNCLINARE      | Setarea corecției înclinării<br>Dacă este pornit, afișajul arată valoarea de corecție a înclinării. |  |  |
| 2      | F2 REF         | P Mod de mă    | surare a unghiului de repetiție                                                                     |  |  |
|        | F3 V%          | unghi vertio   | al grad procentual (%) mod                                                                          |  |  |
|        | F4             | P2 🗸           | Funcția tastelor soft este afișată pe pagina următoare (P3).                                        |  |  |
|        | F1 H-E         | Z Setează si   | inetul soneriei pentru fiecare unghi orizontal de 90°                                               |  |  |
| 3      | F2             | R/L Com        | ută rotația R/L a unghiului orizontal.                                                              |  |  |
|        | F3 CM          | PS Pornește    | /OPRI BUSOALA unghiului vertical.                                                                   |  |  |
|        | F4             | P3 🗸           | Funcția tastelor soft este afișată pe pagina următoare (P1).                                        |  |  |

### Mod de măsurare a distanței

|   | F1 ME  | AS Începeți ı  | năsurarea                                                      |
|---|--------|----------------|----------------------------------------------------------------|
| 1 | F2 MC  | DE Setează     | un mod de măsurare, Fine/Coarse/Tracking                       |
|   | F3     | S/A Selec      | tați setarea modului audio                                     |
|   | F4     | P1 ↓           | Funcția tastelor soft este afișată pe pagina următoare (P2).   |
|   | F1 OF5 | ET Selectați i | nodul de măsurare Off-set                                      |
| 2 | F2     | SO Selec       | ați modul de măsurare trasare                                  |
| - | F3     | m/f/i Cor      | nută contorul, picioarele sau picioarele și unitatea de inchi. |
|   | F4     | P2 ↓           | Funcția tastelor soft este afișată pe pagina următoare (P1).   |

1 NOMENCLATURĂ ȘI FUNCȚII 1 NOMENCLATURĂ ȘI FUNCȚII

V

### Modul de măsurare a coordonatelor

|   | F1 ME  | AS Începeți  | măsurarea                                                        |
|---|--------|--------------|------------------------------------------------------------------|
| 1 | F2 MC  | DE Setează   | un mod de măsurare, Fine/Coarse/Tracking                         |
| ' | F3     | S/A Sele     | ctați setarea modului audio                                      |
|   | F4     | Ρ1 ↓         | Funcția tastelor soft este afișată pe pagina următoare (P2).     |
|   | F1 R.H | IT Setează o | înălțime a prismei prin valorile introduse.                      |
| 2 | F2 INS | HT Setează   | înălțimea instrumentului prin valorile introduse.                |
| 2 | F3 OC  | C Setează u  | n punct de coordonate al instrumentului prin valorile introduse. |
|   | F4 P2  | Funcția tast | elor soft este afișată pe pagina următoare (P3).                 |
|   | F1 OF  | SET Selectaț | i modul de măsurare Off-set                                      |
| 3 | F3     | m/f/i Cor    | nută contorul, picioarele sau picioarele și unitatea de inchi.   |
|   | F4 P3  | Funcția tast | elor soft este afișată pe pagina următoare (P1).                 |

### 1.5 Mod cheie stea

Apăsați tasta (H) pentru a vizualiza opțiunile instrumentului.

Următoarele opțiuni de instrument pot fi selectate din (H):

- 1. Reglați contrastul afișajului (0 până la 9 trepte) [ sau 2. Reglați iluminara
- reticulului (1 până la 9 trepte) [ sau ]
- 3. Porniți/Opriți iluminarea de fundal a afișajului [F1]
- 4. Setarea corecției înclinării [F2]
- 5. Modul S/A (setare audio) [F4]

Notă: Modul cheie stea nu funcționează atunci când aceeași funcție ca și funcția atribuită modului cheie stea este efectuată din rutina principală.

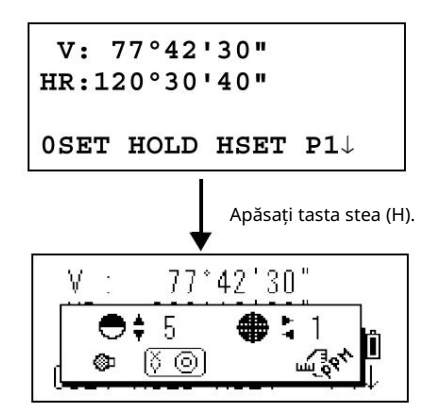

| cheie   | Afi a<br>marcă | Func ie                                                                                                    |  |
|---------|----------------|----------------------------------------------------------------------------------------------------|--|
| F1      | ٩              | Porniți/Opriți iluminarea de fundal a afișajului                                                                                                    |  |
| F2      | õ              | Setarea corecției înclinării<br>Dacă este pornit, afișajul arată valoarea de corecție a înclinării.                                                                       |  |
| F4      | m of           | Sunt afișate nivelul cantității de acceptare a luminii pentru EDM (SEMNAL), valoarea de corecție<br>atmosferică (PPM) și valoarea de corecție a constantei prismei (PSM). |  |
| 🛦 sau 🔻 | ●\$            | Reglați contrastul afișajului (de la 0 la 9 trepte)                                                                                                    |  |
| sau 🕨   | <b>⊕</b> ∶     | Reglați iluminarea reticulului (1 până la 9 pași)<br>ON/OFF al luminii reticulului este legat de ON/OFF al luminii de fundal.                                             |  |

1 NOMENCLATURĂ ȘI FUNCȚII 1 NOMENCLATURĂ ȘI FUNCȚII

Reglați contrastul (de la 0 la 9 ) al afișajului

Acest lucru vă permite să reglați contrastul afișajului. Apăsați tastele săgeți sus sau jos pentru a regla contrastul.

Reglarea luminii reticulului (1 la 9)

Acest lucru vă permite să reglați iluminarea reticulului.

Porniți/Opriți iluminarea din spate a afișajului

Pentru a porni lumina din spate, apăsați tasta [F1]. Apăsați din nou [F1] pentru a stinge lumina de fundal.

#### Corectarea înclinării

Modul de setare a înclinării efectuat aici nu va fi memorat după oprire. Pentru a seta corecția TILT în setarea inițializată (este memorată după oprire), consultați Secțiunea 6.4.3 Corectarea înclinării unghiului vertical (Tilt ON/OFF) .

#### Setați modul audio

Nivelul cantității de acceptare a luminii (nivelul semnalului) este afișat în acest mod.

Când lumina reflectată de la prismă este primită, se aude un semnal sonor. Această funcție este bună pentru colimare ușoară atunci când ținta este dificil de găsit.

Apăsați tasta [F4] pentru a vizualiza ecranul audio setat.

(1) Pentru a opri soneria, consultați Capitolul 16 MODUL DE SELECTARE.

(2) De asemenea, este posibil să afișați nivelul semnalului în modul de măsurare a distanței.

Temperatura, presiunea, PPM și PSM pot fi vizualizate în modul audio setat.

Consultați Capitolul 10 SETAREA MODULUI AUDIO, Capitolul 11 SETAREA VALORII CONSTANTE A PRISMEI și Capitolul 12 SETAREA CORECTEI ATMOSFERICE , pentru instrucțiuni suplimentare.

### 1.6 Conector RS-232C pentru semnal serial

Conectorul de semnal serial este utilizat pentru conectarea seriei GTS-100N la ፲፱፻፷ ወሳት በመካከት collector, care permite confige of አይነበር በ አስት አስት የመካከት አስት መካከት አስት መካከት አስት

Următoarele date vor fi transmise în fiecare mod.

| Modul                                | Ieșire                          |
|--------------------------------------|---------------------------------|
| Modul unghi (V,HR sau HL)            | V,HR (sau HL)                   |
| Mod distanță orizontală (HR, HD, VD) | V, HR, HD, VD                   |
| Mod distanță în pantă (V, HR, SD)    | V, HR, SD, HD                   |
| Modul coordonate                     | N, E, Z, HR (sau V,HR,SD,N,E,Z) |

Afișajul și ieșirea în modul grosier sunt aceleași cu conținutul de mai sus. Ieșirea în modul de urmărire este afișată numai ca date de distanță.

Detaliile necesare pentru conectarea cu seria GTS-100N sunt obținute dក្រាវៃ መንበຍ/ interfeței, care este disponibil opțional. Vă rugăm să consultați manualul.

# 2 PREGĂTIREA PENTRU MĂSURARE

# 2.1 Configurarea instrumentului pentru măsurare

Montați instrumentul pe trepied. Nivelați și centrați instrumentul cu precizie pentru a asigura cea mai bună performanță. Utilizați trepied cu un șurub trepied cu diametrul de 5/8 inch și 11 filete pe inch, cum ar fi trepiedul din lemn tip E TOPCON cu cadru lgeg.FENICUL

## Referință: Nivelarea și centrarea instrumentului

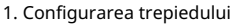

- În primul rând, extindeți picioarele de extensie la lungimi adecvate
- și strângeți șuruburile de pe secțiunile centrale ale acestora.
- 2. Atașarea instrumentului pe trepied
  - Сар

Așezați instrumentul cu grijă pe capul trepiedului și glisați instrumentul slăbind șurubul trepiedului. Dacă plumb bob este poziționat chiar peste centrul punctului, strângeți ușor trepiedul

- urub.
- 3. Nivelarea aproximativă a instrumentului utilizând nivelul circular
- 1 Rotiți șuruburile de nivelare A și B pentru a muta bula în nivelul circular. Bula este acum
  - situat pe o linie perpendiculară pe o linie care

trece prin centrele celor două șuruburi de nivelare care se reglează.

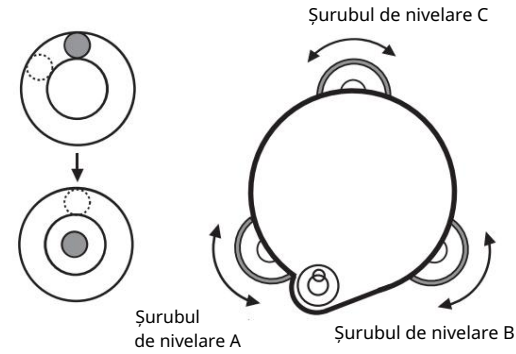

2 Rotiți șurubul de nivelare C pentru a aduce bula în centrul nivelului circular.

4. Centrarea utilizând nivelul plăcii

- 1 Rotiți instrumentul orizontal utilizând
- Mișcarea orizontală/șurubul de strângere și așezați nivelul plăcii paralel cu linia de conectare a șuruburilor de nivelare A și B, apoi aduceți bula în centrul nivelului plăcii rotind șuruburile de nivelare A și B.

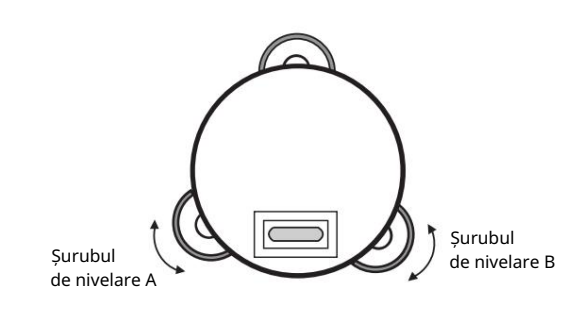

2 Rotiți instrumentul cu 90° (100 g) în jurul axei sale verticale și rotiți șurubul de nivelare rămas sau C pentru a centra din nou bula.

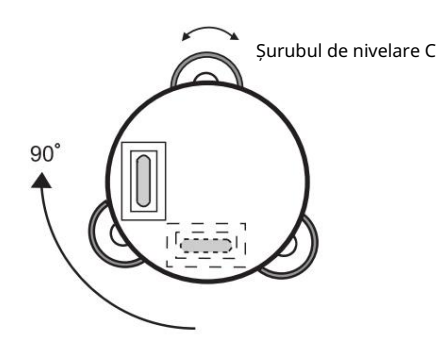

3 Repetați procedurile 1 și 2 pentru fiecare rotație de 90° (100 g) a instrumentului și verificați dacă bula este centrată corect în toate cele patru puncte.

5. Centrarea utilizând telescopul optic Plummet

Ajustați ocularul telescopului optic cu plomb la vederea dvs.

Glisați instrumentul slăbind șurubul trepiedului, plasați punctul pe marcajul central și apoi strângeți șurubul trepiedului. Glisând instrumentul cu atenție pentru a nu se roti, ceea ce vă permite să obțineți cea mai mică dislocare a bulei.

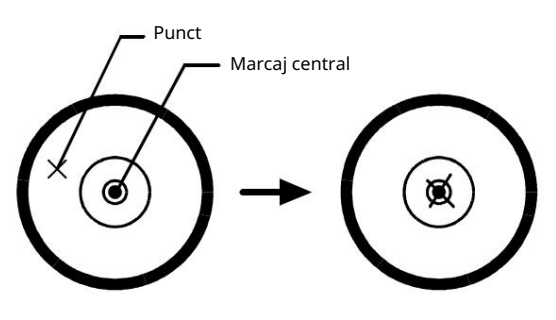

6. Nivelarea completă a instrumentului

Nivelarea instrumentului exact într-un mod similar cu 4. Rotiți instrumentul și verificați pentru a vedea asta

bula se află în centrul nivelului plăcii indiferent de direcția telescopului, apoi strângeți cu putere șurubul trepiedului.

#### 2.2 Tasta comutatorului de alimentare ON

- 1 Confirmați că instrumentul este nivelat.
- 2 Porniți întrerupătorul de alimentare.

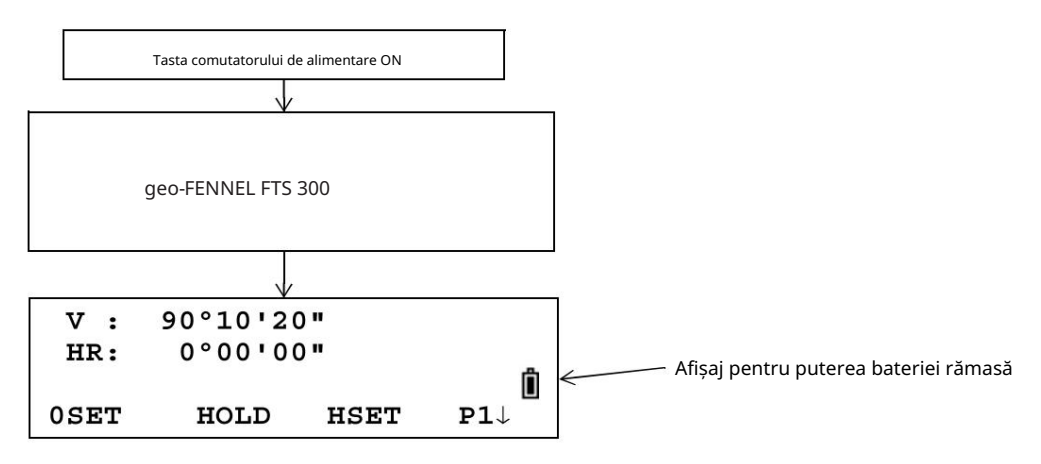

Confirmați afișarea puterii rămase a bateriei. Înlocuiți-l cu o baterie încărcată sau încărcați atunci când nivelul bateriei este scăzut sau indică bateria descărcată. vezi Secțiunea 2.3 Afișajul pentru puterea bateriei rămasă.

Reglarea contrastului

Puteți confirma valoarea constantă a prismei (PSM), valoarea corecției atmosferice (PPM) și, de asemenea, puteți regla contrastul afișajului când instrumentul este pornit.

Pentru a afișa acest ecran, consultați Capitolul 16 SELECTAREA MODULUI ..

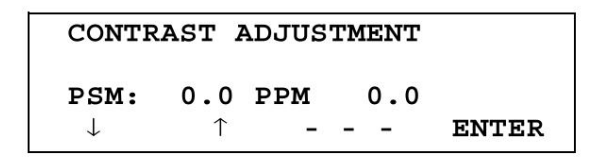

Acest lucru vă permite să reglați luminozitatea apăsând tasta [F1]( ) sau [F2]( ). Pentru a memora valoarea setării după oprire, apăsați tasta [F4](ENTER).

#### 2 PREGĂTIREA PENTRU MĂSURARE

### 2.3 Afișaj pentru puterea bateriei rămase

Afișajul pentru puterea rămasă a bateriei indică starea de alimentare.

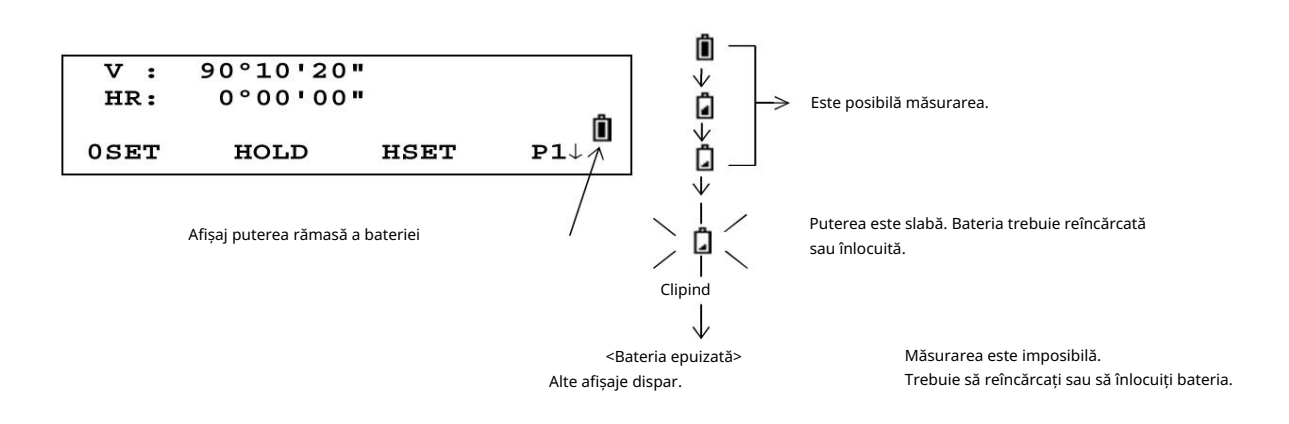

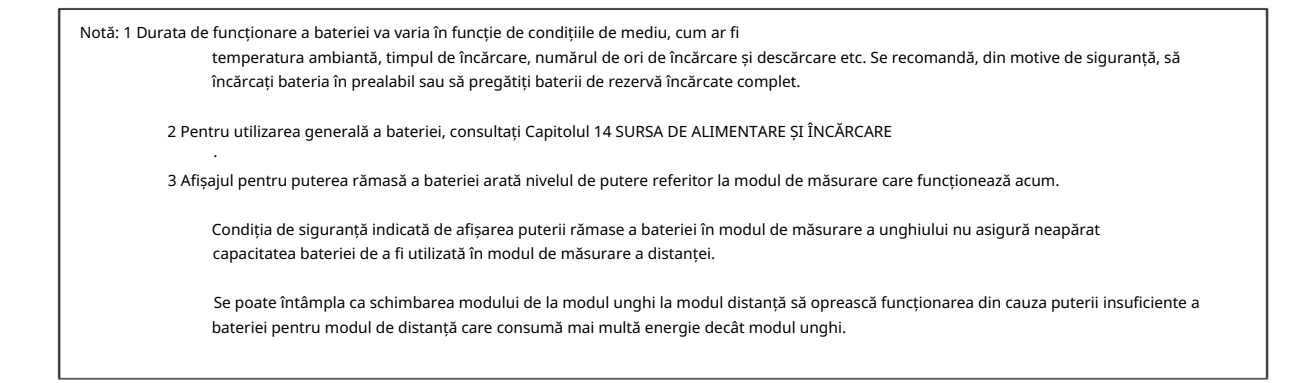

2-3

### 2.4 Corectarea înclinării unghiului vertical

Când senzorii de înclinare sunt activați, este afișată corectarea automată a unghiului vertical pentru nivelare greșită.

Pentru a asigura o măsurare precisă a unghiului, senzorii de înclinare trebuie să fie porniți. Afișajul poate fi folosit și pentru a nivela fin instrumentul. Dacă apare afișajul (ÎNCLINARE), instrumentul este în afara intervalului de compensare automată și trebuie nivelat manual.

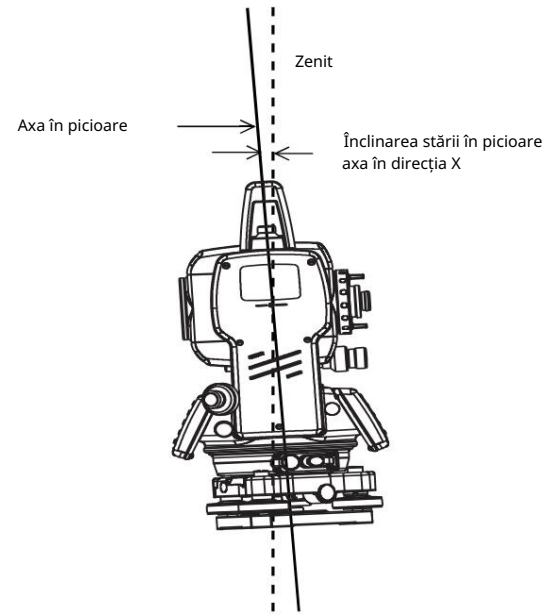

GTIS 1300 compensează citirea unghiului vertical datorită înclinării axei în picioare în direcția X.

Când instrumentul nu este compensat. (ÎNCOLATE)

| v  | :   | 0           | Ĩ.  |      |
|----|-----|-------------|-----|------|
| HR | :   | 0           | •   | н    |
|    | < X | <b>TTT.</b> | ov  | 'ER> |
|    |     |             | ••• |      |

Axa în picioare în direcția X în afara intervalului

Pentru a seta corecția automată a înclinării din momentul în care este pornită alimentarea, consultați Secțiunea 6.4.3 Corecția înclinării unghiului vertical (Tilt ON/OFF).

Afișarea unghiului vertical este instabilă atunci când instrumentul se află pe o scenă instabilă sau într-o zi cu vânt. Puteți dezactiva funcția de corecție automată a înclinării unghiului V în acest caz.

#### 2 PREGĂTIREA PENTRU MĂSURARE

Setarea corecției înclinării cu ajutorul tastei soft Pentru a vă permite să selectați funcția de înclinare ON/OFF. setarea nu este memorată după ce alimentarea este oprită. [Exemplu] Setarea X Tilt OFF

| Procedura de operare                                                                                                    | Opțiune                     | Afi a                                                                                                    |
|----------------------------------------------------------------------------------------------------|-----------------------------|----------------------------------------------------------------------------------------------------|
| 1 Apăsați tasta [F4] pentru a obține pagina de funcție 2.                                                                                            | [F4]                        | V : 90°10'20"<br>HR: 120°30'40"                                                                                                    |
|                                                                                                    |                             | $\begin{array}{cccc} \textbf{0SET} & \textbf{HOLD} & \textbf{HSET} & \textbf{P1} \downarrow \\ \\ \textbf{TILT} & \textbf{REP} & \textbf{V\%} & \textbf{P2} \downarrow \end{array}$ |
| 2 Apăsați tasta [F1](TILT).<br>În cazul în care este deja selectat ON, afișajul arată valoarea de corecție a<br>înclinării.                          | [F1]                        | TILT SENSOR: [X-ON]<br>X:-0°00'25"<br>X-ON OFF                                                                                                    |
| 3 Apăsați tasta [F3](OFF).                                                                                                    | [F3]                        | TILT SENSOR: [OFF]                                                                                                    |
| 4 Apăsați tasta [ESC].                                                                                                    | [ESC]                       | X-ON OFF<br>V: 90°10'20"                                                                                                    |
|                                                                                                    |                             | HR: $120°30'40"$<br>OSET HOLD HSET P1 $\downarrow$                                                                                                    |
| Modul de setare efectuat aici nu va fi memorat după oprire. Pentru a seta corecția<br>6.4.3 Corectarea înclinării unghiului vertical (Tilt ON/OFF) . | TILT în setarea inițializat | ă (este memorată după oprire), consultați Secțiunea                                                                                                    |

2-5

#### 2 PREGĂTIREA PENTRU MĂSURARE 2 PREGĂTIREA PENTRU MĂSURARE

### 2.5 Cum să introduceți caractere alfanumerice

Acest lucru vă permite să introduceți caractere alfanumerice, cum ar fi înălțimea instrumentului, înălțimea prismei, punctul ocupat, punctul de vedere înapoi etc.

### 2.5.1 Cum să introduceți caractere alfanumerice

#### Cum se selectează un articol

[Exemplu de setare] Punct ocupat în modul de colectare a datelor.

Săgeata indică un articol de introdus.

Linia săgeată se deplasează în sus sau în jos când Tarta [] sau tastat ] este apăsată.

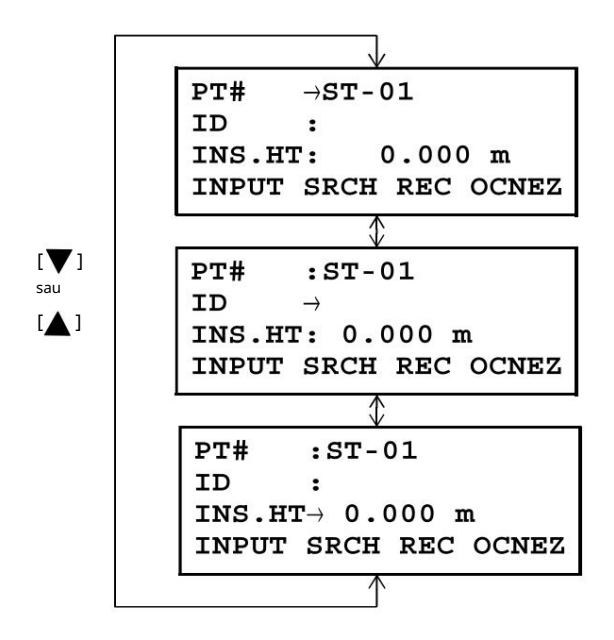

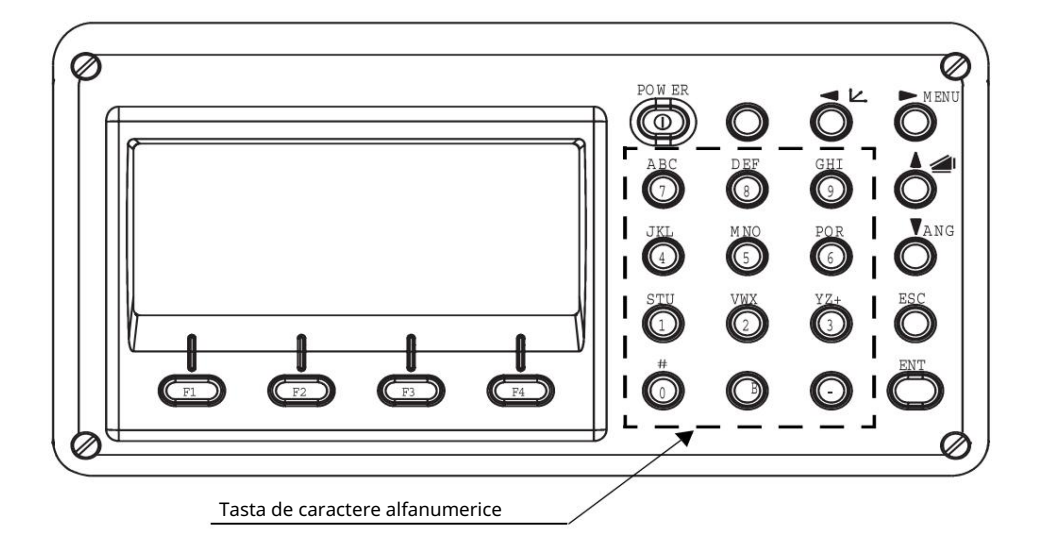

Cum se introduc caracterele [Exemplu de setare] TOPE OFNICUL 1 Deplasați săgeata pentru a introduce un articol utilizând 🛛 💙 ] PT#  $\rightarrow$ sau [ 🛦 tasta [ ]. ID : INS.HT: 0.000 m INPUT SRCH REC OCNEZ 2 Apăsați tasta [F1] (INPUT). PT# = Săgeata se schimbă în egală (=). ID Instrumentul comută în modul de introducere numerică. : INS.HT: 0.000 m [ALP] [SPC] [CLR] [ENT] 3 Apăsați tasta [F1] [ALP]. PT# = Instrumentul comută în modul de introducere alfabetică. ID : INS.HT: 0.000 m [NUM] [SPC] [CLR] [ENT] 4 Introduceți literele alfabetului apăsând tasta de PT# =Tcaractere alfanumerice. ID : Exemplu: tasta [1] (STU) este apăsată de două ori. INS.HT: 0.000 m [NUM] [SPC] [CLR] [ENT] PT# = geo-FENICUL ID 5 Introduceți alte litere ale alfabetului în același mod. : INS.HT: 0.000 m [NUM] [SPC] [CLR] [ENT] 6 Apăsați din nou tasta [F1] (NUM). = geo-FENICUL PT# Instrumentul revine la modul de introducere numerică. ID INS.HT: 0.000 m [ALP] [SPC] [CLR] [ENT] 7 Introduceți numere apăsând pe caracterele alfanumerice = geo-FENICUL PT# cheie. ID : INS.HT: 0.000 m Exemplu: [ - ], tasta [1] este apăsată. [ALP] [SPC] [CLR] [ENT] 8 Apăsați tasta [F4](ENT). = geo-FENICUL PT# Săgeata trece la articolul următor. ID  $\rightarrow$ 

Selectați următorul caracter în același mod.

Pentru a corecta un caracter, mutați cursorul la caracterul corect apăsând din nou [. 🛛 🗲 ] sau [ 🏲 ] și introduceți

INS.HT: 0.000 m

[NUM] [SPC] [CLR] [ENT]

# **3 MĂSURAREA UNGHURILOR**

# 3.1 Măsurarea unghiului orizontal drept și vertical

Asigurați-vă că modul este în măsurarea unghiului.

| Procedura de operare                                                                                          | Operațiune  | Afi a                                                 |
|----------------------------------------------------------------------------------------------------|-------------|-------------------------------------------------------|
| 1 Colimați prima țintă (A).                                                                                   | Colimează A | V : 90°10'20"<br>HR: 120°30'40"                       |
|                                                                                                    |             | <b>OSET HOLD HSET P1</b> $\downarrow$                 |
| 2 Setați unghiul orizontal al țintei A la 0° 00' 00".<br>Apăsați tasta [F1](0 set) și apăsați tasta [F3](DA). | [F1]        | H ANGLE 0 SET > OK?                                   |
|                                                                                                    |             | [YES] [NO]                                            |
|                                                                                                    | [F3]        | V : 90°10'20"<br>HR: 0°00'00"                         |
|                                                                                                    |             | OSET HOLD HSET P1 $\downarrow$                        |
| 3 Colimați a doua țintă (B).<br>Unghiul V/H necesar față de ținta B va fi<br>afișat.                          | Colimați B  | V : 98°36'20"<br>HR: 160°40'20"<br>OSET HOLD HSET P2↓ |
|                                                                                                    | <u> </u>    | L                                                     |

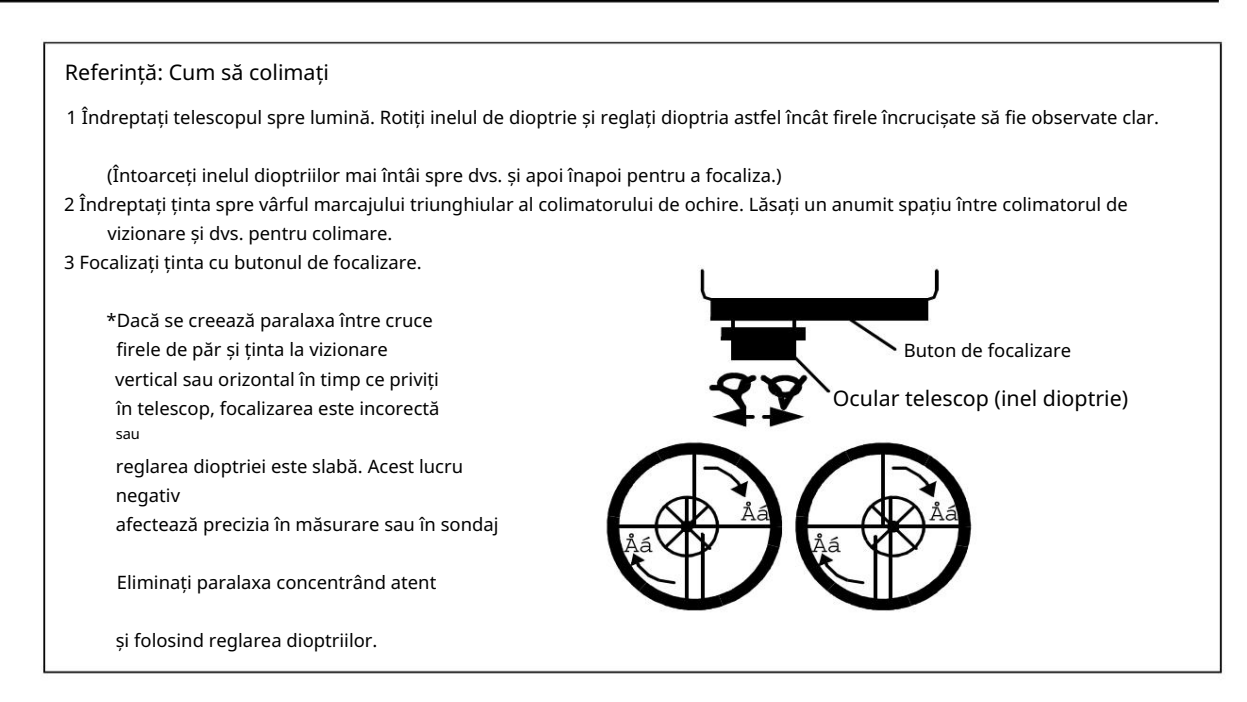

# 3.2 Comutarea unghiului orizontal dreapta/stânga

Asigurați-vă că modul este Măsurarea unghiului.

| Procedura de operare                                                                             | Operațiune          | Afi a                           |
|--------------------------------------------------------------------------------------------------|---------------------|---------------------------------|
| 1 Apăsați tasta [F4]( ) de două ori pentru a obține funcția<br>la pagina 3.                      | [F4]<br>de două ori | V : 90°10'20"<br>HR: 120°30'40" |
|                                                                                                  |                     | 0SET HOLD HSET P1 $\downarrow$  |
|                                                                                                  |                     | TILT REP V% P2 $\downarrow$     |
|                                                                                                  |                     | H-BZ R/L CMPS P3↓               |
| 2 Apăsați tasta [F2](R/L).<br>Modul Unghi orizontal Dreapta (HR)<br>comută în modul Stânga (HL). | [F2]                | V : 90°10'20"<br>HL: 239°29'20" |
|                                                                                                  |                     | H-BZ R/L CMPS $P3\downarrow$    |
| 3 Măsurați ca mod HL.                                                                            |                     |                                 |
| De fiecare dată când apăsați tasta [F2](R/L), modul HR/HL comută.                                |                     |                                 |

# 3.3 Măsurarea din unghiul orizontal necesar

### 3.3.1 Setarea prin ținerea unghiului

Asigurați-vă că modul este măsurarea unghiului.

| Procedura de operare                                                                                                    | Operațiune         | Afi a                                                  |
|----------------------------------------------------------------------------------------------------|--------------------|--------------------------------------------------------|
| 1 Setați unghiul orizontal necesar, folosind<br>Șurub tangent orizontal.                                                                       | Unghiul de afișare | V : 90°10'20"<br>HR: 130°40'20"                        |
| 2 Apăsați tasta [F2](HOLD).                                                                                                    | [F2]               | H ANGLE HOLD<br>HR= 130°40'20"<br>> SET ?<br>[YES][NO] |
| 3 Colimați ținta.                                                                                                    | Colimează          |                                                        |
| 4 Apăsați tasta [F3](DA) pentru a termina menținerea unghiului<br>orizontal.*1)<br>Afișajul revine la modul normal de măsurare a<br>unghiului. | [F3]               | V : 90°10'20"<br>HR: 130°40'20"<br>OSET HOLD HSET P1↓  |
| *1) Pentru a reveni la modul anterior, apăsați tasta [F4](NU).                                                                                 | · · · · · ·        |                                                        |

## 3.3.2 Setarea unui unghi orizontal din taste

Asigurați-vă că modul este Măsurarea unghiului.

| Procedura de operare                                                                                                | Operațiune | Afi a                           |
|----------------------------------------------------------------------------------------------------|------------|---------------------------------|
| 1 Colimați ținta.                                                                                                   | Colimează  | V : 90°10'20"<br>HR: 170°30'20" |
|                                                                                                    |            | 0SET HOLD HSET P1 $\downarrow$  |
| 2 Apăsați tasta [F3](HSET).                                                                                         | [F3]       | H ANGLE SET<br>HR=              |
|                                                                                                    |            | [CLR] [ENT]                     |
| 3 Introduceți unghiul orizontal necesar prin                                                                        | 70.4020    | V · 90°10'20"                   |
| folosind chei. *1)                                                                                                  | [F4]       | HR: 70°40'20"                   |
| De exemplu: 70°40'20"                                                                                               |            | OSET HOLD HSET P1 $\downarrow$  |
| După finalizare, este posibilă măsurarea normală din<br>unghiul orizontal necesar.                                  |            |                                 |
| *1) Pentru a introduce caractere alfanumerice, consultați Secțiunea 2.5 Cum să introduceți caractere alfanumerice . |            |                                 |

# 3.4 Unghiul vertical Grad procentual (%) Mod

Asigurați-vă că modul este Măsurarea unghiului.

| Procedura de operare                                                                                                    | Operațiune | Afi a                                                       |
|----------------------------------------------------------------------------------------------------|------------|-------------------------------------------------------------|
| 1 Apăsați tasta [F4]( ) pehtru a obține funcția de la pagina 2.                                                                                                    | [F4]       | V : 90°10'20"<br>HR: 170°30'20"                             |
|                                                                                                    |            | 0SET HOLD HSET $P1\downarrow$<br>TILT REP V% $P2\downarrow$ |
| 2 Apăsați tasta [F3](V%). *1)                                                                                                    | [F3]       | V : -0.30 %<br>HR: 170°30'20"                               |
| *1) De fiecare dată când apăsați tasta [F3](V%), modul de afișare se schimbă.<br>Când măsurarea este efectuată la ±45° (±100%) față de orizontală, afișajul afișează <peste>.</peste> |            |                                                             |

# 3.5 Măsurarea unghiului de repetiție

Măsurarea unghiului de repetiție se poate face prin modul de măsurare a unghiului orizontal drept.

Asigurați-vă că modul este măsurarea unghiului orizontal la dreapta.

| Procedura de operare                                                                                 | Operațiune          | Afi a                                                                                                |
|----------------------------------------------------------------------------------------------------|---------------------|----------------------------------------------------------------------------------------------------|
| 1 Apăsați tasta [F4]( ) pentru a obține funcția de la pagina 2.                                      | [F4]                | V : 90°10'20"<br>HR: 170°30'20"                                                                      |
|                                                                                                    |                     | 0SET HOLD HSET P1 $\downarrow$<br>TILT REP V% P2 $\downarrow$                                        |
| 2 Apăsați tasta [F2](REP).                                                                           | [F2]                | REPETITION ANGLE > OK?                                                                               |
| 3 Apăsați tasta [F3](DA).                                                                            | [F3]                | [YES] [NO]<br>REP-ANGLE COUNT[ 0]<br>Ht: 0°00'00"<br>Hm:                                             |
| 4 Colimați ținta A și apăsați [F1] (0SET)<br><sub>cheie.</sub>                                       | Colimează A<br>[F1] | OSET V/H REL HOLD<br>REPETITION ANGLE<br>INITIALIZE<br>> OK?<br>[YES][NO]                            |
| 5 Apăsați tasta [F3] (DA).                                                                           | [F3]                | REP-ANGLE COUNT[0]<br>Ht: 0°00'00"<br>Hm:<br>0SET V/H REL HOLD                                       |
| 6 Colimați ținta B folosind clema orizontală și șurubul<br>tangent.<br>Apăsați tasta [F4](HOLD).     | Colimați B<br>[F4]  | REP-ANGLE COUNT[1]<br>Ht: 45°10'00"<br>Hm: 45°10'00"<br>OSET V/H REL HOLD                            |
| 7 Recolimatizați ținta A folosind clema orizontală și<br>șurubul tangent și apăsați tasta [F3](REL). | Colimează A<br>[F3] | REP-ANGLE COUNT[1]<br>Ht: 45°10'00"<br>Hm: 45°10'00"<br>OSET V/H REL HOLD                            |
| 8 Recolilizați ținta B folosind clema orizontală<br>și șurubul tangent și apăsați tasta [F4](HOLD).  | Colimați B<br>[F4]  | REP-ANGLE COUNT[2]<br>Ht: 90°20'00"<br>Hm: 45°10'00"<br>OSET V/H REL HOLD                            |
| 9 Repetați 7 până la 8 pentru a măsura numărul dorit de<br>repetări.                                 |                     | REP-ANGLE COUNT [ 4]<br>Ht: 180°40'00"<br>Hm: 45°10'00"<br>OSET V/H REL HOLD<br>[Exemplu] 4 măsurare |

3 MASSURASREA BILAGHINRELLORILOR

| 10 Pentru a reveni la modul unghi normal, apăsați tasta [F2](V/<br>H) sau tasta [ESC].                                                                                                    | [ESC]<br>sau<br>[F2] | REPETITION ANGLE<br>Exit<br>> OK?<br>[YES][NO]        |
|----------------------------------------------------------------------------------------------------|----------------------|-------------------------------------------------------|
| 11 Apăsați tasta [F3](DA).                                                                                                    | [F3]                 | V : 90°10'20"<br>HR: 170°30'20"<br>OSET HOLD HSET P1↓ |
| Unghiul orizontal poate fi acumulat până la<br>(3600°00'00" citire minimă) (unghi orizontal dreapta).<br>În cazul citirii de 5 secunde, unghiul orizontal poate fi acumulat până la +3599°59'55".<br>Eroare va fi afișată atunci când rezultatele diferă de prima măsurare cu mai mult de ±30". |                      |                                                       |

# 3.6 Sunet sonor pentru unghi orizontal 90°

Când unghiul orizontal scade în intervalul mai mic de  $\pm$  1° de 0°, 90°, 180° sau 270°, soneria se aude. Buzzer-ul se oprește numai când unghiul orizontal este reglat la 0°00 00 180°00 00 sau 270°00 00 . , 90°00 00 ,

Această setare nu este memorată după oprire. Consultați 16 MOD DE SELECTARE pentru a seta setarea inițială (memorată după oprire).

Asigurați-vă că modul este Măsurarea unghiului.

| Procedura de operare                                                                     | Operațiune          | Afi a                                                         |
|------------------------------------------------------------------------------------------|---------------------|---------------------------------------------------------------|
| 1 Apăsați tasta [F4]( ) de <sup>l</sup> două ori pentru a obține funcția<br>la pagina 3. | [F4]<br>de două ori | V : 90°10'20"<br>HR: 170°30'20"                               |
|                                                                                          |                     | 0SET HOLD HSET $P1\downarrow$<br>H-BZ R/L CMPS $P3\downarrow$ |
| 2 Apăsați tasta [F1](H-BZ).<br>Sunt afișate datele setate anterior.                      | [F1]                | H-ANGLE BUZZER [OFF]                                          |
|                                                                                          |                     | [ON] [OFF] ENTER                                              |
| 3 Apăsați tasta [F1](ON) sau [F2](OFF) pentru a selecta soneria ON/<br>OFF.              | [F1] sau [F2]       | H-ANGLE BUZZER [ON]                                           |
|                                                                                          |                     | [ON] [OFF] ENTER                                              |
| 4 Apăsați tasta [F4](ENTER).                                                             | [F4]                | V : 90°10'20"<br>HR: 170°30'20"                               |
|                                                                                          |                     | OSET HOLD HSET $P1\downarrow$                                 |

# 3.7 Busole (unghi vertical)

Unghiul vertical este afișat așa cum se arată mai jos.

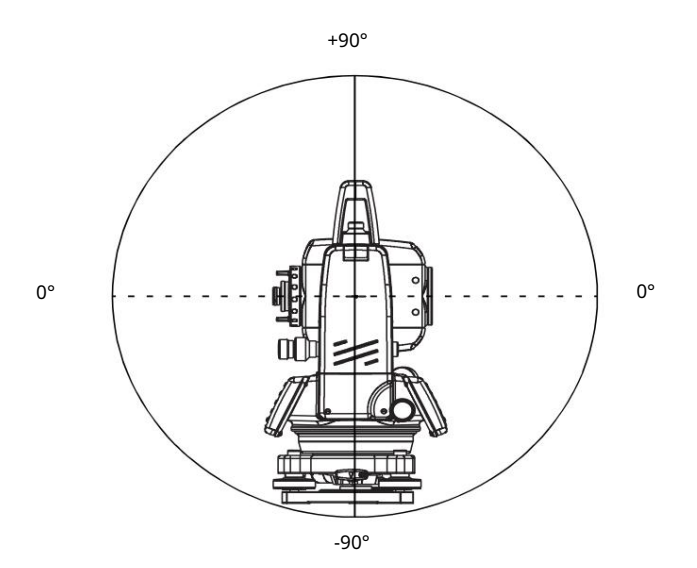

| Procedura de operare                                                            | Operațiune          | Afi a                            |
|---------------------------------------------------------------------------------|---------------------|----------------------------------|
| 1 Apăsați tasta [F4]( ) de două ori pentru a obține funcția<br>la pagina 3.     | [F4]<br>de două ori | V : 98°10'20"<br>HR: 170°30'20"  |
|                                                                                 |                     | 0SET HOLD HSET P1 $\downarrow$   |
|                                                                                 |                     | H-BZ R/L CMPS P3↓                |
| 2 Apăsați tasta [F3](CMPS). *1)                                                 | [F3]                | V : - 8°10'20"<br>HR: 170°30'20" |
|                                                                                 |                     | H-BZ R/L CMPS P3 $\downarrow$    |
| *1) De fiecare dată când apăsați tasta [F3](CMPS), modul de afișare se schimbă. |                     |                                  |

## 4 MĂSURAREA DISTANȚEI

# 4.1 Setarea corecției atmosferice

La setarea corecției atmosferice, obțineți valoarea de corecție prin măsurarea temperaturii și presiunii. Consultați Secțiunea 12.2 Setarea valorii corecției atmosferice.

# 4.2 Setarea corecției constantei prismei

Valoarea constantei prismei Topcon este 0. Setați corecția pentru prismă la 0. Dacă prisma este de altă fabricație, geo-FENNEL constanta corespunzătoare trebuie setată în prealabil. Consultați Capitolul 11 SETAREA VALORII CONSTANTE A PRISMEI. Valoarea setată este păstrată în memorie chiar și după oprirea alimentării.

# 4.3 Măsurarea distanței (măsurare continuă)

Asigurați-vă că modul afișează măsurarea unghiului.

| Procedura de operare                                                                                                    | Operațiune  | Afi a                                                                 |
|----------------------------------------------------------------------------------------------------|-------------|-----------------------------------------------------------------------|
| 1 Colimați centrul prismei.                                                                                             | Colimează P | V : 90°10'20"<br>HR: 120°30'40"<br>OSET HOLD HSET P1↓                 |
| 2 Apăsați tasta [ ]. 📶<br>Începe măsurarea distanței. *1),2)                                                            | [ 🚄 ]       | HR: 120°30'40"<br>HD*[r] << m<br>VD: m<br>MEAS MODE S/A P1↓           |
| Sunt afișate distanțele măsurate. *3)~*5)                                                                               |             | HR: 120°30'40"<br>HD* 123.456 m<br>VD: 5.678 m<br>MEAS MODE S/A P1↓   |
| Apăsând din nou tere [ ], afișajul se schimbă în unghi<br>orizontal (HR) și vertical (V) și distanță de pantă (SD). *6) | [ 🚄 ]       | V : 90°10'20"<br>HR: 120°30'40"<br>SD* 131.678 m<br>MEAS MODE S/A P1↓ |

\*1) Când EDM funcționează, semnul "[ " apare pe afișaj.

\*2) Pentru a schimba modul de la Fine la Coarse sau Tracking, consultați secțiunea 4.5 Fine Mode/Tracking Mode/ Mod grosier.

Pentru a seta măsurarea distanței când instrumentul este pornit, consultați Capitolul 16 SELECTAREA MODULUI.

\*3) Indicatorul unității de distanță "m" (pentru metru), "f" (pentru picioare sau picioare inch) apare și dispare alternativ cu sunete sonore la fiecare reînnoire a datelor de distanță.

\*4) Măsurarea se poate repeta automat în instrument dacă rezultatul este afectat de strălucire etc.

\*5) Pentru a reveni la modul normal de măsurare a unghiului dintr-un mod de măsurare a distanței, apăsați tasta [ANG].

\*6) Este posibil să alegeți ordinea de afișare (HR, HD, VD) sau (V, HR, SD) pentru distanța inițială de măsurare modul. Consultați Capitolul 16 SELECTAREA MODULUI.

# 4.4 Măsurarea distanței (Măsurare în timp de N/Măsurare unică)

Când numărul de măsurători este prestabilit, seria GTS-100N măsoară distanța de la setarea FTS 300 număr de ori. Distanța medie va fi afișată.

La presetarea numărului de ori ca 1, nu afișează distanța medie, din cauza măsurării unice. Măsurarea unică este setată din fabrică.

Asigurați-vă că modul afișează măsurarea unghiului.

| Procedura de operare 1                                                                                                    | Operațiune | Afi a                                                                    |
|----------------------------------------------------------------------------------------------------|------------|--------------------------------------------------------------------------|
| Colimați centrul prismei.                                                                                                    |            | V : 90°10'20"<br>HR: 120°30'40"<br>OSET HOLD HSET P1↓                    |
| 2 Apăsați tasta [ ]. 📶<br>Începe măsurarea continuă.*1)                                                                                                    | [ 🚄 ]      | HR: 120°30'40"<br>HD*[r] << m<br>VD: m<br>MEAS MODE S/A P1↓              |
| 3 Apăsați tasta [F1](MEAS) în timp ce măsurarea continuă<br>este depășită. *2)<br>Valoarea medie este afișată și dispare. <sup>"*"</sup> marcă                                                                                                    | [F1]       | HR: 120°30'40"<br>HD*[n] << m<br>VD: m<br>MEAS MODE S/A P1↓              |
| În timp ce EDM funcționează, apăsați din nou tasta [F1]<br>(MEAS), modul va fi schimbat în modul de măsurare continuă.                                                                                                    |            | ↓<br>HR: 120°30'40"<br>HD: 123.456 m<br>VD: 5.678 m<br>MEAS MODE S/A P1↓ |
| <ul> <li>*1) Este posibil să setați modul de măsurare pentru modul de măsurare de N ori sau continuu<br/>modul de măsurare când alimentarea este pornită. Consultați Capitolul 16 SELECTAREA MODULUI.</li> <li>*2) Pentru setarea numărului de ori (N-ori) în măsurare, consultați Capitolul 16 SELECTAREA<br/>MODUL .</li> </ul> |            |                                                                          |

Alegeți unitatea metru / picioare / picioare + inch cu ajutorul tastei soft

Este posibil să schimbati unitatea pentru modul de măsurare a distantei cu ajutorul tastei soft.

Această setare nu este memorată după oprire. Consultați 16 MOD DE SELECTARE pentru a seta la setarea inițială (memorată după oprire).

| Procedura de operare                                                                                                    | Operațiune | Afi a                                                                                    |
|----------------------------------------------------------------------------------------------------|------------|------------------------------------------------------------------------------------------|
| 1 Apăsați tasta [F4](P1 ) pe <b>k</b> tru a activa funcția<br>pagina 2                                                                                                 | [F4]       | HR: 120°30'40"<br>HD* 2.000 m<br>VD: 3.000 m<br>MEAS MODE S/A P1↓<br>OFSET S.O m/f/i P2↓ |
| 2 De fiecare dată când apăsați tasta [F3](m/f/i), unitatea de afișare<br>va fi schimbată.<br>De fiecare dată când apăsați tasta [F3](m/f/i), modul<br>unității comută. | [F3]       | HR: 120°30'40"<br>HD* 6.560 f<br>VD: 9.845 f<br>OFSET S.O m/f/i P2↓                      |

### 4.5 Mod fin/Mod urmărire/Mod grosier

Această setare nu este memorată după oprirea alimentării. Consultați Capitolul 16 MOD DE SELECTARE pentru a seta la setarea inițială (memorată după oprirea alimentării). Mod fin

: Acesta este un mod normal de măsurare a distanței.

Unitatea de afișat: 0,2 mm sau 1 mm. (0.001ft sau 0.005ft)

Timp de măsurare modul 0,2 mm: aprox. 2,8 sec.

Mod 1 mm: aprox. 1,2 sec.

Mod de urmărire: Acest mod măsoară într-un timp mai scurt decât în modul fin.

Este foarte util atunci când se îndepărtează obiectul în mișcare sau se efectuează lucrări de trasare.

Unitatea de afisat: 10mm

Timp de măsurare: aprox. 0,4 sec.

Mod grosier: Acest mod măsoară într-un timp mai scurt decât în modul fin.

Unitatea de afișat: 10mm sau 1mm

Timp de măsurare: aprox. 0,7 sec.

| Procedura de operare                                                                                                    | Operațiune | Afi a                                                               |
|----------------------------------------------------------------------------------------------------|------------|---------------------------------------------------------------------|
|                                                                                                    |            | HR: 120°30'40"<br>HD* 123.456m<br>VD: 5.678m<br>MEAS MODE S/A P1↓   |
| 1 Apăsați tasta [F2](MODE) din modul de măsurare a<br>distanței.*1)<br>Este afișat caracterul inițial (F/T/C) al modului de<br>setare. (F:Fine, T:Urmărire, C:Agreat) | [F2]       | HR: 120°30'40"<br>HD* 123.456m<br>VD: 5.678m<br>FINE TRACK COARSE F |
| 2 Apăsați tasta [F1](FINE), tasta [F2](TRACK) sau tasta [F3]<br>(COARSE).                                                                                             | [F1]~[F3]  | HR: 120°30'40"<br>HD* 123.456m<br>VD: 5.678m<br>MEAS MODE S/A P1↓   |
| *1) Pentru a anula setarea, apăsați tasta [ESC].                                                                                                    |            |                                                                     |

# 4.6 Stake Out (SO)

Este afișată diferența dintre distanța măsurată și distanța de intrare a trasării.

Distanța măsurată Distanța de trasare = Valoarea afișată

În operațiunea de trasare, puteți selecta fie distanța orizontală (HD), altitudinea relativă (VD) și distanța înclinată (SD)

| Procedura de operare                                                                                                    | Operațiune                 | Afi a                                                                                      |
|----------------------------------------------------------------------------------------------------|----------------------------|--------------------------------------------------------------------------------------------|
| 1 Apăsați tasta [F4]( ) în modul de măsurare a distanței pentru a<br>obține funcția de la pagina 2.                                                                                    | [F4]                       | HR: 120°30'40"<br>HD* 123.456 m<br>VD: 5.678 m<br>MEAS MODE S/A P1↓<br>OFSET S.O m/f/i P2↓ |
| 2 Apăsați tasta [F2](SO).                                                                                                    | [F2]                       | STAKE OUT                                                                                  |
| Sunt afișate datele setate anterior.                                                                                                    |                            | HD VD SD                                                                                   |
| 3 Selectați modul de măsurare apăsând [F1] pentru<br>tasta [F3].                                                                                                    | [F1]                       | STAKE OUT<br>HD = 0.000 m                                                                  |
| Exemplu: Distanța orizontală                                                                                                    |                            | [CLR] [ENT]                                                                                |
| 4 Introduceți distanța pentru trasare. *1)                                                                                                    | Introduceți datele<br>[F4] | STAKE OUT<br>HD : 100.000 m<br>INPUT ENTER                                                 |
| 5 Colimați ținta (Prism).                                                                                                    | Colimează P                | HR: 120°30'40"<br>dHD*[r] << m<br>VD: m                                                    |
| Incepe măsurarea.                                                                                                    |                            | MEAS MODE S/A P1 $\downarrow$                                                              |
| Este afișată diferența dintre distanța măsurată și distanța de<br>trasare.                                                                                                    |                            | HR: 120°30'40"<br>dHD* 23.456 m                                                            |
| 6 Mutați ținta până când diferența devine 0m.                                                                                                    |                            | MEAS MODE S/A P1 $\downarrow$                                                              |
| *1) Consultați secțiunea 2.5 Cum să introduceți caractere alfanumerice .<br>Pentru a reveni la modul normal de măsurare a distanței, trasați distanța la "0" m sau opriți alimentarea. |                            |                                                                                            |

## 4.7 Măsurarea offset

Există patru moduri de măsurare a decalajului în Măsurarea decalajului.

- Decalaj unghiular
- Compensarea distanței
- Compensarea avionului
- Deplasarea coloanei

Pentru a afișa meniul de măsurare a decalajului, apăsați tasta soft [OFSET] din modul de măsurare la distanță sau coordonate.

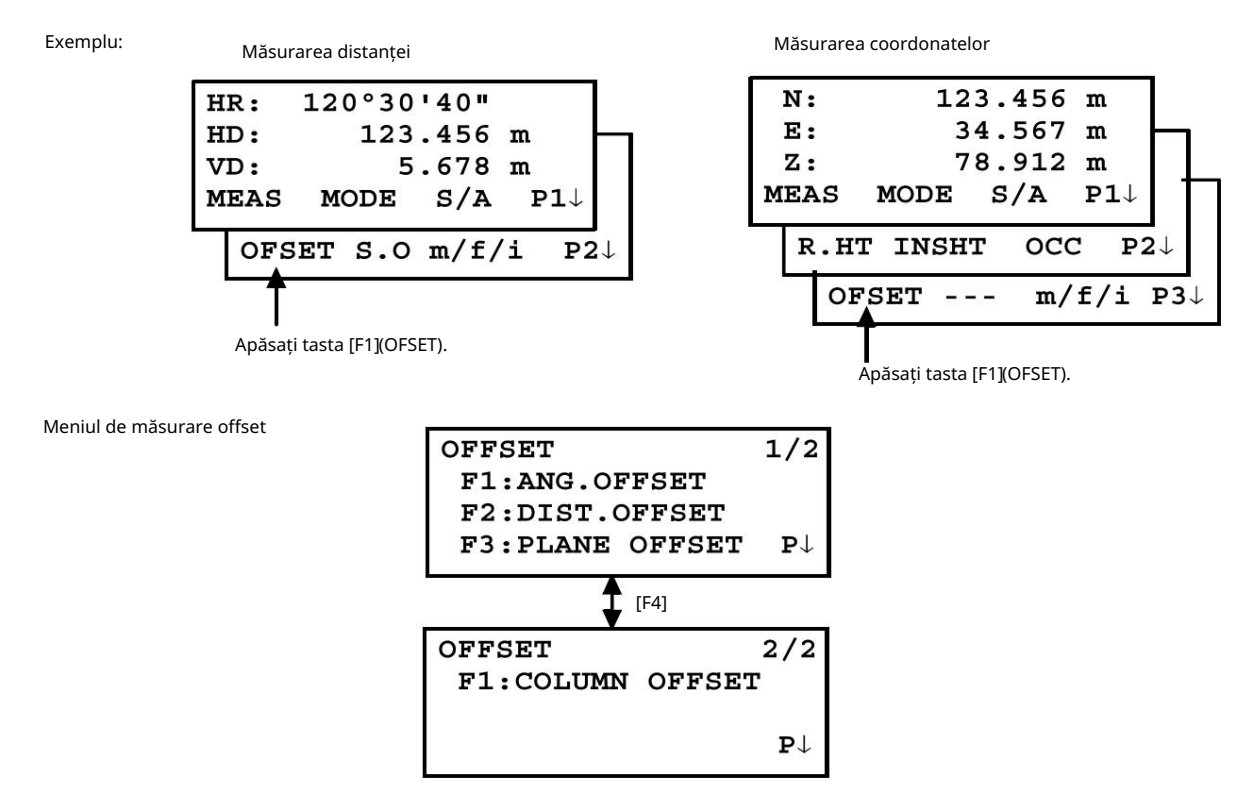

### l Emiterea datelor de măsurare

Rezultatele măsurătorii offset pot fi transmise către un dispozitiv extern. Setând funcția tastei [ESC] la (REC), tasta soft [F3] care i-a atribuit (REC) va apărea pe afișajul rezultatului măsurat.

Consultați Capitolul 16 MODUL DE SELECTARE pentru a seta această opțiune.

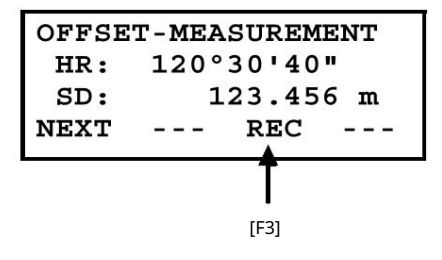

l Modul de măsurare a distanței pentru măsurarea offset

Măsurarea offsetului se va face prin modul de măsurare fină de N timp. Pentru setarea timpilor de măsurare consulta i Capitolul 16 MODUL DE SELECTARE.

### 4.7.1 Decalaj unghiular

Acest mod este util atunci când este dificil să setați prisma direct, de exemplu în centrul unui copac. Plasați prisma la aceeași distanță orizontală de instrument ca cea a punctului A0 de măsurat. Pentru a măsura coordonatele poziției centrale, operați măsurarea offsetului după setarea înălțimii instrumentului/ înălțimii prismei.

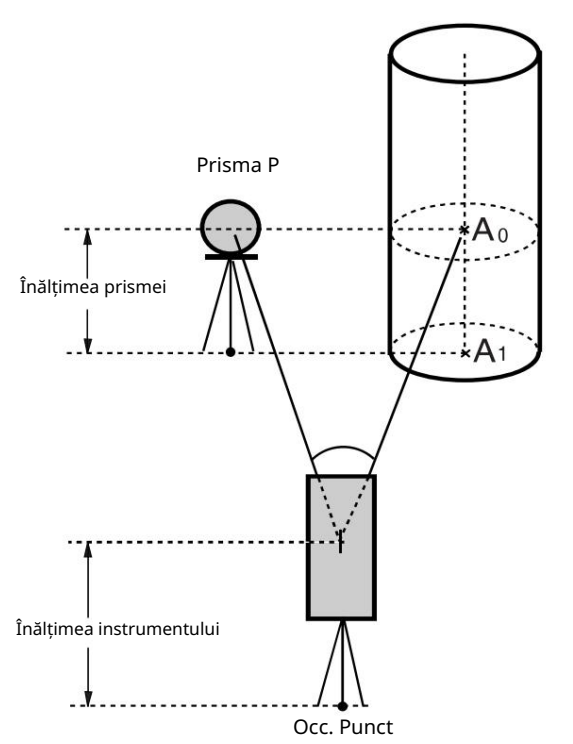

La măsurarea coordonatelor punctului sol A1 : Setați înălțimea instrumentului/înălțimea prismei.

Când măsurați coordonatele punctului A0 : Setați numai înălțimea instrumentului. (Setați înălțimea prismei la 0).

Când vedeți la A0, puteți selecta una din două moduri. Una este de a fixa unghiul vertical la poziția prismei, chiar și în sus în jos, poziția telescopului, iar cealaltă este de a regla unghiul vertical în sus în jos a mișcării telescopului. În cazul în care se urmărește unghiul vertical față de mișcarea telescopului, SD (Distanța înclinată) și VD (Distanța verticală) vor fi modificate în funcție de mișcarea telescopului.

Pentru a seta această opțiune, consultați Capitolul 16 SELECTAREA MODULUI.

Setați înălțimea instrumentului/înălțimea prismei înainte de a trece la modul de măsurare offset. Când setați valoarea coordonatei pentru stația ocupată, consultați Secțiunea 5.1 Setarea coordonatei Valorile punctului ocupat ..

| Procedura de operare                                                                                   | Operațiune          | Afi a                                                                                                    |
|----------------------------------------------------------------------------------------------------|---------------------|----------------------------------------------------------------------------------------------------|
| 1 Apăsați tasta [F4](P1 ) dirdmodul de măsurare a distanței pentru<br>a obține funcția de la pagina 2. | [F4]                | HR:       120°30'40"         HD:       123.456 m         VD:       5.678 m         MEAS       MODE       S/A       P1↓         OFSET       S.O       m/f/i       P2↓ |
| 2 Apăsați tasta [F1](OFSET).                                                                           | [F1]                | OFFSET 1/2<br>F1:ANG.OFFSET<br>F2:DIST.OFFSET<br>F3:PLANE OFFSET P1↓                                                                                                 |
| 3 Apăsați tasta [F1](ANG. OFFSET).                                                                     | [F1]                | OFFSET-MEASUREMENT<br>HR: 120°30'40"<br>HD: m<br>MEAS                                                                                                    |
| 4 Colimați prisma P și apăsați tasta [F1](MEAS).                                                       | Colimează P<br>[F1] | OFFSET-MEASUREMENT<br>HR: 110°20'30"<br>HD*[n] << m<br>>Measuring                                                                                                    |

4 MĂSURAREA DISTANȚEI 4 MĂSURAREA DISTANȚEI

| Se va măsura distanța orizontală de la instrument la<br>prismă.<br>După măsurare, va fi afișată valoarea de compensare adăugată<br>a rezultatului.                             |                 | OFFSET-MEASUREMENT<br>HR: 110°20'30"<br>HD* 56.789 m<br>>Measuring<br>OFFSET-MEASUREMENT<br>HR: 110°20'30"<br>HD: 56.789 m<br>NEXT |
|----------------------------------------------------------------------------------------------------|-----------------|----------------------------------------------------------------------------------------------------|
| 5 Colimați punctul A0 folosind clema de mișcare<br>orizontală și șurubul tangent orizontal.                                                                                    | Colimează<br>A0 | OFFSET-MEASUREMENT<br>HR: 113°30'50"<br>HD: 56.789 m<br>NEXT                                                                       |
| 6 Arată cota relativă a punctului A0.                                                                                                    | [🚄 ]            | OFFSET-MEASUREMENT<br>HR: 113°20'30"<br>VD: 3.456 m<br>NEXT                                                                        |
| 7 Afișați distanța înclinată a punctului A0.<br>De fiecare dată când apăsațiz ta [ ], distanța<br>orizontală, cota relativă și distanța înclinată sunt afișate<br>în secvență. | [2]]            | OFFSET-MEASUREMENT<br>HR: 113°20'30"<br>SD: 56.894 m<br>NEXT                                                                       |
| 8 Afișați coordonatele N ale punctului A0 sau A1.<br>De fiecare dată când apă <b>sați</b> tasta [ ], coordonatele<br>N, E și Z sunt afișate în succesiune.                     | ĨĽ,             | OFFSET-MEASUREMENT<br>HR: 113°20'30"<br>N: -12.345 m<br>NEXT                                                                       |
| Pentru a reveni la procedura 4, apăsați tasta [F1](NEXT).<br>Pentru a reveni la modul anterior, apăsați tasta [ESC].                                                           |                 |                                                                                                    |

### 4.7.2 Măsurarea decalajului distanței

Măsurarea unui loc în afară de o prismă este posibilă prin introducerea distanței orizontale offset față și spate / dreapta și stânga.

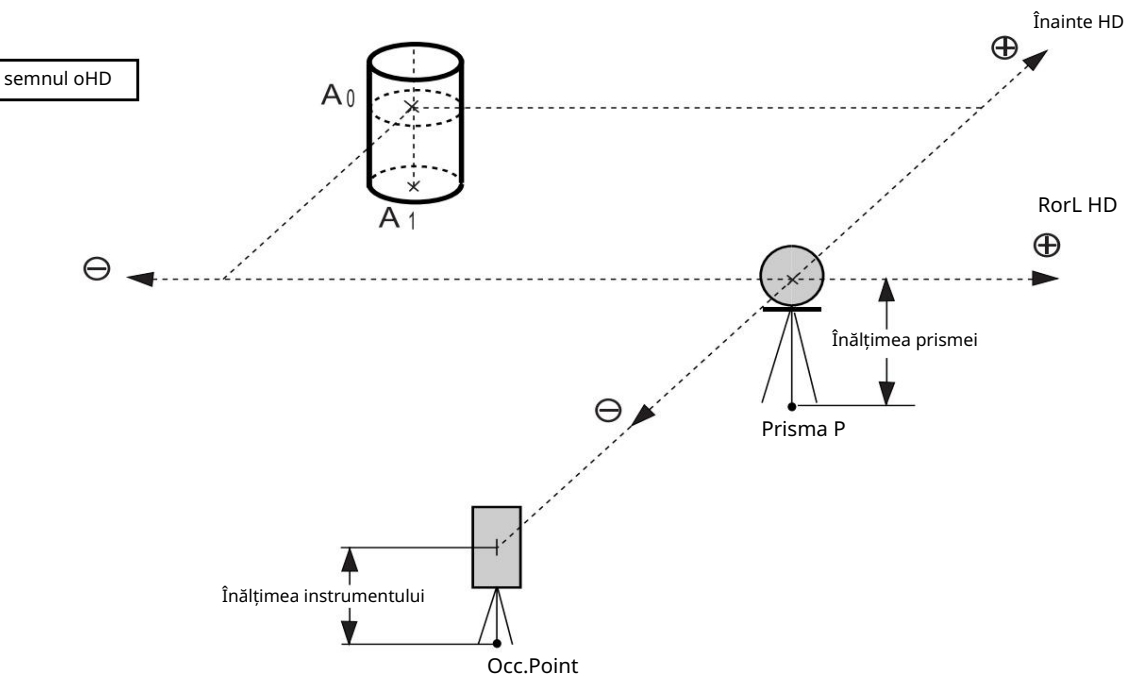

Când măsurați coordonatele punctului de sol A1: Setați înălțimea instrumentului / înălțimea prismei.

Când se măsoară coordonatele punctului A0:

Setați doar înălțimea instrumentului. (Setați înălțimea prismei la 0).

| Procedura de operare 1                                                                                | Operațiune             | Afi a                                                                                      |
|----------------------------------------------------------------------------------------------------|------------------------|--------------------------------------------------------------------------------------------|
| Apăsați tasta [F4](P1 ) din фodul de măsurare a distanței pentru<br>a obține funcția de la pagina 2.  | [F4]                   | HR: 120°30'40"<br>HD: 123.456 m<br>VD: 5.678 m<br>MEAS MODE S/A P1↓<br>OFSET S.O m/f/i P2↓ |
| 2 Apăsați tasta [F1](OFSET).                                                                          | [F1]                   | $\begin{array}{llllllllllllllllllllllllllllllllllll$                                       |
| 3 Apăsați tasta [F2](DIST. OFFSET).                                                                   | [F2]                   | DISTANCE OFFSET<br>INPUT RorL HD<br>OHD= m<br>[CLR] [ENT]                                  |
| 4 Introduceți valoarea decalajului direcției la dreapta și la<br>stânga și apăsați tasta [F4](ENTER). | Introduceți HD<br>[F4] | DISTANCE OFFSET<br>INPUT FORWARD HD<br>OHD= m<br>[CLR] [ENT]                               |
| 5 Introduceți o valoare a decalajului direcției înainte și apăsați<br>tasta [F4](ENTER).              | Introduceți HD<br>[F4] | DISTANCE OFFSET<br>HR: 80°30'40"<br>HD: m<br>MEAS                                          |

4 MÁSHASBRARESTONTANTEI

| 6 Colimați prisma P și apăsați tasta [F1](MEAS).<br>Măsurarea va începe.                                                                                                   | Colimează P<br>[F1] | DISTANCE OFFSET<br>HR: 80°30'40"<br>HD* [n] << m<br>>Measuring |
|----------------------------------------------------------------------------------------------------|---------------------|----------------------------------------------------------------|
| După măsurare, va fi afișată valoarea de compensare adăugată<br>a rezultatului.                                                                                            |                     | DISTANCE OFFSET<br>HR: 80°30'40"<br>HD* 10.000 m<br>NEXT       |
| 7 Arătați cota relativă a punctului P0.<br>De fiecare dată când apăsațiz sta [ ], distanța<br>orizontală, cota relativă și distanța înclinată sunt afișate<br>în secvență. |                     | DISTANCE OFFSET<br>HR: 80°30'40"<br>VD: 11.789 m<br>NEXT       |
|                                                                                                    |                     | DISTANCE OFFSET<br>HR: 80°30'40"<br>SD: 11.789 m<br>NEXT       |
| Arată coordonatele punctului P0.                                                                                                    |                     | N: 12.345 m<br>E: 23.345 m<br>Z: 1.345 m<br>NEXT               |
| Pentru a reveni la procedura 4, apăsați tasta [F1](NEXT).<br>Pentru a reveni la modul anterior, apăsați tasta [ESC].                                                       |                     |                                                                |
### 4.7.3 Măsurarea decalajului planului

Măsurarea se va face pentru locul unde nu se poate face măsurarea directă, de exemplu măsurarea distanței sau a coordonatelor pentru o margine a unui plan.

Trei puncte prisme aleatorii (P1, P2, P3) pe un plan vor fi măsurate la început în măsurarea decalajului planului pentru a determina planul măsurat. Colimați punctul țintă de măsurare (P0), apoi instrumentul calculează și afișează valoarea coordonatei și distanței punctului de cruce dintre axa de colimație și a planului.

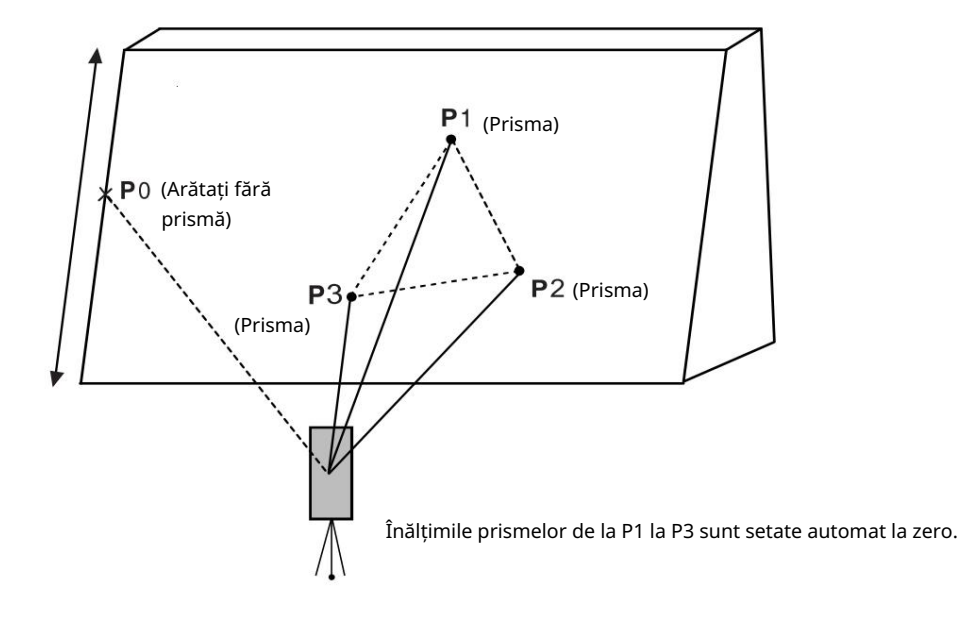

Când setați valoarea coordonatei pentru stația ocupată, consultați Secțiunea 5.1 Setarea coordonatei Valorile punctului ocupat

| Procedura de operare                                                                                                    | Operațiune              | Afi a                                                                                      |
|----------------------------------------------------------------------------------------------------|-------------------------|--------------------------------------------------------------------------------------------|
| 1 Apăsați tasta [F4](P1 ) din∳nodul de măsurare a distanței pentru<br>a obține funcția de la pagina 2.                                                              | [F4]                    | HR: 120°30'40"<br>HD: 123.456 m<br>VD: 5.678 m<br>MEAS MODE S/A P1↓<br>OFSET S.O m/f/i P2↓ |
| 2 Apăsați tasta [F1](OFSET).                                                                                                    | [F1]                    | OFFSET $1/2$ F1:ANG.OFFSETF2:DIST.OFFSETF3:PLANE OFFSETP $\downarrow$                      |
| 3 Apăsați tasta [F3](PLANE OFFSET).                                                                                                    | [F3]                    | PLANE<br>N001#:<br>SD: m<br>MEAS                                                           |
| 4 Colimați prisma P1 și apăsați [F1](MEAS)<br><sub>cheie.</sub><br>Măsurarea timpului N va începe.<br>După măsurare, afișajul va afișa al doilea punct de măsurare. | Colimează<br>P1<br>[F1] | PLANE<br>N001#:<br>SD* [n] << m<br>>Measuring                                              |
| 5 Măsurați al doilea și al treilea punct în același<br>cale.                                                                                                    | Colimează<br>P2<br>[F1] | PLANE<br>N002#:<br>SD: m<br>MEAS                                                           |

4 MĂSURAREA DISTANȚEI 4 MĂSURAREA DISTANȚEI

|                                                                                                    | i i                                          |                               |                                    |
|----------------------------------------------------------------------------------------------------|----------------------------------------------|-------------------------------|------------------------------------|
|                                                                                                    | Colimează<br>P3                              | PLANE                         |                                    |
|                                                                                                    | [F1]                                         | SD:                           | m                                  |
|                                                                                                    |                                              | MEAS                          |                                    |
|                                                                                                    |                                              |                               | $\downarrow$                       |
| Instrumentul calculează și afișează valoarea coordonatelor și<br>distanței punctului de cruce dintre axa de colimație și a planului.<br>*1),2)                                                                                                    |                                              | HR:<br>HD:<br>VD:<br>EXIT     | 80°30'40"<br>54.321 m<br>10.000 m  |
| 6 Colimați marginea (P0) a planului. *3), 4)                                                                                                    | Colimează<br>P0                              | HR:<br>HD:<br>VD:<br>EXIT     | 75°30'40"<br>54.600 m<br>-0.487 m  |
| 7 Pentru a afișa distanța înclinată (SD), apăsați pe [ 🥼 🖉 ] cheie.                                                                                                    |                                              | V:<br>HR:<br>SD:              | 90°30'40"<br>75°30'40"<br>56,602 m |
| De fiecare dată când apăsați tast , distanța orizontală, cota relativă și distanța înclinată sunt afișate în secvență.                                                                                                    |                                              | EXIT                          |                                    |
| Pentru a afișa coordonatele punctului P0, apăsați tasta [.📿 ]                                                                                                    |                                              |                               |                                    |
| 8 Pentru a ieși din măsurare, apăsați tasta [F1](EXIT). Afișajul revine<br>la modul anterior.                                                                                                    |                                              |                               |                                    |
| <ul> <li>*1) În cazul în care calculul planului nu a avut succes la cele trei puncte m<br/>măsurând din nou din primul punct.</li> <li>*2) Afişarea datelor este modul anterior al modului de măsurare offset.</li> <li>*3) Eroare va fi afişată atunci când este colimată în direcția care nu se int</li> </ul> | ăsurate, se afișează<br>ersectează cu planul | eroarea. start<br>determinat. |                                    |

\*4) Înălțimea reflectorului punctului țintă P0 este setată automat la zero.

4.7.4 Măsurarea decalajului coloanei

Dacă este posibil să se măsoare punctul de circumscripție (P1) al coloanei direct, distanța până la centrul coloanei (P0), coordonatele și unghiul de direcție pot fi calculate prin punctele de circumscripție măsurate (P2) și (P3).

Unghiul de direcție al centrului coloanei este 1/2 din unghiul de direcție total al punctelor de circumscripție (P2) și (P3).

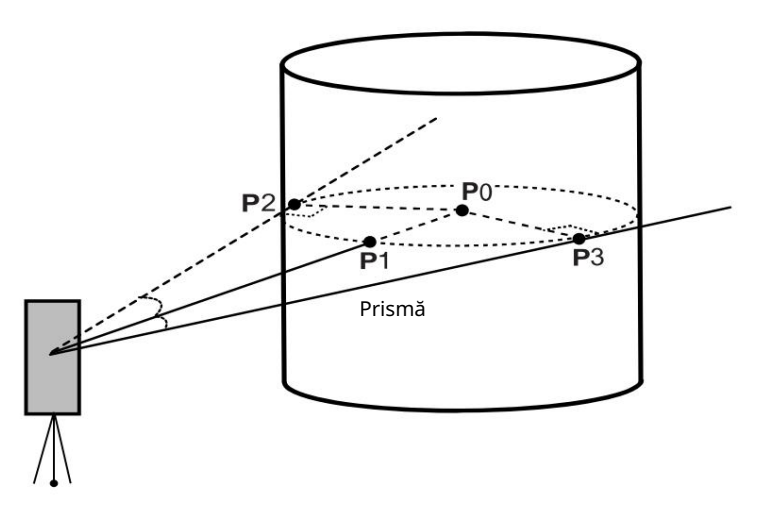

Când setați valoarea coordonatei pentru stația ocupată, consultați Secțiunea 5.1 Setarea coordonatei Valorile punctului ocupat

| Procedura de operare                                                                                                 | Operațiune              | Afi a                                                                                                    |
|----------------------------------------------------------------------------------------------------|-------------------------|----------------------------------------------------------------------------------------------------|
| 1 Apăsați tasta [F4](P1 ) d <sup>i</sup> in modul de măsurare a distanței<br>pentru a obține funcția de la pagina 2. | [F4]                    | HR:       120°30'40"         HD:       123.456 m         VD:       5.678 m         MEAS       MODE       S/A       P1↓         OFSET       S.O       m/f/i       P2↓ |
| 2 Apăsați tasta [F1](OFSET).                                                                                         | [F1]                    | $\begin{array}{ccc} \text{OFFSET} & 1/2\\ \text{F1:ANG.OFFSET}\\ \text{F2:DIST.OFFSET}\\ \text{F3:PLANE OFFSET} & \text{P} \downarrow \end{array}$                   |
| 3 Apăsați tasta [F4](P ).↓                                                                                           | [F4]                    | OFFSET 2/2<br>F1:COLUMN OFFSET                                                                                                    |
|                                                                                                    |                         | ₽↓                                                                                                    |
| 4 Apăsați tasta [F1](COLUMN OFFSET).                                                                                 | [F1]                    | COLUMN OFFSET<br>Center<br>HD: m<br>MEAS                                                                                                    |
| 5 Colimați centrul coloanei (P1) și apăsați tasta [F1](MEAS).<br>Măsurarea timpului N va începe.                     | Colimează<br>P1<br>[F1] | COLUMN OFFSET<br>Center<br>HD* [n] << m<br>>Measuring                                                                                                    |

4 MĂSURAREA DISTANȚEI 4 MĂSURAREA DISTANȚEI

| După măsurare, va fi afișat afișajul de măsurare a<br>unghiului din partea stângă (P2).                                                                             |                         | COLUMN OFFSET<br>Left<br>HR: 120°30'40"<br>SET          |
|----------------------------------------------------------------------------------------------------|-------------------------|---------------------------------------------------------|
| 6 Colimați partea stângă a coloanei (P2) și<br>apăsați tasta [F4](SET).<br>După măsurare, va fi afișat afișajul de măsurare a<br>unghiului din partea dreaptă (P3). | Colimează<br>P2<br>[F4] | COLUMN OFFSET<br>Right<br>HR: 180°30'40"<br>SET         |
| 7 Colimați partea dreaptă a coloanei (P3) și<br>apăsați tasta [F4](SET).                                                                                            | Colimează<br>P3<br>[F4] | COLUMN OFFSET<br>HR: 150°30'40"<br>HD: 43.321 m<br>NEXT |
| Se va calcula distanța dintre instrument și centrul coloanei<br>(P0).                                                                                               |                         |                                                         |
| 8 Pentru a afișa cota relativă (VD), apăsați tasta                                                                                                    | [                       | COLUMN OFFSET                                           |
| [ 📶 tasta ].                                                                                                    | L 📶 J                   | HR: 150°30'40"                                          |
| De fiecare dată când apăsați t <mark>ﷺ</mark> l [ ], distanța<br>orizontală, cota relativă și distanța înclinată sunt afișate în<br>secvență.                       |                         | VD: 2.321 m<br>NEXT                                     |
| Pentru a afișa coordonatele punctului P0, apăsați 🛛 🔀 ]<br>tasta [.                                                                                                 |                         |                                                         |
| 9 Pentru a ieși din măsurare, apăsați tasta [ESC].<br>Afișajul revine la modul anterior.                                                                            |                         |                                                         |

## 5 MĂSURARE COORDONATE

## 5.1 Setarea valorilor coordonatelor punctului ocupat

Setați coordonatele instrumentului (punctul ocupat) în funcție de originea coordonatelor, iar instrumentul convertește și afișează automat coordonatele punctului necunoscut (punctul prismei) după origine.

Este posibil să păstrați coordonatele punctului ocupat după oprirea alimentării. Consultați Capitolul 16 SELECTAREA MODULUI.

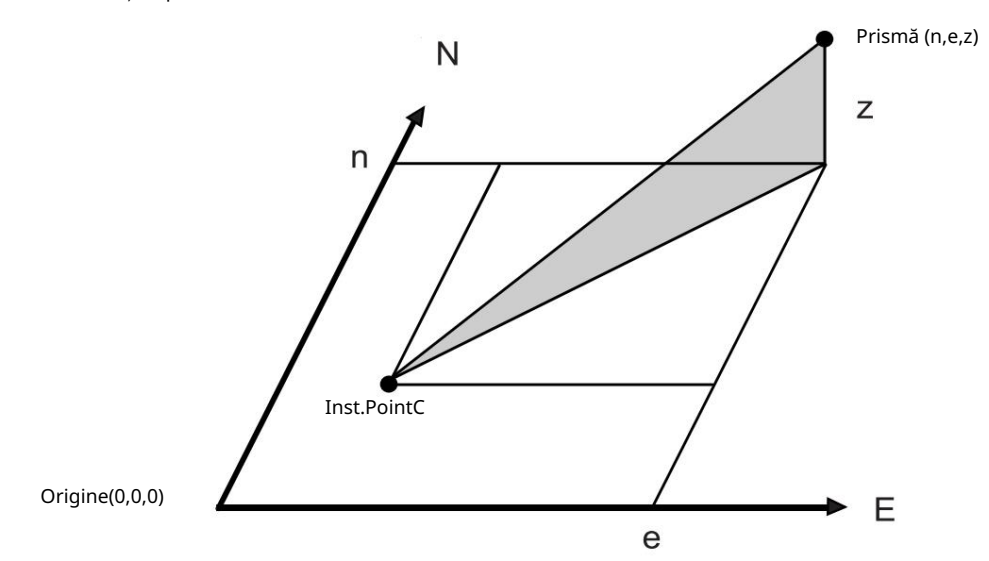

| Procedura de operare                                                                                  | Operațiune                 | Afi a                                                                             |
|----------------------------------------------------------------------------------------------------|----------------------------|-----------------------------------------------------------------------------------|
| 1 Apăsați tasta [F4]( ) de la coordonată<br>modul de măsurare pentru a obține funcția de la pagina 2. | [F4]                       | N: 123.456 m<br>E: 34.567 m<br>Z: 78.912 m<br>MEAS MODE S/A P<br>R.HT INSHT OCC P |
| 2 Apăsați tasta [F3](OCC).                                                                            | [F3]                       | N= 0.000 m<br>E: 0.000 m<br>Z: 0.000 m<br>[CLR][EN                                |
| 3 Introduceți valoarea coordonatei N. *1)                                                             | Introduceți datele<br>[F4] | N: -72.000 m<br>E= 0.000 m<br>Z: 0.000 m<br>[CLR][EN                              |
| 4 Introduceți valorile coordonatelor E și Z în același manieră.                                       |                            | N: 51.456 m<br>E: 34.567 m                                                        |
| După introducerea valorilor, afișajul returnează afișajul<br>de măsurare a coordonatelor.             |                            | MEAS MODE S/A P                                                                   |

\* i) Consultați Secțiunea 2.5 Cum să introduceți caractere alfanumerice Interval de intrare 9999999,9990 N,E之+999999999990m 9999999,999 N,E,乙至99999999至11.7 ft. 9999999.11.7 N,E,盃+9999999至11.7 ft.+inch

#### 5 MĂSURARE COORDONATE 5 MĂSURARE COORDONATE

## 5.2 Setarea înălțimii instrumentului

Este posibil să păstrați înălțimea instrumentului după oprirea alimentării. Consultați Capitolul 16 SELECTAREA MODULUI.

| Procedura de operare                                                                                                    | Operațiune                  | Afi a                                                                                                    |
|----------------------------------------------------------------------------------------------------|-----------------------------|----------------------------------------------------------------------------------------------------|
| 1 Apăsați tasta [F4]( ) de√a coordonată<br>modul de măsurare pentru a obține funcția de la pagina 2.                                                                                                    | [F4]                        | N:       123.456 m         E:       34.567 m         Z:       78.912 m         MEAS       MODE       S/A       P1↓         R.HT       INSHT       OCC       P2↓ |
| 2 Apăsați tasta [F2](INSHT).<br>Este afișată valoarea curentă.                                                                                                    | [F2]                        | INSTRUMENT HEIGHT<br>INPUT<br>INS.HT= 0.000 m<br>[CLR][ENT]                                                                                                    |
| 3 Introduceți înălțimea instrumentului. *1)                                                                                                    | Introduceți Inst.HT<br>[F4] | N: 123.456 m<br>E: 34.567 m<br>Z: 78.912 m<br>MEAS MODE S/A P1↓                                                                                                 |
| *1) Consultați Secțiunea 2.5 Cum să introduceți caractere alfanumerice .<br>Interval de intrare 999,9999 ÎnăÉmea instrumentului +999,瑬9 m<br>999.999 ÎnăÉmea instrumentului +999.9瑬 ft.<br>999.11.7 ÎnălÉmea instrumentului +999.1丘7 ft.+ir | nch                         |                                                                                                    |

## 5.3 Setarea înălțimii țintei (înălțimea prismei)

Acest mod poate fi folosit pentru a obține valori ale coordonatelor Z. Este posibil să păstrați înălțimea țintei după oprirea alimentării. Consultați Capitolul 16 SELECTAREA MODULUI.

| Procedura de operare                                                                                                    | Operațiune         | Afi a                                                           |
|----------------------------------------------------------------------------------------------------|--------------------|-----------------------------------------------------------------|
| 1 Apăsați tasta [F4]( ) de↓a coordonată<br>modul de măsurare pentru a obține funcția de la pagina 2.                                                                                                    | [F4]               | $\begin{array}{cccccccccccccccccccccccccccccccccccc$            |
| 2 Apăsați tasta [F1](R.HT).<br>Este afișată valoarea curentă.                                                                                                    | [F1]               | REFLECTOR HEIGHT<br>INPUT<br>R.HT= 0.000 m<br>[CLR][ENT]        |
| 3 Introduceți înălțimea prismei. *1)                                                                                                    | Intră R.HT<br>[F4] | N: 123.456 m<br>E: 34.567 m<br>Z: 78.912 m<br>MEAS MODE S/A P1↓ |
| *1) Consultați Secțiunea 2.5 Cum să introduceți caractere alfanumerice .<br>Interval de intrare 999,9999 înă鉅mea prismei +999,9999 m<br>999.999 înă鉅mea prismei +999.99至ft.<br>999.11.7 înă戶mea prismei +999.11云 ft.+inch |                    |                                                                 |

#### 5 MĂSURARE COORDONATE 5 MĂSURARE COORDONATE

# 5.4 Executarea Măsurării Coordonate

Măsurați coordonatele introducând înălțimea instrumentului și înălțimea prismei, coordonatele punctului necunoscut vor fi măsurate direct.

- Când setați valorile coordonatelor punctului ocupat, consultați Secțiunea 5.1 Setarea valorilor coordonatelor Punct ocupat
- Când setați înălțimea instrumentului și înălțimea prismei, consultați Secțiunea 5.2 Setarea înălțimii

Instrument și 5.3 Setarea înălțimii țintei (înălțimea prismei) .

Coordonatele punctului necunoscut sunt calculate după cum se arată mai jos și afișate:

Coordonatele punctului ocupat : (N0, E0,Z0) Înălțimea instrumentului : INS.HT Înălțimea prismei: R.HT Distanța verticală (altitudine relativă): z (VD) Coordonatele centrului prismei, provine din punctul central al instrumentului: (n,e,z) Coordonatele punctului necunoscut: (N1,E1,Z1)

N1 = N0 + n

E1 = E0+e

Z1=Z0+INS.HT+z - R.HT

Coordonatele centrului prismei, provenite din punctul central al instrumentului (n, e, z)

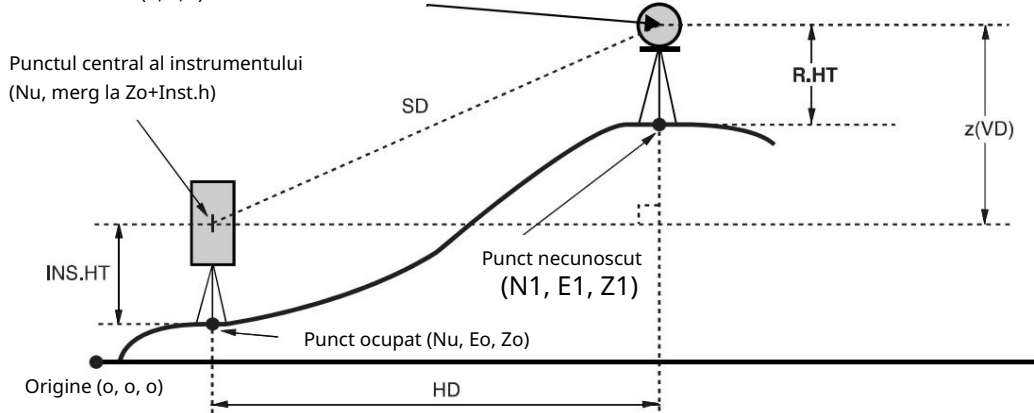

| Procedura de operare                                      | Operațiune                  | Afi a                                                                                                    |
|-----------------------------------------------------------|-----------------------------|----------------------------------------------------------------------------------------------------|
| 1 Setați unghiul de direcție al punctului cunoscut A. *1) | Stabiliți direcția<br>unghi | V : 90°10'20"<br>HR: 120°30'40"                                                                                                    |
| 2 Colimați prisma țintă.                                  | Colimează P                 | OSET HOLD HSET $\mathtt{P1}\downarrow$                                                                                                    |
| 3 Apăsați tasta [ ]. 🏹<br>Începe măsurarea.               | [[]]                        | $ \begin{array}{ccc} \texttt{N*[r]} & <<\texttt{m} \\ \texttt{E:} & \texttt{m} \\ \texttt{Z:} & \texttt{m} \\ \texttt{MEAS} & \texttt{MODE} & \texttt{S/A} & \texttt{P1} \downarrow \\ \end{array} $ |
|                                                           |                             | $\downarrow$                                                                                                    |
|                                                           |                             | N* 123.456 m                                                                                                    |
| Rezultatul va fi afişat.                                  |                             | E: 34.567 m                                                                                                    |
|                                                           |                             | Z: 78.912 m<br>MEAS MODE S/A P1 $\downarrow$                                                                                                    |
|                                                           |                             | 5.                                                                                                    |

\*1) Consultați Secțiunea 3.3 Măsurarea din unghiul orizontal necesar.

În cazul în care coordonatele punctului instrumentului nu este introdusă, (0,0,0) va fi utilizată ca valoare implicită pentru

punct instrument.

Înălțimea instrumentului va fi calculată ca 0 când nu este introdusă înălțimea instrumentului.

Înălțimea prismei va fi calculată ca 0 atunci când înălțimea prismei nu este setată.

# 6 MOD SPECIAL (Mod Meniu)

Apăsând tasta [MENU], instrumentul va fi în modul MENU. În acest mod, sunt posibile măsurări speciale, setări și reglaje.

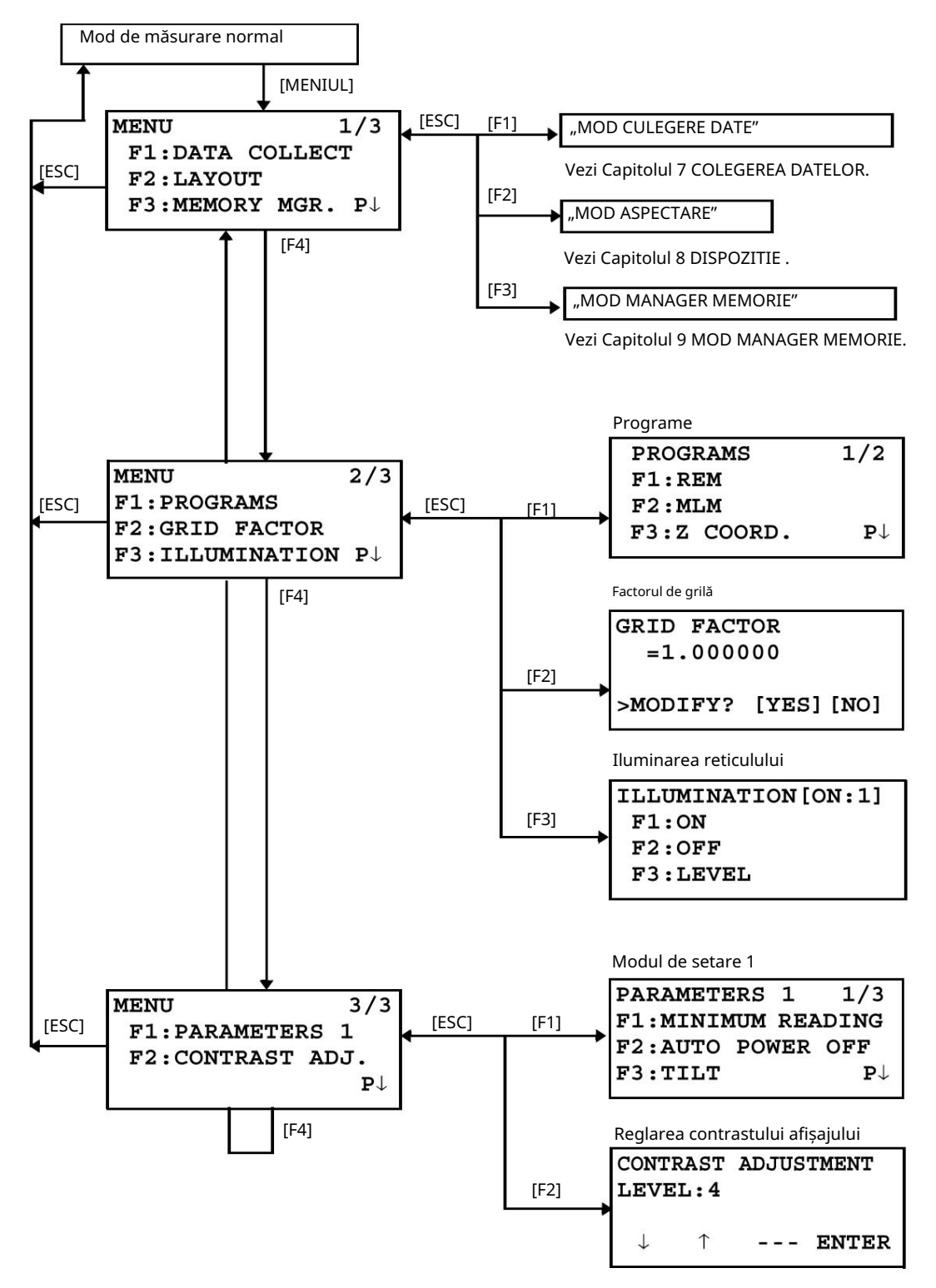

## 6.1 Măsurarea aplicației (PROGRAME)

## 6.1.1 Măsurarea cotei de la distanță (REM)

Pentru a obține o înălțime a punctului în care nu este posibilă setarea prismei țintă, plasați prisma în orice punct pe linia verticală de la țintă, apoi efectuați procedura REM după cum urmează.

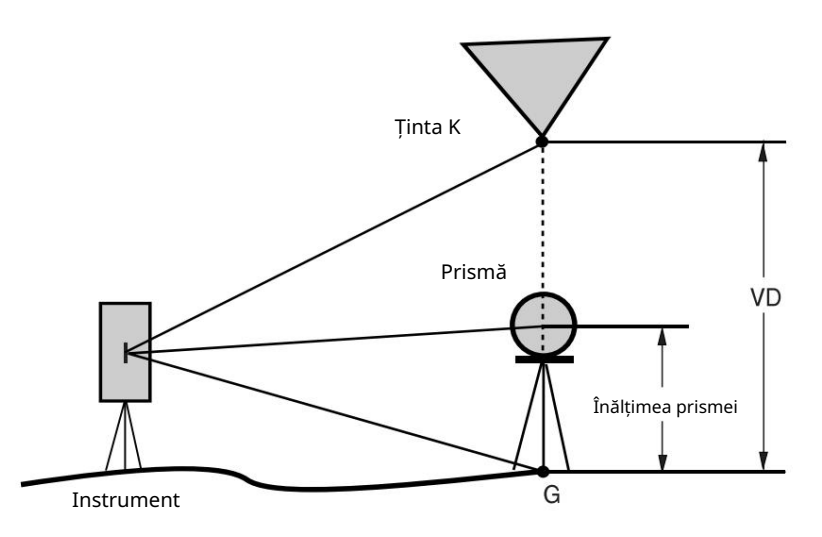

1) Cu intrarea înălțimii prismei (h) (Exemplu: h=1,5 m)

| Procedura de operare                                                                              | Operațiune                        | Afi a                                                              |
|---------------------------------------------------------------------------------------------------|-----------------------------------|--------------------------------------------------------------------|
| 1 După ce apăsați tasta [MENU], apăsați tasta [F4](P ) pentru a↓<br>obține meniul de la pagina 2. | [MENIUL]<br>[F4]                  | MENU 2/3<br>F1:PROGRAMS<br>F2:GRID FACTOR<br>F3:ILLUMINATION P↓    |
| 2 Apăsați tasta [F1].                                                                             | [F1]                              | PROGRAMS $1/2$ F1:REMF2:MLMF3:Z COORD.P $\downarrow$               |
| 3 Apăsați tasta [F1](REM).                                                                        | [F1]                              | REM<br>F1:INPUT R.HT<br>F2:NO R.HT                                 |
| 4 Apăsați tasta [F1].                                                                             | [F1]                              | REM-1<br><step-1><br/>R.HT = 0.000 m<br/> [CLR][ENT]</step-1>      |
| 5 Introduceți înălțimea prismei. *1)                                                              | Intră R.HT<br>[F4]<br>Colimează P | REM-1<br><step-2><br/>HD: m<br/>MEAS SET</step-2>                  |
| 6 Colimați prisma.                                                                                |                                   |                                                                    |
| 7 Apăsați tasta [F1](MEAS).<br>Începe măsurarea.                                                  | [F1]                              | REM-1<br><step-2><br/>HD*[n] &lt;&lt; m<br/>&gt;Measuring</step-2> |

6 MOD SPECIAL (Mod Meniu)

6 MOD SPECIAL (Mod Meniu)

| Distanța orizontală (HD) dintre instrument și prismă va<br>fi afișată. |             | REM-1<br><step-2><br/>HD* 123.456 m<br/>&gt;Measuring</step-2> |
|------------------------------------------------------------------------|-------------|----------------------------------------------------------------|
| 8 După măsurare, se va decide poziția prismei. *2)                     |             | REM-1<br>VD: 1.500 m                                           |
|                                                                        |             | R.HT HD                                                        |
| 9 Colimează ținta K.<br>Distanța verticală (VD) va fi afișată. *3)     | Colimează K | REM-1<br>VD: 10.456 m                                          |
|                                                                        |             | R.HT HD                                                        |
| *1) Consultați Secțiunea 2.5 Cum să introduceți caractere alfar        | umerice .   |                                                                |

\*2) Pentru a reveni la procedura 5, apăsați tasta [F2](R.HT).

Pentru a reveni la procedura 6, apăsați tasta [F3](HD). \*3) Pentru a reveni la meniul PROGRAME, apăsați tasta [ESC].

2) Fără intrarea înălțimii prismei

| Procedura de operare                                                                             | Operațiune       | Afi a                                                                                                    |
|--------------------------------------------------------------------------------------------------|------------------|----------------------------------------------------------------------------------------------------|
| 1 După ce apăsați tasta [MENU], apăsați tasta [F4](P ) pent‡u<br>a obține meniul de la pagina 2. | [MENIUL]<br>[F4] | $\begin{array}{c} \text{MENU} & 2/3 \\ \text{F1:PROGRAMS} \\ \text{F2:GRID FACTOR} \\ \text{F3:ILLUMINATION } P\downarrow \end{array}$ |
| 2 Apăsați tasta [F1].                                                                            | [F1]             | PROGRAMS $1/2$ F1:REMF2:MLMF3:Z COORD.P $\downarrow$                                                                                   |
| 3 Apăsați tasta [F1](REM).                                                                       | [F1]             | REM<br>F1:INPUT R.HT<br>F2:NO R.HT                                                                                                    |
| 4 Apăsați tasta [F2].                                                                            | [F2]             | REM-2<br><step-1><br/>HD: m<br/>MEAS</step-1>                                                                                          |
| 5 Colimați prisma.                                                                               | Colimează P      |                                                                                                    |
| 6 Apăsați tasta [F1](MEAS).<br>Începe măsurarea.                                                 | [F1]             | REM-2<br><step-1><br/>HD*[n] &lt;&lt; m<br/>&gt;Measuring</step-1>                                                                     |
| Distanța orizontală (HD) dintre instrument și prismă va<br>fi afișată.                           |                  | REM-2<br><step-1><br/>HD* 123.456 m<br/>&gt;Measuring</step-1>                                                                         |

6 MOD SPECIAL (Mod Meniu) 6 MOD SPECIAL (Mod Meniu)

| 7 După măsurare, se va decide poziția prismei.                                                                                                    |             | REM-2<br><step-2><br/>V: 60°45'50"<br/> SET</step-2>   |
|----------------------------------------------------------------------------------------------------|-------------|--------------------------------------------------------|
| 8 Colimați punctul de sol G.                                                                                                    | Colimează G | REM-2<br><step-2><br/>V : 123°45'50"<br/> SET</step-2> |
| 9 Apăsați tasta [F4](SET).<br>Poziția punctului G va fi decisă. *1)                                                                                                    | [F4]        | REM-2<br>VD: 0.000 m<br>V HD                           |
| 10 Colimează ținta K.<br>Distanța verticală (VD) va fi afișată. *2)                                                                                                    | Colimează K | REM-2<br>VD: 10.456 m<br>V HD                          |
| *1) Pentru a reveni la procedura 5, apăsați tasta [F3](HD).<br>Pentru a reveni la procedura 8, apăsați tasta [F2](V).<br>*2) Pentru a reveni la meniul PROGRAME, apăsați tasta [ESC]. |             |                                                        |

## 6.1.2 Măsurarea liniei lipsă (MLM)

Măsurare pentru distanța orizontală (dHD), distanța înclinată (dSD), cota (dVD) și orientare orizontală (HR) între două prisme țintă.

Este posibil să introduceți valoarea coordonatelor direct sau să calculați din fișierul de date de coordonate. Modul MLM are două moduri.

1.MLM-1 (AB, AC): Măsurarea este AB, AC, AD,..... 2.MLM-2 (AB, BC): Măsurarea este AB, BC, CD,.....

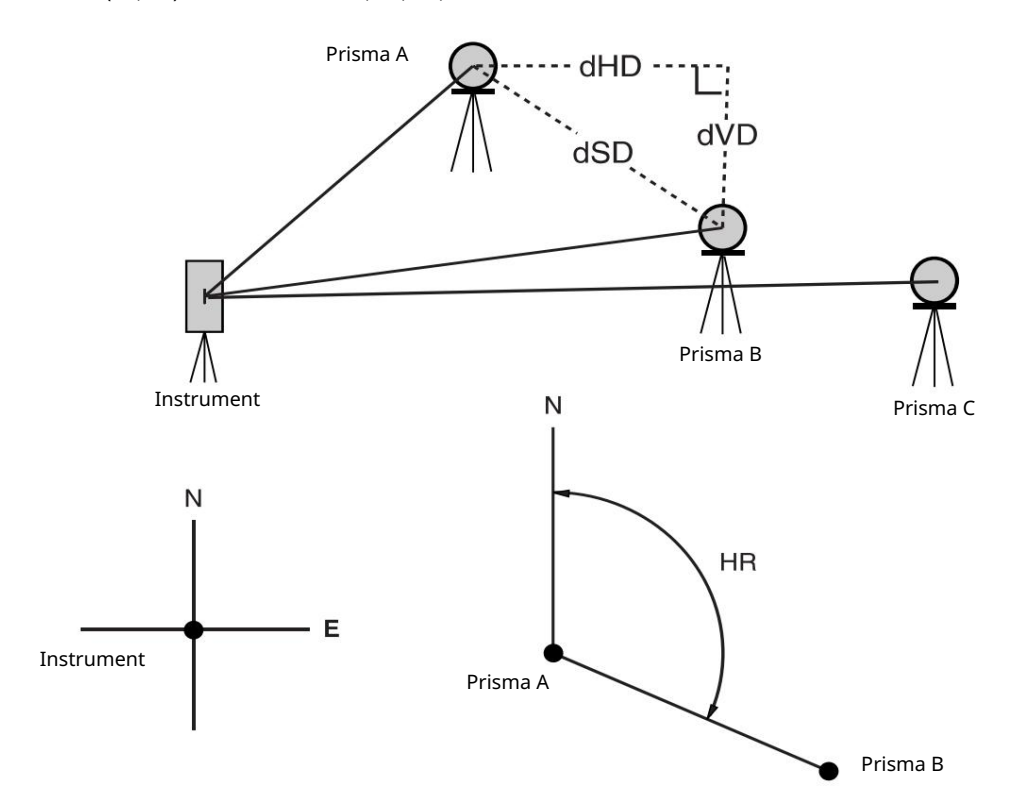

Este necesar să setați unghiul de direcție al instrumentului.

<sup>[</sup>Exemplu] MLM-1 (AB, AC) Procedura modului MLM-2 (AB, BC) este complet aceeași cu modul MLM-1

| Procedura de operare                                                                                            | Operațiune       | Afi a                                                           |
|----------------------------------------------------------------------------------------------------|------------------|-----------------------------------------------------------------|
| 1 După ce apăsați tasta [MENU], apăsați tasta [F4](P ) pentru a ↓<br>obține meniul de la pagina 2.              | [MENIUL]<br>[F4] | MENU 2/3<br>F1:PROGRAMS<br>F2:GRID FACTOR<br>F3:ILLUMINATION P↓ |
| 2 Apăsați tasta [F1].                                                                                           | [F1]             | PROGRAMS $1/2$ F1:REMF2:MLMF3:Z COORD.P $\downarrow$            |
| 3 Apăsați tasta [F2](MLM).                                                                                      | [F2]             | MLM<br>F1:USE FILE<br>F2:DON'T USE                              |
| 4 Apăsați tasta [F1] sau [F2] pentru a selecta folosind<br>fisier de coordonate.<br>[Exemplu: F2: NU UTILIZAȚI] | [F2]             | GRID FACTOR<br>F1:USE G.F.<br>F2:DON'T USE                      |

6 MADSPEERECIAL (MediMediMeniu)

| 5 Apăsați tasta [F1] sau [F2] pentru a selecta folosind<br>FACTOR DE GRILĂ.<br>[Exemplu: F2: NU UTILIZAȚI]                                         | [F2]                          | MLM<br>F1:MLM-1(A-B, A-C)<br>F2:MLM-2(A-B, B-C)                               |
|----------------------------------------------------------------------------------------------------|-------------------------------|-------------------------------------------------------------------------------|
| 6 Apăsați tasta [F1].                                                                                                    | [F1]                          | MLM-1(A-B, A-C)<br><step-1><br/>HD: m<br/>MEAS R.HT NEZ</step-1>              |
| 7 Colimați prisma A și apăsați tasta [F1](MEAS).<br>Va fi afișată distanța orizontală (HD) dintre instrument și<br>prisma A.                       | Colimează A<br>[F1]           | MLM-1(A-B, A-C)<br><step-1><br/>HD*[n] &lt;&lt; m<br/>&gt;Measuring</step-1>  |
| 8 După măsurare, se va decide poziția prismei.                                                                                                    |                               | MLM-1(A-B, A-C)<br><step-2><br/>HD: m<br/>MEAS R.HT NEZ</step-2>              |
| 9 Colimați prisma B și apăsați tasta [F1](MEAS).<br>Va fi afișată distanța orizontală (HD) dintre instrument și<br>prisma B.                       | Colimați B<br>[F1]            | MLM-1(A-B, A-C)<br><step-2><br/>HD* [n] &lt;&lt; m<br/>MEAS R.HT NEZ</step-2> |
| 10 După măsurare, distanța orizontală (dHD)<br>iar cota relativă (dVD) între prisma A și B va fi afișată.                                          | [F4]                          | MLM-1(A-B, A-C)<br>dHD : 123.456 m<br>dVD : 12.345 m<br>HD                    |
| 11 Pentru a afișa distanța înclinată (dSD), apăsați [ 🚄 tasta ].                                                                                   | [ 🚄 ]                         | MLM-1(A-B, A-C)<br>dSD : 234.567 m<br>HR : 12°34'40"<br>HD                    |
| 12 Pentru a măsura distanța dintre punctele A și C, apăsați [F3]<br>(HD). *1)                                                                      | [F3]                          | MLM-1(A-B, A-C)<br><step-2><br/>HD: m<br/>MEAS R.HT NEZ</step-2>              |
| 13 Colimați punctul C (Prisma C) și apăsați tasta<br>Tasta [F1](MEAS).<br>Va fi afișată distanța orizontală (HD) dintre instrument și<br>prisma C. | Colimează<br>prisma C<br>[F1] |                                                                               |
| 14 După măsurare, distanța orizontală (dHD)<br>iar cota relativă (dVD) între prisma A și C va fi afișată.                                          | [F4]                          | MLM-1(A-B, A-C)<br>dHD: 234.567 m<br>dVD: 23.456 m<br>HD                      |
| 15 Pentru a măsura distanța dintre punctele A și D, repetați<br>procedura de la 12 la 14. *1)                                                      |                               |                                                                               |
| *1) Pentru a reveni la modul anterior, apăsați tasta [ESC].                                                                                        |                               |                                                                               |

#### Cum se utilizează datele de coordonate

Este posibil să introduceți valoarea coordonatelor direct sau să calculați din fișierul de date de coordonate

| Procedura de operare                                                                                                    | Operațiune | Afi a                                                                                                    |
|----------------------------------------------------------------------------------------------------|------------|----------------------------------------------------------------------------------------------------|
| Pentru a utiliza fișierul de date de coordonate, selectați USE                                                                                                    |            |                                                                                                    |
| FILE la pasul 4.                                                                                                    |            |                                                                                                    |
| După procedura 6.                                                                                                    |            | MLM-1(A-B, A-C)<br><step-1><br/>HD: m<br/>MEAS R.HT NEZ</step-1>                                               |
| 1 Apăsați tasta [F3](NEZ).<br>Va fi afișat afișajul de introducere directă a tastei.                                                                                                    | [F3]       | N>         0.000 m           E:         0.000 m           Z:         0.000 m           INPUT         PT# ENTER |
| 2 Apăsați tasta [F3](PT#) pentru a utiliza datele de coordonate<br><sup>fi ier.</sup><br>Va fi afișat afișajul de introducere a numărului de puncte.<br>Apăsând tasta [F3](HD), afișajul va reveni la procedura 6. | [F3]       | MLM-1(A-B,A-C)<br>PT#:<br>INPUT LIST HD ENTER                                                                  |
| După selectarea modului de introducere a coordonatelor apăsând<br>tasta [F3](NEZ sau PT# sau HD), apăsați tasta [F1](INPUT) și<br>introduceți datele.                                                              |            |                                                                                                    |

### 6.1.3 Setarea coordonatei Z a punctului ocupat

Sunt utilizate datele de coordonate ale punctului ocupat și datele de măsurare reale ale punctului cunoscut, coordonatele z ale punctului ocupat sunt calculate și resetate din nou.

Datele de punct cunoscute și datele de coordonate pot utiliza fișierul de date de coordonate.

### 1) Setarea coordonatei ocupate

[Exemplu de setare] Utilizând fișierul de date de coordonate.

| Procedura de operare                                                                               | Operațiune                      | Afi a                                                           |  |
|----------------------------------------------------------------------------------------------------|---------------------------------|-----------------------------------------------------------------|--|
| 1 După ce apăsați tasta [MENU], apăsați tasta [F4](P ) pentru<br>obțineți meniul de la pagina 2.   | [MENIUL]<br>[F4]                | MENU 2/3<br>F1:PROGRAMS<br>F2:GRID FACTOR<br>F3:ILLUMINATION P↓ |  |
| 2 Apăsați tasta [F1].                                                                              | [F1]                            | PROGRAMS $1/2$ F1:REMF2:MLMF3:Z COORD.P $\downarrow$            |  |
| 3 Apăsați tasta [F3](Z COORD.).                                                                    | [F3]                            | Z COORD.SETTING<br>F1:USE FILE<br>F2:DON'T USE                  |  |
| 4 Apăsați tasta [F1](USE FILE).                                                                    | [F1]                            | SELECT A FILE<br>FN:<br>INPUT LIST ENTER                        |  |
| 5 Apăsați tasta [F1](INPUT) și introduceți fișierul<br>Nume.                                       | [F1]<br>Introduceți FN          |                                                                 |  |
|                                                                                                    | [F4]                            | Z COORD.SETTING<br>F1:OCC.PT INPUT<br>F2:REF.MEAS               |  |
| 6 Apăsați tasta [F1].                                                                              | [F1]                            | OCC.PT<br>PT#:                                                  |  |
| 7 Ančesti tasta (F1)(NDLIT) si introducati Dunst                                                   |                                 | INPUT LIST NEZ ENTER                                            |  |
| număr. Va fi afișat afișajul de setare a înălțimii instrumentului.                                 | [F1]<br>Introduceți PT#<br>[F4] | INSTRUMENT HEIGHT<br>INPUT<br>INS.HT= 0.000 m<br>[CLR][ENT]     |  |
| 8 Introduceți înălțimea.                                                                           | Introdu HT                      | Z COORD.SETTING                                                 |  |
| Afișajul revine la meniul de coordonate Z.                                                         | [F4]                            | F1:OCC.PT INPUT<br>F2:REF.MEAS                                  |  |
| Pentru mai multe informații despre fișierul de date, consultați Capitolul 9 MODUL MANAGER MEMORIE. |                                 |                                                                 |  |

## 2) Calcul coordonate Z din datele de măsurare a punctelor cunoscute

[Exemplu de setare] Utilizând fișierul de date de coordonate

| Procedura de operare                                                                             | Operațiune                      | Afi a                                                           |
|--------------------------------------------------------------------------------------------------|---------------------------------|-----------------------------------------------------------------|
| 1 După ce apăsați tasta [MENU], apăsați tasta [F4](P ) pentru<br>obțineți meniul de la pagina 2. | [MENIUL]<br>[F4]                | MENU 2/3<br>F1:PROGRAMS<br>F2:GRID FACTOR<br>F3:ILLUMINATION P↓ |
| 2 Apăsați tasta [F1].                                                                            | [F1]                            | PROGRAMS $1/2$ F1:REMF2:MLMF3:Z COORD.P $\downarrow$            |
| 3 Apăsați tasta [F3](Z COORD.).                                                                  | [F3]                            | Z COORD.SETTING<br>F1:USE FILE<br>F2:DON'T USE                  |
| 4 Apăsați tasta [F1](USE FILE).                                                                  | [F1]                            | SELECT A FILE<br>FN:                                            |
| 5 Apăsați tasta [F1](INPUT) și introduceți fișierul<br>Nume.                                     | [F1]<br>Introduceți FN          |                                                                 |
|                                                                                                  | [F4]                            | Z COORD.SETTING<br>F1:OCC.PT INPUT<br>F2:REF.MEAS               |
| 6 Apăsați tasta [F2].                                                                            | [F2]                            | NOO1#<br>PT#:<br>INPUT LIST NEZ ENTER                           |
| 7 Apăsați tasta [F1](INPUT) și introduceți Punct<br>Număr în fișierul de date de coordonate.     | [F1]<br>Introduceți PT#<br>[F4] | N: 4.356 m<br>E: 16.283 m<br>Z: 1.553 m<br>>OK ? [YES][NO]      |
| 8 Apăsați tasta [F3](DA) și introduceți Punct<br>Număr în fișierul de date de coordonate.        | [F3]                            | REFLECTOR HEIGHT<br>INPUT<br>R.HT= 0.000 m<br>[CLR][ENT]        |
| 9 Introduceți înălțimea.                                                                         | Intră R. HT<br>[F4]             | REFLECTOR HEIGHT<br>INPUT<br>R.HT: 0.000 m<br>>Sight? [YES][NO] |
| 10 Colimați o prismă pe punct și apăsați tasta [F3](DA).<br>Începe măsurarea. *1)                | Colimează P<br>[F3]             | HR: 120°30'40"<br>HD*[n] << m<br>VD: m<br>>Measuring            |
|                                                                                                  |                                 |                                                                 |

6-9

6 MOD SPECIAL (Mod Meniu) 6 MOD SPECIAL (Mod Meniu)

|                                                                                                    | HR: 120°30'40"<br>HD: 12.345 m<br>VD: 23.456 m<br>NEXT CALC                         |
|----------------------------------------------------------------------------------------------------|-------------------------------------------------------------------------------------|
| 11 Apăsați tasta [F4](CALC).*2)<br>Z : coordonata Z<br>dZ : Abatere standard                                                                                                   | [F4] Z COORD. SETTING<br>Z : 1.234 m<br>dZ : 0.002 m<br>BS SET                      |
| 12 Apăsați tasta [F4](SET). *3)<br>Va fi setată coordonata Z a punctului ocupat.<br>Va fi afișat ecranul de măsurare a punctului de vizor.                                     | [F4] BACKSIGHT<br>HR: 23°20'40"<br>>OK? [YES][NO]                                   |
| 13 Apăsați tasta [F3](DA).<br>Unghiul orizontal va fi setat.<br>Afișajul revine la meniul Programs 1/2.                                                                        | [F3] <b>PROGRAMS 1/2</b><br><b>F1:REM</b><br><b>F2:MLM</b><br><b>F3:Z COORD.</b> P↓ |
| *1) Măsurarea este modul de măsurare fin de N ori.<br>*2) Pentru a măsura alte puncte, apăsați tasta [F1](NEXT).<br>*3) Apăsând tasta [F3], afișajul se va schimba alternativ. |                                                                                     |

#### 6.1.4 Calculul suprafeței

Acest mod calculează aria unei figuri închise.

Există două metode de calcul a ariei, după cum urmează.

1) Calcul zonei din fișierul de date de coordonate

2) Calculul suprafeței din datele măsurate

Aria nu este calculată corect dacă liniile închise se intersectează.

Este imposibil de calculat ce combinație de date din fișierul de coordonate și date măsurate. Dacă fișierul de date de coordonate nu există, se face calculul ariei din datele măsurate automat.

Numărul de puncte folosit pentru a calcula nu este limitat.

1) Calcul zonei din fișierul de date de coordonate

| Procedura de operare                                                                                                    | Operațiune             | Afi a                                                     |
|----------------------------------------------------------------------------------------------------|------------------------|-----------------------------------------------------------|
| 1 După ce apăsați tasta [MENU], apăsați tasta [F4](P ) pentru a↓<br>obține meniul de la pagina 2/3.                                          | [MENIUL]<br>[F4]       | $\begin{array}{llllllllllllllllllllllllllllllllllll$      |
| 2 Apăsați tasta [F1].                                                                                                    | [F1]                   | PROGRAMS $1/2$ F1:REMF2:MLMF3:Z COORD.P $\downarrow$      |
| 3 Apăsați tasta [F4](P ) pentru a obține meniul PROGRAME<br>de la pagina 2/2.                                                                | [F4]                   | PROGRAMS $2/2$ F1:AREAF2:POINT TO LINEP $\downarrow$      |
| 4 Apăsați tasta [F1](AREA).                                                                                                    | [F1]                   | AREA<br>F1:FILE DATA<br>F2:MEASUREMENT                    |
| 5 Apăsați tasta [F1](DATE FIȘIER).                                                                                                    | [F1]                   | SELECT A FILE<br>FN:<br>INPUT LIST ENTER                  |
| 6 Apăsați tasta [F1](INPUT) și introduceți fișierul                                                                                          | [F1]                   | AREA 0000                                                 |
| Nume.<br>Va fi afişat afişajul inițial.                                                                                                    | Introduceți FN<br>[F4] | m.sq<br>NEXT# :DATA-01<br>PT# LIST UNIT NEXT              |
| 7 Apăsați tasta [F4](NEXT). *1),2)<br>Partea de sus a fișierului de date (DATA-01) va fi setată și<br>va fi afișat al doilea număr de punct. | [F4]                   | AREA 0001<br>m.sq<br>NEXT# :DATA-02<br>PT# LIST UNIT NEXT |
| 8 Repetați apăsarea tastei [F4](NEXT) pentru a seta<br>numărul necesar de puncte.                                                            | [F4]                   |                                                           |

6 MOD SPECIAL (Mod Meniu)

| Când sunt setate 3 sau mai multe puncte, aria            |
|----------------------------------------------------------|
| înconjurată de puncte este calculată și rezultatul va fi |
| afișat.                                                  |

| AREA |    |     |    | 00  | )21  |
|------|----|-----|----|-----|------|
|      | 12 | 3.4 | 56 | m.s | ₽q   |
| NEX  | т# | :DA | TA | -22 |      |
| PT#  | LI | ST  | UI | TI  | NEXT |

\*1) Pentru a seta un punct specific, apăsați tasta [F1](PT#).
\*2) Pentru a afișa lista datelor de coordonate din fișier, apăsați tasta [F2](LIST).

## 2) Calculul suprafeței din datele măsurate

| Procedura de operare                                                                                    | Operațiune          | Afi a                                                                                                    |
|----------------------------------------------------------------------------------------------------|---------------------|----------------------------------------------------------------------------------------------------|
| 1 După ce ați apăsat tasta [MENU], apăsați [F4](P ) ↓<br>tasta pentru a obține meniul de la pagina 2/3. | [MENIUL]<br>[F4]    | $\begin{array}{c} \texttt{MENU} & 2/3 \\ \texttt{F1:PROGRAMS} \\ \texttt{F2:GRID FACTOR} \\ \texttt{F3:ILLUMINATION } \texttt{P} \downarrow \end{array}$ |
| 2 Apăsați tasta [F1].                                                                                   | [F1]                | PROGRAMS $1/2$ F1:REMF2:MLMF3:Z COORD.P $\downarrow$                                                                                                    |
| 3 Apăsați tasta [F4](P ) pentru a obține meniul PROGRAME<br>de la pagina 2/2.                           | [F4]                | PROGRAMS 2/2<br>F1:AREA<br>F2:POINT TO LINE<br>P↓                                                                                                    |
| 4 Apăsați tasta [F1](AREA).                                                                             | [F1]                | AREA<br>F1:FILE DATA<br>F2:MEASUREMENT                                                                                                    |
| 5 Apăsați tasta [F2](MEASUREMENT).                                                                      | [F2]                | AREA<br>F1:USE G.F.<br>F2:DON'T USE                                                                                                    |
| 6 Apăsați tasta [F1] sau [F2] pentru a selecta folosind GRID<br>FACTOR.<br>[Exemplu: F2: NU UTILIZAȚI]  | [F2]                | AREA 0000<br>m.sq<br>MEAS UNIT                                                                                                    |
| 7 Colimați o prismă și apăsați tasta [F1](MEAS).<br>Începe măsurarea. *1)                               | Colimează P<br>[F1] | N*[n] <<< m<br>E: m<br>Z: m<br>>Measuring<br>AREA 0001<br>m.sq<br>MEAS UNIT                                                                              |
| 8 Colimați următorul punct și apăsați [F1](MEAS)<br><sub>cheie.</sub>                                   | Colimează<br>[F1]   |                                                                                                    |

6 MOD SPECIAL (Mod Meniu)

6 MOD SPECIAL (Mod Meniu)

Când sunt măsurate 3 sau mai multe puncte, aria înconjurată de puncte este calculată și rezultatul va fi afișat.

| AREA |       | C      | 0003 |
|------|-------|--------|------|
|      | 234.5 | 67 m.s | đ    |
| MEAS |       | UNIT   |      |

\*1) Măsurarea este modul de măsurare fin de N ori.

#### Pentru a schimba unitatea de afișare

Este posibil să schimbați unitatea de suprafață afișată.

| Procedura de operare                                                               | Operațiune | Afi a                     |
|------------------------------------------------------------------------------------|------------|---------------------------|
|                                                                                    |            | AREA 0003<br>100.000 m.sq |
|                                                                                    |            | MEAS UNIT                 |
| 1 Apăsați tasta [F3](UNIT).                                                        | [F3]       | AREA 0003<br>100.000 m.sq |
|                                                                                    |            | m.sq ha ft.sq acre        |
| 2 Selectați o unitate apăsând tasta [F1] până la [F4].<br>Exemplu: tasta [F2](ha). | [F2]       | AREA 0003<br>0.010 ha     |
|                                                                                    |            | MEAS UNIT                 |
| m.sq : metru pătrat ha : hectar ft.sq : picioare pătrate                           | acre : ac  | re.                       |

#### 6 MOD SPECIAL (Mod Meniu) 6 MOD SPECIAL (Mod Meniu)

#### 6.1.5 Măsurarea punct la linie

Acest mod este folosit pentru a obține datele de coordonate cu punctul de origine A(0,0,0) și linia AB ca axa N.

Așezați cele 2 prisme în punctele A și B de pe linie și plasați instrumentul în punctul necunoscut C. După măsurarea celor 2 prisme, datele de coordonate și unghiul de direcție al instrumentului vor fi calculate și restaurate.

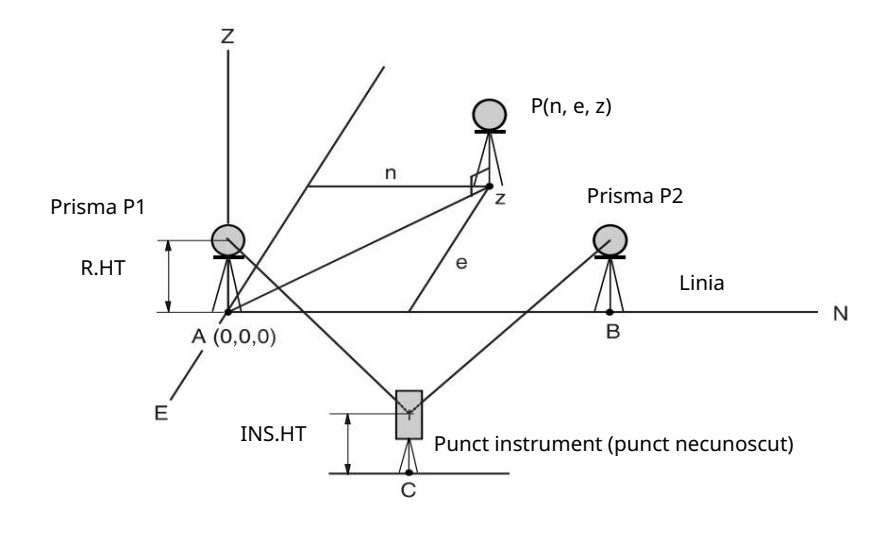

| Procedura de operare                                                                                    | Operațiune              | Afi a                                                           |
|----------------------------------------------------------------------------------------------------|-------------------------|-----------------------------------------------------------------|
| 1 După ce ați apăsat tasta [MENU], apăsați [F4](P ) ↓<br>tasta pentru a obține meniul de la pagina 2/3. | [MENIUL]<br>[F4]        | MENU 2/3<br>F1:PROGRAMS<br>F2:GRID FACTOR<br>F3:ILLUMINATION P↓ |
| 2 Apăsați tasta [F1].                                                                                   | [F1]                    | PROGRAMS $1/2$ F1:REMF2:MLMF3:ZCOORD.                           |
| 3 Apăsați tasta [F4](P ) pentru a obține meniul PROGRAME<br>de la pagina 2/2.                           | [F4]                    | PROGRAMS $2/2$ F1:AREAF2:POINT TO LINEP $\downarrow$            |
| 4 Apăsați tasta [F2].                                                                                   | [F2]                    | INSTRUMENT HEIGHT<br>INPUT<br>INS.HT= 0.000 m<br>[CLR][ENT]     |
| 5 Introduceți înălțimea instrumentului.                                                                 | Intră<br>INS.HT<br>[F4] | REFLECTOR HEIGHT<br>INPUT<br>R.HT= 0.000 m<br>[CLR][ENT]        |
| 6 Introduceți înălțimea reflectorului A(P1).                                                            | Intră R.HT<br>[F4]      | POINT TO LINE<br>MEAS.P1<br>HD: m<br>>Sight? [YES][NO]          |

6 MONOPEGAE (MARIN Meniu)

| 7 Colimați prisma P1 (Origine) și apăsați [F3](DA)<br><sup>cheie.</sup><br>Începe măsurarea. *1)<br>Va fi afișat afișajul de intrare al înălțimii reflectorului B(P2).                                                                                                    | Colimează<br>P1<br>[F3]<br>POINT TO LINE<br>MEAS.P1<br>HD*[n] << m<br>>Measuring<br>REFLECTOR HEIGHT<br>INPUT<br>R.HT= 0.000 m<br>[CLR][ENT] |
|----------------------------------------------------------------------------------------------------|----------------------------------------------------------------------------------------------------|
| 8 Introduceți înălțimea reflectorului B(P2).                                                                                                    | Intră R. HT<br>[F4] POINT TO LINE<br>MEAS.P2<br>HD: m<br>>Sight? [YES][NO]                                                                   |
| 9 Colimați prisma B (P2)(Origine) și apăsați tasta [F3](DA).<br>Începe măsurarea. *1)                                                                                                    | Colimează<br>P2<br>[F3]<br>POINT TO LINE<br>MEAS.P2<br>HD*[n] << m<br>>Measuring                                                             |
| Datele de coordonate și unghiul de direcție al instrumentului<br>sunt calculate și restaurate.<br>Va fi afișat rezultatul (distanța dintre A și B).<br>dHD: distanță orizontală<br>dVD: distanță verticală<br>dSD:Distanța pantei *2) ,3)                                                                                                    | ↓<br>DIST. (P1-P2) 1/2<br>dHD: 10.000 m<br>dVD: 0.000 m<br>NEZ S.CO P↓                                                                       |
| 10 Apăsați tasta [F1](NEZ) pentru a măsura alte puncte.                                                                                                    | [F1] N: 0.000 m<br>E: 0.000 m<br>Z: 0.000 m<br>EXIT HT MEAS                                                                                  |
| 11 Colimați o prismă și apăsați tasta [F4](MEAS).<br>Începe măsurarea coordonatelor. *4)<br>Rezultatul va fi afișat. *5)                                                                                                    | Colimează P<br>[F4]<br>N: 3.456 m<br>E: 5.432 m<br>Z: 0.000 m<br>EXIT HT MEAS                                                                |
| <ul> <li>*1) Măsurarea este modul de măsurare fin de N ori.</li> <li>*2) Pentru a afişa dSD, apăsați tasta [F4](₽).</li> <li>*3) Pentru a afişa noile date ocupate, apăsați tasta [F2](S.CO).</li> <li>*4) Măsurarea este modul de măsurare fin de N ori.</li> <li>*5) Pentru a reveni la modul anterior, apăsați tasta [F1](EXIT).</li> </ul> |                                                                                                    |

## 6.2 Setarea factorului GRID

GRID FACTOR se poate reseta în acest mod de meniu.

Pentru mai multe informații, consultați Secțiunea 8.1.1 Setarea factorului GRID.

Grid Factor poate fi aplicat la următoarele programe de aplicație.

De asemenea, este posibil să anulați funcția factor grilă selectând "NU UTILIZAȚI" în MOD DE SELECTARE. În acest moment, ecranele de setare și selectare pentru Grid Factor vor fi omise.

Modul de colectare a datelor

Când calculul automat NEZ (NEZ AUTO. CALC) este ON, factorul grilă va fi aplicat datelor de coordonate (Inclusiv datele PTL) înregistrate într-un fișier de date de coordonate atunci când datele RAW sunt măsurate și înregistrate. (În acest caz, Grid Factor nu se aplică datelor RAW înregistrate în fișierul de date măsurate.)

PTL (măsurare punct la linie)

La executarea modului de măsurare PTL, calculul automat NEZ va fi activat în mod obligatoriu și factorul grilă va fi aplicat datelor de coordonate.

#### Aspect

Aspect de execuție (inclusiv modul de măsurare PTL)

1. Când se afișează diferența (dHD) dintre distanța orizontală a grilei la un punct de aspect (HDg) pe planul de proiecție și distanța orizontală la sol măsurată până la un punct prismă (HD), aplicată distanței grilei (HDg) pentru a face conversia inversă distanta gril都好城柏甸湖遊戏a fi

2. După finalizarea unui punct de aspect, datele de coordonate afișate vor fi aplicate factorului de grilă pentru a compara cu datele de topografie și datele calculate pe planul de proiecție.

(PUNCT NOU-Captură laterală)

În metoda de fotografiere laterală, un nou punct de date de coordonate va fi aplicat factorului de grilă și noile date de coordonate de punct vor fi înregistrate într-un fișier de date de coordonate.

(PUNCT NOU - Rezecție)

În metoda rezecției, când sunt afișate sau înregistrate date de coordonate calculate de un punct nou, noile date de coordonate ale punctului vor fi aplicate factorului de grilă și datele de coordonate vor fi înregistrate într-un fișier de date de coordonate.

MLM (măsurarea liniei lipsă)

Când selectați factorul de grilă "USE GF", datele măsurate vor fi aplicate factorului de grilă. În acest moment, distanța orizontală (dHD) și distanța înclinată (dSD) vor fi pe planul de proiecție.

AREA (Calcul suprafeței/Metoda măsurată)

Când selectați factorul de grilă "USE GF", datele măsurate vor fi aplicate factorului de grilă. În acest moment, aria calculată va fi pe planul de proiecție.

Notă: Calculul coordonatei Z nu este influențat chiar dacă este aplicat factorului de grilă.

| Procedura de operare                                                                            | Operațiune       | Afi a                                                                                                    |
|-------------------------------------------------------------------------------------------------|------------------|----------------------------------------------------------------------------------------------------|
| 1 După ce apăsați tasta [MENU], apăsați tasta [F4](P ) pentru a obține 🤍 meniul de la pagina 2. | [MENIUL]<br>[F4] | $\begin{array}{c} \texttt{MENU} & 2/3 \\ \texttt{F1:PROGRAMS} \\ \texttt{F2:GRID FACTOR} \\ \texttt{F3:ILLUMINATION } \texttt{P} \downarrow \end{array}$ |
| 2 Apăsați tasta [F2](GRID FACTOR).                                                              | [F2]             | GRID FACTOR<br>=0.998843<br>>MODIFY? [YES][NO]                                                                                                    |

## 6 MOD SPECIAL (Mod Meniu) 6 MOD SPECIAL (Mod Meniu)

| 3 Apăsați tasta [F3](DA).                                                                                                    | [F3]                             | GRID FACTOR<br>ELEV.=1000 m<br>SCALE:0.999000<br>[CLR][ENT] |
|----------------------------------------------------------------------------------------------------|----------------------------------|-------------------------------------------------------------|
| 4 Introduceți cota. *1) Apăsați tasta [F4](ENT).                                                                                                    | Introduceți ELEV.<br>[F4]        |                                                             |
| 5 Introduceți Scale Factor în același mod.                                                                                                    | Introduceți Scala<br>[F4]        | GRID FACTOR<br>ELEV.:2000 m<br>SCALE=1.001000<br>[CLR][ENT] |
| Grid Factor este afișat timp de 1 până la 2 secunde și<br>afișajul revine la meniu.                                                                                                    |                                  | GRID FACTOR<br>=1.000686                                    |
| *1) Consultați Secțiunea 2.5 Cum să introduceți caractere alfanume<br>Interval de intrare: Altitudine: 9.999 până la +9.999 metri (32.805 p<br>Factor de scară: 0,990000 până la 1,010000 | rice .<br>vână la +3.2805 ft, ft | :+in)                                                       |

## 6.3 Setarea iluminării afișajului și a reticulei

Setarea ON/OFF/LEVEL (de la 1 la 9) pentru iluminarea afișajului (LCD) și a reticulului. Setarea LEVEL (de la 1 la 9) este doar pentru reticul.

[Exemplu de setare] LEVEL:2 și porniți iluminarea.

| Procedura de operare 1                                                                           | Operațiune       | Afi a                                                          |
|--------------------------------------------------------------------------------------------------|------------------|----------------------------------------------------------------|
| După ce apăsați tasta [MENU], apăsați tasta [F4](P ) pentru a ↓<br>obține meniul de la pagina 2. | [MENIUL]<br>[F4] | $\begin{array}{llllllllllllllllllllllllllllllllllll$           |
| 2 Apăsați tasta [F3].<br>Sunt afișate datele setate anterior.                                    | [F3]             | ILLUMINATION [OFF:1]<br>F1:ON<br>F2:OFF<br>F3:LEVEL            |
| 3 Apăsați tasta [F3](LEVEL).                                                                     | [F3]             | ILLUMINATION [OFF:1][LEVEL MODE] $\downarrow$ $\uparrow$ ENTER |
| 4 Apăsați tasta [F2]( ), apoi apăsați tasta [F4](ENTER).                                         | [F2]<br>[F4]     | ILLUMINATION [OFF:2]<br>F1:ON<br>F2:OFF<br>F3:LEVEL            |
| 5 Apăsați tasta [F1](ON).                                                                        | [F1]             | ILLUMINATION [ON:2]<br>F1:ON<br>F2:OFF<br>F3:LEVEL             |
| renu u a reveni la mouul antenor, apasați tasta [ESC].                                           |                  |                                                                |

## 6.4 Modul de setare 1

În acest mod, sunt posibile următoarele setări. 1. Setarea citirii minime 2. Oprire

automată 3. Corectarea înclinării

unghiului vertical (înclinare ON/OFF)

4. Încălzitor ON/OFF

5. Setare pentru comunicare RS-232C

Această setare este memorată după oprire.

## 6.4.1 Setarea citirii minime

Selectați unitatea minimă de afișare pentru măsurarea unghiului, modul de măsurare grosieră a distanței. Pentru a selecta afișajul minim pentru modul de măsurare fină, consultați Capitolul 16 SELECTAREA MODULUI.

| Unitatea de unghi |                            | Mod grosier        |                     |
|-------------------|----------------------------|--------------------|---------------------|
| grad              | GON                        | MIE                | Unitate de distanță |
| 5"/1"             | 1mgon (0.2mgon 0.1 mil/0.0 | 0.1 mil / 0.01 mil | 10 mm (0,02 ft)/    |
|                   | ringon / 0,2ingon          | o,                 | 1 mm (0,005 ft)     |

[Exemplu] Unghi minim: 5 , Grosier: 1 mm

| Procedura de operare                                                                                            | Operațiune               | Afi a                                                                       |
|----------------------------------------------------------------------------------------------------|--------------------------|-----------------------------------------------------------------------------|
| 1 După ce ați apăsat tasta [MENU], apăsați tasta [F4](P ) de două dri<br>pentru a obține meniul de la pagina 3. | [MENIUL]<br>[F4]<br>[F4] | $\begin{array}{llllllllllllllllllllllllllllllllllll$                        |
| 2 Apăsați tasta [F1].                                                                                           | [F1]                     | PARAMETERS 1 $1/2$ F1:MINIMUM READINGF2:AUTO POWER OFFF3:TILTP $\downarrow$ |
| 3 Apăsați tasta [F1].                                                                                           | [F1]                     | MINIMUM READING<br>F1:ANGLE<br>F2:COARSE                                    |
| 4 Apăsați tasta [F1].                                                                                           | [F1]                     | MINIMUM ANGLE<br>[F1: 1" ]<br>F2: 5"<br>ENTER                               |
| 5 Apăsați tasta [F2](5") și apăsați [F4](ENTER)<br>cheie.                                                       | [F2]<br>[F4]             | MINIMUM READING<br>F1:ANGLE<br>F2:COARSE                                    |
| 6 Apăsați tasta [F2].                                                                                           | [F2]                     | COARSE READING<br>F1: 1mm<br>[F2:10mm]<br>ENTER                             |
| 7 Apăsați tasta [F1] și apăsați tasta [F4](ENTER).                                                              | [F1]<br>[F4]             | MINIMUM READING<br>F1:ANGLE<br>F2:COARSE                                    |
| Pentru a reveni la modul anterior, apăsați tasta [ESC].                                                         |                          |                                                                             |

#### 6.4.2 Oprire automată

Dacă nu este efectuată nicio operațiune a tastei sau nu este efectuat niciun proces de măsurare pentru mai mult de 30 de minute (Nu a avut loc nicio modificare mai mare de 30 în timpul măsurării unghiului orizontal sau vertical), alimentarea se oprește automat. Dacă instrumentul este setat în modul de măsurare a distanței (Nu a avut loc nicio modificare a distanței care depășește 10 cm în timpul măsurării distanței), modul se schimbă automat la măsurarea unghiului în cazul în care instrumentul nu funcționează timp de aproximativ 10 minute și alimentarea se oprește după 20 de minute.

| Procedura de operare                                                                                                    | Operațiune               | Afi a                                                                       |
|----------------------------------------------------------------------------------------------------|--------------------------|-----------------------------------------------------------------------------|
| 1 După ce ați apăsat tasta [MENU], apăsați tasta [F4](P ) de dou <sup>j</sup> ă<br>ori pentru a obține meniul de la pagina 3. | [MENIUL]<br>[F4]<br>[F4] | MENU $3/3$<br>F1:PARAMETERS 1<br>F2:CONTRAST ADJ.<br>P $\downarrow$         |
| 2 Apăsați tasta [F1].                                                                                                    | [F1]                     | PARAMETERS 1 $1/3$ F1:MINIMUM READINGF2:AUTO POWER OFFF3:TILTP $\downarrow$ |
| 3 Apăsați tasta [F2].<br>Sunt afișate datele setate anterior.                                                                 | [F2]                     | AUTO POWER OFF [OFF]<br>F1:ON<br>F2:OFF<br>ENTER                            |
| 4 Apăsați tasta [F1](ON) sau [F2](OFF) și apăsați tasta [F4]<br>(ENTER).                                                      | [F1] sau [F2]<br>[F4]    |                                                                             |

6.4.3 Corectarea înclinării unghiului vertical (înclinare ON/OFF)

În cazul în care instrumentul este utilizat într-o situație instabilă, indexarea constantă a unghiului vertical și orizontal poate fi imposibilă. În acest caz, funcția de corecție a înclinării poate fi oprită selectând TILT OFF. A fost setat la X (V) TILT ON din fabrică.

Această setare este memorată după oprire.

| Procedura de operare                                                                                                    | Operațiune               | Afi a                                                                       |
|----------------------------------------------------------------------------------------------------|--------------------------|-----------------------------------------------------------------------------|
| 1 După ce ați apăsat tasta [MENU], apăsați tasta [F4](P ) de doulă<br>ori pentru a obține meniul de la pagina 3.                             | [MENIUL]<br>[F4]<br>[F4] | MENU $3/3$<br>F1:PARAMETERS 1<br>F2:CONTRAST ADJ.<br>P $\downarrow$         |
| 2 Apăsați tasta [F1].                                                                                                    | [F1]                     | PARAMETERS 1 $1/3$ F1:MINIMUM READINGF2:AUTO POWER OFFF3:TILTP $\downarrow$ |
| 3 Apăsați tasta [F3].<br>Sunt afișate datele setate anterior.<br>Dacă este deja PORNIT, afișajul arată valoarea de corecție a<br>înclinării. | [F3]                     | TILT SENSOR: [X-ON]<br>X: 0°02'10"<br>X-ON OFF ENTER                        |
| 4 Apăsați tasta [F1](X-ON) sau [F3](OFF) și apăsați tasta [F4]<br>(ENTER).                                                                   | [F1], [F3]<br>[F4]       |                                                                             |

## 6.4.4 Încălzitor PORNIT/OPRIT

Opțiunea de încălzire pentru ambele unități de afișare poate fi dezactivată sau PORNITĂ.

| Procedura de operare                                                                                             | Operațiune               | Afi a                                                                       |
|----------------------------------------------------------------------------------------------------|--------------------------|-----------------------------------------------------------------------------|
| 1 După ce ați apăsat tasta [MENU], apăsați tasta [F4](P ) de doulă<br>ori pentru a obține meniul de la pagina 2. | [MENIUL]<br>[F4]<br>[F4] | MENU $3/3$<br>F1:PARAMETERS 1<br>F2:CONTRAST ADJ.<br>P $\downarrow$         |
| 2 Apăsați tasta [F1].                                                                                            | [F1]                     | PARAMETERS 1 $1/3$ F1:MINIMUM READINGF2:AUTO POWER OFFF3:TILTP $\downarrow$ |
| 3 Apăsați tasta [F4].                                                                                            | [F4]                     | PARAMETERS 1 $2/3$ F1:BATTERY TYPEF2:HEATERF3:RS-232CP $\downarrow$         |
| 4 Apăsați tasta [F2].<br>Sunt afișate datele setate anterior.                                                    | [F2]                     | HEATER [OFF]<br>F1:ON<br>F2:OFF<br>ENTER                                    |
| 5 Apăsați tasta [F1](ON) sau [F2](OFF) și apăsați tasta [F4]<br>(ENTER).                                         | [F1] sau [F2]<br>[F4]    |                                                                             |

### 6.4.5 Setarea comunicării RS-232C cu dispozitivul extern

Puteți seta parametrii pentru comunicarea RS-232C cu dispozitivul extern din setarea parametrilor meniul .

Se pot seta următorii parametri.

| Articol                      | Selectarea articolelor                                                                                       |  |
|------------------------------|----------------------------------------------------------------------------------------------------|--|
| Rata baud                    | 1200, 2400, 4800, 9600, 19200, 38400                                                                         |  |
| Bit de caractere/Paritate 7/ | Par, 7/Impar, 8/Niciunul                                                                                     |  |
| Oprește-te                   | 1, 2                                                                                                    |  |
| Modul ACK                    | Standard , Omis                                                                                              |  |
| CR,LF                        | PORNIT, OPRIT                                                                                                |  |
| tip REC                      | REC-A, REC-B                                                                                                 |  |
| Setările din fabrică         | Rată de transmisie: 1200 baud, Biți de caractere/Paritate: 7/Even, CRLF:OFF, Tip<br>REC: REC-A, ACK:Standard |  |

Modul ACK, CRLF și tipul REC sunt interblocate cu aceleași elemente în modul de selectare. Consultați 16 MOD DE SELECTARE .

Setare eșantion BIȚI DE OPRIRE: 2

| Procedura de operare                                                                                             | Operațiune               | Afi a                                                                                        |
|----------------------------------------------------------------------------------------------------|--------------------------|----------------------------------------------------------------------------------------------|
| 1 După ce ați apăsat tasta [MENU], apăsați tasta [F4](P ) de doulă<br>ori pentru a obține meniul de la pagina 2. | [MENIUL]<br>[F4]<br>[F4] | MENU $3/3$<br>F1:PARAMETERS 1<br>F2:CONTRAST ADJ.<br>P $\downarrow$                          |
| 2 Apăsați tasta [F1].                                                                                            | [F1]                     | PARAMETERS 1 $1/2$ F1:MINIMUM READINGF2:AUTO POWER OFFF3:TILTP $\downarrow$                  |
| 3 Apăsați tasta [F4].                                                                                            | [F4]                     | PARAMETERS 1 $2/2$ F1:BATTERY TYPEF2:HEATERF3:RS-232CP $\downarrow$                          |
| 4 Apăsați tasta [F3].<br>Sunt afișate datele setate anterior.                                                    | [F3]                     | RS-232C       1/3         F1:BAUD RATE         F2:CHAR./PARITY         F3:STOP BITS       P↓ |
| 5 Apăsați tasta [F3] pentru a selecta STOP BITS.<br>Datele setate anterior sunt marcate.                         | [F3]                     | STOP BITS<br>[F1:1 ]<br>F2:2<br>ENTER                                                        |
| 6 Apăsați tasta [F2](2) pentru a selecta bitul de oprire 2 și<br>apăsați tasta [F4](ENTER).                      | [F2]<br>[F4]             | STOP BITS<br>F1:1<br>[F2:2]<br>ENTER                                                         |

6 MOD SPECIAL (Mod Meniu)

## 6.5 Setarea contrastului afișajului

Setarea nivelului pentru contrastul afișajului (LCD)

| Procedura de operare 1                                                                                         | Operațiune               | Afi a                                                               |
|----------------------------------------------------------------------------------------------------|--------------------------|---------------------------------------------------------------------|
| După ce ați apăsat tasta [MENU], apăsați tasta [F4](P ) de două↓<br>ori pentru a obține meniul de la pagina 3. | [MENIUL]<br>[F4]<br>[F4] | MENU $3/3$<br>F1:PARAMETERS 1<br>F2:CONTRAST ADJ.<br>P $\downarrow$ |
| 2 Apăsați tasta [F2].                                                                                          | [F2]                     | CONTRAST ADJUSTMENT<br>LEVEL: 4                                     |
|                                                                                                    |                          | $\downarrow$ $\uparrow$ ENTER                                       |
| 3 Apăsați tasta [F1]( ) sau [F2]( ) și apăsațî tasta [F4](ENTER).                                              | [F1]sau [F2]<br>[F4]     |                                                                     |

#### 6 MOD SPECIAL (Mod Meniu) 6 MOD SPECIAL (Mod Meniu)

### 6.6 Drum

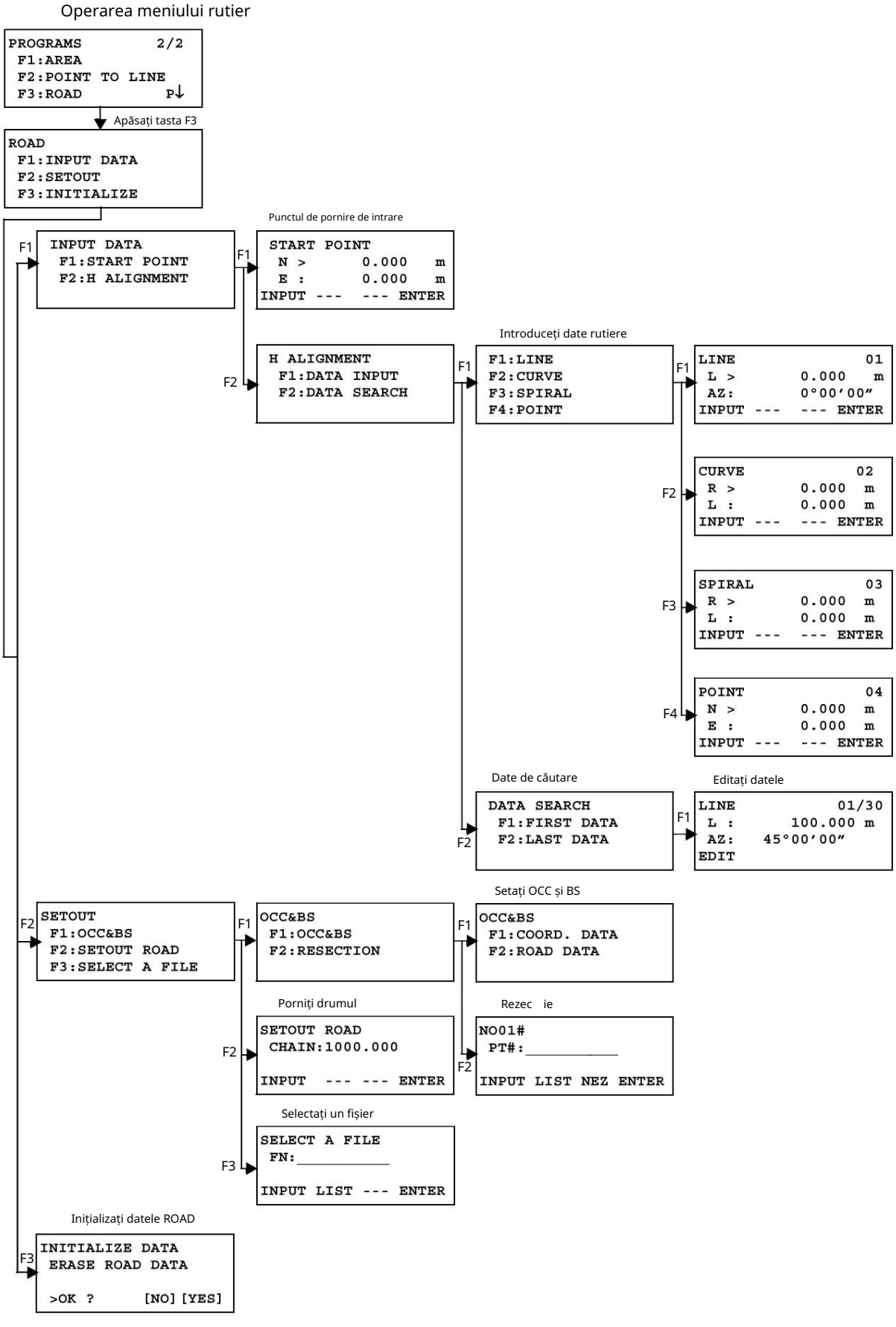

#### 6.6.1 Introducerea punctului de

pornire Pentru a introduce punctul de pornire, efectuați următoarea procedură de operare.

| Due es dema de encome                                                                                                    | Quanting                         | A <b>C</b> :                                                       |  |
|----------------------------------------------------------------------------------------------------|----------------------------------|--------------------------------------------------------------------|--|
| Procedura de operare                                                                                                    | Operațiune                       | Ati a                                                              |  |
| 1 După ce ați apăsat tasta [MENU], apăsați [F4](P ) ↓<br>, [F1], [F4] pentru a obține meniul de programe de la pagina<br>2/2.                                                                                                    | [MENIUL]<br>[F4]<br>[F1]<br>[F4] | PROGRAMS 2/2<br>F1:AREA<br>F2:POINT TO LINE<br>F3:ROAD P↓          |  |
| 2 Apăsați tasta [F3], [F1], [F1].<br>(Consultați Punctul de pornire de intrare la pagina 6-23.)                                                                                                    | [F3]<br>[F1]<br>[F1]             | START POINT<br>N = 0.000 m<br>E : 0.000 m<br>[CLR][ENT]            |  |
| 3 Coordona de intrare N, E.<br>4 Apăsați tasta [ENT].                                                                                                    | Coordonata de intrare<br>[ENT]   | START POINT<br>CHAIN = 0.000 m<br>INTERVAL:100.000 m<br>[CLR][ENT] |  |
| 5 Date valorii de intrare CHAIN, INTERVAL.<br>6 Apăsați tasta [ENT].                                                                                                    | Date de intrare<br>[ENT]         | <set!></set!>                                                      |  |
|                                                                                                    |                                  | INPUT DATA<br>F1:START POINT<br>F2:H ALIGNMENT                     |  |
| Pentru [ROAD], pe lângă fișierele de intrare Punctul de pornire și Datele drumului, sunt create și alte fișiere necesare calculelor.<br>În consecință, dacă aria liberă a memoriei ajunge la 10% sau mai puțin, este afișat un mesaj de avertizare MEMORY POOR.<br>(În acest caz, instrumentul poate fi încă operat.) |                                  |                                                                    |  |
| Interval de intrare CHAIN și INTERVAL                                                                                                    |                                  |                                                                    |  |
| -50.000m LẤNȚ +500.009m<br>0m <interval +5.060m<="" td=""><td></td><td></td></interval>                                                                                                    |                                  |                                                                    |  |

#### 6.6.2 Introducerea datelor rutiere

[ROAD] este alcătuit din patru tipuri de componente: LINE, CURVE, SPIRAL și POINT. Pentru a introduce componentele necesare, efectuați următoarea procedură de operare.

| Procedura de operare                                                                                                    | Operațiune                       | Afi a                                                     |
|----------------------------------------------------------------------------------------------------|----------------------------------|-----------------------------------------------------------|
| 1 După ce ați apăsat tasta [MENU], apăsați [F4](P ) ↓<br>, [F1], [F4] pentru a obține meniul de programe pe pagină<br>2/2. | [MENIUL]<br>[F4]<br>[F1]<br>[F4] | PROGRAMS 2/2<br>F1:AREA<br>F2:POINT TO LINE<br>F3:ROAD P↓ |
| 2 Apăsați tasta [F3], [F1], [F2], [F1].<br>(Consultați Introducerea datelor de drum la pagina 6-23.)                       | [F3]<br>[F1]<br>[F2]<br>[F1]     | F1:LINE<br>F2:CURVE<br>F3:SPIRAL<br>F4:POINT              |

Cantitatea de date de intrare variază în funcție de tipul de date, până la maximum 30. (Numai în cazul introducerii PUNCT, maximul este de 9 puncte, inclusiv punctul final.)

Poate apărea o eroare la introducerea unei combinații de POINT și alte componente dacă cantitatea de date introdusă depășește suma maximă permisă pentru calculele interne. Dacă se întâmplă acest lucru, reduceți cantitatea de date introduse.

#### Introduceți date LINE

| Procedura de operare                                                                   | Operațiune | Afi a                                                |
|----------------------------------------------------------------------------------------|------------|------------------------------------------------------|
|                                                                                        |            | F1:LINE<br>F2:CURVE<br>F3:SPIRAL<br>F4:POINT         |
| 1 Pentru a introduce date LINE, apăsați tasta [F1]. *1)                                | [F1]       | LINE 01<br>L = 0.000 m<br>AZ: 0°00'00"<br>[CLR][ENT] |
| 2 Lungime de intrare.                                                                  | Intrare    | LINE 01                                              |
| 3 Apasați tasta [ENT].                                                                 | LUNGIME    | L: 100.000 m<br>AZ= 0°00'00"                         |
|                                                                                        | [ENT]      | [CLR] [ENT]                                          |
| 4 Intrare AZIMUTH.                                                                     | Intrare    |                                                      |
| 5 Apăsați tasta [ENT].                                                                 | AZINOT     |                                                      |
|                                                                                        | [ENT]      |                                                      |
|                                                                                        |            |                                                      |
|                                                                                        |            | <set!></set!>                                        |
| *1) Numărul din dreapta sus a ecranului arată cantitatea de date introdusă în prezent. |            |                                                      |

6 MANGERE (IAG (MAR) Meniu)

Introduceți date CURVE

| Procedura de operare                                                                | Operațiune                                                            | Afi a                                                                                     |
|-------------------------------------------------------------------------------------|-----------------------------------------------------------------------|-------------------------------------------------------------------------------------------|
| 1 Pentru a introduce date CURVE, apăsați tasta [F2]. *1)                            | [F2]                                                                  | F1:LINE<br>F2:CURVE<br>F3:SPIRAL<br>F4:POINT<br>CURVE 02                                  |
|                                                                                     | [" 2]                                                                 | R = 0.000 m<br>L : 0.000 m<br>[CLR][ENT]                                                  |
| 2 RAZĂ de intrare.<br>3 Apăsați tasta [ENT].                                        | Intrare<br>RAZĂ<br>[ENT]                                              | CURVE       02         R :       100.000 m         L =       0.000 m          [CLR] [ENT] |
| 4 LUNGIME de intrare.<br>5 Apăsați tasta [ENT].                                     | Intrare<br>LUNGIME<br>[ENT]                                           |                                                                                           |
| 6 Selectați TURN (direcția de viraj): DREAPTA sau STÂNGA.<br>7 Apăsați tasta [ENT]. | Selectați<br>[F1](STÂNGA)<br><sup>sau</sup><br>[F2](dreapta)<br>[ENT] | CURVE 02<br>TURN > RIGHT<br>LEFT RIGHT ENTER                                              |
|                                                                                     |                                                                       | <set!></set!>                                                                             |
| *1) CURVE nu poate fi introdusă ca primele date.                                    |                                                                       |                                                                                           |

Introduceți date SPIRALE

6 MOD SPECIAL (Mod Meniu) 6 MOD SPECIAL (Mod Meniu)

| Procedura de operare                                                                | Operațiune                                                            | Afi a                                                                                     |
|-------------------------------------------------------------------------------------|-----------------------------------------------------------------------|-------------------------------------------------------------------------------------------|
|                                                                                     |                                                                       | F1:LINE<br>F2:CURVE<br>F3:SPIRAL<br>F4:POINT                                              |
| 1 Pentru a introduce date SPIRALE, apăsați tasta [F3]. *1)                          | [F3]                                                                  | SPIRAL       03         R =       0.000 m         L :       0.000 m         [CLR] [ENT]   |
| 2 RAZĂ de intrare.<br>3 Apăsați tasta [ENT].                                        | Intrare<br>RAZĂ<br>[ENT]                                              | SPIRAL       03         R:       100.000 m         L =       0.000 m          [CLR] [ENT] |
| 4 LUNGIME de intrare.<br>5 Apăsați tasta [ENT].                                     | Intrare<br>LUNGIME<br>[ENT]                                           |                                                                                           |
| 6 Selectați TURN (direcția de viraj): DREAPTA sau STÂNGA.<br>7 Apăsați tasta [ENT]. | Selectați<br>[F1](STÂNGA)<br><sup>sau</sup><br>[F2](dreapta)<br>[ENT] | SPIRAL 03<br>TURN > RIGHT<br>DIR : IN<br>LEFT RIGHT ENTER                                 |
| 8 Selectați DIR(direcția): IN(intrare) sau OUT(ieșire).<br>9 Apăsați tasta [ENT].   | Selectați<br>[F1](IN)<br>sau<br>[F2](OUT)                             | SPIRAL 03<br>TURN : LEFT<br>DIR > IN<br>IN OUT ENTER                                      |
|                                                                                     | [ENT]                                                                 | <set!></set!>                                                                             |
| *1) SPIRALĂ nu poate fi introdusă ca primele date.                                  |                                                                       |                                                                                           |

Introduceți date POINT

| Procedura de operare                                                                                                    | Operațiune                         | Afi a                                                                                                    |
|----------------------------------------------------------------------------------------------------|------------------------------------|----------------------------------------------------------------------------------------------------|
| 1 Pentru a introduce date POINT, apăsați tasta [F4].                                                                                                    | [F4]                               | F1:LINE<br>F2:CURVE<br>F3:SPIRAL<br>F4:POINT<br>POINT 04<br>N = 0.000 m<br>E : 0.000 m<br>[CLR][ENT]         |
| 2 Intrare N coord.<br>3 Apăsați tasta [ENT].                                                                                                    | Intrare<br>N coord<br>[ENT]        | POINT 04<br>N: 100.000 m<br>E = 0.000 m<br>[CLR][ENT]                                                        |
| 4 Intrare E coord.<br>5 Apăsați tasta [ENT].                                                                                                    | Intrare<br>si coordoneaza<br>[ENT] | R >       0.000 m         A1:       0.000         A2:       0.000         INPUT SKIP ENTER                   |
| 6 Raza de intrare. *1)<br>7 Apăsați tasta [ENT].                                                                                                    | Intrare<br>RAZĂ<br>[ENT]           | R:       100.000 m         A1>       0.000         A2:       0.000         INPUT       SKIP ENTER            |
| 8 Parametrul de intrare A1. *1)<br>9 Apăsați tasta [ENT].                                                                                                    | Parametru de intr<br>A1<br>[ENT]   | R:       100.000 m         are       A1:       80.000         A2>       0.000         INPUT       SKIP ENTER |
| 10 Parametrul de intrare A2. *1)<br>11 Apăsați tasta [ENT].                                                                                                    | Parametru de intr<br>A2<br>[ENT]   | are                                                                                                    |
|                                                                                                    |                                    | <set!></set!>                                                                                                |
| *1) Dacă nu este necesară introducerea datelor, apăsați tasta [SKIP].<br>La introducerea datelor PUNCT, dacă următoarele date nu sunt date PUNCT, DRUM este calculat ca o linie dreaptă<br>indiferent de valorile pentru RAZĂ, A1 și A2. |                                    |                                                                                                    |

### 6.6.3 Căutare date

Pentru a căuta date de intrare, efectuați următoarea procedură de operare.

| Procedura de operare                                                                                                    | Operațiune                       | Afi a                                                                                           |
|----------------------------------------------------------------------------------------------------|----------------------------------|-------------------------------------------------------------------------------------------------|
| 1 După ce ați apăsat tasta [MENU], apăsați [F4](P ) ↓<br>, [F1], [F4] pentru a obține meniul de programe pe pagină<br>2/2. | [MENIUL]<br>[F4]<br>[F1]<br>[F4] | PROGRAMS 2/2<br>F1:AREA<br>F2:POINT TO LINE<br>F3:ROAD P↓                                       |
| 2 Press the [F3], [F1], [F2], [F2] key.<br>(Consultați Căutarea datelor la pagina 6-23.)                                   | [F3]<br>[F1]<br>[F2]<br>[F2]     | DATA SEARCH<br>F1:FIRST DATA<br>F2:LAST DATA                                                    |
| 3 Pentru a căuta din primele date, selectați [F1] (PRIMUL<br>DATE).                                                        | [F1]                             | LINE 01/30<br>L : 100.000 m<br>AZ: 45°00'00"<br>EDIT ↓                                          |
| 4 Pentru a comuta la date diferite, apăsați tasta [] sau []. ↑                                                             | [\sau [ ]                        |                                                                                                 |
|                                                                                                    |                                  | SPIRAL       30/30         R :       200.000 m         L :       100.000 m         EDIT       ↓ |

## 6.6.4 Editare date

Pentru a edita datele de intrare, efectuați următoarea procedură de operare.

| Procedura de operare                   | Operațiune                    | Afi a                                                  |
|----------------------------------------|-------------------------------|--------------------------------------------------------|
|                                        |                               | LINE 01/30<br>L : 100.000 m<br>AZ: 45°00'00"<br>EDIT ↓ |
| 1 În CĂUTARE DATE, apăsați tasta [F1]. | [F1]                          | LINE 01                                                |
| 2 Editați datele.                      | <sup>Editați</sup> ∣×<br>date | L = 100.000 m<br>AZ: 45°00'00"<br>[CLR][ENT]           |
### 6.6.5 Setați OCC și BS

Pentru a seta punctul ocupat și punctul de vedere înapoi, efectuați următoarea procedură de operare.

| Procedura de operare                                                                                                    | Operațiune                       | Afi a                                                       |
|----------------------------------------------------------------------------------------------------|----------------------------------|-------------------------------------------------------------|
| 1 După ce ați apăsat tasta [MENU], apăsați [F4](P ) ↓<br>, [F1], [F4] pentru a obține meniul de programe de la pagina<br>2/2. | [MENIUL]<br>[F4]<br>[F1]<br>[F4] | PROGRAMS $2/2$ F1:AREAF2:POINT TO LINEF3:ROADP $\downarrow$ |
| 2 Apăsați tasta [F3], [F2], [F1].<br>(Consultați Setarea OCC și BS la pagina 6-23.)                                           | [F3]<br>[F2]<br>[F1]             | OCC&BS<br>F1:OCC&BS<br>F2:RESECTION                         |
| 3 Apăsați tasta [F1]. *1)                                                                                                    | [F1]                             | OCC&BS<br>F1:COORD. DATA<br>F2:ROAD DATA                    |
| 4 Pentru a introduce OCC. PT,<br>apăsați tasta [F1](DATE COORD.)sau [F2](DATE Drum).                                          | [F2]                             | OCC.PT<br>CHAIN=                                            |
| Alegeți datele din Coord Data și setați punctul ocupat.                                                                       |                                  | [CLR] [ENT]                                                 |
| DATE Drum:<br>Creați datele din Datele Drumului și setați Punctul<br>Ocupat.                                                  |                                  |                                                             |
| (Exemplu: DATE Drumuri)                                                                                                    |                                  |                                                             |
| 5 Intrare OCC. PT, apăsați tasta [ENT].                                                                                       | Intrare OCC. P                   | CHAIN:1000.000<br>>CENTER                                   |
|                                                                                                    | [ENT]                            | LEFT RIGHT ENTER                                            |
| 6 Apăsați tasta [ENT].                                                                                                    | [ENT]                            | CHAIN:1000.000                                              |
| STÂNGA sau DREAPTA: Utilizați punctul de compensare.<br>CENTRUL: Folosiți punctul central.                                    |                                  | N : 0.000 m<br>E : 0.000 m<br>>OK ? [YES][NO]               |
| (Exemplu: CENTRU)                                                                                                    |                                  |                                                             |
| 7 Apăsați tasta [F3](DA).                                                                                                    | [F3]                             | BACKSIGHT<br>CHAIN=<br>[CLR][ENT]                           |
| 8 Introduceți vizorul în spate.                                                                                               | Intrare<br>Vedere în spate       |                                                             |
| 9 Apăsați tasta [ENT].                                                                                                    | [ENT]                            | CHAIN: 0.000<br>>CENTER                                     |
|                                                                                                    |                                  | LEFT RIGHT ENTER                                            |

6-30

## 6 MARDER EFFECTAL (Menimeniu)

| 10 Colimați vederea în spate.                                                                                                    | Colimează<br>Vedere în spate | BACKSIGHT<br>H(B)= 45°00'00"<br>>Sight? [YES][NO]         |  |
|----------------------------------------------------------------------------------------------------|------------------------------|-----------------------------------------------------------|--|
| 11 Apăsați tasta [F3](DA).                                                                                                    | [F3]                         | <set!></set!>                                             |  |
|                                                                                                    |                              | SETOUT<br>F1:OCC&BS<br>F2:SETOUT ROAD<br>F3:SELECT A FILE |  |
| *1) Când setați Punctul ocupat și Punctul de vedere în spate folosind metoda Resecție, selectați [F2]<br>(REZEC IE).<br>Pentru detalii despre metoda de rezecție, consultați Secțiunea 8.3.2 Metoda de rezecție. |                              |                                                           |  |

### 6.6.6 Setout Road

Pentru a pregăti drumul, efectuați următoarea procedură de operare.

| Procedura de operare                                                                                                    | Operațiune                       | Afi a                                                     |
|----------------------------------------------------------------------------------------------------|----------------------------------|-----------------------------------------------------------|
| 1 După ce ați apăsat tasta [MENU], apăsați [F4](P ) ↓<br>, [F1], [F4] pentru a obține meniul de programe de la pagina<br>2/2.                                                                                                    | [MENIUL]<br>[F4]<br>[F1]<br>[F4] | PROGRAMS 2/2<br>F1:AREA<br>F2:POINT TO LINE<br>F3:ROAD P↓ |
| 2 Apăsați tasta [F3], [F2], [F2].<br>(Consultați Pornirea drumului la pagina 6-23.)                                                                                                    | [F3]<br>[F2]<br>[F2]             | SETOUT ROAD<br>CHAIN=<br>[CLR][ENT]                       |
| 3 Date de intrare.                                                                                                    | Date de<br>intrare               | SETOUT ROAD<br>CHAIN=1200                                 |
| 4 Apăsați tasta [ENT].                                                                                                    | [ENT]                            | [CLR] [ENT]<br>CHAIN:1200<br>> CENTER                     |
| 5 Selectați offset.<br>(Exemplu: DREAPTA)<br>Apăsați tasta [F2]. *1)                                                                                                    | [F2]                             | CHAIN:1200<br>: RIGHT<br>= m<br>[CLR] [ENT]               |
| 6 Introduceți valoarea offset.                                                                                                    | Valoarea<br>offset de intrare    |                                                           |
| 7 Apăsați tasta [ENT].<br>Sunt afișate coordonatele punctului de stabilire.                                                                                                    | [ENT]                            | CHAIN:1200<br>N: 0.000 m<br>E: 0.000 m<br>>OK? [YES][NO]  |
| 8 Apăsați tasta [F3](DA).<br>Sunt afișate distanța până la punctul de stabilire și punctul<br>de vedere înapoi.<br>HR: Unghiul orizontal calculat al punctului de aspect<br>HD: Distanta orizontală calculată de la                                                        | [F3]                             | CALCULATED<br>HR= 60°00'00"<br>HD= 100.000 m<br>ANG DIST  |
| instrument la punctul de amplasare<br>9 Apăsați tasta [F1](ANG).<br>CHAIN: Punctul de<br>aranjare HR: Unghiul orizontal măsurat (real). dHR:<br>Unghiul orizontal care trebuie rotit spre punctul de<br>amplasare = Unghiul orizontal real - Unghiul orizontal<br>calculat | [F1]                             | CHAIN:1200<br>HR: 60°00'00"<br>dHR: 0°00'00"<br>DIST NEZ  |
| Direcția corectă când dHR = 0°00'00"<br>10 Apăsați tasta [F1](DIST).<br>HD: Măsurare (actuală) distanță orizontală dHD:<br>Distanță orizontală care trebuie rotită către<br>punct de dispunere = Distanța orizontală reală<br>Distanța orizontală calculată.               | [F1]                             | HD* 100.000 m<br>dHD: 0.000 m<br>MODE ANG NEZ NEXT        |

6 MONO ODESPALCIMO (Monoi Wieniu)

| 11 Apăsați tasta [F3](NEZ).<br>Sunt afișate datele de coordonate.    | [F3] | N *<br>E : |     | 70.000 m<br>50.000 m |
|----------------------------------------------------------------------|------|------------|-----|----------------------|
|                                                                      |      | MODE       | ANG | NEXT                 |
| 12 Apăsați tasta [F4](NEXT) pentru a seta următorul punct de aspect. | [F4] |            |     |                      |
| *1) Dacă nu selectați offset, apăsați tasta [ENT].                   |      |            |     |                      |

6.6.7 Selectați un fișier

Pentru a seta coordonatele care vor fi utilizate pentru punctul ocupat și punctul de vedere înapoi, efectuați următoarea procedură de operare.

| Procedura de operare                                                                                                    | Operațiune                       | Afi a                                                     |
|----------------------------------------------------------------------------------------------------|----------------------------------|-----------------------------------------------------------|
| 1 După ce ați apăsat tasta [MENU], apăsați [F4](P ) ↓<br>, [F1], [F4] pentru a obține meniul de programe de la pagina<br>2/2. | [MENIUL]<br>[F4]<br>[F1]<br>[F4] | PROGRAMS 2/2<br>F1:AREA<br>F2:POINT TO LINE<br>F3:ROAD P↓ |
| 2 Apăsați tasta [F3], [F2].<br>(Consultați Selectarea unui fișier la pagina 6-23.)                                            | [F3]<br>[F2]                     | SETOUT<br>F1:OCC&BS<br>F2:SETOUT ROAD<br>F3:SELECT A FILE |
| 3 Apăsați tasta [F3].                                                                                                    | [F3]                             | SELECT A FILE<br>FN:<br>INPUT LIST ENTER                  |
| 4 Introduceți numele fișierului utilizat (sau selectați-l din listă).                                                         | Selectați un fișier              |                                                           |
| 5 Apăsați tasta [ENT].                                                                                                    | [ENT]                            |                                                           |

### 6.6.8 Inițializați datele ROAD

Pentru a inițializa datele, efectuați următoarea procedură de operare.

| Procedura de operare                                                                                                    | Operațiune                       | Afi a                                                     |
|----------------------------------------------------------------------------------------------------|----------------------------------|-----------------------------------------------------------|
| 1 După ce ați apăsat tasta [MENU], apăsați [F4](P ) ↓<br>, [F1], [F4] pentru a obține meniul de programe de la pagina<br>2/2. | [MENIUL]<br>[F4]<br>[F1]<br>[F4] | PROGRAMS 2/2<br>F1:AREA<br>F2:POINT TO LINE<br>F3:ROAD P↓ |
| 2 Apăsați tasta [F3], [F3].<br>(Consultați Inițializarea datelor ROAD la pagina 6-23.)                                        | [F3]<br>[F3]                     | INITIALIZE DATA<br>ERASE ROAD DATA<br>>OK ? [NO][YES]     |
| 3 Când este apăsată tasta [F4] (DA), toate ROAD<br>DATE, cu excepția fișierului de date de coordonate, sunt<br>șterse.        |                                  |                                                           |
| Apăsați tasta [F4].                                                                                                    | [F4]                             |                                                           |

# 7 COLECTAREA DATELOR

Seria GF55000@oate stoca datele măsurate în memoria internă. Memoria internă este partajată de fișierele de date măsurate și fișierele de date de coordonate. Pot fi generate maximum 30 de fișiere.

Date măsurate

Datele colectate sunt memorate într-un fișier.

Numărul de puncte de măsurare

(În cazul în care nu se utilizează memoria internă în modul layout)

MAX. 24.000 de puncte

Deoarece memoria internă acoperă atât modul de colectare a datelor, cât și modul de layout, numărul de puncte de măsurare va fi micșorat atunci când este utilizat modul de layout. Pentru memoria internă, consultați Capitolul 9 MOD MANAGER MEMORIE.

 Când opriți alimentarea, asigurați-vă că vă aflați în ecranul meniului principal sau în unghiul principal modul de măsurare.

Acest lucru asigură finalizarea procesului de acces la memorie și evită posibila deteriorare a datelor stocate.

2) Din motive de siguranță, se recomandă încărcarea în prealabil a bateriei (BT-G1) și pregătirea bateriilor de rezervă complet încărcate. Operarea meniului de colectare a datelor

Apăsând tasta [MENU], instrumentul va fi în modul MENU 1/3. Apăsați tasta [F1](DATA COLLECT), meniul de colectare a datelor 1/2 va fi afișat.

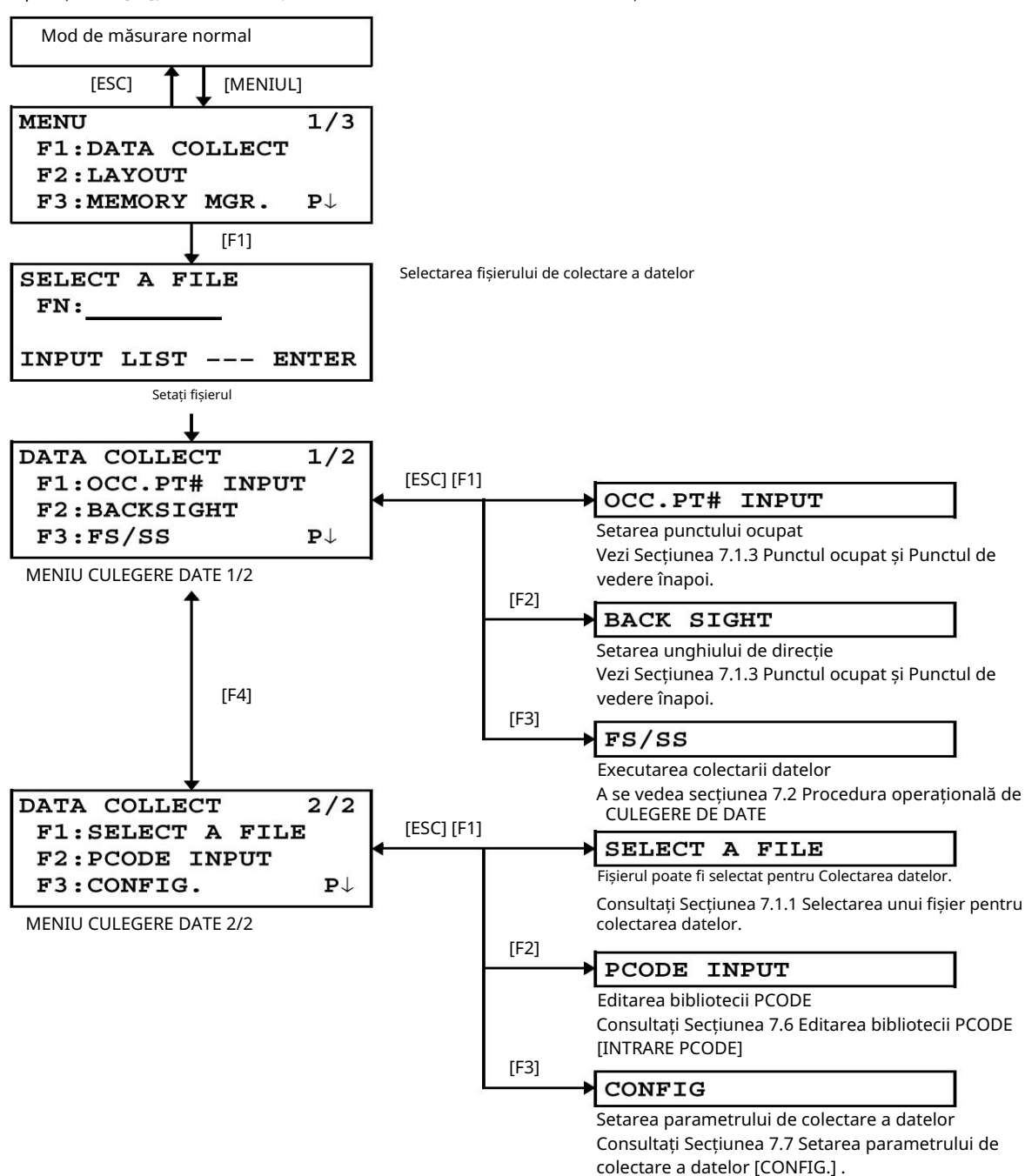

# 7.1 Pregătire

7.1.1 Selectarea unui fișier pentru colectarea datelor

Un fișier utilizat de modul de colectare a datelor trebuie selectat mai întâi.

Selectați un fișier înainte de a începe modul de colectare a datelor deoarece este afișat ecranul de selecție al unui fișier. Și o selecție din meniul de colectare a datelor este posibilă în modul.

| Procedura de operare                                                                                                    | Operațiune      | Afi a                                                                                                    |  |  |  |
|----------------------------------------------------------------------------------------------------|-----------------|----------------------------------------------------------------------------------------------------|--|--|--|
|                                                                                                    |                 | $\begin{array}{llllllllllllllllllllllllllllllllllll$                                                      |  |  |  |
| 1 Apăsați tasta [F1](DATA COLLECT) din meniul 1/3.                                                                                                    | [F1]            | SELECT A FILE<br>FN:                                                                                      |  |  |  |
|                                                                                                    |                 | INPUT LIST ENTER                                                                                          |  |  |  |
| 2 Apăsați tasta [F2](LIST) pentru a afișa lista de fișiere. *1)                                                                                                    | [F2]            | AMIDATA       /M0123         →*HILDATA       /M0345         TOPDATA       /M0789          SRCH            |  |  |  |
| 3 Derulați lista de fișiere apăsând pe 🛛 💙 ] sau [🛕 ] tasta și<br>[ selectați un fișier de utilizat. *2),3)                                                                                                    | [ 🖤 ] sau [ 🛓 ] | TOPDATA         /M0789           →RAPDATA         /M0564           SATDATA         /M0456            SRCH |  |  |  |
| 4 Apăsați tasta [F4](ENTER).<br>Fișierul va fi setat și va fi afișat meniul de colectare a datelor 1/2.                                                                                                    | [F4]            | DATA COLLECT $1/2$<br>F1:OCC.PT# INPUT<br>F2:BACKSIGHT<br>F3:FS/SS $P\downarrow$                          |  |  |  |
| *1) Dacă doriți să creați un fișier nou sau să introduceți un nume de fișier direct, apăsați tasta [F1](INPUT) și introduceți un nume de fișier.<br>*2) Când un fișier a fost deja selectat, marcajul este indicat în stânga numelui curent al fișierului.<br>*3) Datele dintr-un fișier afișat cu săgeată pot fi căutate apăsând tasta [F2](SRCH). |                 |                                                                                                    |  |  |  |
| Este posibil să selectați un fișier din meniul DATA COLLECT 2/2 din<br>același fel.                                                                                                    |                 | DATA COLLECT $2/2$<br>F1:SELECT A FILE<br>F2:PCODE INPUT<br>F3:CONFIG. $P\downarrow$                      |  |  |  |

#### 7.1.2 Selectarea unui fișier de coordonate pentru colectarea datelor

Când datele de coordonate dintr-un fișier de date de coordonate sunt utilizate pentru punctul ocupat sau punctul de vedere înapoi, selectați în prealabil un fișier de coordonate din meniul de colectare a datelor 2/2.

| Procedura de operare                                                                                                    | Operațiune | Afi a                                                                                |
|----------------------------------------------------------------------------------------------------|------------|--------------------------------------------------------------------------------------|
|                                                                                                    |            | DATA COLLECT $2/2$<br>F1:SELECT A FILE<br>F2:PCODE INPUT<br>F3:CONFIG. $P\downarrow$ |
| 1 Apăsați tasta [F1](SELECT A FILE) din meniul DATA COLLECT 2/2.                                                            | [F1]       | SELECT A FILE<br>F1:MEAS.DATA<br>F2:COORD.DATA                                       |
| 2 Apăsați tasta [F2](COORD.DATA).                                                                                           | [F2]       | SELECT A FILE<br>FN:<br>INPUT LIST ENTER                                             |
| 3 Selectați un fișier de coordonate în același mod ca<br>Secțiunea 7.1.1 Selectarea unui fișier pentru colectarea datelor . |            |                                                                                      |

#### 7.1.3 Punctul ocupat și punctul de vedere înapoi

Punctul ocupat și unghiul de direcție în modul de colectare a datelor sunt legate de punctul ocupat și unghiul de direcție în măsurarea coordonatelor normale.

Este posibil să setați sau să modificați punctul ocupat și unghiul de direcție din modul de colectare a datelor.

Punctul ocupat poate fi setat prin două metode de setare, după cum urmează. 1) Setare din datele de coordonate stocate în memoria internă. 2) Introducere directă a tastei.

Pot fi selectate următoarele trei metode de setare pentru punctul de vedere înapoi.

1) Setare din datele de coordonate stocate în memoria internă.

2) Introducerea directă a tastei a datelor de coordonate.

3) Introducerea directă a tastei a unghiului de setare.

Notă: Consultați 9.4 Introducerea directă a tastei datelor de coordonate și 9.7.2 Încărcarea datelor pentru cum să stocați coordonate în memoria internă.

Exemplu pentru setarea punctului ocupat:

În cazul setării punctului ocupat din datele de coordonate stocate în memoria internă.

| Procedura de operare                                                 | Operațiune | Afi a                                   |
|----------------------------------------------------------------------|------------|-----------------------------------------|
| 1 Apăsați tasta [F1](OCC.PT# INPUT) din<br>meniu colectare date 1/2. | [F1]       | <b>PT#</b> $\rightarrow$ <b>PT-01</b>   |
| Sunt afișate datele anterioare.                                      |            | INS.HT: 0.000 m<br>INPUT SRCH REC OCNEZ |
| 2 Apăsați tasta [F4] (OCNEZ).                                        | [F4]       | OCC.PT<br>PT#:PT-01                     |
|                                                                      |            | INPUT LIST NEZ ENTER                    |
| 3 Apăsați tasta [F1](INPUT).                                         | [F1]       | OCC.PT<br>PT#=PT-01                     |
|                                                                      |            | [ALP] [SPC] [CLR] [ENT]                 |

#### 7 COLECTAREA DATELOR 7 COLECTAREA DATELOR

| 4 Introduceți PT#, apăsați tasta [F4](ENT). *1)                                                                                                    | Introduceți PT#<br>[F4] | PT# $\rightarrow$ PT-11<br>ID :<br>INS.HT: 0.000 m<br>INPUT SRCH REC OCNEZ       |  |
|----------------------------------------------------------------------------------------------------|-------------------------|----------------------------------------------------------------------------------|--|
| 5 Introduceți ID, INS.HT în același mod. *2),3)                                                                                                    | Introdu<br>ID, INS.HT   | PT# :PT-11<br>ID :<br>INS.HT $\rightarrow$ 1.335 m<br>INPUT SRCH REC OCNEZ       |  |
| 6 Apăsați tasta [F3](REC).                                                                                                    | [F3]                    | >REC ? [YES] [NO]                                                                |  |
| 7 Apăsați tasta [F3](DA).<br>Afișajul revine la meniul de colectare a datelor 1/2.                                                                                                    | [F3]                    | DATA COLLECT $1/2$<br>F1:OCC.PT# INPUT<br>F2:BACKSIGHT<br>F3:FS/SS $P\downarrow$ |  |
| <ul> <li>*1) Consultați Secțiunea 2.5 Cum să introduceți caractere alfanumerice .</li> <li>*2) ID-ul poate fi introdus prin introducerea unui număr de registru legat de Biblioteca PCODE.<br/>Pentru a afișa lista bibliotecii PCODE, apăsați tasta [F2](SRCH).</li> <li>*3) Apăsați tasta [F3](REC) când nu introduceți INS.HT.<br/>Datele înregistrate în colectarea datelor sunt PT#, ID și INS.HT.<br/>Dacă punctul nu este găsit în memoria internă, se afișează "PT# DOES NOT EXIST".</li> </ul> |                         |                                                                                  |  |

Exemplu pentru setarea unghiului de direcție:

Următorul este de a memora datele de orientare înapoi după setarea punctului de orientare înapoi din numărul punctului.

| Procedura de operare                                                                                                    | Operațiune              | Afi a                                                                                                    |  |
|----------------------------------------------------------------------------------------------------|-------------------------|----------------------------------------------------------------------------------------------------|--|
| 1 Apăsați tasta [F2](BACKSIGHT) din meniul de colectare a datelor<br>1/2.<br>Sunt afișate datele anterioare.                                                                                                    | [F2]                    | $\begin{array}{rll} \text{BS\#} & \rightarrow \\ \text{PCODE} & : \\ \text{R.HT} & : & \text{0.000 m} \\ \text{INPUT} & \text{OSET} & \text{MEAS} & \text{BS} \end{array}$                |  |
| 2 Apăsați tasta [F4] (BS). *1)                                                                                                    | [F4]                    | BACKSIGHT<br>PT#:                                                                                                    |  |
| 3 Apăsați tasta [F1](INPUT).                                                                                                    | [F1]                    | INPUT LIST NE/AZ ENT<br>BACKSIGHT<br>PT#=                                                                                                    |  |
|                                                                                                    |                         | [ALP] [SPC] [CLR] [ENT]                                                                                                    |  |
| 4 Introduceți PT#, apăsați tasta [F4](ENT). *2)                                                                                                    | Introduceți PT#<br>[F4] | $\begin{array}{c} BS\# \rightarrow PT-22 \\ PCODE : \\ PODE \end{array}$                                                                                                    |  |
| Introduceți PCODE,R.HT în același mod. *3),4)                                                                                                    |                         | R.HT : 0.000 m<br>INPUT OSET MEAS BS                                                                                                    |  |
| 5 Apăsați tasta [F3](MEAS).                                                                                                    | [F3]                    | $\begin{array}{rll} \textbf{BS\#} & \rightarrow \textbf{PT-22} \\ \textbf{PCODE} & : \\ \textbf{R.HT} & : & \textbf{0.000 m} \\ \textbf{*VH} & \textbf{SD} & \textbf{NEZ} &  \end{array}$ |  |
| 6 Colimați punctul de vedere din spate.                                                                                                    | Colimează               | V: 90°00'00"                                                                                                    |  |
| Selectați unul dintre modurile de măsurare și apăsați tasta soft.                                                                                                    | BS                      | HR: 0°00'00"                                                                                                    |  |
| EXEMPLU: Tasta [F2](Distanța pantă).<br>Începe măsurarea.<br>Cercul orizontal este setat la unghiul de direcție calculat.                                                                                                    | [F2]                    | SD*[n] <<< m<br>> Measuring                                                                                                    |  |
| Rezultatul măsurării este memorat și afișajul revine la meniul<br>de colectare a datelor 1/2.                                                                                                    |                         | DATA COLLECT $1/2$<br>F1:OCC.PT# INPUT<br>F2:BACKSIGHT<br>F3:FS/SS $P\downarrow$                                                                                                    |  |
| <ul> <li>*1) Apăsând de fiecare dată când tasta [F3], metoda de introducere se schimbă ca valoare coordonate, unghi, coordonate numele punctului alternativ.</li> <li>*2) Consultați Capitolul 2.5 Cum să introduceți caractere alfanumerice .</li> <li>*3) PCODE poate fi introdus prin introducerea unui număr de registru legat de Biblioteca PCODE. Pentru a afișa lista bibliotecii PCODE, apăsați tasta [F2](SRCH).</li> <li>*4) Secvența de colectare a datelor poate fi setată la [MEAS ED#T]. Consultați Secțiunea 7.7 Setarea parametrului datelor Colectați [CONFIG.].</li> </ul> |                         |                                                                                                    |  |

# 7.2 Procedura operațională de CULEGERE A DATELOR

| Procedura de operare                                                                                                    | Operatiune                              | Afi a                                                                                                    |
|----------------------------------------------------------------------------------------------------|-----------------------------------------|----------------------------------------------------------------------------------------------------|
|                                                                                                    |                                         | DATA COLLECT $1/2$<br>F1:OCC.PT# INPUT<br>F2:BACKSIGHT<br>F3:FS/SS $P\downarrow$                                                                                                    |
| 1 Apăsați tasta [F3](FS/SS) din colectarea datelor<br>meniu 1/2.<br>Sunt afișate datele anterioare.                                                                | [F3]                                    | PT# $\rightarrow$<br>PCODE :<br>R.HT : 0.000 m<br>INPUT SRCH MEAS ALL                                                                                                    |
| 2 Apăsați tasta [F1](INPUT) și introduceți PT#.<br>Apăsați tasta [F4](ENT). *1)                                                                                    | [F1]<br>Introduceți PT#<br>[F4]         | PT# =PT-01<br>PCODE :<br>R.HT : 0.000 m<br>[ALP][SPC][CLR][ENT]                                                                                                    |
|                                                                                                    |                                         | PT# :PT-01<br>PCODE $\rightarrow$<br>R.HT : 0.000 m<br>INPUT SRCH MEAS ALL                                                                                                    |
| 3 Introduceți PCODE, R.HT în același mod. *2),3)                                                                                                    | [F1]<br>Introduceți PCO<br>[F4]<br>[F1] | $\begin{array}{rrr} \mathbf{PT\#} & \rightarrow \mathbf{PT-01} \\ \mathbf{PCODE} & : geo-FENICUL \\ \mathbf{R.HT} & : & 1.200 \text{ m} \\ \mathbf{INPUT} & \mathbf{SRCH} & \mathbf{MEAS} & \mathbf{ALL} \end{array}$ |
| 4 Apăsați tasta [F3](MEAS).                                                                                                    | Introdu R.HT<br>[F4]                    | VH *SD NEZ OFSET                                                                                                    |
| 5 Colimați punctul țintă.                                                                                                    | [F3]<br>Colimează                       |                                                                                                    |
| 6 Apăsați una dintre tastele [F1] până la [F3]. *4)<br>Exemplu: tasta [F2](SD).<br>Începe măsurarea.<br>Datele de măsurare sunt memorate și afișajul se schimbă la | [F2]                                    | V : 90°10'20"<br>HR: 120°30'40"<br>SD*[n] < m<br>> Measuring<br>< complete >                                                                                                    |
| următorul punct. *5)<br>PT# este incrementat automat.                                                                                                    |                                         | ↓<br>PT# → PT-02<br>PCODE :geo-FENICUL<br>R.HT : 1.200 m<br>INPUT SRCH MEAS ALL                                                                                                    |
| 7 Introduceți următorul punct de date și colimați următorul<br>punct.                                                                                              | Colimează                               |                                                                                                    |
| 8 Apăsați tasta [F4](ALL).<br>Măsurarea începe în același mod de măsurare al punctului<br>anterior.<br>Datele sunt înregistrate.                                   | [F4]                                    | V: 90°10'20"<br>HR: 120°30'40"<br>SD*[n] < m<br>> Measuring<br>< complete ><br>$\psi$                                                                                                    |
| Continuați măsurarea în același mod.<br>Pentru a termina modul, apăsați tasta [ESC].                                                                               |                                         | $\begin{array}{llllllllllllllllllllllllllllllllllll$                                                                                                    |

| <ul> <li>*1) Consultați Secțiunea 2.5 Cum să introduceț</li> <li>*2) PCODE poate fi introdus prin introducerea<br/>Pentru a afișa lista bibliotecii PCODE, apăs</li> <li>*3) Secvența de colectare a datelor poate fi set<br/>Colectați (CONEIG 1)</li> </ul> | i caractere alfanumerico<br>unui număr de registru<br>ați tasta [F2](SRCH).<br>ată la [MEAS EÐIT]. Con | e .<br>legat de Biblioteca l<br>sultați Secțiunea 7.7 | PCODE.<br>' Setarea parametrului datelor |
|----------------------------------------------------------------------------------------------------|----------------------------------------------------------------------------------------------------|-------------------------------------------------------|------------------------------------------|
| *4) Marcajul indică modul de măsurare anterior.                                                                                                    |                                                                                                    |                                                       |                                          |
| "S) Puteți confirmă datele masurate după cum<br>[CONFIG.].                                                                                                    | urmeaza. Consultați se                                                                                 | cțiunea 7.7 Selarea                                   | parametrului de colectare a datelor      |
|                                                                                                    | V : 90°10<br>HR: 120°30<br>SD: 98.<br>> OK ?                                                           | 20"<br>40"<br>765 m<br>[YES] [NO]                     |                                          |

### Căutarea datelor înregistrate

În timp ce executați modul DATA COLLECT, puteți căuta datele înregistrate.

| Procedura de operare                                                                                                    | Operațiune   | Afi a                                                                                                    |  |
|----------------------------------------------------------------------------------------------------|--------------|----------------------------------------------------------------------------------------------------|--|
|                                                                                                    |              | $\begin{array}{rll} \mathbf{PT\#} & \rightarrow \mathbf{PT-02} \\ \mathbf{PCODE} & : \\ \mathbf{R.HT} & : & 1.200 \ \mathbf{m} \\ \mathbf{INPUT} \ \mathbf{SRCH} \ \mathbf{MEAS} \ \mathbf{ALL} \end{array}$ |  |
| 1 În timp ce executați modul DATA COLLECT, apăsați tasta<br>[F2](SRCH). *1)<br>Numele fișierului utilizat va apărea în partea de sus din                                                                                                    | [F2]         | SEARCH [TOPCON]<br>F1:FIRST DATA<br>F2:LAST DATA<br>F3:PT# DATA                                                                                                    |  |
| partea dreaptă a afișajului.                                                                                                    |              |                                                                                                    |  |
| 2 Selectați una dintre cele trei metode de căutare apăsând tasta<br>[F1] până la [F3]. *2)                                                                                                    | [F1] la [F3] |                                                                                                    |  |
| <ul> <li>*1) Este posibil să vedeți lista PCODE atunci când săgeata este situată lângă PCODE sau ID.</li> <li>*2) Operația este aceeași ca și "Căutare" în modul MEMORY MANAGER.</li> <li>Pentru mai multe informații, consultați Secțiunea 9.2 Căutarea datelor .</li> </ul> |              |                                                                                                    |  |

### Introducerea PCODE/ID-ului utilizând Biblioteca PCODE

În timp ce executați modul DATA COLLECT, puteți introduce PCODE /ID din Biblioteca PCODE.

| Procedura de operare                                                                                                    | Operațiune                     | Afi a                                                                      |
|----------------------------------------------------------------------------------------------------|--------------------------------|----------------------------------------------------------------------------|
|                                                                                                    |                                | PT# :PT-02<br>PCODE $\rightarrow$<br>R.HT : 1.200 m<br>INPUT SRCH MEAS ALL |
| 1 Mutați săgeata la PCODE sau ID în modul DATA COLLECT, apăsați<br>tasta [F1](INPUT).<br>2 Introduceți un număr de registru legat de biblioteca PCODE<br>și apăsați tasta [F4](ENT).<br>(Exemplu)<br>Număr de înregistrare, 22 = TØ@ÆENICUL | [F1]<br>Introduceți nr<br>[F4] | PT# :PT-02<br>PCODE =32<br>R.HT : 1.200 m<br>[ALP][SPC][CLR][ENT]          |
|                                                                                                    |                                | PT# :PT-02<br>PCODE :geo-FENICUL<br>R.HT → 1.200 m<br>INPUT SRCH MEAS ALL  |

### Introducerea PCODE / ID din lista de PCODE

De asemenea, puteți introduce PCODE / ID din lista de PCODE.

| Procedura de operare                                                                                                    | Operațiune                             | Afi a                                                                                 |
|----------------------------------------------------------------------------------------------------|----------------------------------------|---------------------------------------------------------------------------------------|
|                                                                                                    |                                        | PT# :PT-02<br>PCODE $\rightarrow$<br>R.HT : 1.200 m<br>INPUT SRCH MEAS ALL            |
| 1 Mutați săgeata la PCODE sau ID în modul DATA COLLECT, apăsați<br>tasta [F2](SRCH).                                                                                                    | [F2]                                   | $\rightarrow$ 001:PCODE01<br>002:PCODE02<br>EDIT CLR ENTER                            |
| 2 Prin apăsarea următoarelor taste, numărul registrului va<br>crește sau scade.<br>[▲au[]: Фeștere sau Scădere una câte una<br>[▶au[]: €€zece Creștere sau Descreștere. *1)                                 | [⊉au[] ▼<br>[▶au[] ◀                   | 031:PCODE31<br>→ 032:geo-FENICUL<br>033:HILTOP<br>EDIT CLR ENTER                      |
| 3 Apăsați tasta [F4](ENTER).                                                                                                    | [F4]                                   | PT# :PT-02<br>PCODE :geo-FENICUL<br>R.HT $\rightarrow$ 1.200 m<br>INPUT SRCH MEAS ALL |
| *1) Pentru a edita biblioteca PCODE, apăsați tasta [F1](EDIT).<br>Pentru a şterge codul PCODE înregistrat cu săgeata afişată, apăsaț<br>PCODE poate fi editat în meniul DATA COLLECT 2/2 sau în meniul MEMC | i tasta [F3](CLR).<br>DRY MANAGER 2/3. |                                                                                       |

### 7.3 Modul de măsurare a compensației de colectare a datelor

Acest mod este util atunci când este dificil să setați prisma direct, de exemplu în centrul unui copac.

Colectarea datelor. Măsurarea offset are patru metode de măsurare.

Măsurarea decalajului unghiului

Măsurarea decalajului distanței Măsurarea offsetului planului

Măsurarea decalajului coloanei

### 7.3.1 Măsurarea decalajului unghiului

Plasați prisma la aceeași distanță orizontală de instrument ca cea a punctului A0 de măsurat.

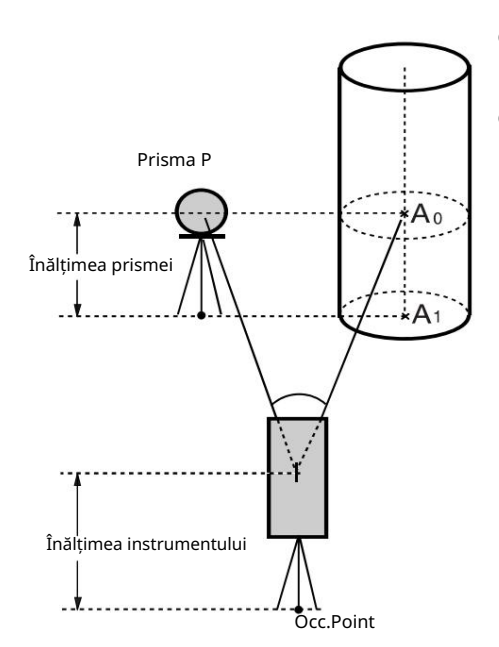

Când măsurați coordonatele punctului de sol A1: Setați înălțimea instrumentului / înălțimea prismei.

Când măsurați coordonatele punctului A0: Setați numai înălțimea instrumentului. (Setați înălțimea prismei la 0).

Când vedeți la A0, puteți selecta una din două moduri. Una este de a fixa unghiul vertical la poziția prismei chiar și în sus în jos pe poziția telescopului, iar cealaltă este de a regla unghiul vertical în sus în jos a mișcării telescopului. În cazul în care se urmărește unghiul vertical față de mișcarea telescopului, SD (Slope Distance) și VD (Vertical Distance) vor fi modificate în funcție de mișcarea telescopului.

Pentru a seta această opțiune, consultați Capitolul 16 SELECTAREA MODULUI.

| Procedura de operare                                    | Operațiune   | Afi a                                                                                                    |
|---------------------------------------------------------|--------------|----------------------------------------------------------------------------------------------------|
| 1 Apăsați tasta [F3](MEAS).                             | [F3]         | $\begin{array}{c c c c c c c c c c c c c c c c c c c $                                                                                               |
| 2 Apăsați tasta [F4](P1 ), tasta¥F1](OFSET).            | [F4]<br>[F1] | $\begin{array}{ccc} \text{OFFSET} & 1/2\\ \text{F1:ANG. OFFSET}\\ \text{F2:DIST. OFFSET}\\ \text{F3:PLANE OFFSET} & \text{P} \downarrow \end{array}$ |
| 3 Apăsați tasta [F1].                                   | [F1]         | OFFSET-MEASUREMENT<br>HR: 120°30'40"<br>HD: m<br>>Sight ? [YES][NO]                                                                                  |
| 4 Colimați prisma.                                      | Colimează P  |                                                                                                    |
| 5 Apăsați tasta [F3](DA).<br>Începe măsurarea continuă. | [F3]         | OFFSET-MEASUREMENT<br>HR: 120°30'40"<br>HD*[n] < m<br>>measuring<br>$\psi$                                                                           |

7-10

### 7 COLECTAREA DATELOR 7 COLECTAREA DATELOR

|                                                                                                    |             | OFFSET-MEASUREMENT<br>HR: 120°30'40"<br>SD* 12.345 m<br>>OK? [YES][NO]                                              |
|----------------------------------------------------------------------------------------------------|-------------|----------------------------------------------------------------------------------------------------|
| 6 Colimați punctul A0 folosind clema de mișcare orizontală<br>și șurubul tangent orizontal.                                                                                        | Colimați A0 | OFFSET-MEASUREMENT<br>HR: 123°30'40"<br>SD: 12.345 m<br>>OK? [YES][NO]                                              |
| 7 Afișați distanța orizontală a punctului A0.                                                                                                    | [ 🚄 ]       | OFFSET-MEASUREMENT<br>HR: 123°30'40"<br>HD: 6.543 m<br>>OK? [YES][NO]                                               |
| 8 Arată cota relativă a punctului A0.<br>De fiecare dată când <i>( Instanță orizontală )</i> ,<br>apăsați [ altitudinea relativă și distanța de pantă sunt<br>afișate în secvență. | [ 🚄 ]       | OFFSET-MEASUREMENT           HR:         123°30'40"           VD:         0.843 m           >OK?         [YES] [NO] |
| 9 Afișați coordonatele N ale punctului A0 sau A1.<br>De fiecare dată când [], coordonatele N,E și Z<br>apăsați pe [, sunt afișate în secvență.                                     | [[]]        | OFFSET-MEASUREMENT<br>HR: 123°30'40"<br>N : -12.345 m<br>>OK? [YES][NO]                                             |
| 10 Apăsați tasta [F3](DA).<br>Datele sunt înregistrate și este afișat următorul punct de<br>măsurare.                                                                              | [F3]        | PT# → PT-12<br>PCODE :geo-FENICUL<br>R.HT : 1.200 m<br>INPUT SRCH MEAS ALL                                          |

#### 7.3.2 Măsurarea decalajului distanței

Măsurarea unui loc în afară de o prismă este posibilă prin introducerea distanței orizontale offset față și spate / dreapta și stânga.

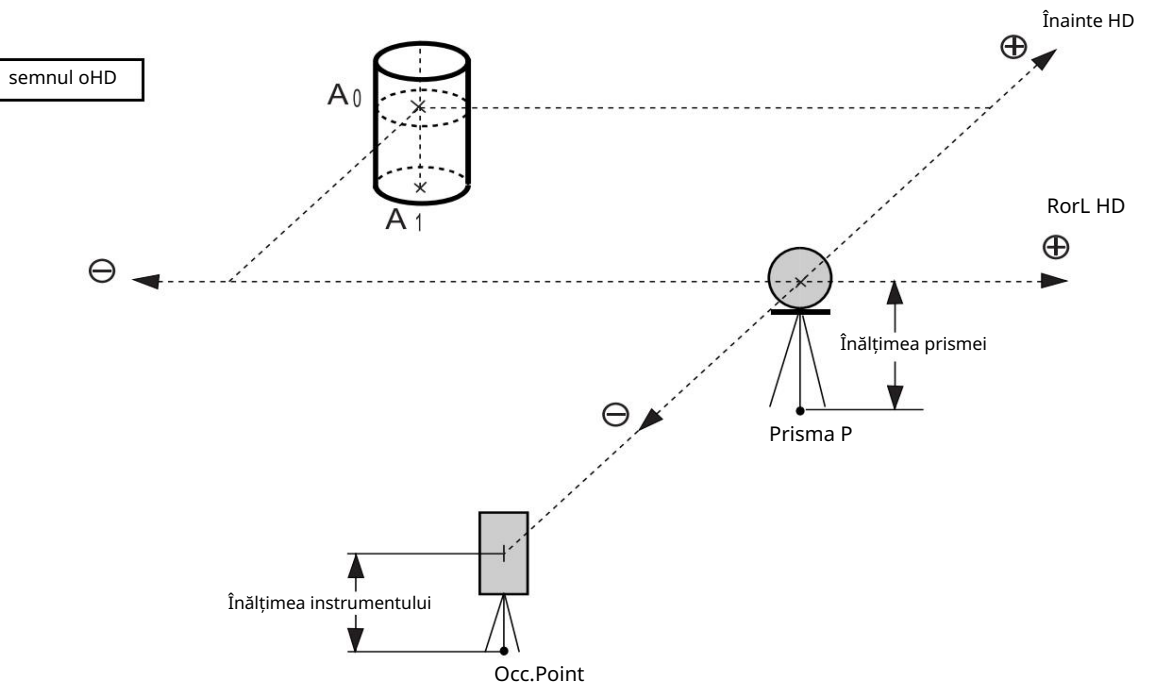

Când măsurați coordonatele punctului de sol A1: Setați înălțimea instrumentului / înălțimea prismei.

Când se măsoară coordonatele punctului A0:

Setați doar înălțimea instrumentului. (Setați înălțimea prismei la 0).

| Procedura de operare                                                     | Operațiune             | Afi a                                                                                                    |
|--------------------------------------------------------------------------|------------------------|----------------------------------------------------------------------------------------------------|
| 1 Apăsați tasta [F3](MEAS).                                              | [F3]                   | $\begin{array}{ccc} \textbf{PT\#} & \rightarrow \textbf{PT-11} \\ \textbf{PCODE} & : \texttt{geo-FENICUL} \\ \textbf{R.HT} & : & \textbf{1.200 m} \\ \textbf{INPUT} & \textbf{SRCH} & \textbf{MEAS} & \textbf{ALL} \\ \hline \textbf{VH} & \textbf{*SD} & \textbf{NEZ} & \textbf{P1} \downarrow \\ \hline \textbf{OFSET} & \textbf{PTL} & \textbf{P2} \downarrow \end{array}$ |
| 2 Apăsați tasta [F4](P1 ), tasta [F1](OFSET).                            | [F4]<br>[F1]           | $\begin{array}{llllllllllllllllllllllllllllllllllll$                                                                                                    |
| 3 Apăsați tasta [F2].                                                    | [F2]                   | DISTANCE OFFSET<br>INPUT RorL HD<br>oHD: 0.000 m<br>[CLR][ENT]                                                                                                    |
| 4 Introduceți valoarea decalajului direcției la dreapta și la stânga.*1) | Introduceți HD<br>[F4] | DISTANCE OFFSET<br>INPUT FORWARD HD<br>oHD: 0.000 m<br>[CLR][ENT]                                                                                                    |
| 5 Introduceți valoarea decalajului direcției înainte. *1)                | Introduceți HD<br>[F4] | PT# :PT-11<br>PCODE :geo-FENICUL<br>R.HT : 1.200 m<br>*SD NEZ                                                                                                    |

7-12

# 7 COLECHAREA DAFALOR TELOR

| 6 Colimați prisma.                                                              | Colimează P |                                                                                                    |
|---------------------------------------------------------------------------------|-------------|----------------------------------------------------------------------------------------------------|
| 7 Apăsați tasta [F2] sau [F3].<br>Exemplu: tasta [F3](NEZ)<br>Măsurarea începe. | [F3]        | N*[n] <<< m<br>E: m<br>Z: m<br>>measuring<br>>Calculating                                                                                                    |
| Datele sunt înregistrate și este afișat următorul punct de<br>măsurare.         |             | $\begin{array}{c} & & \\ \mathbf{PT\#}  \rightarrow \mathbf{PT-12} \\ \mathbf{PCODE}  : geo-FENICUL \\ \mathbf{R.HT}  :  1.200 \text{ m} \\ \mathbf{INPUT}  \mathbf{SRCH}  \mathbf{MEAS}  \mathbf{ALL} \end{array}$ |
| *1) Pentru a sări peste intrare, apăsați tasta [F3](SKP).                       |             |                                                                                                    |

### 7 COLF CTORE PARELOBATELOR

#### 7.3.3 Măsurarea decalajului planului

Măsurarea se va face pentru locul unde nu se poate face măsurarea directă, de exemplu măsurarea distanței sau a coordonatelor pentru o margine a unui plan.

Trei puncte aleatoare (P1, P2, P3) dintr-un plan vor fi măsurate la început în măsurarea decalajului planului pentru a determina planul măsurat. Colimați punctul de măsurare (P0), apoi instrumentul calculează și afișează valoarea coordonatei și distanței punctului de cruce dintre axa de colimație și a planului.

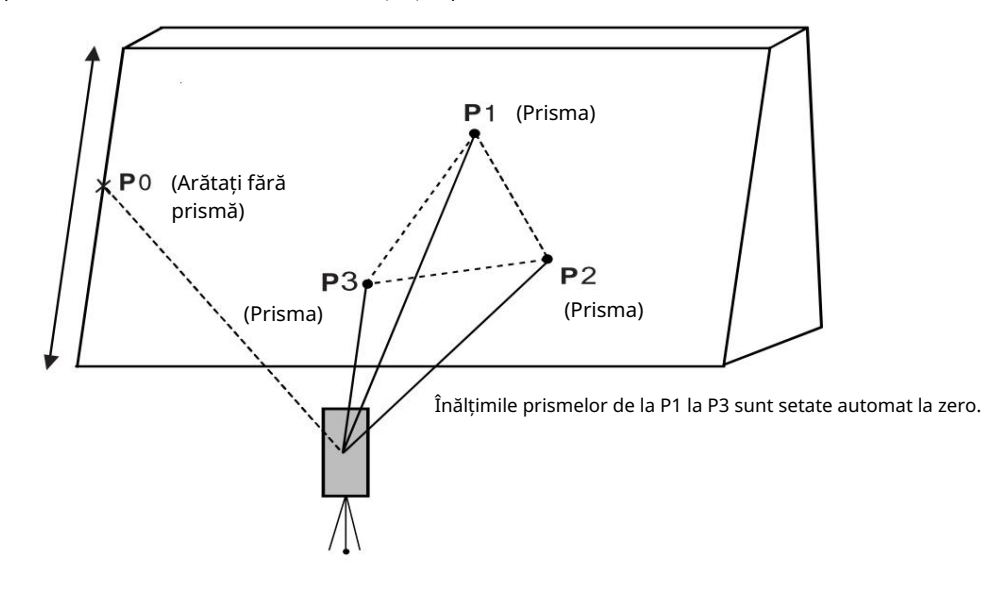

| Procedura de operare                                                                                                    | Operațiune              | Afi a                                                                                                    |
|----------------------------------------------------------------------------------------------------|-------------------------|----------------------------------------------------------------------------------------------------|
| 1 Apăsați tasta [F3](MEAS).                                                                                                    | [F3]                    | $\begin{array}{c c} \textbf{PT\#} & \rightarrow \textbf{PT-11} \\ \textbf{PCODE} & : \texttt{geo-FENICUL} \\ \textbf{R.HT} & : & \textbf{1.200 m} \\ \textbf{INPUT} & \textbf{SRCH} & \textbf{MEAS} & \textbf{ALL} \\ \hline \textbf{VH} & \textbf{*SD} & \textbf{NEZ} & \textbf{P1} \downarrow \\ \hline \textbf{OFSET} & \textbf{PTL} & \textbf{P2} \downarrow \\ \end{array}$ |
| 2 Apăsați tasta [F4](P1 ), ta <mark>s</mark> ta [F1](OFSET).                                                                                             | [F4]<br>[F1]            | $\begin{array}{llllllllllllllllllllllllllllllllllll$                                                                                                    |
| 3 Apăsați tasta [F3](PLANE OFFSET).                                                                                                    | [F3]                    | PLANE<br>N001#:<br>SD: m<br>MEAS                                                                                                    |
| 4 Colimați prisma P1 și apăsați [F1](MEAS)<br><sub>cheie.</sub><br>Măsurarea va începe.<br>După măsurare, afișajul va afișa al doilea punct de măsurare. | Colimează<br>P1<br>[F1] | PLANE<br>N001#:<br>SD* [n] << m<br>>Measuring                                                                                                    |
| 5 Măsurați al doilea și al treilea punct în același<br>cale.                                                                                             | Colimează<br>P2<br>[F1] | PLANE<br>N002#:<br>SD: m<br>MEAS                                                                                                    |

| Afişajul se schimbă la intrarea PT# în măsurarea decalajului<br>plan. *1)<br>Introduceți numărul punctului dacă este necesar.                                                                                                    | Colimează<br>P3<br>[F1]                       | PLANE<br>N003#:<br>SD: m<br>MEAS<br>↓<br>PLANE<br>PT# → PT-11<br>PCODE : geo-FENICUL<br>INPUT SRCH MEAS |
|----------------------------------------------------------------------------------------------------|-----------------------------------------------|----------------------------------------------------------------------------------------------------|
| 6 Apăsați tasta [F4](MEAS).<br>Instrumentul calculează și afișează valoarea coordonatelor și<br>distanței punctului de cruce dintre axa de colimație și a planului.<br>*2)                                                                                                    | [F4]                                          | HR: 80°30'40"<br>HD: 54.321 m<br>VD: 10.000 m<br>>OK? [YES][NO]                                         |
| 7 Colimați marginea (P0) a planului. *3), 4)                                                                                                    | Colimează<br>P0                               | HR: 75°30'40"<br>HD: 54.600 m<br>VD: -0.487 m<br>>OK? [YES][NO]                                         |
| <ul> <li>8 Pentru a afişa distanţa înclinată (SD), apăsaţi pe [</li></ul>                                                                                                    |                                               | V: 90°30'40"<br>HR: 75°30'40"<br>SD: 54.602 m<br>>OK? [YES][NO]                                         |
| [ L tasta ].                                                                                                    |                                               |                                                                                                    |
| 9 Apăsați tasta [F3](DA).<br>Datele măsurate vor fi înregistrate și următoarele<br>va fi afișat numărul punctului de compensare.                                                                                                    | [F3]                                          | PLANEPT# $\rightarrow$ PT - 12PCODE: geo-FENICULINPUTSRCH                                               |
| 10 Pentru a ieși din măsurare, apăsați tasta [ESC].<br>Afișajul revine la următorul număr de punct în modul de<br>colectare a datelor.                                                                                                    | [ESC]                                         | $\begin{array}{llllllllllllllllllllllllllllllllllll$                                                    |
| <ul> <li>*1) În cazul în care calculul planului nu a avut succes la cele trei puncte<br/>măsurând din nou din primul punct.</li> <li>*2) Afişarea datelor este modul anterior al modului de măsurare offset.</li> <li>*3) Eroare va fi afişată atunci când este colimată în direcția care nu se ir</li> </ul> | măsurate, se afișează<br>tersectează cu planu | i eroarea. start<br>l determinat.                                                                       |

\*4) Înălțimea reflectorului punctului țintă P0 este setată automat la zero

## 7 COLECTAREA DATELOR

7.3.4 Măsurarea decalajului coloanei

Dacă este posibil să se măsoare punctul de circumscripție (P1) al coloanei direct, distanța până la centrul coloanei (P0), coordonatele și unghiul de direcție pot fi calculate prin punctele de circumscripție măsurate (P2) și (P3).

Unghiul de direcție al centrului coloanei este 1/2 din unghiul de direcție total al punctelor de circumscripție (P2) și (P3).

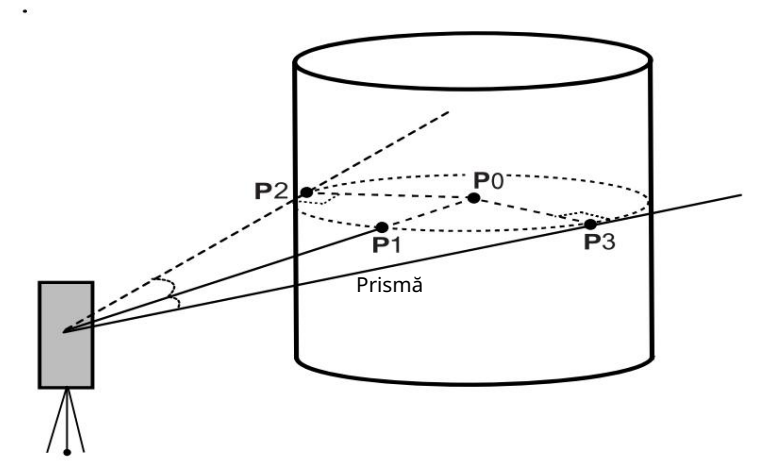

| Procedura de operare                                                                    | Operațiune              | Afi a                                                                                                    |
|-----------------------------------------------------------------------------------------|-------------------------|----------------------------------------------------------------------------------------------------|
| 1 Apăsați tasta [F3](MEAS).                                                             | [F3]                    | $\begin{array}{c c} \mathbf{PT\#} & \rightarrow \mathbf{PT-11} \\ \mathbf{PCODE} & : geo-FENICUL \\ \mathbf{R.HT} & : & 1.200 \ \mathbf{m} \\ \mathbf{INPUT} & \mathbf{SRCH} \ \mathbf{MEAS} \ \mathbf{ALL} \\ \hline \mathbf{VH} & * \mathbf{SD}  \mathbf{NEZ}  \mathbf{P1} \downarrow \\ \hline \mathbf{OFSET} \ \mathbf{PTL} & \mathbf{P2} \downarrow \\ \end{array}$ |
| 2 Apăsați tasta [F4](P1 ), tasta [F1](OFSET).                                           | [F4]<br>[F1]            | $\begin{array}{ccc} \text{OFFSET} & 1/2\\ \text{F1:ANG.OFFSET}\\ \text{F2:DIST.OFFSET}\\ \text{F3:PLANE OFFSET} & \text{P} \downarrow \end{array}$                                                                                                    |
| 3 Apăsați tasta [F4](P1 ). ↓                                                            | [F4]                    | OFFSET 2/2<br>F1:COLUMN OFFSET                                                                                                    |
| 4 Apăsați tasta [F1](COLUMN OFFSET).                                                    | [F1]                    | COLUMN OFFSET<br>Center<br>HD: m<br>MEAS                                                                                                    |
| 5 Colimați centrul coloanei (P1) și apăsați tasta [F1](MEAS).<br>Măsurarea va începe.   | Colimează<br>P1<br>[F1] | COLUMN OFFSET<br>Center<br>HD* [n] << m<br>>Measuring                                                                                                    |
| După măsurare, va fi afișat afișajul de măsurare a unghiului<br>din partea stângă (P2). |                         | ↓<br>COLUMN OFFSET<br>Left<br>HR: 120°30'40"<br>SET                                                                                                    |

7-16

| 6 Colimați partea stângă a coloanei (P2) și<br>apăsați tasta [F4](SET).<br>După măsurare, va fi afișat afișajul de măsurare a unghiului<br>din partea dreaptă (P3).                  | Colimează<br>P2<br>[F4] | COLUMN OFFSET<br>Right<br>HR: 180°30'40"<br>SET                           |
|----------------------------------------------------------------------------------------------------|-------------------------|---------------------------------------------------------------------------|
| 7 Colimați partea dreaptă a coloanei (P3) și<br>apăsați tasta [F4](SET).<br>Se va calcula distanța dintre instrument și centrul coloanei<br>(P0).                                    | Colimează<br>P3<br>[F4] | COLUMN OFFSET<br>HR: 150°30'40"<br>HD: 43.321 m<br>>OK? [YES][NO]         |
| Pentru a afișa cota relativă (VD), apăsați tasta<br>[ 🚄 tasta ].<br>De fiecare dată când apăsați tﷺ [ ], distanța<br>orizontală, cota relativă și distanța înclinată sunt afișate în | [ 🚄 ]                   | COLUMN OFFSET<br>HR: 150°30'40"<br>VD: 2.321 m<br>>OK? [YES][NO]          |
| secvența.<br>Pentru a afișa coordonatele punctului P0, apăsați 🛛 📿 ]<br>tasta [.                                                                                                    |                         |                                                                           |
| 8 Apăsați tasta [F3](DA). Afișajul revine la următorul număr<br>de punct în modul de colectare a datelor.                                                                            | [F3]                    | PT# →PT-12<br>PCODE :geo-FENICUL<br>R.HT : 1.200 m<br>INPUT SRCH MEAS ALL |

### 7.4 Calcul automat NEZ

Pe măsură ce sunt colectate datele măsurate, coordonatele sunt calculate și stocate pentru colectarea traversării sau a topului. Funcția de eliberare automată a setărilor de date de coordonate în CONFIG pentru colectarea datelor. Consultați Secțiunea 7.7 Setarea parametrului de colectare a datelor [CONFIG.].

În mod implicit, datele de coordonate calculate vor fi salvate într-un fișier cu același nume ca și fișierul de date de măsurare.

Când fișierul de date de coordonate cu același nume ca fișierul de date de măsurare nu există, acesta va fi generat automat.

Este posibil să schimbați un fișier pentru salvarea datelor de coordonate în meniul DATA COLLECT 2/2 (F1:SELECT A FILE).

Pentru a calcula datele unei coordonate, este necesar să adăugați un număr de punct în execuția Data Collect. Când există deja date de coordonate cu același număr de punct, acestea pot fi înlocuite cu noile date prin confirmarea afișajului.

Coordonatele vor fi calculate folosind factorul grilă. Pentru a seta factorul de rețea, consultați Secțiunea 6.2 Setarea factorului de rețea.

7-17

### 7.5 Măsurare punct la linie

În acest mod, un punct de compensare de la o anumită linie determinată poate fi măsurat.

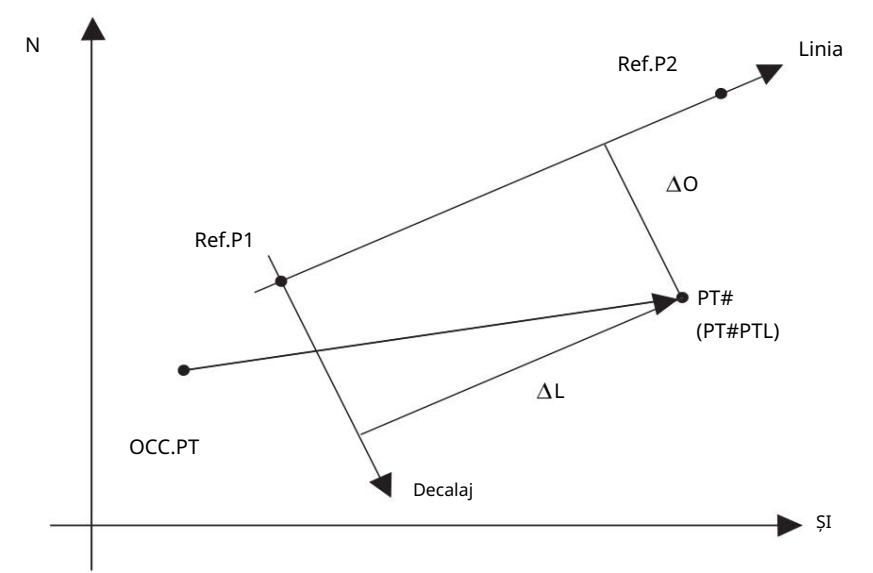

### 7.5.1 Pentru a trece la măsurarea punct la linie

| Procedura de operare                                                                                                    | Operațiune              | Afi a                                                                                                    |
|----------------------------------------------------------------------------------------------------|-------------------------|----------------------------------------------------------------------------------------------------|
|                                                                                                    |                         | PT# → PT-01<br>PCODE :geo-FENICUL<br>R.HT : 1.500 m<br>INPUT SRCH MEAS ALL                                                                                                    |
| 1 Apăsați tasta [F3](MEAS) și apăsați tasta [F4] pentru a ajunge<br>la următoarea pagină cu taste soft.                                                                                      | [F3]<br>[F4]            | $\begin{array}{ccc} \mathbf{PT\#} & \rightarrow \mathbf{PT-01} \\ \mathbf{PCODE} & : geo\text{-FENICUL} \\ \mathbf{R.HT} & : & 1.500 \ \mathbf{m} \\ \mathbf{VH} & * \mathbf{SD} & \mathbf{NEZ} & \mathbf{P1} \downarrow \\ \mathbf{OFSET} & \mathbf{PTL} & \mathbf{P2} \downarrow \end{array}$ |
| 2 Apăsați tasta [F2](PTL).                                                                                                    | [F2]                    | POINT TO LINE MODE<br>[F1:ON ]<br>F2:OFF<br>ENTER                                                                                                    |
| 3 Apăsați tasta [F1](ON) și apăsați tasta [F4](ENTER).<br>Va apărea ecranul de introducere a unui punct de referință 1                                                                       | [F4]                    | REF. POINT 1<br>PT#:                                                                                                    |
|                                                                                                    |                         | INPUT LIST ENTER                                                                                                    |
| 4 Introduceți datele punctului 1 și apăsați [F4](Enter).<br>Va apărea ecranul de introducere a unui punct de<br>referință 2.                                                                 | Date de intrare<br>[F4] | REF. POINT 2<br>PT#:<br>INPUT LIST ENTER                                                                                                    |
| 5 Introduceți datele punctului 2 și apăsați [F4](Enter).<br>Ecranul va reveni la măsurarea colectării<br>datelor.<br>Dacă modul de măsurare PTL este disponibil, PTL va<br>apărea lângă PT#. | Date de intrare<br>[F4] | PT#PTL→PT-01<br>PCODE :geo-FENICUL<br>R.HT : 1.500 m<br>INPUT SRCH MEAS ALL                                                                                                    |

### 7 COLECTAREA DATELOR 7 COLECTAREA DATELOR

### 7.5.2 Executarea unei măsurători punct la linie

| Procedura de operare                                                                                                    | Operațiune             | Afi a                                                                       |
|----------------------------------------------------------------------------------------------------|------------------------|-----------------------------------------------------------------------------|
| Efectuați măsurarea datelor în conformitate cu aceeași procedură<br>ca și în cazul FS/SS obișnuit (de asemenea, pot fi selectate ALL). Cu<br>toate acestea, atunci când efectuați observația în modul unghi, datele<br>PTL nu vor fi afișate (se vor înregistra doar datele brute, după care se<br>va încheia operația). |                        | PT#PTL→PT-01<br>PCODE :geo-FENICUL<br>R.HT : 1.500 m<br>INPUT SRCH MEAS ALL |
| 1 Apăsați tasta [F3](MEAS).                                                                                                    | [F3]                   | PT#PTL→PT-01<br>PCODE :geo-FENICUL<br>R.HT : 1.500 m<br>VH *SD NEZ          |
| 2 Apăsați tasta [F2](SD).<br>Dacă modul PTL este activat, atunci, după ce datele de<br>coordonate sunt calculate, datele PTL vor fi afișate indiferent de<br>setarea de verificare a coordonatelor etc.                                                                                                    | [F2]                   | V : 90°10'20"<br>HR: 120°30'40"<br>SD* < m<br>> Measuring                   |
| Se vor afișa 3 date de măsurare PTL.<br>Confirmați datele și apăsați tasta [F3](DA).<br>Datele înregistrate sunt date măsurate și date de<br>coordonate generate în același timp cu datele PTL.                                                                                                    | [F3]                   | L: 44.789 m<br>O: 33.456 m<br>E: 2.321 m<br>>REC? [YES][NO]                 |
|                                                                                                    |                        | PT#PTL→PT-02<br>PCODE :geo-FENICUL<br>R.HT : 1.500 m<br>INPUT SRCH MEAS ALL |
| În modul de măsurare PTL, calculul automat NEZ va fi activat în mod obli <u>c</u><br>datele vor fi stocate într-un fișier de coordonate.                                                                                                    | gatoriu, iar coordonal | itele                                                                       |

# 7.6 Editarea bibliotecii PCODE [PCODE INPUT]

Datele PCODE pot fi introduse în Biblioteca PCODE în acest mod. Un PCODE este apreciat cu un număr de la 1 la 50. PCODE poate fi editat și în meniul MEMORY MANAGER 2/3 în același mod.

| Procedura de operare                                                                                                    | Operațiune                 | Afi a                                                                                               |
|----------------------------------------------------------------------------------------------------|----------------------------|----------------------------------------------------------------------------------------------------|
|                                                                                                    |                            | DATA COLLECT $2/2$<br>F1:SELECT A FILE<br>F2:PCODE INPUT<br>F3:CONFIG. $P\downarrow$                |
| 1 Apăsați tasta [F2](PCODE INPUT) din Date<br>Colectați meniul 2/2.                                                                                            | [F2]                       | <pre>→ 001:geo-FENICUL 002:TOKYO EDIT CLR</pre>                                                     |
| 2 Apăsând următoarele taste, lista va apărea<br>creste sau scade.<br>[▲sau[]▼reștere sau descreștere una câte una<br>[➡au[]◀u zece în creștere sau în scădere. | [≱au[]▼<br>[≱au[]◀         | 011:URAH<br>$\rightarrow$ 012:AMIDAT<br>013:HILLTO<br>EDIT CLR                                      |
| 3 Apăsați tasta [F1](EDIT).                                                                                                    | [F1]                       | $011:URAH \\ \rightarrow 012=\underline{AMIDAT} \\ 013:HILLTO \\ [ALP] [SPC] [CLR] [ENT]$           |
| 4 Introduceți PCODE și apăsați tasta [F4](ENT). *1)                                                                                                    | introduce<br>PCODE<br>[F4] | $011:URAH \\ \rightarrow 012: \underline{AMISUN} \\ 013: \overline{HILLTO} \\ \underline{EDIT} CLR$ |
| *1) Consultați Secțiunea 2.5 Cum să introduceți caractere alfanumerice .                                                                                       |                            |                                                                                                    |

# 7.7 Setarea parametrului de colectare a datelor [CONFIG.]

În acest mod, sunt posibile următoarele setări ale modului de colectare a datelor. Elemente de setare

| Meniul               | Selectarea articolului                  | Cuprins                                                                                                    |
|----------------------|-----------------------------------------|----------------------------------------------------------------------------------------------------|
| F1: MOD DIST         | FINE / CRS(1) /<br>CRS(10)              | Selectați modul Fin / Gros (1) / Gros (10) în modul de măsurare a<br>distanței.<br>Unitatea care trebuie afișată este următoarea.<br>Mod fin: 1 mm (0,2 mm)<br>Mod grosier (1): 1 mm<br>Mod grosier (10): 10 mm |
| F2:HD/SD             | HD/SD                                   | Selectați modul de măsurare a distanței Orizontal<br>distanta sau distanta panta.                                                                                                    |
| F3: MĂS. SECV.       | N-TIME /<br>SINGUR / REPETARE           | Selectați pentru a seta modul de măsurare pentru distanță<br>măsurare.                                                                                                    |
| F1:CONFIRMARE DATE   | DA NU                                   | Este posibil să se confirme rezultatul datelor de măsurare<br>înainte ca datele să fie înregistrate.                                                                                                    |
| F2:COLECT SECV.      | [EDITAR€ MĂSURI] /<br>[MODIFICA≹EA MEA] | Selectați procedura de colectare a datelor.<br>[EDIT M <del>D</del> AS] :Măsurarea este efectuată după<br>introducerea altor date.<br>[MEAS EDJ] :Măsurarea este efectuată înainte<br>introducerea altor date.  |
| F3:NEZ AUTO.<br>CALC | ON/OFF                                  | Este posibil să se calculeze valoarea coordonatelor datelor colectate și să o<br>stocheze în fișierul de date de coordonate în fiecare colecție de date.                                                        |

Cum să setați articole

Exemplu de setare: DATA CONFIRM: YES

| Procedura de operare                                                                                    | Operațiune | Afi a                                                                                   |
|----------------------------------------------------------------------------------------------------|------------|-----------------------------------------------------------------------------------------|
|                                                                                                    |            | DATA COLLECT $2/2$<br>F1:SELECT A FILE<br>F2:PCODE INPUT<br>F3:CONFIG. $P\downarrow$    |
| 1 Apăsați tasta [F3] (CONFIG.) din meniul de colectare a datelor 2/2.<br>Este afișat meniul CONFIG 1/2. | [F3]       | CONFIG. $1/2$<br>F1:DIST MODE<br>F2:HD/SD<br>F3:MEAS. SEQ. $P\downarrow$                |
| 2 Apăsați tasta [F4](P ) pentru a afișa CONFIG<br>meniul 2/2.                                           | [F4]       | CONFIG. $2/2$<br>F1:DATA CONFIRM<br>F2:COLLECT SEQ.<br>F3:NEZ AUTO. CALC P $\downarrow$ |
| 3 Apăsați tasta [F1] (CONFIRMARE DATE).<br>[ ] indică setarea curentă.                                  | [F1]       | DATA CONFIRM<br>F1:YES<br>[F2:NO ]<br>ENTER                                             |
| 4 Apăsați tasta [F1] (DA).                                                                              | [F1]       | DATA CONFIRM<br>[F1:YES]<br>F2:NO<br>ENTER                                              |
| 5 Apăsați tasta [F4] (ENTER).                                                                           | [F4]       |                                                                                         |

# **8 DISPOSARE**

Modul LAYOUT are două funcții care sunt setarea punctelor de aspect și setarea punctelor noi folosind datele de coordonate din memoria internă.

De asemenea, dacă datele de coordonate nu sunt stocate în memoria internă, acestea pot fi introduse de la tastatură.

Datele de coordonate sunt încărcate de pe PC în memoria internă prin RS-232C. Datele de coordonate

Datele de coordonate sunt memorate într-un fișier.

Pentru memoria internă, consultați Capitolul 9 MOD MANAGER MEMORIE.

Seria GFTS 0000 poate stoca datele de coordonate în memoria internă.

Memoria internă este partajată de datele măsurate și datele de coordonate pentru aspect.

Pot fi generate maximum 30 de fișiere.

Numărul de date de coordonate

(În cazul în care nu se utilizează memoria internă în modul de colectare a datelor)

MAX. 24.000 de puncte

Deoarece memoria internă acoperă atât modul de colectare a datelor, cât și modul de aspect, numărul de date de coordonate va fi micșorat atunci când este utilizat modul de colectare a datelor.

1) Când opriți alimentarea, asigurați-vă că vă aflați în ecranul meniului principal sau în modul principal de măsurare a unghiului.

Acest lucru asigură finalizarea procesului de acces la memorie și evită posibila deteriorare a datelor stocate.

2) Din motive de siguranță, se recomandă încărcarea în prealabil a bateriei (BT-G1) și pregătirea bateriilor de rezervă complet încărcate.

 Când înregistrați noi date de punct, nu uitați să luați în considerare cantitatea de memorie internă disponibil. Operarea meniului layout

Apăsând tasta [MENU], instrumentul va fi în modul MENU 1/3. Apăsați tasta [F2](LAYOUT), va fi afișat meniul aspectului 1/2.

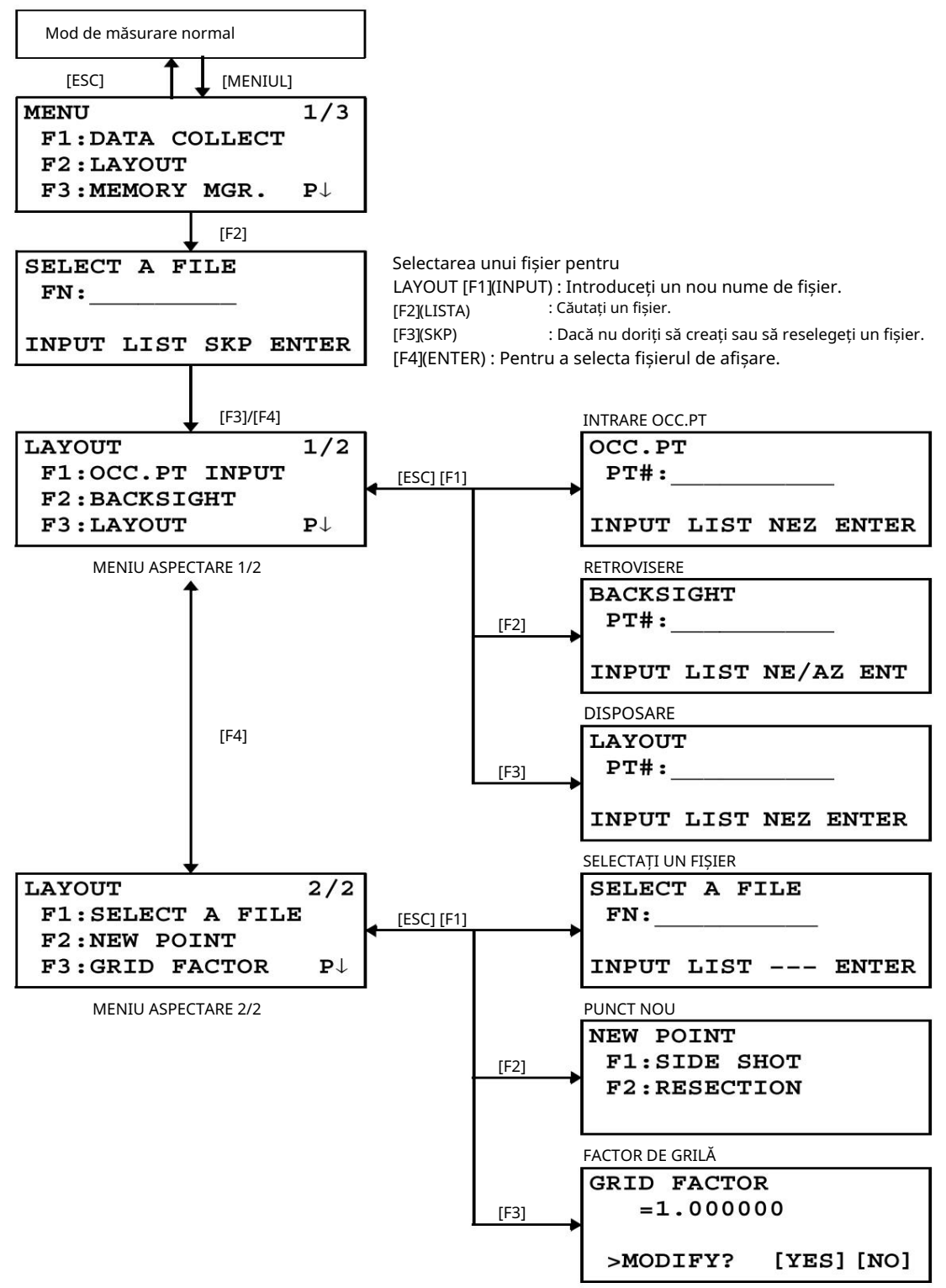

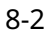

### 8.1 Pregătire

### 8.1.1 Setarea FACTORUL GRID

Formula de calcul

1) Factorul de cotă

Factorul de cotă = \_\_\_\_\_ R \_\_\_ R : Raza medie a pământului

R+ELEV. ELEV. : Altitudinea deasupra nivelului mediu al mării

2) Factorul de scară

Factor de scară: Factor de scară la stația de topografie 3) Factorul de grilă

Grid Factor = Elevation Factor Scale Factor  $\times$ 

Calculul distanței

1) Distanța la grilă

HDg = HD X Factorul de grilă HDg: Distanța la grilă HD: Distanța la sol

2) Distanța la sol

HD = HDg Factorul de grilă

Cum să setați factorul de grilă

| Procedura de operare                                                                                                    | Operațiune                | Afi a                                                                             |
|----------------------------------------------------------------------------------------------------|---------------------------|-----------------------------------------------------------------------------------|
|                                                                                                    |                           | LAYOUT $2/2$<br>F1:SELECT A FILE<br>F2:NEW POINT<br>F3:GRID FACTOR P $\downarrow$ |
| 1 Apăsați tasta [F3](GRID FACTOR) din meniul Layout 2/2.                                                                                                    | [F3]                      | GRID FACTOR<br>=0.998843                                                          |
|                                                                                                    |                           | >MODIFY? [YES][NO]                                                                |
| 2 Apăsați tasta [F3](DA).                                                                                                    | [F3]                      | GRID FACTOR<br>ELEV.=1000 m<br>SCALE:0.999000<br>[CLR][ENT]                       |
| 3 Introduceți cota. *1) Apăsați tasta [F4](ENT).                                                                                                    | Introduceți ELEV.<br>[F4] | GRID FACTOR<br>ELEV.:2000 m<br>SCALE=1.001000<br>[CLR][ENT]                       |
| 4 Introduceți Scale Factor în același mod.<br>Grid Factor este afișat timp de 1 până la 2 secunde și afișajul<br>revine la meniul Layout 2/2.                                                            | Introduceți Scala<br>[F4] | GRID FACTOR<br>=1.000686                                                          |
| *1) Consultați Secțiunea 2.5 Cum să introduceți caractere alfanumerice .<br>Interval de intrare: Altitudine: 9.999 până la +9.999 metri (32.805 până la +3<br>Factor de scară: 0,990000 până la 1,010000 | 3.2805 ft, ft+in)         |                                                                                   |

#### 8.1.2 Selectarea fișierului de date de coordonate

Puteți executa un Layout din fișierul de date de coordonate selectat, de asemenea, puteți înregistra Date măsurate de puncte noi în fișierul de date de coordonate selectat.

Singurul fișier de date de coordonate existent poate fi selectat și nu puteți crea un fișier nou în acest mod. Pentru mai multe informații despre Fișier, consultați Capitolul 9 MOD MANAGER MEMORIE.

Când este pornit MODUL LAYOUT, un fișier poate fi selectat în același mod.

| Procedura de operare                                                                                                    | Operațiune                                     | Afi a                                                                              |
|----------------------------------------------------------------------------------------------------|------------------------------------------------|------------------------------------------------------------------------------------|
|                                                                                                    |                                                | LAYOUT $2/2$<br>F1:SELECT A FILE<br>F2:NEW POINT<br>F3:GRID FACTOR P $\downarrow$  |
| 1 Apăsați tasta [F1](SELECT A FILE) din meniul Layout 2/2.                                                                                                    | [F1]                                           | SELECT A FILE<br>FN:<br>INPUT LIST ENTER                                           |
| 2 Apăsați tasta [F2](LIST) pentru a afișa lista<br>fișier de date de coordonate.*1)                                                                                                   | [F2]                                           | COORDDATA /C0123<br>→*TOKBDATA /C0345<br>TOPCDATA /C0789<br>SRCH ENTER             |
| 3 Derulați lista de fișiere apăsând tasta [ ]sa <b>4</b> ] și 🛛 🔻<br>selectați un fișier de utilizat. *2),3)                                                                          | [ <b>▲</b> əu[] 🔻                              | *TOKBDATA /C0345<br>$\rightarrow$ TOPCDATA /C0789<br>SATIDATA /C0456<br>SRCH ENTER |
| 4 Apăsați tasta [F4](ENTER).<br>Fișierul va fi setat.                                                                                                    | [F4]                                           | LAYOUT $2/2$<br>F1:SELECT A FILE<br>F2:NEW POINT<br>F3:GRID FACTOR P $\downarrow$  |
| <ul> <li>*1) Dacă doriți să introduceți numele fișierului direct, apăsați tasta [F1](</li> <li>*2) Când un fișier a fost deja selectat, marcajul este indicat în stânga nu</li> </ul> | INPUT) și introduceț<br>imelui curent al fișie | ;i un nume de fișier.<br>:rului.                                                   |

Pentru marcajul de discriminare a fișierelor (\*, @, &), consultați Secțiunea 9.3 ÎNTREȚINEREA FIȘIERULUI.

\*3) Datele dintr-un fișier afișat cu săgeată pot fi căutate apăsând tasta [F2](SRCH).

### 8.1.3 Setarea punctului ocupat

Punctul ocupat poate fi setat prin două metode de setare, după cum urmează.

1) Setare din datele de coordonate stocate în memoria internă.

2) Introducerea directă a tastei a datelor de coordonate.

Exemplu de setare:Setarea punctului ocupat din fișierul intern de date de coordonate

| Procedura de operare                                                              | Operațiune                      | Afi a                                                       |
|-----------------------------------------------------------------------------------|---------------------------------|-------------------------------------------------------------|
| 1 Apăsați tasta [F1](OCC.PT INPUT) din meniul Layout 1/2.                         | [F1]                            | OCC.PT<br>PT#:<br>INPUT LIST NEZ ENTER                      |
| 2 Apăsați tasta [F1] (INPUT), introduceți PT# și apăsați tasta [F4]<br>(ENT). *1) | [F1]<br>Introduceți PT#<br>[F4] | INSTRUMENT HEIGHT<br>INPUT<br>INS.HT= 0.000 m<br>[CLR][ENT] |
| 3 Introduceți INS.HT în același mod.                                              | Intră<br>INS.HT<br>[F4]         | LAYOUT 1/2<br>F1:OCC.PT INPUT<br>F2:BACKSIGHT               |
| *1) Consultați Secțiunea 2.5 Cum să introduceți caractere alfanumerio             | ce .                            | F3:LAYOUT P                                                 |

Exemplu de setare:Setarea directă a coordonatelor punctului instrumentului

| Procedura de operare                                                                                                    | Operațiune                         | Afi a                                                                                                    |
|----------------------------------------------------------------------------------------------------|------------------------------------|----------------------------------------------------------------------------------------------------|
| 1 Apăsați tasta [F1](OCC.PT INPUT) din meniul Layout 1/2.                                                                                                    | [F1]                               | OCC.PT<br>PT#:<br>INPUT LIST NEZ ENTER                                                                         |
| 2 Apăsați tasta [F3] (NEZ).                                                                                                    | [F3]                               | N→         0.000 m           E:         0.000 m           Z:         0.000 m           INPUT         PT# ENTER |
| 3 Apăsați tasta [F1](INPUT) și introduceți<br>valoarea coordonatei.<br>apăsați tasta [F4](ENT). *1),2)                                                                            | [F1]<br>Introduceți coord.<br>[F4] | COORD.DATA INPUT<br>PT#:                                                                                       |
|                                                                                                    |                                    | INPUT ENTER                                                                                                    |
| 4 Apăsați tasta [F1](INPUT) și introduceți PT#.<br>Apăsați tasta [F4](ENT). *2)                                                                                                   | [F1]<br>Introduceți PT#<br>[F4]    | INSTRUMENT HEIGHT<br>INPUT<br>INS.HT= 0.000 m<br>[CLR][ENT]                                                    |
| 5 Introduceți înălțimea instrumentului în același mod.<br>Afisajul revine la meniul aspect 1/2.                                                                                   | Intră<br>INS.HT<br>[F4]            | LAYOUT 1/2<br>F1:OCC.PT INPUT<br>F2:BACKSIGHT                                                                  |
|                                                                                                    |                                    | F3:LAYOUT P                                                                                                    |
| *1) Consultați Secțiunea 2.5 Cum să introduceți caractere alfanumerice .<br>*2) Este posibil să se înregistreze valoarea coordonatei. Consultați Capitolul 16 SELECTAREA MODULUI. |                                    |                                                                                                    |

#### 8.1.4 Setarea punctului de vedere înapoi

Următoarele trei metode de setare pentru punctul de vedere înapoi pot fi selectate.

1) Setare din fișierul de date de coordonate stocat în memoria internă.

2) Introducerea directă a tastei a datelor de coordonate.

3) Introducerea directă a tastei a unghiului de setare.

#### Exemplu de setare:Setarea punctului de vedere înapoi din fișierul de date de coordonate intern

| Procedura de operare                                                                                                    | Operațiune              | Afi a                                     |
|----------------------------------------------------------------------------------------------------|-------------------------|-------------------------------------------|
| 1 Apăsați tasta [F2](BACKSIGHT) din meniul Layout 1/2.                                                                    | [F2]                    | BACKSIGHT<br>PT#:                         |
|                                                                                                    |                         | INPUT LIST NE/AZ ENT                      |
| 2 Apăsați tasta [F1] (INPUT).                                                                                             | [F1]                    | BACKSIGHT<br>PT#=BK-01                    |
|                                                                                                    |                         | [ALP] [SPC] [CLR] [ENT]                   |
| 3 Introduceți PT#, apăsați tasta [F4](ENT). *1)                                                                           | Introduceți PT#<br>[F4] | BACKSIGHT<br>H(B) = 0°00'00"              |
|                                                                                                    |                         | >Sight ? [YES] [NO]                       |
| 4 Observați punctul de vedere înapoi și apăsați [F3](DA)<br><sub>cheie.</sub><br>Afișajul revine la meniul de aspect 1/2. | Vedere BK<br>[F3]       |                                           |
| *1) Consultați Secțiunea 2.6 "Cum se introduce caractere alfanumeric                                                      | ce".                    |                                           |
| La fincare anăcare a tactei (C2)                                                                                          |                         |                                           |
| metoda de introducere a vizei înapoi<br>s-a schimbat.                                                                     |                         | BACKSIGHT<br>PT#:                         |
|                                                                                                    |                         | INPUT LIST NE/AZ ENT                      |
|                                                                                                    |                         | [F3] (NE / AZ)                            |
|                                                                                                    |                         | $\mathbf{N} \rightarrow 0.000 \mathbf{m}$ |
|                                                                                                    |                         | E : 0.000 m                               |
|                                                                                                    |                         | INPUT AZ ENTER                            |
|                                                                                                    |                         | [F3] (AZ)                                 |
|                                                                                                    |                         | BACKSIGHT                                 |
|                                                                                                    |                         | HR:                                       |
|                                                                                                    |                         | INPUT PT# ENTER                           |
|                                                                                                    |                         | [F3] (PT#)                                |
|                                                                                                    |                         |                                           |

Exemplu de setare: setarea directă a coordonatelor punctului de viziune în spate

| Procedura de operare                                                                                                    | Operațiune | Afi a                                           |
|----------------------------------------------------------------------------------------------------|------------|-------------------------------------------------|
| 1 Apăsați tasta [F2](BACKSIGHT) din meniul Layout 1/2.                                                                                                    | [F2]       | BACKSIGHT<br>PT#:                               |
|                                                                                                    |            | INPUT LIST NE/AZ ENT                            |
| 2 Apăsați tasta [F3] (NE / AZ).                                                                                                    | [F3]       | N→ 0.000 m<br>E: 0.000 m                        |
|                                                                                                    |            | INPUT AZ ENTER                                  |
| 3 Apăsați tasta [F1](INPUT) și introduceți coordonatele<br>valoare.                                                                                                    | [F1]       | BACKSIGHT                                       |
| Apăsați tasta [F4](ENT). *1), 2)                                                                                                    | [F4]       | H(B) = 0.000000                                 |
|                                                                                                    |            | >Sight ? [YES] [NO]                             |
| 4 Vizionați punctul de vedere înapoi.                                                                                                    | Vedere BK  |                                                 |
| 5 Apăsați tasta [F3](DA).                                                                                                    | [F3]       | LAYOUT 1/2                                      |
| Afișajul revine la meniul de aspect 1/2.                                                                                                    |            | F1:OCC.PT INPUT<br>F2:BACKSIGHT<br>F3:LAYOUT P↓ |
| *1) Consultați Secțiunea 2.5 Cum să introduceți caractere alfanumerice .<br>*2) Este posibil să se înregistreze valoarea coordonatei. Consultați Capitolul 16 SELECTAREA MODULUI. |            |                                                 |

# 8.2 Executarea unui layout

Următoarele metode pot fi selectate pentru executarea unui Layout: 1) Rechemarea punctelor din memoria internă după numărul punctului. 2) Introducerea directă a tastei a valorilor coordonatelor. Exemplu de setare: Apelarea punctului din memoria internă.

| Procedura de operare                                                                                                    | Operațiune                      | Afi a                                                                                                    |
|----------------------------------------------------------------------------------------------------|---------------------------------|----------------------------------------------------------------------------------------------------|
|                                                                                                    |                                 | LAYOUT $1/2$<br>F1:OCC.PT INPUT<br>F2:BACKSIGHT<br>F3:LAYOUT $P\downarrow$                                                                    |
| 1 Apăsați tasta [F3](LAYOUT) din meniul aspect<br>1/2.                                                                                                    | [F3]                            | LAYOUT<br>PT#:                                                                                                    |
|                                                                                                    |                                 | INPUT LIST NEZ ENTER                                                                                                    |
| 2 Apăsați tasta [F1](INPUT) și introduceți PT#. *1)<br>Apăsați tasta [F4](ENT). *2)                                                                                                    | [F1]<br>Introduceți PT#<br>[F4] | REFLECTOR HEIGHT<br>INPUT<br>R.HT = 0.000 m<br>[CLR][ENT]                                                                                     |
| 3 Introduceți înălțimea reflectorului în același mod.                                                                                                    | Intră R.HT                      | CALCULATED                                                                                                    |
| Când punctul de layout este setat, instrumentul va începe<br>calculul layout-ului.<br>HR: Unghiul orizontal calculat al punctului de dispunere HD:<br>Distanța orizontală calculată de la                                                          | [F4]                            | HR= 90°10'20"<br>HD= 123.456 m<br>ANGLE DIST                                                                                                  |
| instrument la punctul de amplasare                                                                                                    |                                 |                                                                                                    |
| 4 Colimați prisma și apăsați [F1](ANGLE)<br>cheie.<br>PT#: Punct de aspect<br>HR: Unghi orizontal măsurat (real). dHR: Unghiul<br>orizontal care trebuie rotit spre punctul de amplasare =<br>Unghiul orizontal real - Unghiul orizontal calculat. | Colimează P<br>[F1]             | PT#: LP-100<br>HR: 6°20'40"<br>dHR: 23°40'20"<br>DIST NEZ                                                                                     |
| Direcția corectă când dHR = 0°00'00"                                                                                                    |                                 |                                                                                                    |
| 5 Apăsați tasta [F1](DIST).<br>HD: Măsurare (actuală) distanță orizontală dHD: Distanță<br>orizontală care trebuie rotită către                                                                                                    | [F1]                            | HD*[t] < m<br>dHD: m                                                                                                    |
| punct de dispunere = Distanța orizontală reală<br>Distanta orizontală calculată.                                                                                                    |                                 | MODE ANGLE NEZ NEXT                                                                                                    |
| dZ: Distanța verticală de rotit către punctul de amplasare =<br>Distanța verticală reală Distanța verticală calculată.                                                                                                    |                                 | $\downarrow$<br>HD* 143.84 m<br>dHD: -13.34 m<br>dZ: -0.05 m<br>MODE ANGLE NEZ NEXT                                                           |
| 6 Apăsați tasta [F1](MODE).<br>Începe măsurarea în modul fin.                                                                                                    | [F1]                            | HD*[r] < m<br>dHD: m<br>dZ: m<br>MODE ANGLE NEZ NEXT<br>$\downarrow$<br>HD* 156.835 m<br>dHD: -3.327 m<br>dZ: -0.046 m<br>MODE ANGLE NEZ NEXT |

| 7 Când valoarea de afișare dHR, dHD și dZ sunt egale cu 0,<br>punctul de aspect este stabilit.*3     |      |                                                                  |
|----------------------------------------------------------------------------------------------------|------|------------------------------------------------------------------|
| 8 Apăsați tasta [F3](NEZ).<br>Sunt afișate datele de coordonate.                                     | [F3] | N * 100.000 m<br>E : 100.000 m<br>Z : 1.015 m<br>MODE ANGLE NEXT |
|                                                                                                    |      |                                                                  |
| 9 Apăsați tasta [F4](NEXT) pentru a seta următorul punct de aspect.<br>PT# este incrementat automat. | [F4] | LAYOUT<br>PT#: LP-101<br>INPUT LIST NEZ ENTER                    |

\*3) Funcția de afișare Cut & Fill este disponibilă. Consultați Capitolul 16 SELECTAREA MODULUI.

8-9

### 8.2.1 Dispunerea coordonatelor punct la linie

Ν

Datele de coordonate punct la linie pot fi utilizate în timpul execuției layout-ului.

Când este specificat un nume de punct care include coordonatele PTL (inclusiv datele De la și Către), modul se va schimba automat în modul PTL.

Există două moduri de a introduce datele de coordonate PTL, introducerea directă a tastei și transferul de date. Consultați 9.4.2 Intrare de date PTL (Point to Line) și 9.7 Comunicații de date.

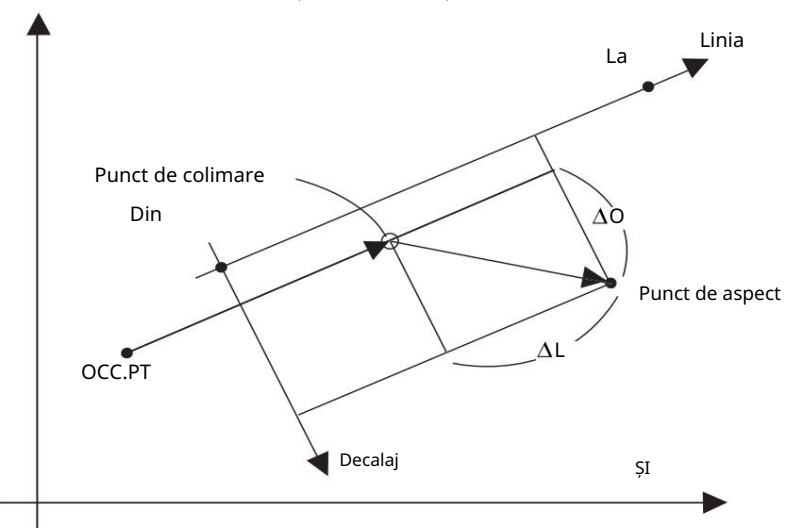

| Procedura de operare                                                                                                    | Operațiune                      | Afi a                                                                                               |
|----------------------------------------------------------------------------------------------------|---------------------------------|----------------------------------------------------------------------------------------------------|
|                                                                                                    |                                 | LAYOUT<br>PT#: PT-21<br>INDUT LIST NFZ ENTER                                                        |
| 1 Apăsați tasta [F1](INPUT) și introduceți PT#.<br>Apăsați tasta [F4](ENT).                                                                                                    | [F1]<br>Introduceți PT#<br>[F4] | REFLECTOR HEIGHT<br>INPUT<br>R.HT : 1.500 m<br>[CLR][ENT]                                           |
| 2 Introduceți înălțimea reflectorului în același mod.<br>Când punctul de layout este setat, instrumentul va începe                                                                                                    | Intră R.HT<br>[F4]              | CALCULATED<br>HR= 45°10'20"<br>HD= 1.500 m                                                          |
| Tasta [F3](PTL) va fi alocată.                                                                                                    |                                 | ANGLE DIST PTL                                                                                      |
| 3 Colimați prisma și apăsați [F1](ANGLE)<br>cheie.                                                                                                    | Colimează P<br>[F1]             | PT#: LP-100<br>HR: 45°00'00"<br>dHR: 0°00'00"<br>DIST PTL                                           |
| 4 Apăsați tasta [F1](DIST).<br>HD: Măsurarea distanței orizontale (actuale).<br>dHD: Distanța orizontală care trebuie rotită către<br>punct de dispunere = Distanța orizontală reală<br>Distanța orizontală calculată. | [F1]                            | HD* 143.84 m<br>dHD: -13.34 m<br>dZ: -0.05 m<br>MODE PTL NEXT                                       |
| dZ: Distanța verticală care trebuie rotită către aspect<br>punct = Distanța verticală reală Calculată<br>distanta verticala.                                                                                           |                                 |                                                                                                    |
| 5 Apăsați tasta [F2](PTL).<br>Va fi afișată diferența dintre punctul de colimare și<br>distanța punctului de aspect pe sistemul de coordonate al<br>liniei determinate.                                                | [F2]                            | dL:       0.005 m         dO:       0.327 m         dE:       0.046 m         MODE ANGLE       NEXT |

### 8.3 Setarea unui punct nou

Un punct nou este necesar, de exemplu, atunci când un punct de aspect nu poate fi văzut din punctele de control existente.

### 8.3.1 Metoda tragerii laterale

Instalați instrumentul într-un punct cunoscut și măsurați coordonatele noilor puncte prin metoda shot-ului lateral

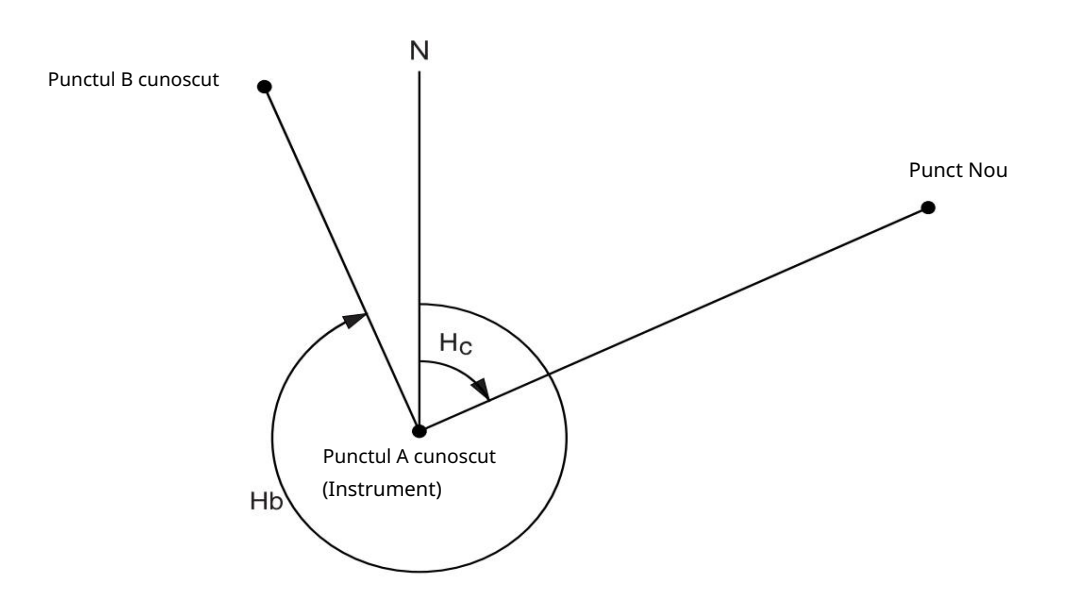

| Procedura de operare                                                                                               | Operațiune                | Afi a                                                                              |
|----------------------------------------------------------------------------------------------------|---------------------------|------------------------------------------------------------------------------------|
|                                                                                                    |                           | LAYOUT $1/2$<br>F1:OCC.PT INPUT<br>F2:BACKSIGHT<br>F3:LAYOUT $P\downarrow$         |
| 1 Apăsați tasta [F4]( ) dib meniul layout 1/2 pentru a obține<br>meniul layout 2/2.                                | [F4]                      | LAYOUT $2/2$<br>F1:SELECT A FILE<br>F2:NEW POINT<br>F3:GRID FACTOR P $\downarrow$  |
| 2 Apăsați [F2](NOU POINT).                                                                                         | [F2]                      | NEW POINT<br>F1:SIDE SHOT<br>F2:RESECTION                                          |
| 3 Apăsați tasta [F1](SIDE SHOT).                                                                                   | [F1]                      | SELECT A FILE<br>FN:<br>INPUT LISTENTER                                            |
| 4 Apăsați tasta [F2](LIST) pentru a afișa lista<br>fișier de date de coordonate. *1)                               | [F2]                      | COORDDATA /C0123<br>→*TOKBDATA /C0345<br>TOPCDATA /C0789<br>SRCH ENTER             |
| 5 Derulați lista de fișiere apăsând tas <b>t</b> a [ ]sa <b>tự</b> ] și selectați un<br>fișier de utilizat. *2),3) | [ <b>]_</b> au[] <b>V</b> | *TOKBDATA /C0345<br>$\rightarrow$ TOPCDATA /C0789<br>SATIDATA /C0456<br>SRCH ENTER |
8 DISPOSARE 8 DISPOSARE

|                                                                                                    | r r                                               |                                                                                             |
|----------------------------------------------------------------------------------------------------|---------------------------------------------------|---------------------------------------------------------------------------------------------|
| 6 Apăsați tasta [F4](ENTER).<br>Fișierul va fi setat.                                                                                                    | [F4]                                              | SIDE SHOT<br>PT#:                                                                           |
|                                                                                                    |                                                   | INPUT SRCH ENTER                                                                            |
| 7 Apăsați tasta [F1](INPUT) și introduceți noul nume de punct.<br>*4)<br>Apăsați tasta [F4](ENT).                                                                                   | [F1]<br>Introduceți PT#<br>[F4]                   | REFLECTOR HEIGHT<br>INPUT<br>R.HT = 0.000 m<br>[CLR][ENT]                                   |
| 8 Introduceți înălțimea reflectorului în același mod.                                                                                                    | Intră R.HT<br>[F4]                                | REFLECTOR HEIGHT<br>INPUT<br>R.HT : 1.235 m<br>>Sight ? [YES][NO]                           |
| 9 Colimați noul punct și apăsați [F3](DA)<br>cheie.<br>Începe măsurarea distanței.                                                                                                  | Colimează<br>[F3]                                 | HR: 123°40'20"<br>HD*[n] < m<br>VD: m<br>> Measuring<br>< complete ><br>V<br>N : 1234.567 m |
|                                                                                                    |                                                   | E : 123.456 m<br>Z : 1.234 m<br>>REC ? [YES][NO]                                            |
| 10 Apăsați tasta [F3](DA).*5)<br>Numele și valoarea coordonatelor sunt stocate în COORD.DATA.                                                                                       | [F3]                                              | SIDE SHOT<br>PT#:NP-101                                                                     |
| Este afișat meniul de introducere pentru următorul punct nou.<br>PT# este incrementat automat.                                                                                      |                                                   | INPUT SRCH ENTER                                                                            |
| <ul> <li>*1) Dacă doriți să introduceți numele fișierului direct, apăsați tasta [F1]</li> <li>*2) Când un fișier a fost deja selectat, marcajul este indicat în stânga n</li> </ul> | (INPUT) și introduceți<br>umelui curent al fișier | un nume de fișier.<br>ului.                                                                 |

Pentru marcajul de discriminare a fișierelor (\*, @, &), consultați Capitolul 9.3 ÎNTREȚINEREA FIȘIERULUI.

\*3) Datele dintr-un fișier afișat cu săgeată pot fi căutate apăsând tasta [F2](SRCH).

\*4) Consultați Secțiunea 2.5 Cum să introduceți caractere alfanumerice .

\*5) Va fi afișată o eroare când memoria internă este plină.

#### 8.3.2 Metoda de rezecție

Instalați instrumentul într-un punct nou și calculați coordonatele noului punct folosind datele de coordonate a maxim șapte puncte cunoscute și măsurătorile efectuate la aceste puncte.

Prin observarea următoare, rezecția este posibilă.

• Resecția prin măsurarea distanței: trebuie măsurate 2 sau mai multe puncte

• Resecția numai prin măsurarea unghiului: trebuie măsurate 3 sau mai multe puncte

O valoare a coordonatei punctului ocupat va fi calculată prin metoda celor mai mici pătrate.

(În cazul în care 3 puncte cunoscute sunt măsurate numai prin măsurarea unghiului, valoarea nu ar fi calculată prin metoda celor mai mici pătrate.)

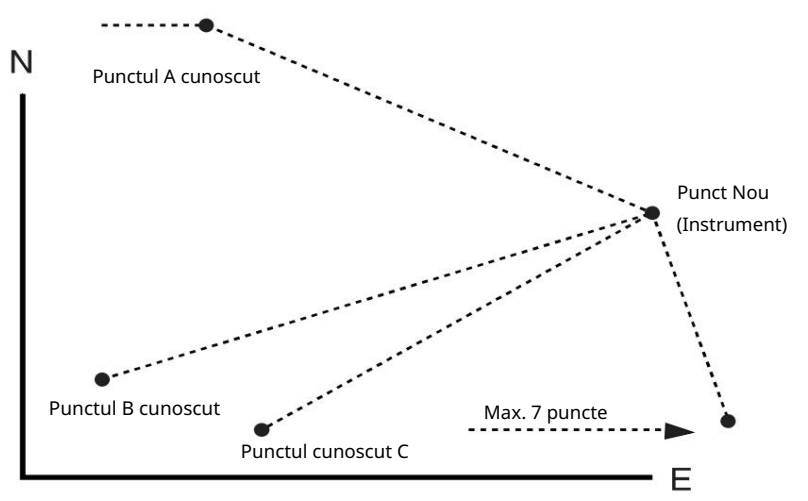

| Procedura de operare                                                                                  | Operațiune                      | Afi a                                                                             |
|----------------------------------------------------------------------------------------------------|---------------------------------|-----------------------------------------------------------------------------------|
|                                                                                                    |                                 | LAYOUT $1/2$<br>F1:OCC.PT INPUT<br>F2:BACKSIGHT<br>F3:LAYOUT $P\downarrow$        |
| 1 Apăsați tasta [F4]( ) din meniul aspect 1/2 pentru<br>obțineți meniul de aspect 2/2.                | [F4]                            | LAYOUT $2/2$<br>F1:SELECT A FILE<br>F2:NEW POINT<br>F3:GRID FACTOR P $\downarrow$ |
| 2 Apăsați [F2](NOU POINT).                                                                            | [F2]                            | NEW POINT<br>F1:SIDE SHOT<br>F2:RESECTION                                         |
| 3 Apăsați tasta [F2](RESECȚIE).                                                                       | [F2]                            | NEW POINT<br>PT#:<br>INPUT SRCH SKP ENTER                                         |
| 4 Apăsați tasta [F1](INPUT) și introduceți noul nume de punct. *1),<br>2)<br>Apăsați tasta [F4](ENT). | [F1]<br>Introduceți PT#<br>[F4] |                                                                                   |
|                                                                                                    |                                 | INSTRUMENT HEIGHT<br>INPUT<br>INS.HT = 0.000 m<br>[CLR][ENT]                      |

8-13

|                                                                        | Ι Ι            |                                        |
|------------------------------------------------------------------------|----------------|----------------------------------------|
| 5 Introduceți înălțimea instrumentului în același mod.                 | Intră          | N001#                                  |
|                                                                        | 1NS.H1<br>[F4] | PT#:                                   |
|                                                                        | L]             | INPUT LIST NEZ ENTER                   |
| 6 Introduceți numărul cunoscut al punctului A. *3)                     | [F1]           | REFLECTOR HEIGHT                       |
|                                                                        | [F4]           | INPUT<br>R HT = 0.000 m                |
|                                                                        |                | [CLR] [ENT]                            |
| 7 Introduceți înălțimea reflectorului.                                 | Intră R.HT     | REFLECTOR HEIGHT                       |
|                                                                        | [F4]           | INPUT<br>RHT · 1 235 m                 |
|                                                                        |                | >Sight ? ANG DIST                      |
| 8 Colimați punctul cunoscut A și apăsați tasta [F3](ANG) sau           | Colimează A    | HR: 123°40'20"                         |
| [F4](DIST).<br>Exemplu:[F4](DIST)                                      | [F4]           | HD* < m                                |
| Începe măsurarea distanței.                                            |                | VD: m                                  |
|                                                                        |                | <pre>&lt; complete &gt;</pre>          |
|                                                                        |                | $\downarrow$                           |
| Va fi afișat punctul cunoscut B care intră în afișaj.                  |                | NO02#                                  |
|                                                                        |                | PT#:                                   |
|                                                                        |                | INPUT LIST NEZ ENTER                   |
| 9 La fel ca procedura de la 6 la 8 , treceți la cunoscut               |                | <u> </u>                               |
| punctul B.                                                             |                | SELECT GRID FACTOR<br>F1:USE LAST DATA |
| Când două puncte au fost măsurate cu tasta [F4](DIST),                 |                | F2:CALC MEAS.DATA                      |
| EROAREA REZIDUALĂ va fi calculată. *4)                                 |                |                                        |
| 10 Selectați GRID FACTOR pentru calcul                                 | (F1)           | RESIDUAL ERROR                         |
| EROARE REZIDUALĂ apăsând [F1] sau [F2]                                 |                | dHD= 0.015 m                           |
| chere. *5)<br>Exemplu: [F1]                                            |                | dZ = 0.005 m                           |
|                                                                        |                | NEXT G.F CALC                          |
| 11 Apăsați tasta [F1](NEXT) pentru a măsura alte puncte.               | [F1]           | NO03#                                  |
| Pot il masurate maximum șapte puncte.                                  |                | PT#:                                   |
|                                                                        |                | INPUT LIST NEZ ENTER                   |
|                                                                        |                |                                        |
| 12 La fel ca procedura de la 6 la 8 , treceți la cunoscut<br>punctul C |                | HR: 123°40'20"                         |
|                                                                        |                | HD* < m                                |
|                                                                        |                | > Measuring                            |
|                                                                        |                | < complete >                           |
|                                                                        |                | •                                      |
|                                                                        |                | HR: 123°40'20"                         |
|                                                                        |                | HD: 123.456 m                          |
|                                                                        |                | VD: 1.234 M<br>NEXT CALC               |
|                                                                        |                |                                        |

8-14

| 8 DISPOSARE<br>8 DISPOSARE |
|----------------------------|
|----------------------------|

| 13 Apăsați tasta [F4](CALC). *6)<br>Deviația standard va fi afișată.                                                                                                    | [F4]                                           | Standard Deviation<br>= 1.23 sec.                                                           |  |
|----------------------------------------------------------------------------------------------------|------------------------------------------------|---------------------------------------------------------------------------------------------|--|
| Unitate: (sec.) sau (mGON) sau (mMIL)                                                                                                    |                                                | ↓ NEZ                                                                                       |  |
| 14 Apăsați tasta [F2]( ). ↓<br>Vor fi afișate abaterile standard ale fiecărei coordonate.                                                                                                    | [F2]                                           | SD(n) :         1.23 mm           SD(e) :         1.23 mm           SD(z) :         1.23 mm |  |
| Unitate: (mm) sau (inci)<br>Afişajul va fi schimbat alternativ prin apăsarea tastei<br>[F2]( ) sau ( ). ↓ ↑                                                                                                    |                                                | ↑ NEZ                                                                                       |  |
| 15 Apăsați tasta [F4](NEZ).<br>Se vor afișa datele de coordonate ale noului punct.                                                                                                    | [F4]                                           | N: 65.432 m<br>E: 876.543 m<br>Z: 1.234 m<br>>REC? [YES][NO]                                |  |
| 16 Apăsați tasta [F3](DA). *7)<br>Noile date de punct vor fi stocate în fișierul de date<br>de coordonate, iar valoarea datelor de coordonate ocupate<br>se va schimba în cea a PUNCTULUI NOU calculat.                                                                                                    | [F3]                                           | NEW POINT<br>F1:SIDE SHOT<br>F2:RESECTION                                                   |  |
| Afişajul revine la meniul punct nou.                                                                                                    |                                                |                                                                                             |  |
| <ul> <li>*1) Consultați Secțiunea 2.5 Cum să introduceți caractere alfanumerice .</li> <li>*2) Când nu este nevoie să memorați noile date de punct, apăsați tasta [F3](SKP).</li> <li>*3) Pentru a introduce datele de coordonate a punctului cunoscut prin introducerea directă a tastei, apăsați tasta [F3](NEZ).</li> <li>*4) EROARE REZIDUALA;</li> <li>dHD (Distanța orizontală între două puncte cunoscute) =Valoare măsurată Valoare calculată din punctul cunoscut B)</li> <li>*5) [F1:UTILIZAȚI ULTIMELE DATE]; EROAREA REZIDUALĂ este calculată cu GRID FACTOR deja setat.</li> <li>[F2:CALC MEAS.DATE]; EROAREA REZIDUALĂ este calculată fără GRID FACTOR deja setat. În acest caz, noul FACTOR GRID este calculat din datele măsurate și resetat."</li> <li>•Pentru a vedea valoarea GRID FACTOR, apăsați tasta [F3](GF).</li> <li>*6) În cazul în care toate punctele sunt măsurate numai prin măsurarea unghiului, va fi afișat următorul afișaj. Puteți selecta calculat Z.</li> </ul> |                                                |                                                                                             |  |
| CALC. Z COO<br>F1:YES<br>F2:NO                                                                                                    | DRD.                                           |                                                                                             |  |
| F1(DA):Coordonatele :N,E,Z vor fi calculate cu datele unF2(NU):Coordonatele :N și E vor fi calculate cu datele un                                                                                                    | ghiurilor măsurate.<br>ghiurilor orizontale mă | isurate. Coordonata Z nu ar fi calculată.                                                   |  |
| (Valoarea coordonatei Z = 0,000 m)                                                                                                    |                                                |                                                                                             |  |
| Când măsurarea distanței este efectuată chiar și într-un punct, coordonatele Z vor fi calculate ca valoare medie a distanței relative<br>(date de distanță verticală).                                                                                                    |                                                |                                                                                             |  |
| *7) Afișajul arată ">SET ?" când tasta [F3](SKP) este apăsată la pasul 4. În acest caz, noile date de punct nu sunt stocate în fișierul de date de<br>coordonate, doar valoarea datelor de coordonate ocupate se schimbă cu cea a PUNCTULUI NOU calculat.                                                                                                    |                                                |                                                                                             |  |

## l Vizualizarea LISTA PT#

Puteți vedea Lista PT# și introduceți datele din Listă, de asemenea, puteți vedea datele de coordonate ale unui punct. [Exemplu: Executarea modului aspect]

| Procedura de operare                                                                                                    | Operațiune           | Afi a                                                                                                    |
|----------------------------------------------------------------------------------------------------|----------------------|----------------------------------------------------------------------------------------------------|
|                                                                                                    |                      | LAYOUT<br>PT#:<br>INPUT LIST NEZ ENTER                                                                                       |
| 1 În timp ce executați modul LAYOUT, apăsați tasta<br>Tasta [F2](LIST).<br>Săgeata ( ) in <del>d</del> ică datele selectate.                                   | [F2]                 | $\rightarrow$ DATA-01<br>DATA-02<br>VIEW SRCH ENTER                                                                          |
| 2 Apăsând următoarele taste, lista va apărea<br>creste sau scade.<br>[▲au[]:♥reștere sau Scădere cu una<br>unu.<br>[▶au[]◀ :Până la zece Creștere sau Scădere. | [▲au[],▼<br>[●au[] ◀ | DATA-49<br>$\rightarrow$ DATA-50<br>DATA-51<br>VIEW SRCH ENTER                                                               |
| 3 Pentru a afișa coordonatele datelor selectate, apăsați tasta<br>[F1](VIEW) .<br>Este încă posibil să defilați datele PT# apăsând tasta<br>[[▲au[ ].▼         | [F1]                 | PT#_DATA-50         NJ       100.234 m         EJ       12.345 m         ZJ       1.678 m                                    |
| 4 Apăsați tasta [ESC].<br>Afișajul revine la Listă.                                                                                                    | [ESC]                | $\begin{array}{c} \textbf{DATA-49}\\ \rightarrow \textbf{DATA-50}\\ \textbf{DATA-51}\\ \textbf{VIEW SRCH ENTER} \end{array}$ |
| 5 Apăsați tasta [F4] (ENTER).<br>Numărul punctului selectat este setat ca PT#.                                                                                 | [F4]                 | REFLECTOR HEIGHT<br>INPUT<br>R.HT = 0.000 m<br>[CLR][ENT]                                                                    |
| Funcționarea [F2]( SRCH) este aceeași cu cea a "Căutare" în<br>Pentru mai multe informații, consultați Capitolul 9 MOD MA                                      | MODUL MEMORY         | MANAGER.<br>E.                                                                                                    |

# 9 MOD MANAGER MEMORIE

Următoarele elemente pentru memoria internă sunt disponibile în acest mod. 1) STAREA FIȘIERULUI : Verificarea numărului de date stocate / Capacitatea rămasă a memoriei interne.

|                            |   | Căutavan datalar învaristrata                                                        |
|----------------------------|---|--------------------------------------------------------------------------------------|
| Z) CAUTARE 3)              | • | Cautarea dateior inregistrate.                                                       |
| ÎNTREȚINERE FIȘIER. : 4)   |   | Ștergerea fișierelor / Editarea numelui                                              |
| COORD. INTRARE : 5) DELETE |   | fișierului Introducerea datelor de coordonate în Coord. fișier de date.              |
| COORD. : 6) INTRARE COD 7) |   | tergerea datelor de coordonate din Coord. fișier de date.                            |
| TRANSFER DE DATE :         | : | Introducerea DATELOR PCODE în Biblioteca PCODE                                       |
|                            |   | Trimiterea datelor măsurate sau a datelor de coordonate sau a datelor din bibliotecă |
|                            |   | PCODE / Încărcarea datelor de coordonate sau a datelor din bibliotecă PCODE / Setare |
|                            |   | parametrii de comunicare                                                             |
| 8) INITIALIZATI            | : | Initializarea memoriei interne.                                                      |

Operarea meniului de gestionare a memoriei

Apăsând tasta [MENU], instrumentul va fi în modul MENU 1/3. Apăsați tasta [F3](MEMORY MGR. ), meniul MEMORY MGR. Va fi afișată 1/3.

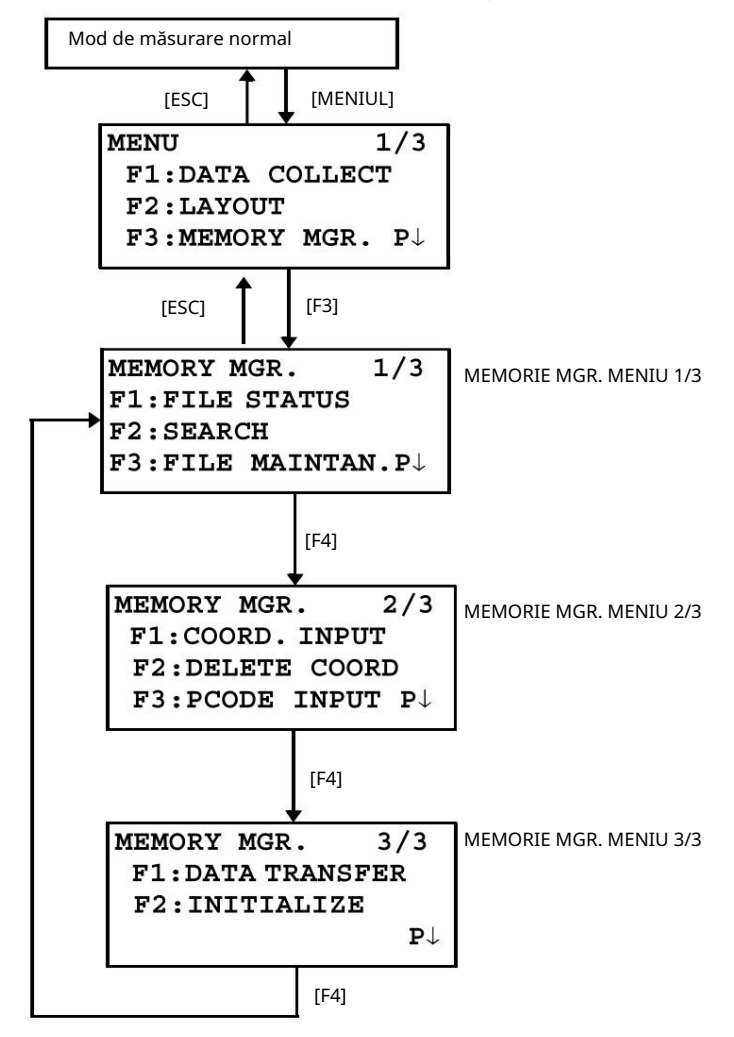

# 9.1 Afișează starea memoriei interne

Acest mod este utilizat pentru a verifica starea memoriei interne.

| Procedura de operare                                                                                                    | Operațiune                     | Afi a                                                                            |
|----------------------------------------------------------------------------------------------------|--------------------------------|----------------------------------------------------------------------------------|
| 1 Apăsați tasta [F3](MEMORY MGR. ) din<br>meniu 1/3.                                                                                                    | [F3]                           | MEMORY MGR. 1/3<br>F1:FILE STATUS<br>F2:SEARCH<br>F3:FILE MAINTAN P↓             |
| 2 Apăsați tasta [F1](FILE STATUS).<br>Este afișat numărul total de fișiere de date măsurate stocate<br>și fișiere de coordonate.                                                                         | [F1]                           | FILE STATUS $1/2$<br>MEAS. FILE : 3<br>COORD. FILE: 6<br>[] $P\downarrow$        |
| 3 Apăsați tasta [F4](P ). ↓<br>Sunt afișate numărul total de date măsurate stocate și<br>datele de coordonate din toate fișierele.*1)                                                                    | [F4]                           | Capacitatea de memorie ramasaDATA STATUS2/2MEAS. DATA :0100COORD. DATA:0050[] P↓ |
| *1) Fiecare fișier de coordonate are o dată suplimentară pentru zona de<br>Afișajul STARE FIȘIER/DATE se va schimba alternativ prin apăsare<br>Pentru a reveni la MEMORY MGR. meniu apăsați tasta [ESC]. | lucru.<br>ea tastei [F4]( P ). | $\downarrow$                                                                     |

# 9.2 Căutarea datelor

Acest mod este folosit pentru a căuta datele fișierului înregistrat în modul DATA COLLECT sau LAYOUT.

Pot fi selectate următoarele 3 metode de căutare în fiecare tip de fișiere.

- 1: Prima căutare de date 2:
- Ultima căutare de date 3:

Căutare număr punct(MEAS.DATA, COORD.DATA)

Căutare număr (PCODE LIB.)

MĂSURI. DATE: Date măsurate în modul de colectare a datelor.

COORD. DATE: Date de coordonare pentru aspect, puncte de control și date de puncte noi măsurate în modul layout.

PCODE LIB. : Datele care au fost înregistrate cu un număr de la 1 la 50 în biblioteca de coduri de puncte. Numele punctului (PT#, BS#), ID, PCODE și datele de înălțime (INS.HT, R.HT) pot fi corectate în modul de căutare.

Valoarea măsurată nu poate fi corectată.

#### 9.2.1 Căutarea datelor măsurate

Exemplu: căutarea numărului de puncte

| Procedura de operare                                                                                                    | Operațiune             | Afi a                                                                |
|----------------------------------------------------------------------------------------------------|------------------------|----------------------------------------------------------------------|
| 1 Apăsați tasta [F3](MEMORY MGR.) din<br>meniu 1/3.                                                                                                    | [F3]                   | MEMORY MGR. 1/3<br>F1:FILE STATUS<br>F2:SEARCH<br>F3:FILE MAINTAN P↓ |
| 2 Apăsați tasta [F2](SEARCH).                                                                                                    | [F2]                   | SEARCH<br>F1:MEAS. DATA<br>F2:COORD. DATA<br>F3:PCODE LIB.           |
| 3 Apăsați tasta [F1](MEAS. DATA).                                                                                                    | [F1]                   | SELECT A FILE<br>FN:<br>INPUT LIST ENTER                             |
|                                                                                                    |                        |                                                                      |
| 4 Apasați tasta [F1][INPOT) și întroduceți Nume fișier.<br>Apăsati tasta [F4](ENT). *1).2)                                                                                                    | [F1]<br>Introduceti EN | MEAS. DATA SEARCH                                                    |
|                                                                                                    | [F4]                   | F2:LAST DATA                                                         |
|                                                                                                    |                        | F3:PT# DATA                                                          |
| 5 Apăsați tasta [F3](PT# DATA).                                                                                                    | [F3]                   | PT# DATA SEARCH<br>PT#:                                              |
|                                                                                                    |                        | INPUT ENTER                                                          |
| 6 Apăsați tasta [F1](INPUT) și introduceți PT#.                                                                                                    | [F1]                   | PT#JTOP-104 2/2                                                      |
| Apăsați tasta [F4](ENT). *1)                                                                                                    | Introduceți PT#        | V 98°36'20"                                                          |
|                                                                                                    | [F4]                   | HR] 160°40'20"<br>TILT] 0°00'00" ↓                                   |
| 7 Apăsați tasta [F4]( ) peștru a derula datele selectate<br>punct.                                                                                                    | [F4]                   | PT#JTOP-104 1/2<br>PCODEJ<br>R.HTJ 1.200 m                           |
|                                                                                                    |                        | ↓ ↓ ↓                                                                |
| *1) Consultați Secțiunea 2.6 "Cum se introduce caractere alfanumerice".<br>*2) Pentru a afișa lista de fișiere, apăsați tasta [F2](LIST).<br>reprezintă datele afișate pe afișaj sunt datele stocate.<br>Apăsați tasta [_au[] prtru a derula la punctul următor sau anterior.<br>Pentru a căuta MEAS. DATE din același număr de punct, apăsați tasta [ | ]sau                   |                                                                      |

### Pentru a edita datele în modul de căutare

Numele punctului (PT#, BS#), ID, PCODE și datele de înălțime (INS.HT, R.HT) pot fi corectate în modul de căutare.

Valoarea măsurată nu poate fi corectată.

| Procedura de operare                                                                                                    | Operațiune                               | Afi a                                                                |
|----------------------------------------------------------------------------------------------------|------------------------------------------|----------------------------------------------------------------------|
|                                                                                                    |                                          | PT#JTOP-104       2/2         PCODEJ                                 |
| 1 Apăsați tasta [F1](EDIT) din ultima pagină de date<br>afișate.                                                                                                    | [F1]                                     | PT# →TOP-104<br>PCODE :<br>R.HT : 1.000 m<br>INPUT ENTER             |
| 2 Selectați elementul de corectat apăsând [ ]sau ] 🔻 cheie.                                                                                                    | [ <b>}</b> au[ ]▼                        | PT# :TOP-104<br>PCODE :<br>R.HT $\rightarrow$ 1.000 m<br>INPUT ENTER |
| 3 Apăsați tasta [F1](INPUT) și introduceți datele. *1)<br>Apăsați tasta [F4](ENT).<br>4 Apăsați tasta [F4](ENTER).                                                                              | [F1]<br>Introduceți date<br>[F4]<br>[F4] | PT# →TOP-104<br>PCODE :<br>R.HT : 1.200 m<br>>SAVE? [YES][NO]        |
| 5 Apăsați tasta [F3](DA).                                                                                                    | [F3]                                     | PT#JTOP-104 2/2<br>PCODEJ<br>R.HTJ 1.200 m<br>EDIT ↓                 |
| *1) Consultați Secțiunea 2.5 Cum să introduceți caractere alfa<br>La editare, ID-ul și PCODE nu sunt legate de PCODE LIBRARY.<br>Chiar dacă datele de înăltime (INS.HT, R.HT) sunt corectate, y | numerice .<br>valoarea măsurată          | ă nu poate fi corectată.                                             |

## 9.2.2 Căutarea datelor de coordonate

Exemplu de căutare: căutarea numărului de puncte

| [F3]                                                                                                    | MEMORY MGR. 1/3                                                                                                    |
|----------------------------------------------------------------------------------------------------|----------------------------------------------------------------------------------------------------|
|                                                                                                    | F1:FILE STATUS<br>F2:SEARCH<br>F3:FILE MAINTAN P↓                                                                                                    |
| [F2]                                                                                                    | SEARCH<br>F1:MEAS. DATA<br>F2:COORD. DATA<br>F3:PCODE LIB.                                                                                                    |
| [F2]                                                                                                    | SELECT A FILE<br>FN:<br>INPUT LIST ENTER                                                                                                    |
| [F1]<br>Introduceți FN<br>[F4]                                                                                                    | COORD. DATA SEARCH<br>F1:FIRST DATA<br>F2:LAST DATA<br>F3:PT# DATA                                                                                                    |
| [F3]                                                                                                    | PT# DATA SEARCH<br>PT#:<br>INPUT ENTER                                                                                                    |
| [F1]<br>Introduceți PT#<br>[F4]                                                                                                    | PT#JTOP-104 1/2<br>N J 100.234 m<br>E J 12.345 m<br>Z J 1.678 m ↓                                                                                                    |
| [F4]                                                                                                    | PCODE J TOPS 2/2<br>STR. J                                                                                                    |
| rice .<br>e [ Datele $\triangleleft$ ] sau  <br>5 1/2<br>000 m<br>000 m<br>$\downarrow$<br>[F4]<br>PS 2/2<br>P-101<br>P-102 $\downarrow$ | tasta].                                                                                                    |
|                                                                                                    | $[F2]$ $[F2]$ $[F1]$ $Introduceţi FN$ $[F4]$ $[F4]$ $[F4]$ $[F4]$ $[F4]$ $Introduceți PT#$ $[F4]$ $[F4]$ $[F4]$ $I/2$ $00 m$ $0 m$ $1/2$ $2 S$ $2/2$ $2 -101$ $-102 \downarrow$ |

| Procedura de operare                                                                                                    | Operațiune               | Afi a                                                                                                    |
|----------------------------------------------------------------------------------------------------|--------------------------|----------------------------------------------------------------------------------------------------|
| 1 Apăsați tasta [F3](MEMORY MGR.) din<br>meniu 1/3.                                                                                                    | [F3]                     | $\begin{array}{ccc} \text{MEMORY MGR.} & 1/3\\ \text{F1:FILE STATUS}\\ \text{F2:SEARCH}\\ \text{F3:FILE MAINTAN}  P\downarrow \end{array}$ |
| 2 Apăsați tasta [F2](SEARCH).                                                                                                    | [F2]                     | SEARCH<br>F1:MEAS. DATA<br>F2:COORD. DATA<br>F3:PCODE LIB.                                                                                 |
| 3 Apăsați tasta [F3](PCODE LIB.).                                                                                                    | [F3]                     | PCODE DATA SEARCH<br>F1:FIRST DATA<br>F2:LAST DATA<br>F3:No. SEARCH                                                                        |
| 4 Apăsa i tasta [F3](Căutare nr.).                                                                                                    | [F3]                     | PCODE No. SEARCH<br>No.=                                                                                                    |
| 5 Introduceți numărul. Apăsați tasta [F4](ENT). *1)<br>Numărul și datele asociate vor fi afișate. *2)                                                                                                    | Introduceți PT#<br>[F4]  | 011:NAKADAI<br>→012:HILLTOP<br>013:ITABASH<br>EDIT CLR                                                                                     |
| <ul> <li>*1) Consultați Secțiunea 2.5 Cum să introduceți caractere alfa<br/>Apăsați tasta [ a ] partru a derula la datele PCODE următoare sau al<br/>*2) Pentru a corecta datele PCODE, apăsați tasta [F1](EDIT).<br/>Pentru a șterge datele PCODE, apăsați tasta [F3](CLR).</li> </ul> | numerice .<br>nterioare. |                                                                                                    |

### 9.2.3 Căutare în BIBLIOTECĂ DE CODURI Exemplu de căutare: Căutare de numere

#### 9.3 ÎNTREȚINEREA DOSARULUI

În acest mod, sunt disponibile următoarele elemente. Redenumirea numelui fișierului / Căutarea datelor într-un fișier / Ștergerea fișierelor INTRETINERE DOSAR. meniul

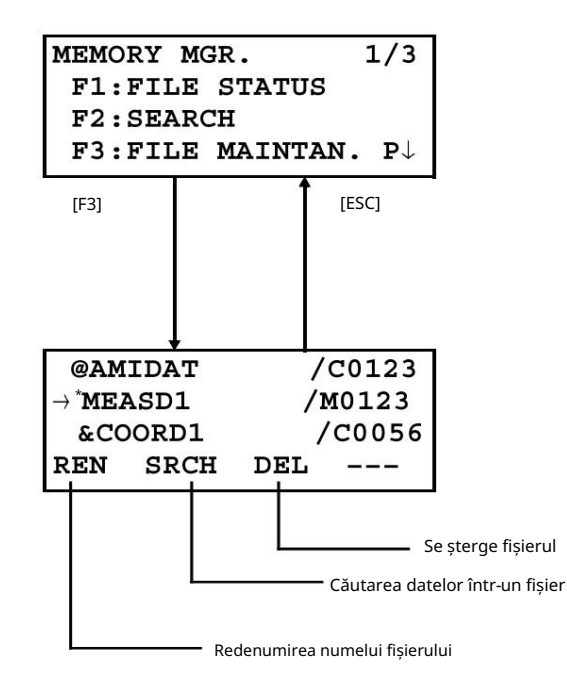

Apăsând tasta [F3](FILE MAINTAN.) din meniul MEMORY MANAGER 1/3, va fi afișată lista de fișiere.

- Semn de discriminare a fişierului (\*,@,&)
- Semnul de discriminare a fișierului (\*,@,&) plasat înaintea numelui fișierului indică starea fișierului. Pentru fișierul de date măsurate
  - ;fișier selectat pentru modul DATA COLLECT.
- Pentru fișierul de date de coordonate
  - :fișierul de coordonate selectat pentru modul LAYOUT.
  - @ :fișierul de coordonate selectat pentru modul DATA COLLECT.
  - & :fișier de coordonate selectat atât pentru modul LAYOUT, cât și pentru modul DATA COLLECT.
- Caracter de discriminare a datelor (M, C)
   Caracterul de discriminare a datelor (M, C) pla

Caracterul de discriminare a datelor (M, C) plasat înaintea patru cifre indică tipul de date. M : Date măsurate C : Date

de coordonate.

Patru cifre înseamnă numărul total de date din fișier.
 (Fișierul de date de coordonate are date suplimentare pentru lucru.)

Apăsați tasta [] 🖕 [] pentur a derula la fișierul următor.

### 9.3.1 Redenumiți un fișier

Un fișier existent în memoria internă poate fi redenumit.

| Procedura de operare                                                                                                    | Operațiune             | Afi a                                                                                                    |
|----------------------------------------------------------------------------------------------------|------------------------|----------------------------------------------------------------------------------------------------|
| 1 Apăsați tasta [F3](FILE MAINTAN.) din meniul<br>Memory Manager 1/3.                                                                                                    | [F3]                   | →MEASD1 /M0123<br>COORD1 /C0056<br>REN SRCH DEL                                                                               |
| 2 Selectați un fișier apăsând tasta <b>≜</b> ]sau <b>[</b> ▼                                                                                                    | [ <b>}</b> au[ ]▼      | MEASD1       /M0123         →COORD1       /C0056         COORD2       /C0098         REN       SRCH       DEL                 |
| 3 Apăsați tasta [F1](REN).                                                                                                    | [F1]                   | MEASD1/M0123=COORD1/C0056COORD1/C0098[ALP] [SPC] [CLR] [ENT]                                                                  |
| 4 Introduceți un nume de fișier nou.<br>Apăsați tasta [F4](ENT). *1)                                                                                                    | Introduceți FN<br>[F4] | MEASD1         /M0123           →COORD5         /C0056           COORD1         /C0098           REN         SRCH         DEL |
| *1) Consultați Secțiunea 2.5 Cum să introduceți caractere alfanumerice .<br>Numele fișierului existent nu poate fi disponibil.<br>Pentru a reveni la FILE MAINTAN. Meniu , apăsați tasta [ESC]. |                        |                                                                                                    |

#### 9.3.2 Căutarea datelor într-un fișier

Un fișier existent în memoria internă poate fi căutat.

| Procedura de operare                                                                                                    | Operațiune        | Afi a                                                                                                    |
|----------------------------------------------------------------------------------------------------|-------------------|----------------------------------------------------------------------------------------------------|
| 1 Apăsați tasta [F3](FILE MAINTAN.) din meniul<br>Memory Manager 1/3.                                                                                                    | [F3]              | →MEASD1 /M0123<br>COORD1 /C0056<br>REN SRCH DEL                                                                               |
| 2 Selectați un fișier de căutat apăsând tasta 🏼 sau[ 🍸                                                                                                    | [ <b>∐</b> au[ ]▼ | MEASD1         /M0123           →COORD1         /C0056           COORD2         /C0098           REN         SRCH         DEL |
| 3 Apăsați tasta [F2](SRCH).                                                                                                    | [F2]              | SEARCH [COORD1]<br>F1:FIRST DATA<br>F2:LAST DATA<br>F3:PT# DATA                                                               |
| 4 Selectați metoda de căutare apăsând tasta [F1] până la<br>[F3]. *1)                                                                                                    | [F1] la [F3]      |                                                                                                    |
| *1) Deoarece procedurile de la următoarea sunt aceleași cu procedurile din Secțiunea 9.2 "Căutarea datelor",<br>consultați Secțiunea 9.2 Căutarea datelor Pentru a reveni la FILE MAINTAN. Meniu , apăsați tasta [ESC]. |                   |                                                                                                    |

#### 9 MOD MANAGER MEMORIE 9 MOD MANAGER MEMORIE

### 9.3.3 Ștergerea unui fișier

Acest mod șterge un fișier din memoria internă. Un singur fișier poate fi șters la un moment dat.

| Procedura de operare                                                      | Operațiune         | Afi a                                                                                                    |
|---------------------------------------------------------------------------|--------------------|----------------------------------------------------------------------------------------------------|
| 1 Apăsați tasta [F3](FILE MAINTAN.) din meniul<br>Memory Manager 1/3.     | [F3]               | →MEASD1 /M0123<br>COORD1 /C0056<br>REN SRCH DEL                                                                               |
| 2 Selectați un fișier de șters apăsând tasta Sau ្                        | [ <b>}</b> eau[ ]▼ | MEASD1         /M0123           →COORD1         /C0056           COORD2         /C0098           REN         SRCH         DEL |
| 3 Apăsați tasta [F3](DEL).                                                | [F3]               | MEASD1         /M0123           →COORD1         /C0056           COORD2         /C0098           >DELETE?         [NO] [YES]  |
| 4 Confirmați ștergerea și apăsați tasta [F4](DA).                         | [F4]               | MEASD1       /M0123         →COORD2       /C0098         COORD3       /C0321         REN       SRCH       DEL                 |
| Pentru a reveni la FILE MAINTAN. Meniu , <sub>ap</sub> ăsați tasta [ESC]. |                    |                                                                                                    |

### 9.4 Introducere directă a tastei de date coordonate

9.4.1 Introducerea datelor de coordonate

Datele de coordonate pentru punctul de aspect sau punctul de control pot fi introduse direct de la tastatură. Aceste date pot fi stocate într-un fișier din memoria internă.

| Procedura de operare                                                                                                    | Operațiune                        | Afi a                                                                                                    |
|----------------------------------------------------------------------------------------------------|-----------------------------------|----------------------------------------------------------------------------------------------------|
| 1 Apăsați tasta [F3](MEMORY MGR.) din<br>meniu 1/3.                                                                                         | [F3]                              | $\begin{array}{llllllllllllllllllllllllllllllllllll$                                                           |
| 2 Apăsați tasta [F4](P ). ↓                                                                                                    | [F4]                              | MEMORY MGR. 2/3<br>F1:COORD. INPUT<br>F2:DELETE COORD.<br>F3:PCODE INPUT P↓                                    |
| 3 Apăsați tasta [F1](INTRARE COORD.).                                                                                                    | [F1]                              | SELECT A FILE<br>FN:<br>INPUT LIST ENTER                                                                       |
| 4 Apăsați tasta [F1](INPUT) și introduceți numele fișierului pe care<br>doriți să îl introduceți.<br>Apăsați tasta [F4](ENT). *1)           | [F1]<br>Introduceți FN<br>[F4]    | COORD. DATA INPUT<br>F1:NEZ<br>F2:PTL                                                                          |
| 5 Selectați tipul de coordonate.<br>NEZ: Coordinate data<br>PTL: datele de coordonate pentru punct la linie                                 | [F1]                              | COORD. DATA INPUT<br>PT#:<br>INPUT ENTER                                                                       |
| 6 Apăsați tasta [F1](INPUT) și introduceți PT#.<br>Apăsați tasta [F4](ENT). *1)                                                             | [F1]<br>Introduceți PT#<br>[F4]   | N→         100.234 m           E:         12.345 m           Z:         1.678 m           INPUT          ENTER |
| 7 Introduceți datele de coordonate.<br>Apăsați tasta [F4](ENT). *1)                                                                         | Introduceți datele<br>[F4]        | COORD. DATA INPUT<br>PCODE:<br>INPUT LIST ENTER                                                                |
| 8 Introduceți PCODE și apăsați [F4](ENTER).<br>Este afișat următorul ecran de intrare, numărul punctului<br>(PT#) este incrementat automat. | [F1]<br>Introduceți PCODE<br>[F4] | COORD. DATA INPUT<br>PT#:geo-FENICUL<br>INPUT ENTER                                                            |
| *1) Consultați Secțiunea 2.5 Cum să introduceți caractere alfanumerice .                                                                    |                                   |                                                                                                    |

## 9.4.2 Intrare de date PTL (Point to Line).

Datele de coordonate PTL pentru punctul de aspect sau punctul de control pot fi introduse direct de la tastatură. Aceste date pot fi stocate într-un fișier din memoria internă.

| Procedura de operare                                                                                                    | Operațiune                        | Afi a                                                                       |
|----------------------------------------------------------------------------------------------------|-----------------------------------|-----------------------------------------------------------------------------|
| 1 Apăsați tasta [F3](MEMORY MGR.) din<br>meniu 1/3.                                                                                                    | [F3]                              | MEMORY MGR. 1/3<br>F1:FILE STATUS<br>F2:SEARCH<br>F3:FILE MAINTAN P↓        |
| 2 Apăsați tasta [F4](P ). ↓                                                                                                    | [F4]                              | MEMORY MGR. 2/3<br>F1:COORD. INPUT<br>F2:DELETE COORD.<br>F3:PCODE INPUT P↓ |
| 3 Apăsați tasta [F1](INTRARE COORD.).                                                                                                    | [F1]                              | SELECT A FILE<br>FN:<br>INPUT LIST ENTER                                    |
| 4 Apăsați tasta [F1](INPUT) și introduceți numele fișierului pe care<br>doriți să îl introduceți.<br>Apăsați tasta [F4](ENT). *1)                                                                                       | [F1]<br>Introduceți FN<br>[F4]    | COORD. DATA INPUT<br>F1:NEZ<br>F2:PTL                                       |
| 5 Selectați tipul de coordonate.<br>NEZ: Coordinate data<br>PTL: datele de coordonate pentru punct la linie                                                                                                    | [F2]                              | COORD. DATA INPUT<br>PT#:                                                   |
| 6 Apăsați tasta [F1](INPUT) și introduceți PT#.<br>Apăsați tasta [F4](ENT). *1)                                                                                                    | [F1]<br>Introduceți PT#<br>[F4]   | INPUTENTER $L \rightarrow$ mO:mE:mINPUTENTER                                |
| 7 Introduceți datele PTL.<br>Apăsați tasta [F4](ENT). *1)<br>L: Linia<br>O: Offset<br>E: Altitudine                                                                                                    | Introduceți datele<br>[F4]        | PCODE→<br>FROM:<br>TO :<br>INPUT LIST ENTER                                 |
| Introduceți datele PCODE FROM și TO și apăsați [F4]<br>(ENTER).*2)<br>Este afișat următorul ecran de intrare, numărul punctului<br>(PT#) este incrementat automat.                                                      | [F1]<br>Introduceți PCODE<br>[F4] | COORD. DATA INPUT<br>PT#:geo-FENICUL<br>INPUT ENTER                         |
| <ul> <li>*1) Consultați Secțiunea 2.5 Cum să introduceți caractere alfanumerice .</li> <li>*2) Când datele introduse de nume de punct ca FROM sau TO, nu există în același fișier, va fi o eroare<br/>afisat</li> </ul> |                                   |                                                                             |

## 9.5 Ștergerea unei date de coordonate dintr-un fișier

Datele de coordonate dintr-un fișier pot fi șterse.

| Procedura de operare                                                                                            | Operațiune                      | Afi a                                                                                    |
|----------------------------------------------------------------------------------------------------|---------------------------------|------------------------------------------------------------------------------------------|
| 1 Apăsați tasta [F3](MEMORY MGR.) din<br>meniu 1/3.                                                             | [F3]                            | MEMORY MGR. 1/3<br>F1:FILE STATUS<br>F2:SEARCH<br>F3:FILE MAINTAN P↓                     |
| 2 Apăsați tasta [F4](P )↓                                                                                       | [F4]                            | MEMORY MGR. $2/3$<br>F1:COORD. INPUT<br>F2:DELETE COORD.<br>F3:PCODE INPUT $P\downarrow$ |
| 3 Apăsați tasta [F2](DELETE COORD.).                                                                            | [F2]                            | SELECT A FILE<br>FN:<br>INPUT LIST ENTER                                                 |
| 4 Apăsați tasta [F1](INPUT) și introduceți Nume fișier.<br>Apăsați tasta [F4](ENT). *1)                         | [F1]<br>Introduceți FN<br>[F4]  | DELETE COORD.<br>PT#:<br>INPUT LIST ENTER                                                |
| 5 Apăsați tasta [F1](INPUT) și introduceți PT#.<br>Apăsați tasta [F4](ENT). *1)                                 | [F1]<br>Introduceți PT#<br>[F4] | N: 100.234 m<br>E: 12.345 m<br>Z: 1.678 m<br>>DELETE? [YES][NO]                          |
| 6 Confirmați datele și apăsați tasta [F3](DA).<br>Începe ștergerea.<br>Afișajul va reveni la afișajul anterior. | [F3]                            |                                                                                          |
| *1) Consultați Secțiunea 2.5 Cum să introduceți caractere alfanumerice .                                        |                                 |                                                                                          |

# 9.6 Editarea bibliotecii PCODE

Datele PCODE pot fi introduse în Biblioteca PCODE în acest mod. Un PCODE este legat cu un număr de la 1 la 50 PCODE poate fi editat și în meniul DATA COLLECT 2/3 în același mod.

| Procedura de operare                                                                                                    | Operațiune                | Afi a                                                                         |
|----------------------------------------------------------------------------------------------------|---------------------------|-------------------------------------------------------------------------------|
| 1 Apăsați tasta [F3](MEMORY MGR. ) din meniul 1/3.                                                                                                    | [F3]                      | MEMORY MGR. 1/3<br>F1:FILE STATUS<br>F2:SEARCH<br>F3:FILE MAINTAN. P↓         |
| 2 Apăsați tasta [F4](P ),↓                                                                                                    | [F4]                      | MEMORY MGR. 2/3<br>F1:COORD. INPUT<br>F2:DELETE COORD.<br>F3:PCODE INPUT P↓   |
| 3 Apăsați tasta [F3](INTRARE PCOD).                                                                                                    | [F3]                      | <pre>→001:geo-FENICUL 002:TOKYO EDIT CLR</pre>                                |
| 4 Apăsând următoarele taste, lista va apărea<br>creste sau scade.<br>[▲au[]▼Creștere sau Scădere una câte una<br>[▶au[]◀ână zece în creștere sau în scădere. | [▲au[],▼<br>[▶au[]◀       | 011:URAH<br>$\rightarrow$ 012:AMIDAT<br>013:HILLTO<br>EDIT CLR                |
| 5 Apăsați tasta [F1](EDIT).                                                                                                    | [F1]                      | 011:URAH<br>$\rightarrow 012=AMIDAT$<br>013:HILLTO<br>[ALP] [SPC] [CLR] [ENT] |
| 6 Introduceți PCODE și apăsați tasta [F4](ENT). *1)                                                                                                    | Introduceți PCODE<br>[F4] | 011:URAH<br>$\rightarrow$ 012:AMISUN<br>013:HILLTO<br>EDIT CLR                |
| *1) Consultați Secțiunea 2.5 Cum să introduceți caractere alfanumerice .                                                                                     |                           |                                                                               |

# 9.7 Comunicarea datelor

Puteți trimite un fișier de date stocat în memoria internă direct către un computer. De asemenea, puteți încărca direct un fișier de date de coordonate și datele bibliotecii PCODE în memoria internă de pe computer.

### 9.7.1 Trimiterea datelor

Exemplu: trimiterea unui fișier de date măsurate

| Procedura de operare                                                                                                    | Operațiune                     | Afi a                                                                |
|----------------------------------------------------------------------------------------------------|--------------------------------|----------------------------------------------------------------------|
| 1 Apăsați tasta [F3](MEMORY MGR.) din<br>meniu 1/3.                                                                                                    | [F3]                           | MEMORY MGR. 1/3<br>F1:FILE STATUS<br>F2:SEARCH<br>F3:FILE MAINTAN P↓ |
| 2 Apăsați tasta [F4](P ) de două ori.                                                                                                    | [F4]<br>[F4]                   | MEMORY MGR. 3/3<br>F1:DATA TRANSFER<br>F2:INITIALIZE<br>P↓           |
| 3 Apăsați tasta [F1](TRANSFER DATE) .                                                                                                    | [F1]                           | DATA TRANSFER<br>F1:GTS FORMAT<br>F2:SSS FORMAT                      |
| 4 Selectați formatul de date.<br>Format GTS: Datele convenționale<br>Format SSS: inclusiv date PCODE To date , De la și<br>pentru Point to Line.                                                                                                    | [F1]                           | DATA TRANSFER<br>F1:SEND DATA<br>F2:LOAD DATA<br>F3:COMM. PARAMETERS |
| 5 Apăsați tasta [F1].                                                                                                    | [F1]                           | SEND DATA<br>F1:MEAS. DATA<br>F2:COORD. DATA<br>F3:PCODE DATA        |
| 6 Selectați tipul de date de trimis apăsând [F1]-<br>tasta [F3].<br>Exemplu: [F1](DATE MĂSURĂ)                                                                                                    | [F1]                           | SELECT A FILE<br>FN:<br>INPUT LIST ENTER                             |
| 7 Apăsați tasta [F1](INPUT) și introduceți File Name<br>vrei sa trimiti. Apăsați tasta [F4](ENT). *1),2)                                                                                                    | [F1]<br>Introduceți FN<br>[F4] | SEND MEAS. DATA<br>>OK ?<br>[YES][NO]                                |
| 8 Apăsați tasta [F3](DA) .*3)<br>Începe trimiterea.<br>Afișajul va reveni la meniu.                                                                                                    | [F3]                           | SEND MEAS. DATA<br>< Sending Data!><br>STOP                          |
| <ul> <li>*1) Consultați Secțiunea 2.5 Cum să introduceți caractere alfanumerice .</li> <li>*2) Pentru a derula datele, apăsați tasta []sa[].</li> <li>Pentru a afișa lista de fișiere, apăsați tasta [F2](LIST).</li> <li>*3) Pentru a anula trimiterea, apăsați tasta [F4](STOP).</li> </ul> |                                |                                                                      |

## 9.7.2 Încărcarea datelor

Fișierele de date de coordonate și datele din biblioteca PCODE pot fi încărcate de pe computer.

Exemplu: Încărcarea unui fișier de date de coordonate

| Procedura de operare                                                                                                    | Operațiune                     | Afi a                                                                |
|----------------------------------------------------------------------------------------------------|--------------------------------|----------------------------------------------------------------------|
| 1 Apăsați tasta [F3](MEMORY MGR.) din<br>meniu 1/3.                                                                         | [F3]                           | MEMORY MGR. 1/3<br>F1:FILE STATUS<br>F2:SEARCH<br>F3:FILE MAINTAN P↓ |
| 2 Apăsați tasta [F4](P ) de două ori.                                                                                       | [F4]<br>[F4]                   | MEMORY MGR. 3/3<br>F1:DATA TRANSFER<br>F2:INITIALIZE<br>P↓           |
| 3 Apăsați tasta [F1](TRANSFER DATE) .                                                                                       | [F1]                           | DATA TRANSFER<br>F1:GTS FORMAT<br>F2:SSS FORMAT                      |
| 4 Apăsați tasta [F1](GTS FORMAT) .                                                                                          | [F1]                           | DATA TRANSFER<br>F1:SEND DATA<br>F2:LOAD DATA<br>F3:COMM. PARAMETERS |
| 5 Apăsați tasta [F2].                                                                                                    | [F2]                           | LOAD DATA<br>F1:COORD. DATA<br>F2:PCODE DATA                         |
| 6 Selectați tipul de date de încărcat apăsând<br>tasta [F1] sau [F2].<br>Exemplu: [F1](DATE COORD.)                         | [F1]                           | COORD. FILE NAME<br>FN:<br>INPUT ENTER                               |
| 7 Apăsați tasta [F1](INPUT) și introduceți New File Name<br>pe care doriți să-l primiți. Apăsați tasta [F4](ENT). *1)       | [F1]<br>Introduceți FN<br>[F4] | LOAD COORD. DATA<br>>OK ?<br>[YES][NO]                               |
| 8 Apăsați tasta [F3](DA).*2)<br>Începe încărcarea.<br>Afișajul va reveni la meniu.                                          | [F3]                           | LOAD COORD. DATA<br>< Loading Data!><br>STOP                         |
| *1) Consultați Secțiunea 2.5 Cum să introduceți caractere alfan<br>*2) Pentru a anula încărcarea, apăsați tasta [F4](STOP). | umerice .                      |                                                                      |

## 9.7.3 Setarea parametrului comunicațiilor de date Elementele parametrului

| Articol                | Selectarea articolului                  | Cuprins                                                                                      |
|------------------------|-----------------------------------------|----------------------------------------------------------------------------------------------|
| F1: Protocol           | [ACK/NAK],<br>[ÎNTR-UN FEL]             | Setarea protocolului<br>Comunicare [ACK/NAK] sau [ONE WAY].                                  |
| F2: Rata de transmisie | 1200, 2400, 4800,<br>9600, 19200, 38400 | Setarea vitezei de transfer<br>1200/2400/4800/9600 /19200/ 38400 baud rate                   |
| F3: Char. / Paritate   | [7/PAR], [7/IMPAR],<br>[8/NU]           | Setarea lungimii și parității datelor.<br>[7 biți, par], [7 biți, impar], [8 biți, niciunul] |
| F1: Biți de oprire     | 1, 2                                    | Setarea Stop 1 biți sau 2 biți                                                               |

| Procedura de operare                                                      | Operațiune   | Afi a                                                                     |
|---------------------------------------------------------------------------|--------------|---------------------------------------------------------------------------|
| 1 Apăsați tasta [F3](MEMORY MGR.) din<br>meniu 1/3.                       | [F3]         | $\begin{array}{llllllllllllllllllllllllllllllllllll$                      |
| 2 Apăsați tasta [F4](P ) de două ori.                                     | [F4]<br>[F4] | MEMORY MGR. 3/3<br>F1:DATA TRANSFER<br>F2:INITIALIZE<br>P↓                |
| 3 Apăsați tasta [F1](TRANSFER DATE) .                                     | [F1]         | DATA TRANSFER<br>F1:GTS FORMAT<br>F2:SSS FORMAT                           |
| 4 Apăsați tasta [F1](GTS FORMAT) .                                        | [F1]         | DATA TRANSFER<br>F1:SEND DATA<br>F2:LOAD DATA<br>F3:COMM. PARAMETERS      |
| 5 Apăsați tasta [F3](PARAMETRI COMUN.).                                   | [F3]         | COMM. PARAMETERS 1/2<br>F1:PROTOCOL<br>F2:BAUD RATE<br>F3:CHAR./PARITY P↓ |
| 6 Apăsați tasta [F2](BAUD RATE).<br>[ ] indică setarea actuală.           | [F2]         | BAUD RATE<br>[1200] 2400 4800<br>9600 19200 38400<br>ENTER                |
| 7 Selectați elementele apăsând tastele [ ]sڝٟ[ ] , [ ]▼1)  ◀ ]<br>și [  ▶ | ►<br>(▼ 1)   | BAUD RATE<br>1200 2400 4800<br>9600 [19200]38400<br>ENTER                 |
| 8 Apăsați tasta [F4](ENTER).                                              | [F4]         | COMM. PARAMETERS 1/2<br>F1:PROTOCOL<br>F2:BAUD RATE<br>F3:CHAR./PARITY P↓ |
| *1) Pentru a anula setarea, apăsați tasta [ESC].                          |              |                                                                           |

9-16

### 9.8 Inițializare

Acest mod este folosit pentru a inițializa memoria internă. Următoarele date pot fi inițializate. FIȘIER DE DATE: Toate fișierele de date de măsurare și date de coordonate DATE PCODE: LISTA PCODE TOATE DATELE: DATE FIȘIER și DATE PCCOD Rețineți că următoarele date nu sunt inițializate chiar dacă inițializarea este executată. : Coordonatele instrumentului, înălțimea instrumentului și înălțimea reflectorului.

Exemplu de inițializare: TOATE DATELE (date FILE și date PCODE)

| Procedura de operare                                                                                                    | Operațiune   | Afi a                                                                 |
|----------------------------------------------------------------------------------------------------|--------------|-----------------------------------------------------------------------|
| 1 Apăsați tasta [F3](MEMORY MGR.) din<br>meniu 1/3.                                                                        | [F3]         | MEMORY MGR. 1/3<br>F1:FILE STATUS<br>F2:SEARCH<br>F3:FILE MAINTAN. P↓ |
| 2 Apăsați tasta [F4](P ) de două ori.                                                                                      | [F4]<br>[F4] | MEMORY MGR. 3/3<br>F1:DATA TRANSFER<br>F2:INITIALIZE<br>P↓            |
| 3 Apăsați tasta [F2](INITIALIZE).                                                                                          | [F2]         | INITIALIZE<br>F1:FILE AREA<br>F2:PCODE LIST<br>F3:ALL DATA            |
| 4 Selectați datele de inițializat apăsând una dintre<br><sup>Tasta</sup> [F1] până la [F3].<br>Exemplu: [F3](TOATE DATELE) | [F3]         | INITIALIZE DATA<br>ERASE ALL DATA !<br>>OK ? [NO][YES]                |
| 5 Confirmați ștergerea datelor, apăsați tasta [F4](DA).<br>Inițializarea va începe.<br>Afișajul revine la meniu.           | [F4]         | INITIALIZE DATA<br><initializing!></initializing!>                    |
|                                                                                                    |              | ↓<br>MEMORY MGR. 3/3<br>F1:DATA TRANSFER<br>F2:INITIALIZE<br>P↓       |

# **10 SETARE MODUL AUDIO**

Nivelul cantității de acceptare a luminii pentru EDM (SEMNAL), valoarea de corecție atmosferică (PPM) și valoarea de corecție a constantei prismei (PSM) sunt afișate în acest mod.

Când lumina reflectată de la prismă este primită, se aude un semnal sonor. Această funcție este bună pentru colimare ușoară atunci când ținta este dificil de găsit.

| Procedura de operare                                                                                                    | Operațiune | Afi a                                                               |  |
|----------------------------------------------------------------------------------------------------|------------|---------------------------------------------------------------------|--|
| 1 Asigurați-vă că modul este la distanță<br>modul de măsurare la pagina 1.                                                                                                    |            | HR: 120°30'40"<br>HD* 123.456 m<br>VD: 5.678 m<br>MEAS MODE S/A P1↓ |  |
| 2 Apăsând tasta [F3](S/A), modul se schimbă pentru a seta modul<br>audio.<br>Afișajul indică valoarea de corecție a constantei prismei (PSM),<br>corecția atmosferică (PPM) și nivelul luminii de reflexie<br>(SEMNAL).                                                                                               | [F3]       | SET AUDIO MODE<br>PSM:0.0 PPM 0.0<br>SIGNAL:[aaaa]<br>PRISM PPM T-P |  |
| Când se primește lumină reflectată, se aude un semnal sonor.<br>Este posibil să opriți sunetul, consultați Capitolul 16 SELECTAREA MODULUI .<br>Tastele [F1] la [F3] sunt folosite pentru setarea corecției atmosferice și a constantei prismei.<br>Pentru a reveni la modul normal de măsurare, apăsați tasta [ESC]. |            |                                                                     |  |

# **11 SETAREA VALORII CONSTANTE A PRISMEI**

Valoarea constanță a prismei neo-FENNEL estre ceretăță la zero câmdurilizăți prisme alterne constanță a prismei neo-FENNEL estre constanță la prismei respectivei prisme. constanță a prismei respectivei prisme. Odată ce setați valoarea de corecție pentru constanta prismei, aceasta este reținută după ce alimentarea este oprită. Odată ce setați valoarea de corecție pentru constanta prismei, aceasta este reținută după ce alimentarea este oprită.

| Procedura de operare                                                                                                    | Operațiune                 | Afi a                                                                 |
|----------------------------------------------------------------------------------------------------|----------------------------|-----------------------------------------------------------------------|
| 1 Apăsați tasta [F3](S/A) din modul de măsurare a<br>distanței sau a coordonatelor.                                                      | [F3]                       | SET AUDIO MODE<br>PSM:0.0 PPM 0.0<br>SIGNAL:[222]<br>PRISM PPM T-P    |
| 2 Apăsați tasta [F1](PRISM).                                                                                                    | [F1]                       | PRISM CONST. SET<br>PRISM =0.0 mm<br>[CLR][ENT]                       |
| 3 Introduceți valoarea de corecție a constantei Prism. *1)<br>Afișajul revine la modul audio setat.                                      | Introduceți datele<br>[F4] | SET AUDIO MODE<br>PSM:14.0 PPM 0.0<br>SIGNAL:[aaaa ]<br>PRISM PPM T-P |
| *1) Consultați Secțiunea 2.5 Cum să introduceți caractere alfanumerice .<br>Interval de intrare: 99,9 mm până la +99,9 mm, pas de 0,1 mm | ·                          |                                                                       |

#### 162 SETAREARE OREGTED AT MOSFERICE

# **12 SETAREA CORECTEI ATMOSFERICE**

Viteza luminii prin aer nu este constantă și depinde de temperatura și presiunea atmosferei. Sistemul de corecție atmosferică al acestui instrument corectează automat atunci când valoarea de corecție este setată. 15 C/59 F și 1013,25 hPa / 760 mmHg / 29,9 inHg reprezintă o valoare standard pentru 0 ppm în acest instrument. Valorile sunt păstrate în memorie chiar și după ce alimentarea este oprită.

### 12.1 Calculul corecției atmosferice

Următoarele sunt formulele de corectare.

Unitate: metru

 $Ka = \left\{ 279,67 \quad \frac{79.535 \text{ St}_{\text{K}}}{273,15 + t} \right\} \times 10^{-6}$ 

Ka: Valoarea corecției atmosferice P: Presiunea atmosferică ambientală (hPa) t : Temperatura ambiantă a atmosferei (°C)

Distanța L (m) după corecția atmosferică se obține după cum urmează. L = I (1+Ka) l :Distanța măsurată când este atmosferică corectia nu este setată.

Exemplu: În cazul temperaturii +20°C, presiunea aerului 847hPa, l =1000 m

$$Ka = \left\{ \begin{array}{c} 279,67 \\ 273,15 \\ 20 + \end{array} \right\} \times 10^{-6}$$

+ 50 18-6 (50 ppm)

L = 1000 (1+50 10-6)⊁ 1000,050 m

## 12.2 Setarea valorii corecției atmosferice

Cum să setați direct temperatura și valoarea presiunii Măsurați în prealabil temperatura și presiunea aerului din jurul instrumentului. Exemplu: Temperatura: +26°C, Presiune: 1017 hPa

| Procedura de operare                                                                                             | Operațiune                             | Afi a                                                                    |
|----------------------------------------------------------------------------------------------------|----------------------------------------|--------------------------------------------------------------------------|
| 1 Apăsați tasta [F3](S/A) pentru a seta Set Audio Mode<br>din modul de măsurare a distanței sau a coordonatelor. | [F3]                                   | SET AUDIO MODE<br>PSM:0.0 PPM 0.0<br>SIGNAL:[222]<br>PRISM PPM T-P       |
| 2 Apăsați tasta [F3](TP).                                                                                        | [F3]                                   | TEMP. & PRES. SET<br>TEMP. = 15.0 °C<br>PRES. : 1013.2 hPa<br>[CLR][ENT] |
| 3 Valoarea temperaturii de intrare și valoarea presiunii.*1)<br>Modul revine la modul Set Audio.                 | Introduceți Temp.<br>Introduceți Pres. | TEMP. & PRES. SET<br>TEMP. : 26.0 °C<br>PRES. = 1017.0 hPa<br>[CLR][ENT] |
| *1) Consultati Sectiunea 2.5 Cum să introduceti caractere alfanumerice .                                         |                                        |                                                                          |

Interval: Temp. 30 până la +60 °C (pas de 0,1 °C) sau 22 până la +140 °F (pas de 0,1 °F)

Pres. 560 la 1066,0 hPa (pas de 0,1 hPa), 420 la 800 mmHg (pas de 0,1 mmHg) sau

16,5 până la 31,5 inHg (pas de 0,1 inHg)

Când valoarea corecției atmosferice care este calculată din valorile temperaturii și presiunii de intrare depășește intervalul ± 999,9 ppm, procedura de operare revine automat la pasul 3. Introduceți din nou valorile.

12-1

#### 12 SETAREA CORECTEI ATMOSFERICE

#### 12 SETAREA CORECTEI ATMOSFERICE

Cum să setați direct valoarea corecției atmosferice

Măsurați temperatura și presiunea aerului pentru a găsi valoarea de corecție atmosferică (PPM) din diagramă sau din formula de corecție.

| Procedura de operare                                                                                                    | Operațiune       | Afi a                                                                |
|----------------------------------------------------------------------------------------------------|------------------|----------------------------------------------------------------------|
| 1 Apăsați tasta [F3](S/A) pentru a seta Set Audio Mode<br>din modul de măsurare a distanței sau a coordonatelor.                            | [F3]             | SET AUDIO MODE<br>PSM:0.0 PPM 0.0<br>SIGNAL:[aaaa ]<br>PRISM PPM T-P |
| 2 Apăsați tasta [F2](PPM).<br>Se afișează valoarea curentă a setării.                                                                       | [F2]             | PPM SET<br>PPM = 0.0 ppm<br>[CLR][ENT]                               |
| 3 Introduceți valoarea de corecție atmosferică. *1)                                                                                         | Introduceți date |                                                                      |
| Modul revine la modul Set Audio.                                                                                                    | [F4]             |                                                                      |
| *1) Consultați Secțiunea 2.5 Cum să introduceți caractere alfanumerice<br>Interval de intrare: 999,9 ppm până la +999,9 ppm, pas de 0,1 ppm |                  |                                                                      |

Diagrama de corecție atmosferică (Pentru referință)

Valoarea corecției atmosferice se obține cu ușurință cu diagrama de corecție atmosferică. Găsiți temperatura măsurată pe orizontală și presiunea pe verticală pe diagramă. Citiți valoarea de pe linia diagonală, care reprezintă valoarea de corecție atmosferică necesară.

Exemplu: Temperatura măsurată este de +26°C Presiunea măsurată este de 1013 hPa Prin urmare, Valoarea de corecție este de +10 ppm

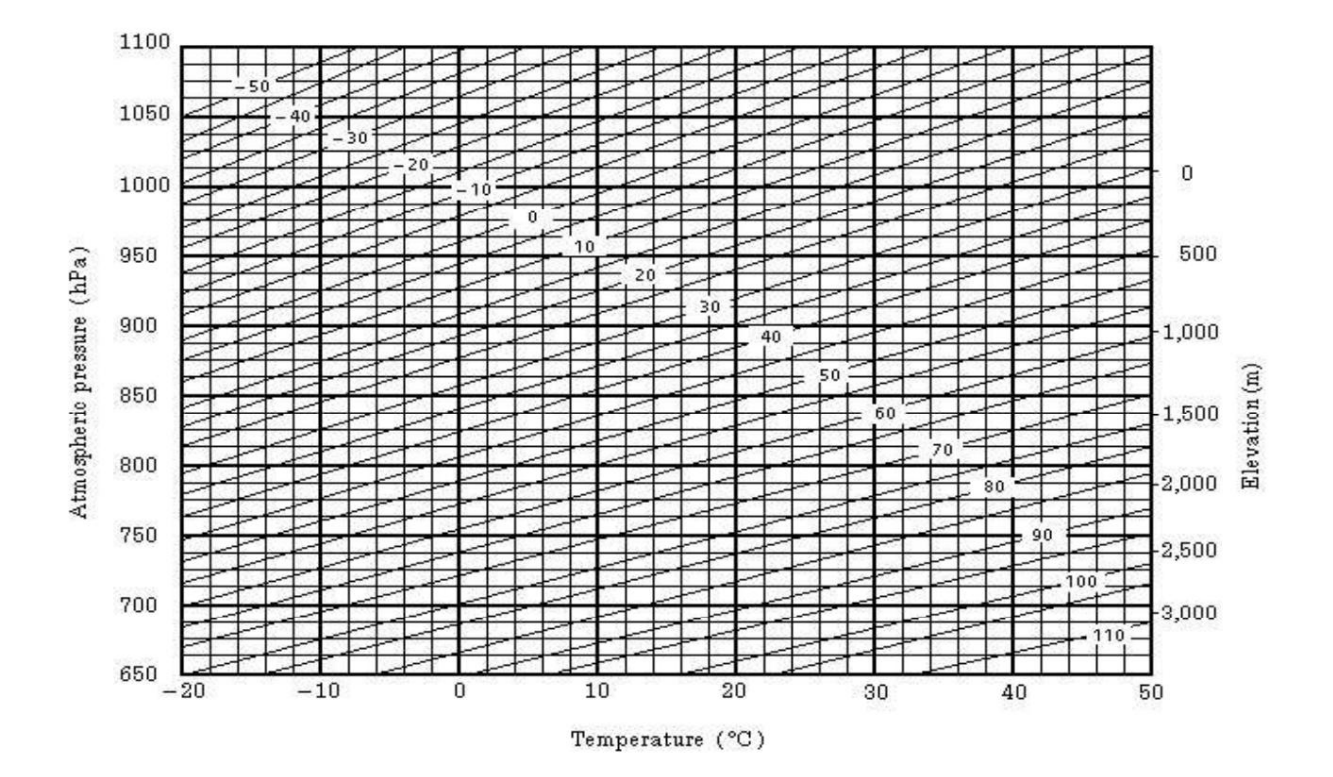

## 12 SETAREA CORECTEI ATMOSFERICE 12 SETAREA CORECTEI ATMOSFERICE

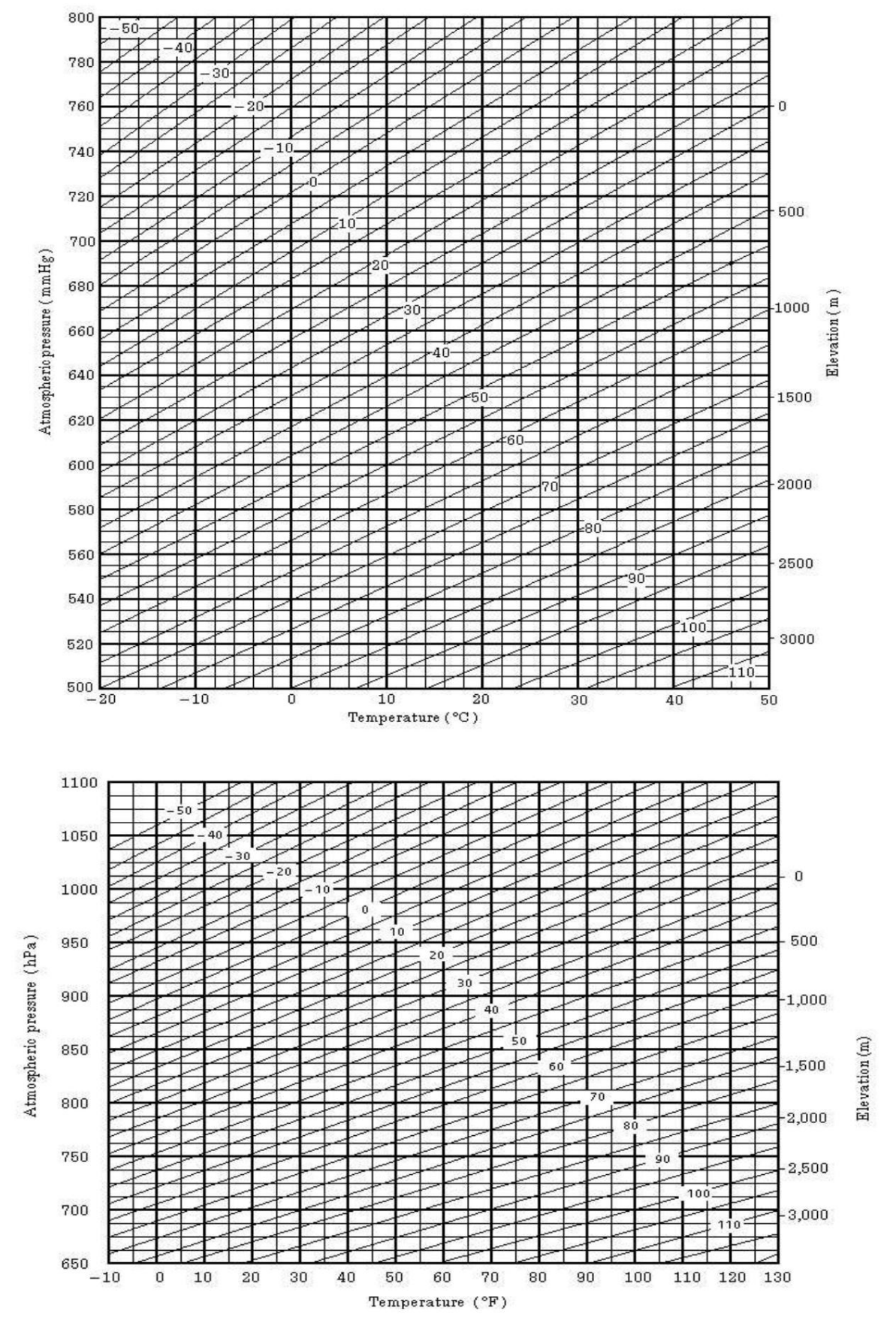

12-4

www.geo-fennel.de

#### 12 SETAREA CORECTEI ATMOSFERICE 12 SETAREA CORECTEI ATMOSFERICE

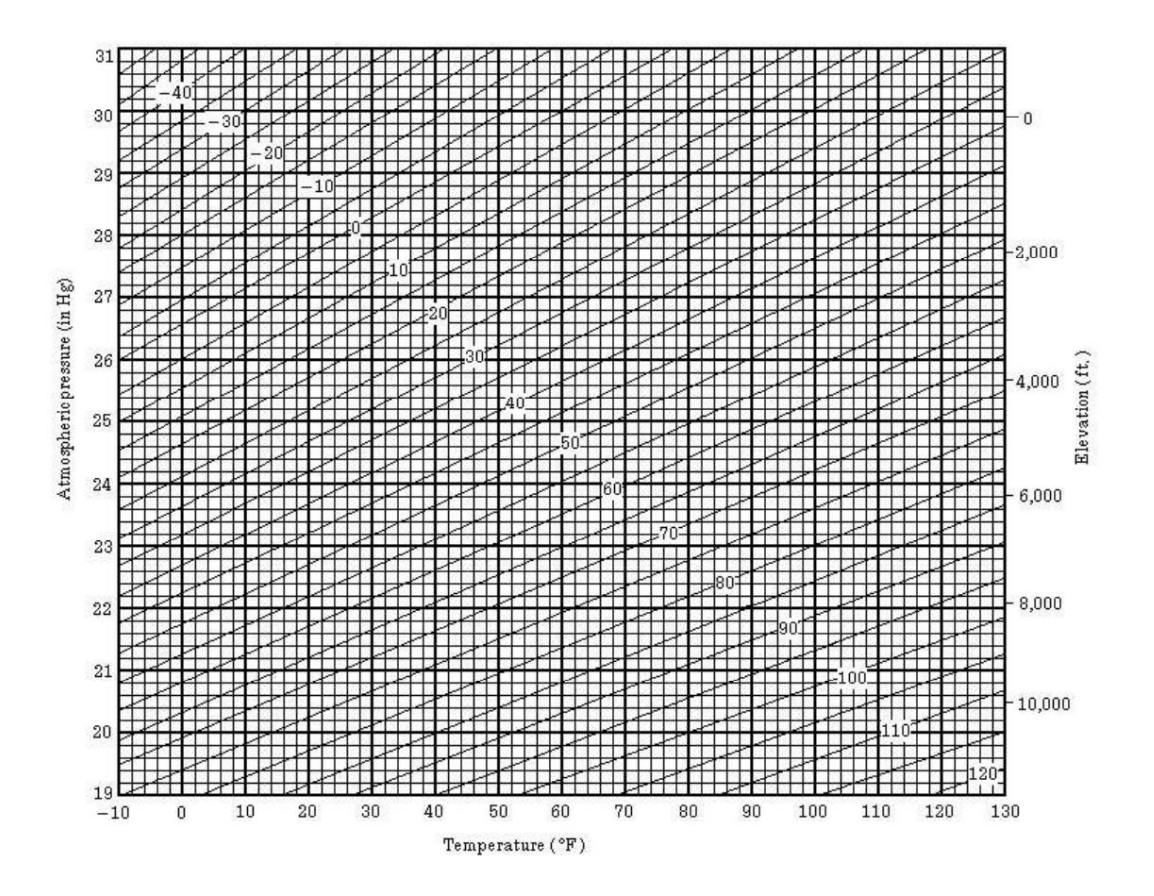

www.geo-fennel.de

#### 13 CORRECTIA PENTRU REFRACTIE ȘI CURBURATĂ PĂMÂNTULUI 13 CORRECȚIA PENTRU REFRACȚIE ȘI CURBURATĂ PĂMÂNTULUI

### 13 CORECTARE PENTRU REFRACȚIE ȘI PĂMÂNT

#### CURBURĂ

Instrumentul măsoară distanța, luând în considerare corecția pentru refracție și curbura pământului.

#### 13.1 Formula de calcul a distanței

Formula de calcul a distanței; cu corecția pentru refracție și curbura pământului luate în considerare. Urmați formula de mai jos pentru a converti distanțe orizontale și verticale.

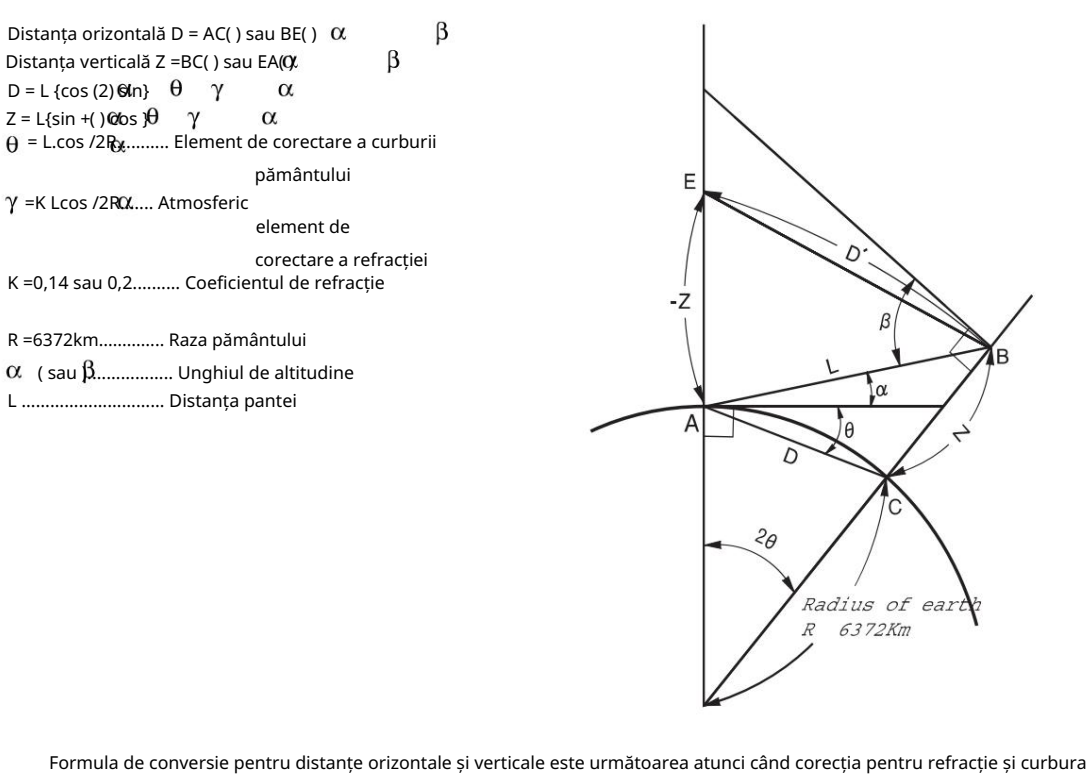

Formula de conversie pentru distanțe orizontale și verticale este următoarea atunci când corecția pentru refracție și curbura pământului nu este aplicată. D = L cos  $\alpha$ Z=L sin  $\alpha$ 

Notă: Coeficientul instrumentului a fost setat la 0,14 înainte de expediere (K=0,14). dacă valoarea "K" trebuie schimbată, consultați 16 MOD DE SELECTARE .

### 14 SURSA DE ALIMENTARE ȘI ÎNCĂRCARE

# 14.1 Baterie de bord BT-G1

#### A sterge

1 Confirmați că instrumentul este oprit înainte de a scoate bateria.

Apăsați pârghia de blocare a bateriei și trageți bateria de bord BT-G1, așa cum se arată mai jos.

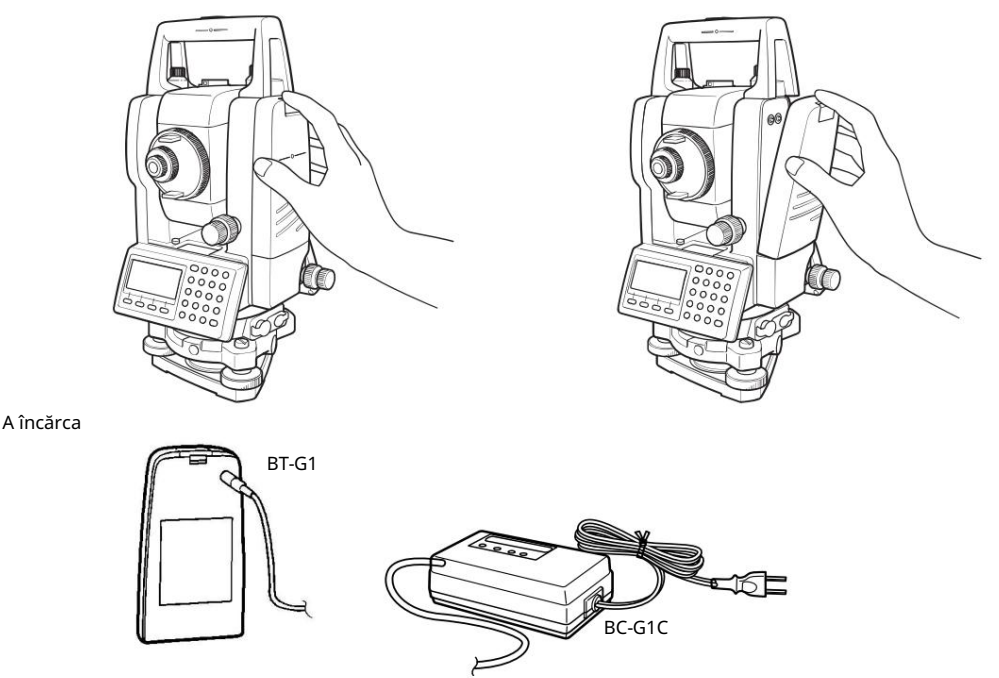

1 Conectați încărcătorul la priză. Utilizați un cablu AC compatibil cu tensiunea de alimentare utilizată.

2 Conectați conectorul încărcătorului la baterie, apoi va începe încărcarea.

Încărcarea pregătitoare va începe. (Lampa roșie a încărcătorului va clipi.)

Când încărcarea pregătitoare este finalizată, starea de încărcare va fi comutată automat la încărcare rapidă. (Lampa roșie a încărcătorului se va aprinde.)

3 Încărcarea va dura aproximativ 1,8 ore. (Lampa verde se va aprinde.)

4 După încărcare, scoateți bateria din încărcător.

5 Scoateți încărcătorul din priză. l Pentru a

reîmprospăta Apăsați comutatorul de reîmprospătare

după ce ați început încărcarea de mai sus pașii (1, 2), apoi va începe descărcarea. Confirmați că lampa galbenă se aprinde.

După ce descărcarea este terminată, încărcarea va începe automat.

Timpul de descărcare a bateriei încărcate complet este de aproximativ 10 ore.

Pentru împrospătare

Bateria reîncărcabilă poate fi folosită în mod repetat prin încărcare. Dacă încărcarea se repetă din cauza capacită ii rămase a bateriei, durata de func ionare a bateriei se poate scurta. În acest caz, tensiunea bateriei va fi recuperată prin împrospătare, iar timpul de funcționare poate fi îmbunătățit.

Despre încărcarea pregătitoare Înainte

de încărcarea rapidă, bateria este încărcată folosind o cantitate mică de curent pentru a-și măsura temperatura și tensiunea.

Când temperatura și tensiunea se află într-un interval, starea de încărcare se va schimba în încărcare rapidă. Lampa încărcătorului

Roșu intermitent: Încărcare pregătitoare/Așteptați până când temperatura internă scade. Roșu PORNIT: Încărcare Lampa roșie se va aprinde în timpul încărcării.

Verde PORNIT: Încărcare finalizată. Lampa verde

se va aprinde după încărcarea completă.

Galben PORNIT: Se descarcă

Lampa galbenă se va aprinde și descărcarea va începe prin apăsarea comutatorului de reîmprospătare (descărcare).

Rosu intermitent rapid: focare anormale

Lampa roșie va clipi când durata de viață a bateriei se termină sau bateria este defectă. Înlocuiți bateria cu una nouă.

14-1

### www.geo-fennel.de

A instala

#### 1 Așezați baza bateriei de bord în seria GTS-100N, împingeți bateria de bord spre partea instrumentului până când bateria se fixează în poziție.

Nu încărcați sau descărcați continuu, altfel bateria și încărcătorul se pot deteriora. Dacă este necesară încărcarea sau descărcarea, utilizați încărcătorul după oprirea încărcării timp de aproximativ 30 de minute.

Nu încărcați și nu descărcați bateria imediat după încărcarea bateriei, aceasta cauzează deteriorarea bateriei în cazuri rare.

Încărcătorul poate dezvolta căldură în timpul încărcării, nu există nicio problemă.

Notă: 1 Reîncărcarea ar trebui să aibă loc într-o cameră cu o temperatură ambientală de 10°C până la 40°C (50°F până la 104°F).

2 Dacă încărcarea se face la temperatură ridicată, timpul de încărcare a bateriei poate dura mai mult.

- 3 Depășirea timpului de încărcare specificat poate scurta durata de viață a bateriei și trebuie evitată dacă este posibil.
- 4 Sursa bateriei se va descărca atunci când este depozitată și trebuie verificată înainte de a fi utilizată instrument .

5 Asigurați-vă că încărcați ca sursă stocată a bateriei la fiecare 3 sau 4 luni și păstrați-l într-un loc la 30°C și mai jos, atunci când nu va fi folosit pentru o perioadă lungă de timp.

Dacă permiteți descărcarea completă a bateriei, aceasta va avea un efect asupra performanței generale pentru încărcarea corectă în viitor.

Păstrați bateriile încărcate tot timpul.

6 Pentru mai multe informații, consultați ANEXA 2 Precauții la încărcarea sau depozitarea bateriilor .

14-2

# 15 DETASAREA/ATASAREA TRIBRACHULUI

Instrumentul se detașează sau se atașează cu ușurință de tribună, cu o pârghie de blocare a tribunei slăbite sau strânse în acest scop.

#### Deta are

- 1) Slăbiți pârghia de blocare a tribunei, rotind-o cu 180° sau 200 g în sens invers acelor de ceasornic (care va îndrepta marcajul triunghiului în sus).
- Prindeți ferm mânerul de transport cu o mână în timp ce țineți tribuna cu cealaltă. Apoi ridicați instrumentul direct în sus și dezactivat.

#### Atașament

- 1) Țineți instrumentul de mânerul de transport, cu o mână, și coborâți-l cu grijă deasupra
- tribrach în timp ce, în același timp, coincide piesa de aliniere cu canelura de aliniere a tribrach de pe instrument și, respectiv, tribrach.
- 2) Când este complet așezat, rotiți pârghia de blocare a suportului cu 180° sau 200 g în sensul acelor de ceasornic (care va îndrepta către marca triunghiulară în jos din nou).

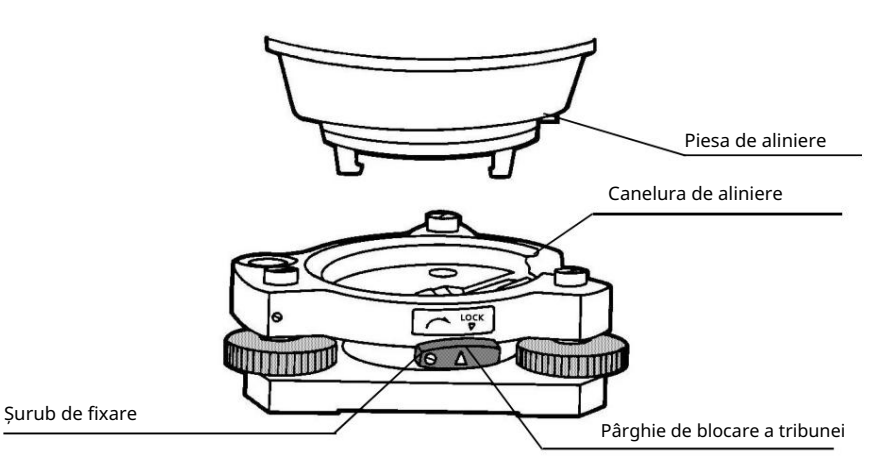

Blocarea pârghiei de blocare a tribunei

Pârghia de blocare a bazei poate fi blocată, pentru a preveni îndepărtarea accidentală, mai ales dacă secțiunea superioară a instrumentului nu este detașată foarte des. Pur și simplu strângeți șurubul de fixare de pe pârghia de blocare cu șurubelnița accesorie, găsită în carcasă.

# **16 SELECTAREA MODULUI**

## 16.1 Elemente ale modului de selectare

Următoarele moduri sunt disponibile.

| Meniul               | Articole                     | Selectarea articolului                     | Afi a                                                                                                    |
|----------------------|------------------------------|--------------------------------------------|----------------------------------------------------------------------------------------------------|
| 1:<br>SET DE UNITATE | TEMP. &<br>PRES.             | °C / °F<br>hPa / mmHg /<br>inHg            | Selectați unitatea de temperatură pentru corecția atmosferică.<br>Selectați unitatea de presiune a aerului pentru corecția<br>atmosferică.                                                                                                    |
|                      | UNGHI                        | DEG (360 °) /<br>GON(400G) /<br>MIL(6400M) | Alegeți unitatea de grade, gon sau mil pentru măsurarea<br>unghiului.                                                                                                    |
|                      | DISTANTAMETRO /              | PICIOARE /<br>PICIOARE și inch             | Alegeți unitatea de măsură pentru metru distanță sau , <sup>picioarele</sup><br>picioare și inci                                                                                                    |
|                      | PICIOARELE                   | Sondaj SUA /<br>INTERNA IONAL              | Selectați factorul de conversie metru/picior.<br>US SURVEY picioare<br>1m=3,28083333333333 ft.<br>picioare INTERNAȚIONALE<br>1 m=3,280839895013123 ft.                                                                                                    |
| 2:<br>MOD            | APRINDE<br>MOD               | MĂSURĂ UNGHI./<br>MASURI DISTANTA.         | Selectați pentru a seta modul de măsurare pentru unghi sau<br>distanță atunci când alimentarea este pornită.                                                                                                    |
| A STABILIT           | FINE/CRS/<br>TRK             | FIN / GRIER /<br>URMĂRI                    | Selectați modul Fin / Gros / Urmărire în modul de măsurare a<br>distanței, când alimentarea este pornită<br>pe.                                                                                                    |
|                      | HD&VD/SD HD&VD/              | SD                                         | Specificați care este afișat primul, distanța orizontală și<br>verticală sau distanța înclinată, atunci când alimentarea este<br>pornită.                                                                                                    |
|                      | unghiul V<br>Z0 / H0         | Zenith 0 /<br>Orizontală 0                 | Alegeți citirea unghiului vertical de la zenit sau de la nivel.                                                                                                    |
|                      | N-TIME /<br>REPETA           | N-TIME /<br>REPETA                         | Selectați modul de măsurare pentru distanță<br>când alimentarea este pornită.                                                                                                    |
|                      | TIME OF MEAS.                | 0~99                                       | Setați N (număr de ori) pentru timpii de măsurare a distanței.<br>Când setați numărul de ori la 1, este o singură măsurătoare.                                                                                                    |
|                      | NAS / ENZ                    | NAS / ENZ                                  | Selectați o coordonată care să afișeze ordinea fie NEZ, fie ENZ.                                                                                                    |
|                      | <sup>el are</sup><br>MEMORIE | ON / OFF                                   | Unghiul orizontal setat poate fi păstrat după ce alimentarea este oprită.                                                                                                    |
|                      | TASTA ESC<br>MOD             | CULEGERE DATE /<br>LAYOUT / REC /<br>OFF   | Puteți selecta o funcție a tastei [ESC].<br>DATA COLLECT / LAYOUT: Este posibil să intrați direct în<br>modul de introducere a datelor (în DATA COLLECT) sau în<br>meniul Layout din modul normal de măsurare.<br>REC: În timpul executării măsurării normale sau<br>offset, datele de măsurare pot fi transmise.<br>OFF: Revine la funcția normală. |
|                      | COORD.<br>VERIFICA           | ON / OFF                                   | Selectați coordonatele care afișează ON sau OFF atunci<br>când setați un punct.                                                                                                    |
|                      |                              |                                            |                                                                                                    |

### 16 SELÉCTAREE MOREAIMODULUI

|             | EDM OFF             | 0-99                                                             | Ora la care EDM este întreruptă de la măsurarea distanței                                                                                                    |  |
|-------------|---------------------|------------------------------------------------------------------|----------------------------------------------------------------------------------------------------|--|
|             | TIMP                |                                                                  | este finalizată poate fi modificată.<br>Această funcție este eficientă pentru scurtarea timpului<br>de măsurare pentru prima dată când distanță<br>măsurarea începe din starea de finalizare a                                                                 |  |
|             |                     |                                                                  | măsurării la distanță.<br>(Implicit: 3 minute)<br><sup>0</sup> :După finalizarea măsurării distanței,<br>EDM este întrerupt imediat.<br>1-98: EDM este întrerupt după 1~98 minute.<br>99 : EDM este întotdeauna pornit.                                        |  |
|             | AMENDA<br>CITIND    | 0,2/1 mm                                                         | Selectați 1 mm sau 0,2 mm pentru unitatea minimă de citire<br>în modul distanță (mod FINE).                                                                                                    |  |
|             | OFFSET V<br>THE     | GRATUIT / ȚINE                                                   | Selectați Setarea unghiului vertical în modul de măsurare<br>Angle Offset.<br>GRATUIT: Unghiul vertical variază în funcție de unghiul<br>telescopului.<br>HOLD: Unghiul vertical este fix chiar dacă unghiul telescopului<br>se modifică.                      |  |
| 3:<br>ALȚII | H-ANGLE<br>BUZZER   | ON / OFF                                                         | Specificați dacă soneria sună sau nu pentru fiecare unghi<br>orizontal de 90°.                                                                                                    |  |
| A STABILIT  | S/A BUZZER PORNI    | T/OPRIT                                                          | Specificați dacă soneria sună sau nu în modul audio setat.                                                                                                    |  |
|             | În<br>CORECT<br>PE  | OFF / K = 0,14 / K =<br>0,20                                     | Setați corecția pentru refracție și curbura pământului,<br>coeficientul de refracție ca ; K=0,14, K=0,20 sau nicio corecție.                                                                                                    |  |
|             | NAS<br>MEMORIE      | ON / OFF                                                         | Este posibil să se păstreze coordonatele punctului<br>instrumentului, înălțimea instrumentului și înălțimea prismei<br>după oprire.                                                                                                    |  |
|             | REC TIP REC-A / REC | с-в                                                              | Selectați REC-A sau REC-B pentru ieșirea datelor.<br>REC-A :Măsurarea se face din nou și<br>aceste date noi sunt scoase.<br>REC-B: Datele afișate sunt scoase.                                                                                                 |  |
|             | CR,LF               | ON / OFF                                                         | Este posibil să ieșiți datele cu retur caruș și avans de linie.                                                                                                    |  |
|             | NEZ REC<br>FORMĂ    | STANDARD /<br>STANDARD<br>(12 dig) /<br>cu RAW<br>cu RAW (12dig) | Selectați formatul datelor de coordonate de înregistrare<br>STANDARD: date standard de 11 cifre<br>STASNDARD (12 dig): date standard de 12 cifre<br>cu RAW: date standard de 11 cifre cu date brute<br>cu RAW (12dig): date standard de 12 cifre cu date brute |  |
|             | MANUAL<br>NEZ REC   | ON/OFF                                                           | În modul layout sau modul de colectare a datelor, este<br>posibil să se înregistreze coordonatele introduse direct de la<br>tastatură.                                                                                                    |  |
|             | LIMBA * E           | NGLEZĂ/<br>ALTE *                                                | Selectați limba de afișare.                                                                                                    |  |
|             | STANDARD MOD A      | CK /<br>OMIS                                                     | Setați procedura de comunicare cu dispozitivul extern.                                                                                                    |  |
|             |                     |                                                                  | STANDARD: Procedura normală<br>OMIS: Chiar dacă [ACK] este omis de pe dispozitivul extern,<br>datele nu sunt trimise din nou.                                                                                                    |  |
|             | GRILĂ<br>FACTOR     | UTILIZAȚI GF /<br>NU UTILIZAȚI                                   | Selectați folosind GRID FACTOR în calculul datelor de măsurare.                                                                                                    |  |
|             |                     |                                                                  |                                                                                                    |  |

### 16 SELEE FARETARD MODULUI

| STANDARD CUT & FILL /<br>CUT&FILL |          | În modul layout, CUT & FILL pot fi afișate în loc de<br>dZ.                                                                                                    |
|-----------------------------------|----------|----------------------------------------------------------------------------------------------------|
| ECHO BACK ON /                    | OFF      | Este posibil să scoateți datele de tip echo back.                                                                                                    |
| CONTRAST<br>MENIUL                | ON / OFF | Când instrumentul este pornit, este posibil să afișați<br>ecranul pe care puteți regla contrastul afișajului și puteți<br>confirma constanta prismei (PSM) și valoarea corecției<br>atmosferice (PPM). |

\*Selectarea limbii este diferită în fiecare țară.

## 16.2 Cum se setează modul de selectare

<Exemplu>: Setarea unității în hPa, °F, NEZ MEMORY:ON

| Procedura de operare                                                                   | Operațiune           | Afi a                                                                                    |
|----------------------------------------------------------------------------------------|----------------------|------------------------------------------------------------------------------------------|
| 1 În timp ce apăsați tasta [F2], porniți alimentarea.                                  | [F2]<br>+<br>Aprinde | PARAMETERS 2<br>F1:UNIT SET<br>F2:MODE SET<br>F3:OTHERS SET                              |
| 2 Apăsați tasta [F1](UNIT SET ).                                                       | [F1]                 | UNIT SET $1/2$ F1:TEMP. & PRES.F2:ANGLEF3:DISTANCEP $\downarrow$                         |
| 3 Apăsați tasta [F1](TEMP. & PRES.).                                                   | [F1]                 | TEMP. & PRES. UNIT<br>TEMP. : °C<br>PRES. : mmHg<br>°C °F ENTER                          |
| 4 Apăsați tasta [F2](°F) și apăsați<br>Tasta [F4](ENTER).                              | [F2]<br>[F4]         | TEMP. & PRES. UNIT<br>TEMP. : °F<br>PRES. : mmHg<br>hPa mmHg inHg ENTER                  |
| 5 Apăsați tasta [F1](hPa) și apăsați tasta [F4] (ENTER).<br>Revine la meniul set unit. | [F1]<br>[F4]         | UNIT SET 1/2<br>F1:TEMP. & PRES.<br>F2:ANGLE<br>F3:DISTANCE                              |
| 6 Apăsați tasta [ESC].<br>Revine la meniul PARAMETRI 2.                                | [ESC]                | PARAMETERS 2<br>F1:UNIT SET<br>F2:MODE SET<br>F3:OTHERS SET                              |
| 7 Apăsați tasta [F3](OTHERS SET).                                                      | [F3]                 | OTHERS SET $1/5$<br>F1:H-ANGLE BUZZER<br>F2:S/A BUZZER<br>F3:W-CORRECTION P $\downarrow$ |
| 8 Apăsați tasta [F4](中 ), pentru a obține funcția din pagina 2.                        | [F4]                 | OTHERS SET 2/5<br>F1:NEZ MEMORY<br>F2:REC TYPE<br>F3:CR,LF P↓                            |
### 16 SELECTAREA MODULUI

16 SELECTAREA MODULUI

| 9 Apăsați tasta [F1].                                                                              | [F1]         | NEZ MEMORY [OFF]                                                                                  |
|----------------------------------------------------------------------------------------------------|--------------|---------------------------------------------------------------------------------------------------|
|                                                                                                    |              | [ON] [OFF] ENTER                                                                                  |
| 10 Apăsați tasta [F1](ON) și apăsați tasta [F4] (ENTER).<br>Revine la meniul OTHERS SET.           | [F1]<br>[F4] | OTHERS SET         2/5           F1:NEZ MEMORY         2/5           F2:REC TYPE         53:CR,LF |
| 11 Oprire                                                                                          | Oprire       |                                                                                                   |
| Tasta săgeată sus sau jos poate fi utilizată când există patru sau mai multe elemente de selecție. |              |                                                                                                   |

# 17 VERIFICARE ȘI REGLARE

# 17.1 Verificarea și reglarea constantei instrumentului

În mod normal, constanta instrumentului nu are discrepanță. Se recomandă să măsurați și să comparați cu o distanță măsurată cu precizie într-o locație în care precizia este monitorizată în mod consecvent. Dacă o astfel de locație nu este disponibilă, stabiliți-vă propria linie de bază peste 20 m (la achiziționarea instrumentului) și comparați datele măsurate cu instrumentul nou achiziționat.

În ambele cazuri, rețineți că deplasarea de setare a poziției instrumentului peste punct, prisma, precizia liniei de bază, colimația slabă, corecția atmosferică și corecția pentru refracție și curbura pământului determină precizia inspecției. Vă rugăm să țineți cont de aceste puncte.

De asemenea, atunci când furnizați o linie de bază într-o clădire, vă rugăm să rețineți că diferențele de temperatură afectează foarte mult lungimea măsurată.

Dacă o diferență de 5 mm sau peste este rezultatul măsurătorii comparative, următoarea procedură, așa cum este prezentată mai jos, poate fi utilizată pentru a schimba constanta instrumentului.

1) Furnizați punctul C pe o linie dreaptă, conectând linia dreaptă AB care este aproape la nivel și are aproximativ 100 m lungime. Măsurați liniile drepte AB, AC și BC.

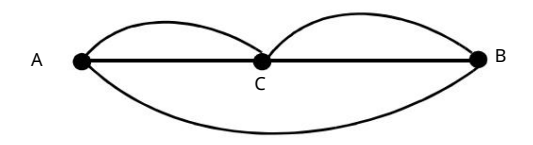

- Obțineți constanta instrumentului repetând 1) de mai sus de mai multe ori. Constanta instrumentului = AC+BC AB
- 3) Când există o eroare între valoarea constantă a instrumentului scrisă și valoarea calculată, revizuiți Secțiunea 17.4 Cum să setați valoarea constantei instrumentului

4) Încă o dată, măsurați la o linie de bază calibrată și comparați rezultatele.

5) Dacă se utilizează procedura de mai sus și nu se găsește nicio diferență față de constanta instrumentului din fabrică sau a se găsește o diferență de peste 5 mm, contactați TOPC**ወንየ ታይህ Kelal**erul dumne መየፅታችለት ዋሪው የአቶላት ዓይም አቶላት ዓይም አቶላት ዓይም

Notă: Sigiliul cu care este scrisă valoarea este lipit pe partea inferioară a instrumentului sau pe partea de îndepărtare a bateriei a instrumentului.

# 17.2 Verificarea axei optice

Pentru a verifica dacă axa optică a EDM și teodolit sunt potrivite, urmați procedura de mai jos. Este deosebit de important să se verifice după reglarea reticulului ocularului.

1) Poziționați instrumentul și prisma la o distanță de aproximativ 2 m unul față de celălalt.

(În acest moment, alimentarea este PORNITĂ.)

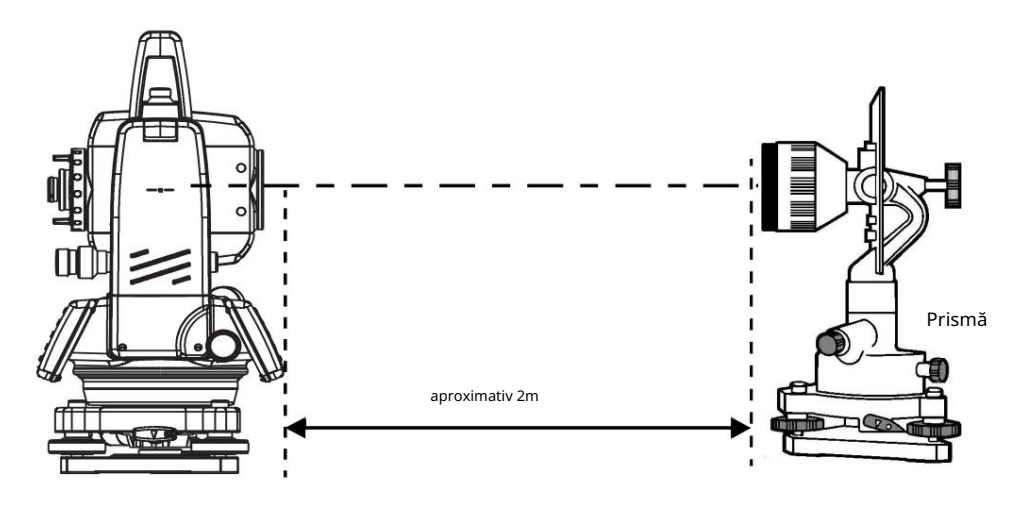

2) Vedeți prin ocular și focalizați pe prismă. Apoi centrați prisma pe reticule.

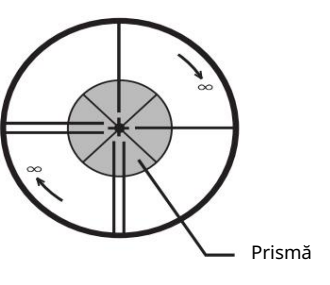

3) Setați modul de măsurare pentru măsurarea distanței sau setați sunetul.

4) Priviți prin ocular și focalizați punctul de lumină roșie (clipește) rotind butonul de focalizare în direcția infinitului (în sensul acelor de ceasornic). Dacă deplasarea reticulei reticulului este la o cincime din diametrul punctului roșu rotund de lumină atât pe verticală, cât și pe orizontală, nu va fi necesară ajustarea.

Notă: Dacă deplasarea este mai mare de o cincime în cazul de mai sus și rămâne astfel după reverificarea liniei vizuale inițiale, instrumentul trebuie ajustat de către tehnicieni competenți. Vă rugăm să geo-FENNEL contactațig@PEONGalu dealerul dumneavoastră TOPCON pentru a regla instrumentul.

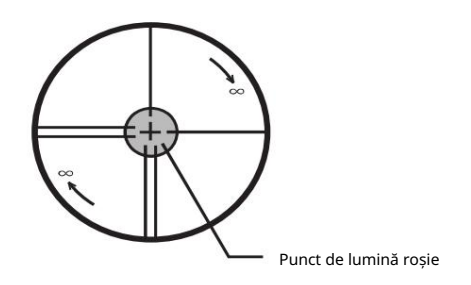

17-2

www.geo-fennel.de

# 17.3 Verificarea/Reglarea funcțiilor Teodolit

Indicatori asupra Ajustării

- Reglați corect ocularul telescopului înainte de orice operațiune de verificare care implică observând prin telescop.
  - Amintiți-vă să vă concentrați corect, cu paralaxa complet eliminată.
- 2) Efectuați ajustările în ordinea numerelor articolului, deoarece ajustările depind una de alta. Ajustările efectuate într-o secvență greșită pot chiar anula ajustarea anterioară.
- 3) Încheiați întotdeauna ajustările strângând bine șuruburile de reglare (dar nu strângeți
  - mai mult decât este necesar, deoarece este posibil să dezlipiți firele, să desfaceți șurubul sau să exercitați o presiune excesivă asupra pieselor).
  - În plus, strângeți întotdeauna prin rotire în direcția tensiunii de strângere.
- 4) De asemenea, șuruburile de fixare trebuie strânse suficient, la finalizarea ajustărilor.
- 5) Repetați întotdeauna operațiunile de verificare după efectuarea ajustărilor, pentru a confirma rezultatele.

Note despre Tribrach

Retineti că precizia de măsurare a unghiului poate fi efectuată direct dacă suportul de bază nu a fost instalat ferm.

- 1) Dacă orice șurub de nivelare se slăbește și se slăbește sau dacă colimarea este instabilă din cauza slăbirii șuruburilor de nivelare, reglați strângând șuruburile de reglare (în 2 locuri) instalate peste fiecare șurub de nivelare cu o șurubelniță
- 2) Dacă există o slăbiciune între şuruburile de nivelare şi bază, slăbiți şurubul de fixare al inelului de prindere şi strângeți inelul de prindere cu ştiftul de reglare, până când este reglat corespunzător. Strângeți din nou şurubul de fixare la finalizarea ajustării.

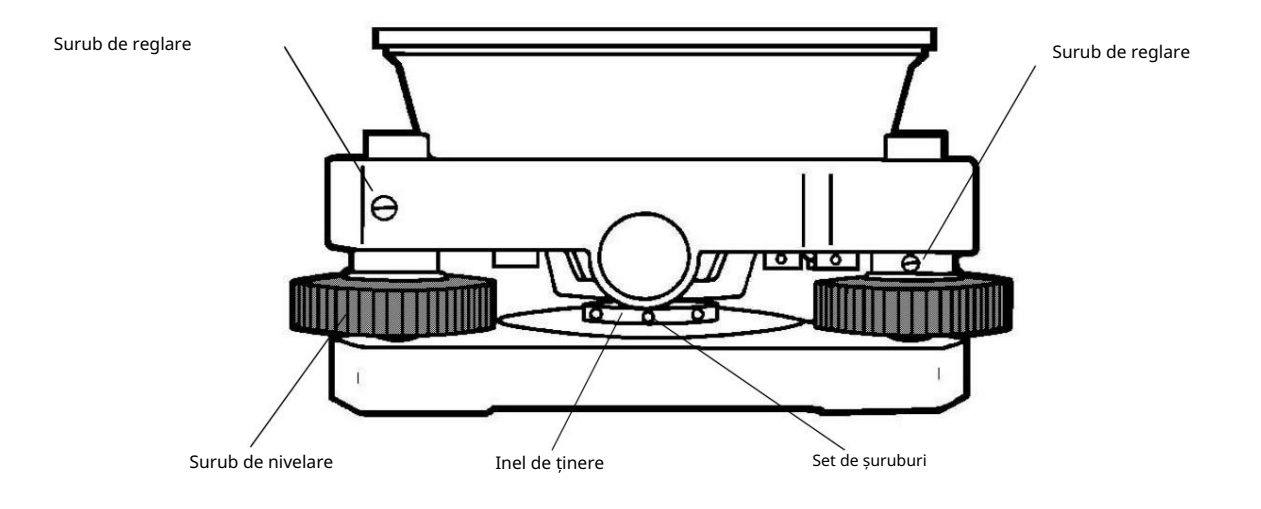

### 17 VERIFICARE SI REGLARE

### 17.3.1Verificarea/Reglarea nivelului plăcii

Reglarea este necesară dacă axa nivelului plăcii nu este perpendiculară pe axa verticală. Verifica

- 1) Așezați nivelul plăcii paralel cu o linie care trece prin centrul a două șuruburi de nivelare, de exemplu, A și B. Folosiți doar aceste două șuruburi de nivelare și plasați bula în centrul nivelului plăcii.
- 2) Rotiți instrumentul cu 180° sau 200 g în jurul axei verticale și verificați mișcarea bulei de nivel a plăcii. Dacă bula a fost deplasată, continuați cu următoarea ajustare.

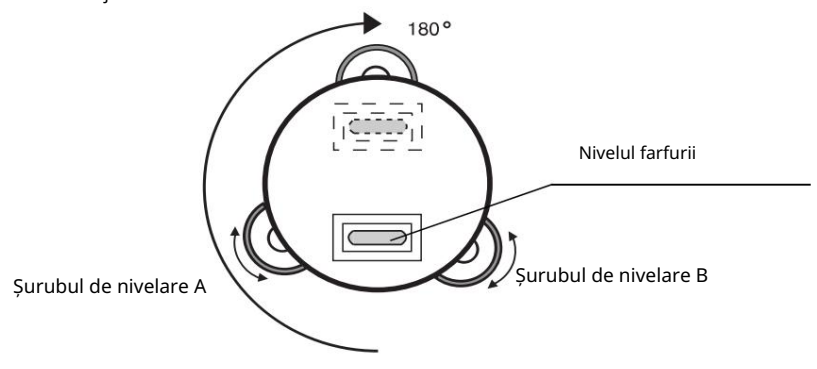

#### Ajustare

- Reglați şurubul cabestan de reglare a nivelului, cu ştiftul de reglare al accesoriului şi readuceți bula spre centrul nivelului plăcii. Corectați doar jumătate din deplasare prin această metodă.
- 2) Corectați cantitatea rămasă din deplasarea bulei cu șuruburile de nivelare.
- 3) Rotiți instrumentul cu 180° sau 200 g în jurul axei verticale încă o dată și verificați balonul
  - circula ie. Dacă bula este încă deplasată, repetați reglarea.

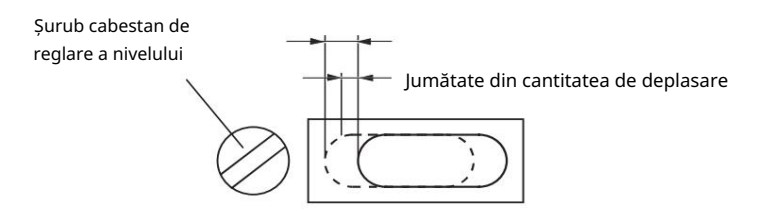

### 17.3.2 Verificarea/Reglarea nivelului circular

Ajustarea este necesară dacă axa nivelului circular nu este, de asemenea, perpendiculară pe axa verticală. Verifica

1) Nivelați instrumentul cu atenție numai cu nivelul plăcii. Dacă bula nivelului circular este centrată corect, nu este necesară reglarea. În caz contrar, continuați cu următoarea ajustare.

Ajustare

1) Deplasați bula în centrul nivelului circular, prin reglarea a trei șuruburi de reglare a cabestanului de pe suprafața inferioară a nivelului circular, cu știftul de reglare accesoriu.

Reglarea cabestanului <sup>șuruburi</sup>

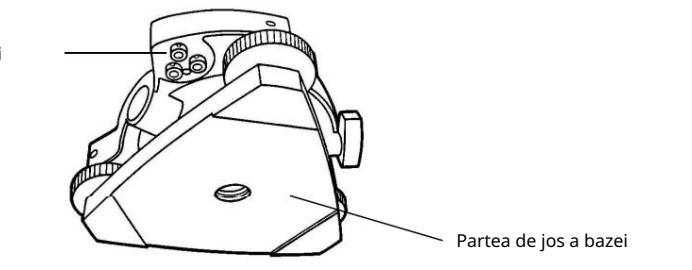

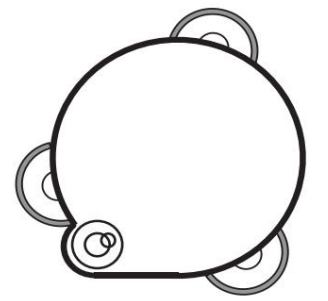

### 17.3.3 Reglarea reticulei verticale

Ajustarea este necesară dacă reticulul vertical nu se află într-un loc perpendicular pe axa orizontală a telescopului (deoarece trebuie să fie posibil să se utilizeze orice punct de pe fir pentru măsurarea unghiurilor orizontale sau a liniilor de rulare).

#### Verificare

- 1) Montați instrumentul pe trepied și nivelați-l cu atenție.
- 2) Observați micul într-un Punct A bine definit la o distanță de cel puțin 50 de metri (160 ft.) și clema mișcare orizontală.
- 3) Apoi balansați telescopul pe verticală folosind șurubul tangent vertical și verificați dacă punctul se deplasează pe lungimea reticulei verticale.
- 4) Dacă punctul pare să se mişte continuu pe păr, crucea verticală se află într-un plan perpendicular pe axa orizontală (şi nu este necesară reglarea).
- 5) Cu toate acestea, dacă punctul pare să fie deplasat față de crucea verticală, deoarece telescopul este rotit vertical, atunci continuați cu următoarea ajustare.

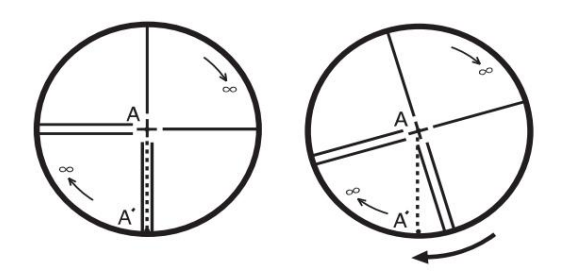

Ajustare

1) Deșurubați capacul secțiunii de reglare în cruce, rotindu-l în sens invers acelor de ceasornic și scoateți-l. Acest lucru va expune patru șuruburi de fixare a secțiunii ocularului.

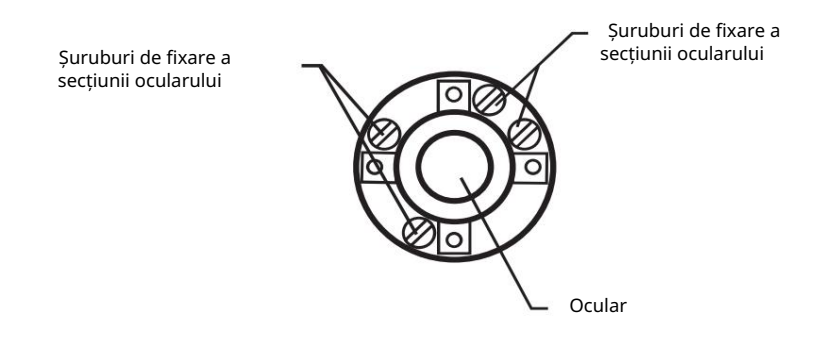

2) Slăbiți ușor toate cele patru șuruburi de fixare cu ajutorul șurubului accesoriu (în timp ce luați notă de numărul de rotații).

Apoi rotiți secțiunea ocularului astfel încât reticulul vertical să coincidă cu Punctul A . În cele din urmă, strângeți din nou cele patru șuruburi cu cât au fost slăbite.

 Verificați încă o dată și dacă punctul parcurge toată lungimea reticulei verticale, nu este necesară o ajustare suplimentară.

Notă: Efectuați următoarea ajustare după finalizarea ajustării de mai sus. Secțiunea 17.3.4 Colimarea instrumentului Secțiunea 17.3.6 Ajustarea unghiului vertical 0 datum .

#### 17 VERIFICARE ȘI REGLARE 17 VERIFICARE ȘI REGLARE

В

50

50

С

# 17.3.4 Colimarea instrumentului

Colimarea este necesară pentru ca linia de vedere a telescopului să fie perpendiculară pe axa orizontală a instrumentului, în caz contrar, nu va fi posibilă extinderea unei linii drepte prin mijloace directe. Verifica . Ocular

Telescop

- Setați instrumentul cu obiective clare de aproximativ 50 până la 60 de metri (160 până la 200 ft.) pe ambele părți ale instrumentului.
- 2) Nivelați instrumentul corespunzător cu nivelul plăcii.
- Punctul de vizualizare A la aproximativ 50 de metri (160 ft.) distanță.
- 4) Slăbiți clema de mișcare verticală numai și rotiți telescopul cu 180° sau 200g în jurul axei orizontale, astfel încât telescopul să fie îndreptat în direcția opusă.
- 5) Vedeți punctul B, la aceeași distanță ca punctul A și strângeți clema de mișcare verticală.
- 6) Slăbiți clema de mișcare orizontală și rotiți instrumentul cu 180° sau 200 g în jurul axei verticale. Fixați încă o dată o vedere în Punctul A și strângeți clema de mișcare orizontală.
- 7) Slăbiți numai clema de mișcare verticală și rotiți telescopul la 180° sau 200 g în jurul axei orizontale încă o dată și fixați o vedere în punctul C, care ar trebui să coincidă cu punctul anterior B.
- 8) Dacă punctele B și C nu coincid, ajustați în felul următor.

#### Ajustare

- 1) Deșurubați capacul secțiunii de reglare în cruce.
- 2) Găsiți punctul D într-un punct între punctele C și B, care ar trebui
  - să fie egală cu 1/4 din distanța dintre punctele B și C și măsurată din punctul C. Acest lucru se datorează faptului că eroarea aparentă dintre punctele B și C este de patru ori eroarea reală, deoarece

telescopul a fost inversat de două ori în timpul operației de verificare.

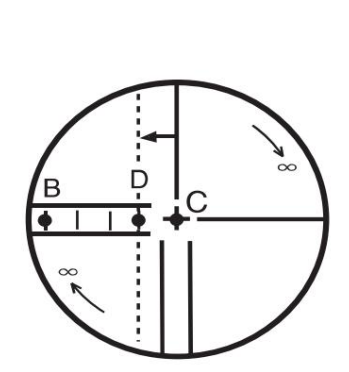

3) Deplasați linia verticală în cruce și coincideți-o cu Punctul D, prin rotirea șuruburilor de reglare a cabestanului din stânga și din dreapta cu știftul de reglare după finalizarea ajustării, repetați reglarea de verificare operare inca o data.

Dacă punctele B și C coincid, nu este necesară o ajustare suplimentară. În caz contrar, repetați reglarea.

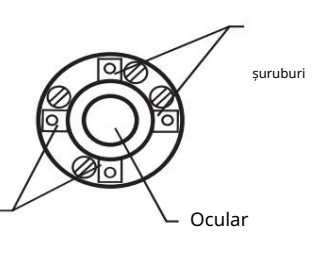

Capstan ajustare <sup>şuruburi</sup>

17-6

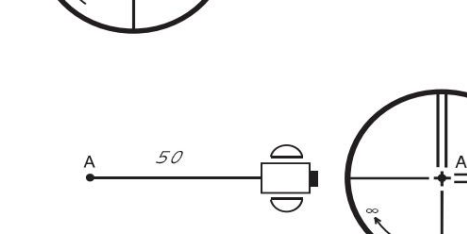

50

| Nota 1 | Mai întâi, slăbiți șurubul de reglare a cabestanului de pe partea în care trebuie deplasată linia verticală în cruce.<br>Apoi strângeți șurubul de reglare de pe partea opusă cu o cantitate egală, ceea ce va lăsa neschimbată tensiunea<br>șuruburilor de reglare.<br>Rotiți în sens invers acelor de ceasornic pentru a slăbi și în sensul acelor de ceasornic pentru a strânge, dar |
|--------|----------------------------------------------------------------------------------------------------|
| 2 E    | rotiți-vă cât mai puțin posibil.<br>Fectuați următoarea reglare după finalizarea ajustării de mai sus. Secțiunea 17.3.6 Reglarea unghiului vertical<br>0 Datum Sectiunea 17.2 Verificarea axei optice .       ,                                                                                                    |

### 17.3.5Verificarea / Reglarea telescopului optic Plummet

Este necesară reglarea pentru ca linia de vizibilitate a telescopului cu plomb optic să coincidă cu axa verticală (în caz contrar, axa verticală nu va fi în verticala adevărată când instrumentul este conectat optic).

### Verifica

- 1) Coincideți marcajul central și punctul. (Vezi capitolul 2 PREGĂTIREA PENTRU MĂSURARE.)
- 2) Rotiți instrumentul cu 180° sau 200 g în jurul axei verticale și verificați marcajul central.

Dacă punctul este centrat corect în marcajul central, nu este necesară ajustarea. În caz contrar, reglați în felul următor.

#### Ajustare

 Scoateți capacul secțiunii de reglare a ocularului telescopului cu plomb optic. Acest lucru va expune patru şuruburi de reglare a cabestanului care ar trebui ajustate cu ştiftul de reglare al accesoriului pentru a deplasa marcajul central la punct. Cu toate acestea, corectați doar jumătate din deplasare în acest mod.

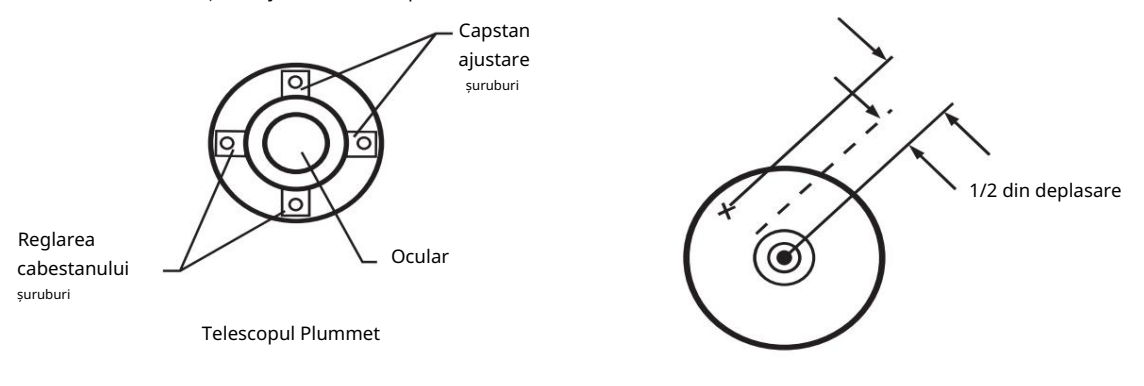

2) Folosiți șuruburile de nivelare și coincideți marcajul punct și central.

3) Rotiți instrumentul cu 180° sau 200 g în jurul axei verticale încă o dată și verificați marcajul central.

Dacă coincide până la punct, atunci nu este necesară o ajustare suplimentară. În caz contrar, repetați reglarea.

Notă: În primul rând, slăbiți șurubul de reglare a cabestanului de pe partea în care trebuie să fie marcajul central mutat. Apoi strângeți șurubul de reglare de pe partea opusă cu o cantitate egală, ceea ce va lăsa neschimbată tensiunea șuruburilor de reglare.

Rotiți în sens invers acelor de ceasornic pentru a slăbi și în sensul acelor de ceasornic pentru a strânge, dar rotiți-vă cât mai puțin posibil.

### 17.3.6 Reglarea unghiului vertical 0 datum

Dacă atunci când se măsoară unghiul vertical al țintei A la setările de poziție normală (directă) și inversă ale telescopului, cantitatea de măsurători normale și inversă combinată este diferită de 360° (ZENITH-0), jumătate din diferența de la 360° este valoarea erorii. de la setarea corectată 0. Efectuați reglarea. Deoarece reglarea pentru setarea unghiului vertical 0 este criteriul pentru determinarea originii coordonatelor instrumentului, acordați o atenție deosebită reglajului.

| Procedura de operare                                                                                                    | Operațiune              | Afi a                                                                            |
|----------------------------------------------------------------------------------------------------|-------------------------|----------------------------------------------------------------------------------|
| 1 Nivelați instrumentul corespunzător cu<br>nivelul plăcii.                                                                                      |                         |                                                                                  |
| 2 În timp ce apăsați tasta [F1], porniți comutatorul de pornire.                                                                                 | [F1]<br>+<br>Aprinde    | ADJUSTMENT MODE<br>F1:V ANGLE 0 POINT<br>F2:INST. CONSTANT<br>F3:FRQ CHECK MODE  |
| 3 Apăsați tasta [F1].                                                                                                    | [F1]                    | V0 ADJUSTMENT<br><step-1> FRONT<br/>V: 90°00'00"<br/>ENTER</step-1>              |
| 4 Colimați corect ținta A de la telescop<br>setare normală.                                                                                      | Colimează A<br>(Normal) |                                                                                  |
| 5 Apăsați tasta [F4](ENTER).                                                                                                    | [F4]                    | VO ADJUSTMENT                                                                    |
| 6 Colimați ținta A în setarea telescopului invers.                                                                                               | Colimează A<br>(Verso)  | V: 270°00'00"<br>ENTER                                                           |
| 7 Apăsați tasta [F4](ENTER).<br>Valoarea măsurată este setată și efectuează măsurarea<br>unghiului normal.                                       | [F4]                    | <set!><br/>↓<br/>▼ : 270°00'00"<br/>HR: 120°30'40"<br/>0SET HOLD HSET P1↓</set!> |
| 8 Verificați dacă valoarea totală a cursei unghiulare normală<br>și inversă este de 360°, colimând ținta A prin pozițiile<br>normală și inversă. |                         |                                                                                  |

# 17.4 Cum se setează valoarea constantei instrumentului

Pentru a seta constanta instrumentului care este obținută în Secțiunea 17.1 Verificarea și reglarea constantei instrumentului , urmați ca mai jos.

| Procedura de operare                                                                                                    | Operațiune                   | Afi a                                                                           |
|----------------------------------------------------------------------------------------------------|------------------------------|---------------------------------------------------------------------------------|
| 1 În timp ce apăsați tasta [F1], rotiți comutatorul de alimentare<br>PE.                                                     | (F1)<br>+<br>APRINDE         | ADJUSTMENT MODE<br>F1:V ANGLE 0 POINT<br>F2:INST. CONSTANT<br>F3:FRQ CHECK MODE |
| 2 Apăsați tasta [F2].                                                                                                    | [F2]                         | INST. CONSTANT SET<br>INST. CONSTANT<br>= - 0.6 mm<br>[CLR][ENT]                |
| 3 Introduceți valoarea constantă. *1),2)                                                                                     | Introduceți valoarea<br>[F4] | INST. CONSTANT SET<br>INST. CONSTANT<br>: - 0.7 mm<br>INPUT ENTER               |
| 4 Opriți întrerupătorul de alimentare.                                                                                       | Oprire                       |                                                                                 |
| *1) Consultați Secțiunea 2.5 Cum să introduceți caractere alfanumerice .<br>*2) Pentru a anula setarea, apăsați tasta [ESC]. |                              |                                                                                 |

#### 17 VERIFICARE SI REGLARE 17 VERIFICARE ȘI REGLARE

# 17.5 Mod de verificare a frecvenței de referință

Fasciculul modulat de frecvența de referință a EDM este emis continuu. Acest mod este utilizat în principal pentru testarea frecvenței.

| Procedura de operare                                                                 | Operațiune           | Afi a                                                                           |
|--------------------------------------------------------------------------------------|----------------------|---------------------------------------------------------------------------------|
| 1 În timp ce apăsați tasta [F1], rotiți comutatorul de alimentare<br>PE.             | (F1)<br>+<br>APRINDE | ADJUSTMENT MODE<br>F1:V ANGLE 0 POINT<br>F2:INST. CONSTANT<br>F3:FRQ CHECK MODE |
| 2 Apăsați tasta [F3](FRQ CHECK MODE).                                                | [F3]                 | FRQ CHECK MODE                                                                  |
| 3 Apăsați tasta [F1](EXIT).<br>Afișajul va reveni la modul de reglare<br>meniul 2/2. | [F1]                 | ADJUSTMENT MODE<br>F1:V ANGLE 0 POINT<br>F2:INST. CONSTANT<br>F3:FRQ CHECK MODE |

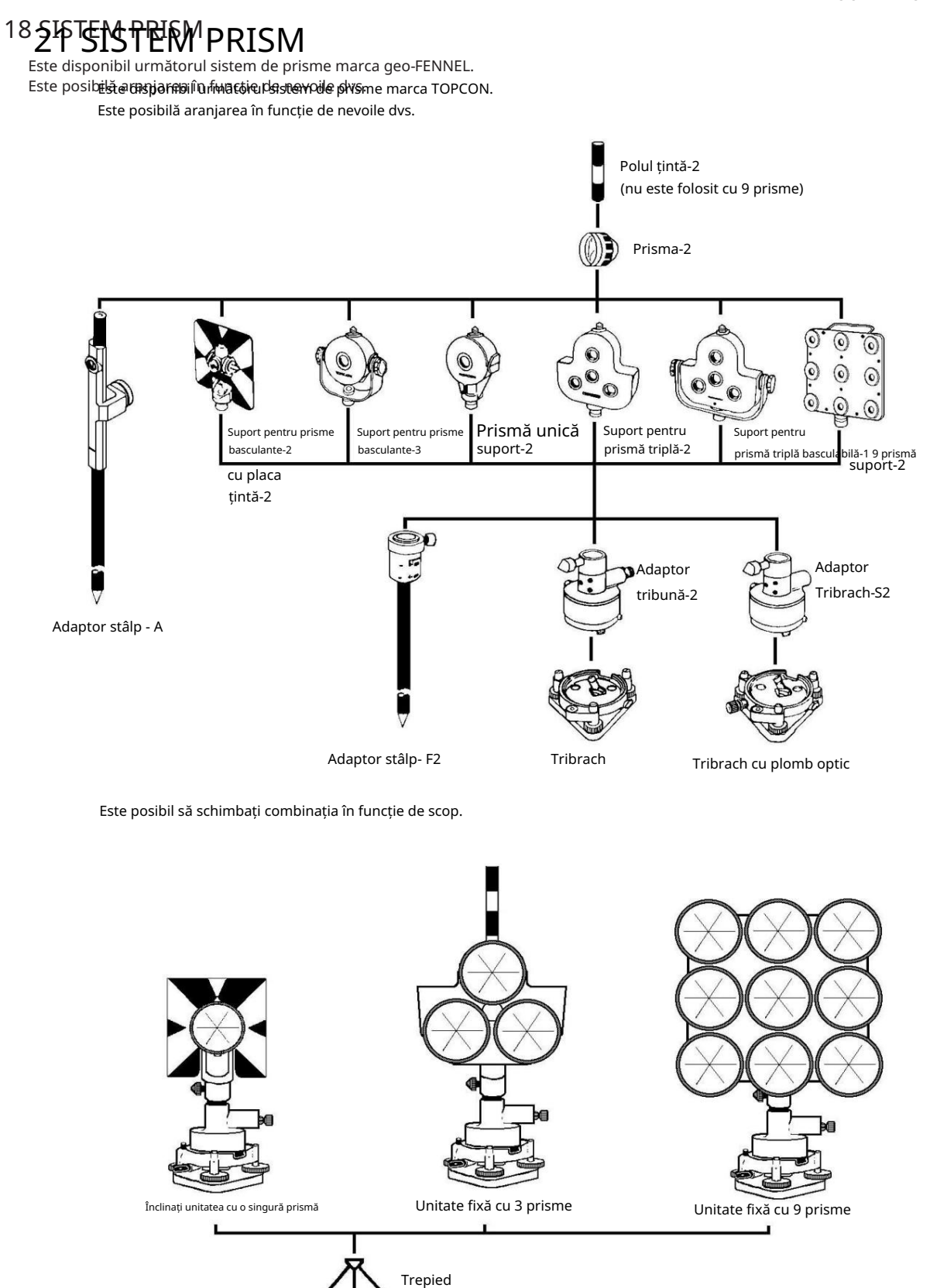

Utilizați prismele de mai sus după ce le setați la aceeași înălțime cu instrumentele. Pentru a regla înălțimea setului de prisme, schimbați poziția a 4 șuruburi de fixare.

### 21-1

# www.geo-fennel.de

# Afişe22ªAFIŞARE DE EROARE

| Cod de eroare                   | Descriere                                                                                                    | Contramăsuri                                                                                           |
|---------------------------------|----------------------------------------------------------------------------------------------------|----------------------------------------------------------------------------------------------------|
| Sunt<br>necesare 3 punct        | Când se calculează suprafața, sunt mai puține<br>date de coordonate de peste 3 puncte în<br>e fișierul selectat. | Confirmați datele fișierului și calculați<br>din nou.                                                  |
| CALC<br>EROARE                  | Calculul este imposibil din<br>introducere a datelor.                                                            | Confirmați datele introduse.                                                                           |
| ȘTERGE<br>EROARE                | Când ștergeți datele de coordonate, nu se poate<br>fi realizat cu succes.                                        | Confirmați datele și ștergeți din nou.                                                                 |
| E35                             | Afișat la măsurarea REM<br>efectuate la intervalul de la zenit sau<br>rare $\pm$ 6 °.                            | Funcționează în intervalul de ± 6° față de zenit sau<br>nadir.                                         |
| E60 s                           | Orice anomalie apare la EDM (sistem de măsurare a distanței).                                                    | Este necesară reparația.                                                                               |
| E71                             | Afișat când unghiul vertical este poziția 0<br>setat cu o procedură incorectă.                                   | Confirmați procedura și reajustați.                                                                    |
| E72                             | Afișat când poziția unghiului vertical este reglată în poziție greșită.                                          | Este necesară reparația.                                                                               |
| E73                             | Instrumentul nu a fost nivelat când unghiul vertical este reglat în pozi ia 0.                                   | Nivelați instrumentul, apoi efectuați lucrările<br>de reglare.                                         |
| E80 s                           | În principal la momentul transmiterii datelor<br>între seria GT <b>⊊-                                    </b>    | Confirmați că procedura de operare este corectă sau cablurile<br>de conectare sunt corecte.            |
| E90 s                           | Anormalitate în memoria internă<br>sistem.                                                                       | Este necesară reparația.                                                                               |
| FI IER<br>EXISTĂ                | Același nume de fișier există.                                                                                   | Utilizați alt nume de fișier.                                                                          |
| DEPLIN<br>FIȘIERE               | Când faceți un fișier, există deja 30 de fișiere.                                                                | Dacă este necesar, trimiteți sau ștergeți fișiere.                                                     |
| A EŞUAT<br>INITIALIZATI         | Inițializarea nu se poate face cu succes.                                                                        | Confirmați inițializarea datelor și încercați<br>inițializați din nou.                                 |
| LIMITĂ<br>PESTE                 | Limita datelor de intrare a fost depășită.                                                                       | Introduceți din nou.                                                                                   |
| MEMORIE<br>EROARE               | Orice anomalie apare cu intern<br>memorie.                                                                       | Inițializați memoria internă.                                                                          |
| MEMORIE<br>sărac                | Lipsa capacității interne<br>memorie.                                                                            | Descărcați date din memoria internă<br>la PC.                                                          |
| NU EXISTĂ DATE                  | Datele nu sunt găsite în căutare<br>modul                                                                        | Confirmați datele și căutați din nou.                                                                  |
| NICIUN FISIER                   | Nu există niciun fișier în memoria internă.                                                                      | Dacă este necesar, faceți fișiere.                                                                     |
| FIŞAR NU<br>SELECTAT            | Când utilizați un fișier, nu este selectat niciun fișier.                                                        | Confirmați fișierul și selectați un fișier.                                                            |
| P1-P2<br>distan ă<br>prea scurt | La măsurarea punct la linie, distanța orizontală dintre<br>primul punct și al doilea punct este de 1 m.          | Distanța orizontală dintre primele<br>punctul și al doilea punct trebuie să fie mai mult<br>peste 1 m. |
| CIRCULAR<br>EROARE              | Punctele cunoscute și punctul ocupat sunt pe același cerc<br>în modul de rezecție.                               | Luați punctul diferit.                                                                                 |

# 22 AFIŞAREDEEROARE

| PT# EXISTĂ                 | Același nume de punct nou este deja memorat în memorie.                       | Confirmați noul nume și introducerea punctului<br>din nou.                   |
|----------------------------|-------------------------------------------------------------------------------|------------------------------------------------------------------------------|
| PT# FACE<br>NU EXISTA      | Când introduceți un nume incorect sau PT# nu există în<br>memoria internă.    | Introduceți numele corect sau introduceți punctul în<br>memoria internă.     |
| GAMĂ<br>EROARE             | La stabilirea unui nou punct, calculul este imposibil<br>din datele măsurate. | Măsurați din nou.                                                            |
| Înclinați-vă               | Instrumentul se înclină peste mai mult de<br>3 minute.                        | Nivelați instrumentul corespunzător.                                         |
| unghiul V<br>EROARE        |                                                                               |                                                                              |
| unghiul de unghi<br>EROARE | Anormalitate în sistemul de măsurare a unghiului.                             | Dacă acest cod de eroare continuă să se afișeze, este necesară<br>repararea. |
| unghiul VH<br>EROARE       |                                                                               |                                                                              |

• Dárticercenies beștieră eți promarță în dealera Blocat Angrian contesteațiul entrral lizopt Greo-FENNEL sau Dacă eroarea persistă după ce sediul geo-FENNEL.

# 20 223 CIPIECTIFICAŢII

| Telescop               |                     |
|------------------------|---------------------|
| Lungime                | : 150 mm            |
| Lentila obiectivă      | : 45 mm (EDM 50 mm) |
| Mărire                 | : 30 $	imes$        |
| Imagine                | : Ridica            |
| Câmp de vizualizare    | : 1°30'             |
| Putere de rezoluție    | : 3,0"              |
| Focalizare minimă      | : 1,3 m             |
| Iluminarea reticulului | : Prevăzut          |
|                        |                     |

Măsurarea distanței

Raza de masurare

| Prismă      | Condiții atmosferice |                     |
|-------------|----------------------|---------------------|
|             | Condiția 1           | Condiția 2          |
| Mini prismă | 900 m (3.000 ft)     |                     |
| 1 prismă    | 2.000 m (6.600 ft)   | 2.300 m (7.500 ft)  |
| 3 prisme    | 2.700 m (8.900 ft)   | 3.100 m (10.200 ft) |
| 9 prisme    | 3.400 m (11.200 ft)  | 4.000 m (13.200 ft) |

Condiția 1: ceață ușoară cu vizibilitate de aproximativ 20 km (12,5 mile) lumină solară moderată cu căldură ușoară strălucire.

Condiția 2: Fără ceață, cu vizibilitate de aproximativ 40 km (25 mile), înnorat, fără strălucire de căldură.

Precizia măsurătorilor

Cel mai mic număr în măsurare Mod de măsurare fin Mod de măsurare grosieră Mod de măsurare urmărire Afișaj de măsurare

Timp de măsurare Mod de măsurare fin

Mod de măsurare grosieră Mod de măsurare urmărire

Interval de corecție atmosferică Interval de corecție constantă a prismei Factorul coeficient : ±(2mm +2ppm D) msĕ D: Distanța de măsurare (mm)

: 1 mm (0,005 ft.) / 0,2 mm (0,001 ft.)

: 10 mm (0,02 ft.) / 1 mm (0,005 ft.)

: 10 mm (0,02 picioare)

: 12 cifre : max. display 999999999999

: 1 mm : 1,2 sec. (Inițial 4 sec.) 0,2 mm: 2,8 sec. (Inițial 5 sec.)
: 0,7 sec. (Inițial 3 sec.)
: 0,4 sec. (Inițial 3 sec.) (Timpul inițial va fi diferit de o condiție și de setarea orei de oprire a EDM.)
: 999,9 ppm până la +999,9 ppm , în trepte de 0,1 ppm
: 999,9 mm până la +99,9 mm : , în trepte de 0,1 mm metru / picioare Picioare internaționale US SURVEY 1 metru = 3,28083989501 ft. picioare 1 metru = 3,28083333333 ft.

23-1

# Machine Translated by Google

### 20 SPECIFICAȚII 23 SPECIFICAȚII

| Măsurarea electronică a unghiului<br>Sistem                                                   | : Lectură absolută                                                                                               |
|-----------------------------------------------------------------------------------------------|----------------------------------------------------------------------------------------------------|
| de detectare a metodei:                                                                       |                                                                                                    |
| Unghi orizontal                                                                               | : 2 laturi                                                                                                    |
| Unghi vertical Precizie                                                                       | : 1 parte                                                                                                    |
| minimă de citire (Abaterea                                                                    | : citire 5"/1" (1mgon/0,2mgon).                                                                                  |
| standard bazată pe DIN 18723)<br>GT <mark>671023(07(</mark> 0,6mgon)<br>GTS-105N: 5"(1,5mgon) |                                                                                                    |
| Timp de măsurare: mai puțin de 0,3 sec.<br>Diametrul cercului: 71 mm                          |                                                                                                    |
| Corecție înclinare (index automat)                                                            |                                                                                                    |
| Senzor de înclinare                                                                           | : Compensator vertical automat                                                                                   |
| Metodă                                                                                        | : Tip lichid: ±3'                                                                                                |
| Interval de compensare                                                                        |                                                                                                    |
| Unitate de corectare                                                                          | : 1" (0,1mgon)                                                                                                   |
| Alții                                                                                         |                                                                                                    |
| Înălțimea instrumentului                                                                      | : 176 mm (6,93 inchi) Unitate de bază detașabilă<br>(Înălțimea de la antena de bază până la centrul<br>telescop) |
| Nivel de sensibilitate                                                                        |                                                                                                    |
| Nivel circular                                                                                | : 10'/2mm                                                                                                    |
| Nivelul farfurii                                                                              | : 30"/2 mm                                                                                                    |
| Telescopul optic Plummet                                                                      |                                                                                                    |
| Mărire                                                                                        | :3 ×                                                                                                    |
| Raza de focalizare                                                                            | : 0,5 m la infinit                                                                                               |
| Imagine                                                                                       | : Ridica                                                                                                    |
| Câmp de vizualizare                                                                           | : 5°(ø114mm/1.3m)                                                                                                |
| Dimensiune                                                                                    | : 336(Î) 184(凶 172(L) mň<br>(13,2 (înălținře) 7,2 (lăținře) 6,8 (l) inchi)                                       |
| Greutate                                                                                      |                                                                                                    |
| Instrument                                                                                    |                                                                                                    |
| (cu baterie) (fără                                                                            | : 4,9 kg ( 10,8 lbs ) : 4,6                                                                                      |
| baterie)                                                                                      | kg ( 10,1 lbs ) : 3,4 kg                                                                                         |
| Geanta de transport din plastic                                                               | ( 7,5 lbs )<br>(Greutatea cutiei de transport poate fi ușor diferită din cauza pieței                            |
| Durabilitate                                                                                  | specifice.)                                                                                                    |
| Protectie impotriva apei si prafului                                                          | : IP54 (cu BT-G1)<br>(Pe baza standardului IEC60529)                                                             |
| Interval de temperatură ambientală                                                            | : 20°C până la +50°C (4°F până la +122°F)                                                                        |
| Baterie BT-G1 (Această baterie nu contine mercur.)                                            |                                                                                                    |
| Tensiune de ieșire                                                                            | : 7,2 V                                                                                                    |
| ,<br>Capacitate Număr                                                                         | : 2300mAh (Ni-MH)                                                                                                |
| de celule Timp                                                                                | :6                                                                                                    |
| maxim de funcționare (când este complet reîncărcat) la                                        | +20°C (+68°F)                                                                                                    |
| Inclusiv măsurarea distanței: 9 ore (10.000 de puncte)                                        |                                                                                                    |
| Numai măsurarea unghiului: 40 de ore                                                          |                                                                                                    |
| Greutate: 0,3 kg (0,7 lbs)                                                                    |                                                                                                    |

### Machine Translated by Google

23 SPECIFICAȚI 20 SPECIFICAȚII

Incarcator baterie BC-G1C Tensiune de intrare Frecvență Timp de reîncărcare (la +20°C /+68°F) Baterie BT-G1 Timp de descărcare (la +20°C /+68°F) Baterie BT-G1 Temperatura de Operare Semnal de Operare Semnal de înprospătare Semnal de finisare Greutate

: AC 220V (BC-G1C) : 50 Hz : 1,8 ore : 10 ore (în caz de încărcare completă) : +10°C până la +40°C (+50°F până la 104°F) : Iluminare roșie a lămpii : Iluminare galbenă a lămpii : Iluminare lampa verde : 0,5 kg (1,1 lbs)

Durata de utilizare a bateriei va varia în funcție de condițiile de mediu și de operațiunile efectuate cu GTS seria 100N.

•Timpul de utilizare a bateriei va varia în funcție de condițiile de mediu și de operațiunile efectuate cu seria FTS 300.

23-3

# APENDICE

### 1

# Precauție la încărcarea sau depozitarea bateriilor

Capacitatea bateriei va fi afectată și durata de viață a acesteia va fi scurtată în oricare dintre următoarele cazuri, în timp ce este reîncărcată, descărcată sau depozitată.

#### 1) Reîncărcare

Fig. 1 arată modul în care temperatura ambiantă la reîncărcare este legată de eficiența încărcării sau ca afectează capacitatea de descărcare. După cum se vede din figură, încărcarea la temperatură normală este cea mai bună, iar eficiența scade pe măsură ce temperatura crește. Prin urmare, cel mai bine este să reîncărcați întotdeauna bateria la temperatură normală pentru a obține o utilizare completă a capacității bateriei și pentru a vă bucura de funcționarea maximă per încărcare.

și durata de viață a bateriei dumneavoastră va fi scurtată dacă este frecvent supraîncărcată sau reîncărcată la temperatură ridicată.

Notă: încărcare de 0,1C înseamnă că bateria este reîncărcată cu curent de 0,1 timp față de acesta capacitate.

#### 2) Deversare

Fig. 2 prezintă caracteristicile temperaturii de refulare. Caracteristicile de descărcare la temperaturi ridicate sunt aceleași cu cele la temperaturi normale. Este posibil ca bateria să aibă o capacitate de descărcare redusă, precum și o tensiune de descărcare mai mică atunci când este descărcată la temperatură scăzută. Și durata de viață a bateriei dumneavoastră va fi scurtată dacă este supraîncărcată.

Notă: o descărcare 1C înseamnă una cu curent de o dată peste capacitatea bateriei.

#### 3) Depozitare

Consultați Fig. 3 pentru modul în care perioada de stocare la diferite niveluri de temperatură este legată de capacitatea rămasă. Bateria își va pierde capacitatea pe măsură ce temperatura de depozitare crește și perioada de stocare crește. Acest lucru nu înseamnă însă că performanța bateriei este deteriorată atunci când bateria este depozitată. Bateria, cu capacitate redusă, va fi restabilită odată ce este reîncărcată. Întotdeauna reîncărcați bateria înainte de utilizare. Și reîncărcați și descărcați bateria de 3 sau 4 ori pentru a-și restabili capacitatea dacă a fost depozitată o perioadă lungă de timp sau la temperatură ridicată. Depozitarea la temperaturi ridicate poate afecta negativ durata de viață a bateriei.

Bateria dumneavoastră a fost încărcată complet înainte de a părăsi fabrica, dar capacitatea sa poate fi afectată considerabil atunci când durează câteva luni să ajungă la dumneavoastră, dacă este depozitată într-o zonă cu temperatură ridicată sau trece printr-o regiune cu temperatură ridicată. Apoi, bateria trebuie reîncărcată și descărcată de 3-4 ori pentru a-și restabili complet capacitatea.

Și bateria trebuie păstrată întotdeauna la o temperatură normală sau mai mică dacă nu va fi folosită pentru o perioadă lungă de timp. Acest lucru ajută bateria dumneavoastră să aibă o durată de viață mai lungă.

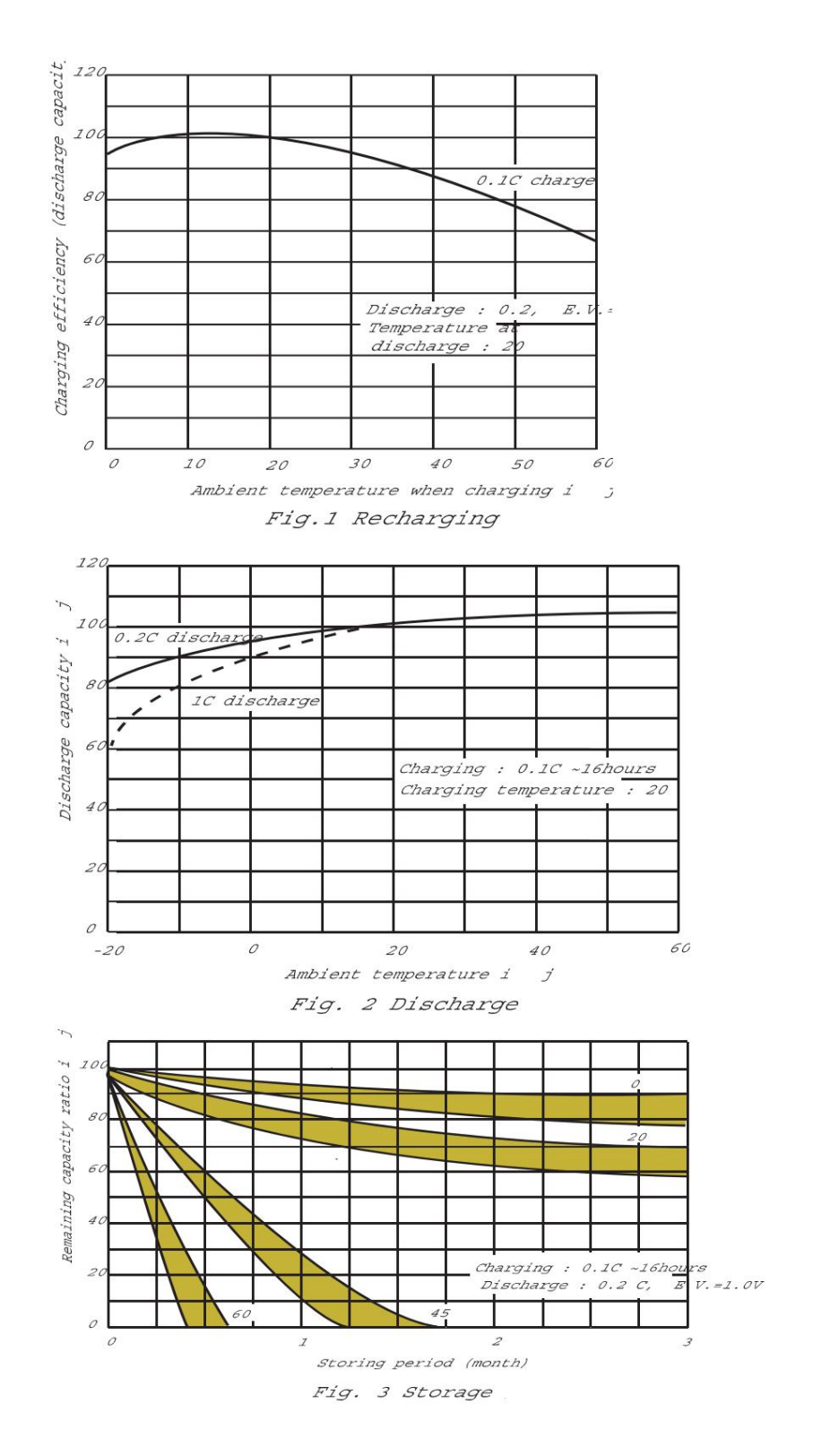

ANEXA-2